### PACIFIC GAS AND ELECTRIC COMPANY San Bruno Gas Transmission Line Incident Data Response

| PG&E Data Request No.: | NTSB_053-002                 |                   |                                   |
|------------------------|------------------------------|-------------------|-----------------------------------|
| PG&E File Name:        | San Bruno GT Line Incident_D | DR_NTSB_053-002   |                                   |
| Request Date:          | March 7, 2011                | Requesting Party: | NTSB                              |
| Date Sent:             | March 17, 2011               | Requestor:        | Operations<br>(Chhatre/Nicholson) |

### **QUESTION 2**

Provide all Dispatch center procedures including those for emergency and leak response.

### ANSWER 2

Please see the attached procedures for emergency and leak responses:

- Utility Procedure: TD-6434P-01 Gas Leak and Odor Investigation Procedure
- Utility Procedure: TD-6436P-01 Universal Responsibilities
- Utility Procedure: TD-6436P-02 Handling Gas SMC, Electric TOU Meter Change, and GRRP Field Orders
- Utility Procedure: TD-6436P-03 Managing Field Automation System (FAS) Duplicate Field Orders
- Utility Procedure: TD-6436P-04 Creating FAS Field Orders
- Utility Procedure: TD-6436P-06 Redirecting Field Orders in FAS to Non-FAS Departments
- Utility Procedure: TD-6436P-07 FAS Tech Down
- Utility Procedure: TD-6436P-08 Reviewing Same-Day and Future-Dated Field Orders
- Utility Procedure: TD-6436P-09 On-Line Technology Down Process
- Utility Procedure: TD-6436P-10 Field Order Repository System (FORS)

SAN BRUNO\_DR\_NTSB\_053-002

### PACIFIC GAS AND ELECTRIC COMPANY San Bruno Gas Transmission Line Incident Data Response

- Utility Procedure: TD-6436P-11 Managing Critical Transition Periods Within Dispatch Operations
- Utility Procedure: TD-6436P-13 Handling FAS Alerts
- Utility Procedure: TD-6436P-14 Handling 911 Calls Emergency Response
- Utility Procedure: TD-6436P-16 Handling Overtime Call-out for Emergency Calls and Regular Work Assignments
- Utility Procedure: TD-6436P-17 Fleet Loading Instructions
- Utility Procedure: TD-6436P-18 Order Completion for Field Services Alteration Crews
- Utility Procedure: TD-6436P-20 Customer Care and Billing On-Line Tech Down
- Utility Procedure: TD-6436P-21 Glossary of Terms

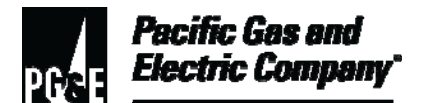

| Summary          | This procedure describes how field service dispatchers dispatch immediate response (IR) emergency gas service orders, and how field service personnel investigate gas leak and odor complaints when responding to IR emergency gas service orders.<br>Level of Use: Informational Use |  |
|------------------|----------------------------------------------------------------------------------------------------|--|
| Target Audience  | Directors, managers, supervisors, dispatchers, and personnel in field and dispatch services.                                                                                                    |  |
| Safety           | The potential hazards associated with gas leak and odor investigations include, but are not limited to, the following conditions and situations:                                                                                                    |  |
|                  | Traffic conditions.                                                                                                    |  |
|                  | Environmental surroundings.                                                                                                    |  |
|                  | Vegetation, including poison oak.                                                                                                    |  |
|                  | <ul> <li>Explosion or ignition of escaping gas.</li> </ul>                                                                                                    |  |
|                  | Unrestrained animals at a customer premise.                                                                                                    |  |
|                  | <ul> <li>Personal injury that may occur when entering a customer premise due<br/>to tripping hazards, uneven ground, or hidden objects.</li> </ul>                                                                                                    |  |
| Before You Start | <b>Personal protective equipment (PPE):</b> required when performing tasks described in this procedure include the following items:                                                                                                    |  |
|                  | Gloves                                                                                                    |  |
|                  | Hard hat (must be available)                                                                                                    |  |
|                  | Safety glasses (must be available)                                                                                                    |  |
|                  | FR traffic vest                                                                                                    |  |
|                  | Proper work footwear                                                                                                    |  |
|                  | FR clothing                                                                                                    |  |
|                  | Ear protection                                                                                                    |  |
|                  | Kneeling pad or knee pads                                                                                                    |  |
|                  | Qualifications: personnel who perform tasks in accordance with this procedure must work under the direction of qualified personnel or receive                                                                                                    |  |

**REDACTED TO MAINTAIN PRIVACY** 

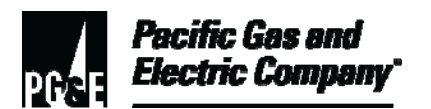

training by the Gas Service School to do such work.

In addition, personnel who perform steps in this procedure must become qualified on the following operator qualification (OQ) subtasks:

- Operator Qualification Subtask 03-04, "Atmospheric Corrosion Inspection."
- Operator Qualification Subtask 09-03, "Field Service Leak Investigation."

**Tools and Equipment:** personnel performing work described in this procedure must use only Company-approved tools and equipment. Tools and equipment required to perform this procedure include, but are not limited to, the following items:

- Combustible gas indicator (CGI)
- CGI bar probe attachment
- Impact bar or 12 inch screw driver (Phillips)
- 12-inch adjustable wrench
- Two pipe wrenches (14-inch and 18-inch)
- Squeezers for Polyethylene pipe (PE) Long handle emergency and a typical manual type squeezer (Squeezer For PE Pipe, M-12.1)
- Camera
- Blind end fittings 1/2" & 1" cts (Plastic System Mechanical Fittings, B-91.1)
- Chamfering tools (Plastic System Mechanical Fittings, B-91.1)
- Marking pen (Sharpie)
- Plastic cutter (Cutters For PE Pipe, M-13.5)
- 3-Electrostatic grounding cables (Static Grounding Accessories For PE Pipe, M-14.1)
- Burlap (Static Grounding Accessories For PE Pipe, M-14.1)
- Grounding device (screw driver, metallic rod or shovel)
- Fire extinguisher
- Emergency Squeeze tag "Do Not Use" (Material code number-M621727)
- Leak detection solution
- Spray bottle

- Pipe thread sealant
- Grease for meter and adapter threads
- Non-contact voltage tester
- Cell phones
- Pager

### Table of Contents for Procedure Steps

| Subsection | Title Page                                                            |
|------------|-----------------------------------------------------------------------|
| 1          | Overview4                                                             |
| 2          | Dispatching An IR Field Service Order4                                |
| 3          | Closing Down Current Field Service Work To Proceed To An IR Site 5    |
| 4          | Responding To An IR Field Order7                                      |
| 5          | Responding To Multiple IR Field Orders7                               |
| 6          | Procedures To Apply To All Inspections8                               |
| 7          | Approaching The Site11                                                |
| 8          | Contacting The Customer 12                                            |
| 9          | Inspecting When There Is No Customer Response                         |
| 10         | Inspecting When Access Is Denied15                                    |
| 11         | Inspecting When Access Is Granted 17                                  |
| 12         | Selecting The Type Of Gas Leak Investigation To Conduct               |
| 13         | Conducting A Full Gas Leak Investigation (With A Meter Clock Test) 21 |
| 14         | Conducting A Modified Gas Leak Investigation (No Meter Clock Test) 23 |
| 15         | Repairing Gas Leaks                                                   |
| 16         | Responding To Above-Grade Riser Leak Orders Generated By<br>Customers |
| 17         | Make Safe Actions 32                                                  |
| 18         | Conducting A Gas Meter Clock Test                                     |
| 19         | When To Conduct Soap Tests                                            |

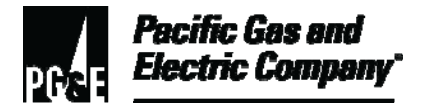

#### Procedure Steps

#### 1 Overview

- 1.1 Field service personnel must respond to gas immediate response (IR) emergency service orders in a prompt and timely manner.
- 1.2 Field service personnel must conduct an appropriate gas leak investigation when performing any of the following field activities:
  - Gas leak and odor complaints.
  - Gas pressure complaints.
  - Incident investigations.
  - Energy cost inquiry (ECI) complaints (when entry is required).

#### 2 Dispatching An IR Field Service Order

- 2.1 Dispatch personnel must determine the appropriate field service personnel to receive the order.
- 2.2 When dispatching an IR field service order, perform the following steps:
  - 1. To minimize dispatching multiple IR orders to one gas service representative (GSR), consider all GSRs in the headquarters or division when determining a GSR to assign the IR order.
  - 2. When more than one IR order comes in from the same area, attempt to dispatch the IR order to the closest field service personnel before dispatching multiple IR orders to the same GSR. After hours, use the appropriate 212 list.
- 2.3 After determining the GSR, contact the GSR by performing the following steps.
  - 1. Call the GSR to get a verbal acknowledgement of receipt of the IR order (e-page as a last resort).
  - 2. If unable to contact the GSR (there is no mandated wait time), redirect the order to other field service personnel.
  - 3. Continue attempting to contact field service personnel until successful or until the list of personnel is exhausted.
  - 4. If no field service personnel are available, contact the dispatch supervisor for further instructions.

- 2.4 When field service personnel respond, dispatch personnel must perform the following steps:
  - 1. Confirm whether or not the Field Automation System (FAS) is available to the field service personnel.
  - 2. Dispatch the field order (FO).
- 2.5 Dispatch personnel record the following information in the dispatcher remarks on the FO:
  - All contact attempts.
  - The estimated time of arrival (ETA) to the IR order site (for example, 13:40, not 30 min).
- 3 Closing Down Current Field Service Work To Proceed To An IR Site
- 3.1 IF an IR order is received while planning or conducting a Company (non-customer) work order,

THEN perform the steps in this section;

OTHERWISE, skip to Step 3.2 below.

- 1. Determine what to do with the current work order according to the following instructions:
  - a. IF work has not started,

THEN do not start the work order

AND proceed to Step 2 below.

b. IF work has started and can be completed in 10 minutes,

THEN finish the work order before proceeding to the IR site;

OTHERWISE, go to Step 1.c. below.

c. IF the work requires more than 10 minutes to complete,

THEN make the work site safe for a return visit according to the instructions in <u>Section 17, "Make Safe Actions."</u>

AND then return to Step 2 below.

2. IF the work is not completed,

THEN complete the order as an 0930 with the note, "Responding to an IR request."

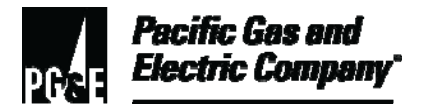

- 3.1 (continued)
  - 3. Contact dispatch to request a follow-up service order or reassignment to other field service personnel for completion.
  - 4. Press the en route button on the FAS unit.
  - 5. Proceed to the IR site.
  - 6. Continue with <u>Section 4</u>.
- 3.2 If an IR order is received while conducting a customer appointment,

THEN take the following actions:

- 1. Determine what to do with the current work order according to the following instructions:
  - a. IF the customer work order can be completed within 10 minutes,

THEN complete the service request;

OTHERWISE, go to Step 1.b. below.

b. IF the customer work order cannot be completed in 10 minutes,

THEN perform the following steps:

- (1) Explain to the customer that the work must be interrupted because an immediate response emergency order has been received.
- (2) Notify dispatch of the need for follow-up or reassignment to other field service personnel to complete the work order.
- (3) Complete the work order as an 0930 with the note, "Responding to an IR request."
- (4) IF customer issues arise,

THEN contact dispatch to have a supervisor contact the customer to resolve the issues.

- (5) Proceed to the IR site.
- (6) Continue with <u>Section 4</u>.

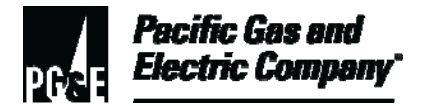

### 4 Responding To An IR Field Order

- 4.1 Field service personnel perform the following steps after receiving the FO.
  - 1. Answer the call from dispatch.
  - 2. Give dispatcher the ETA at the IR site.
    - a. Field personnel must specify the arrival time, not the amount of time needed to reach the site. (For example, state, "13:40," not, "in 30 minutes.")
- 4.2 Acknowledge the IR order in FAS.

OR

IF access to FAS is not immediately available,

THEN advise dispatch personnel that FAS is not available.

- 4.3 Press the **En Route** button on the FAS unit.
- 4.4 Proceed to the IR site.

#### 5 Responding To Multiple IR Field Orders

5.1 IF multiple IR orders are received in the same area and there are no additional field personnel able to respond within a reasonable time,

THEN perform the following steps:

- 1. Proceed to the closest IR site.
- 2. Make the first IR site safe as instructed in <u>Section 17, "Make Safe Actions."</u>
- 3. Complete the first order as an 0930, note how the premises have been made safe, and note, "Responding to a second IR request."
- 4. Advise dispatch that the first IR site is safe and request a non-emergency follow-up FO.
- 5. Proceed to the next IR site closest to the current location.

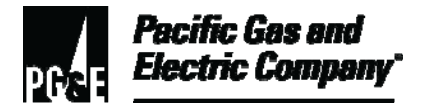

### 6 Procedures To Apply To All Inspections

- 6.1 On all service visits, field service personnel must look for gas main and service leak indicators.
  - 1. Check for gas main and service leakage with a CGI under the following circumstances:
    - Odor persists following a thorough "full" leak investigation including a meter clock test.
    - Gas odor is detected outdoors, regardless of the original nature of the service visit.
    - Visual evidence exists of service or main leakage (for example, dead shrubs or grass, bubbling in wet soil).
    - The service visit is for an area odor.
    - The service visit is for outdoor leakage or leakage at the gas meter.
  - 2. IF ruptured plastic gas service lines are discovered,

THEN perform the following steps to protect life and property:

- a. Squeeze off ruptured plastic gas service lines that are visible and can be accessed safely.
- b. Affix blind-end fitting as described in the job definition for field service personnel.
- c. Field service personnel are qualified to install 1/2 inch or 1 inch copper tubing size (cts) blind end fittings only.
- d. If an emergency P.E. pipe squeezer was used without set gap-stops, attach tag stating: "DO NOT USE, EMERGENCY SQUEEZER USED. CUT OUT AND REPLACE BEFORE CONNECTING PE PIPE," to the body of P.E. pipe next to bind-end fitting. See Example 1, "Do Not Use Tag."
  - (1) IF emergency squeeze point is not located in the same location of the repair (blind end) fitting,

THEN attach another tag at the emergency squeeze point location on the body of PE pipe or tubing.

- e. Initiate Gas Incident Report (<u>Form 62-4060, "Leak Survey, Repair, Inspection,</u> <u>and Gas Quarterly Report (Form "A").</u>" and addendum <u>Form 61-0548,</u> <u>"Gas Dig-in Leak Survey Repair, Inspection and Gas Quarterly Incident Report</u> (<u>Form "A1"</u>).
- f. Hand off gas incident report form to M&C personnel.

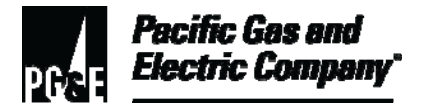

6.1 (continued)

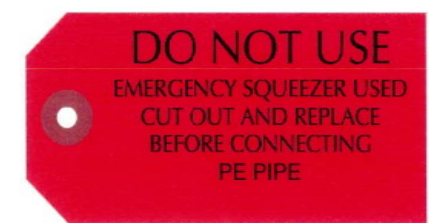

Example 1. Do Not Use Tag

- 6.2 Investigate all area odor complaints as follows:
  - 1. Attempt to determine the source of the odor (for example, mains, services, garden sprays, lumber preservatives, excessive gas odorant).

#### NOTE

When the source of the odor is determined to be non-gas related; (for example, garden sprays, lumber preservatives), no further action is required.

- 2. Notify dispatch personnel in the Resource Management Center (RMC) of the findings and whether further action is warranted.
- 3. Record pertinent information on the FO as instructed in <u>Section 6.5</u>.
- 6.3 Conduct outside gas leak investigations with a CGI to test for escaping gas according to the following instructions:
  - 1. Check building ventilation openings, water meter boxes, gas meter locations, gas services, gas mains, and sewer vents (if practical to do so) for the presence of gas.
  - 2. IF a gas leak is hazardous or could become hazardous (per Utility Procedure <u>TD-6434P-02</u>, "Gas Leak Grading for Field Service"),

THEN perform the steps in this section;

OTHERWISE, proceed to Step 3 below.

- a. Notify dispatch operations.
- b. Make the site safe according to the instructions in <u>Section 17, "Make Safe</u> <u>Actions."</u>
- c. Call the PBX field helpline at **exercises** and initiate a maintenance and construction (M&C) gas leak reterral case.

REDACTED TO MAINTAIN PRIVACY

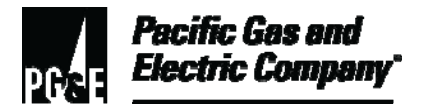

### 6.3 (continued)

- d. Record the gas leak referral reason, case ID number, and the PBX customer service representative's (CSR's) LAN ID on the FO (for example, "20% LEL or at foundation, stood by for M&C crew, Case #012345678, PBX CSR LAN ID ABC1").
- e. Explain to the customer that field personnel are standing by until construction personnel respond.
- f. Provide a Service Report form listing the case ID number to the customer.
- 3. IF a gas leak is non-hazardous, (per <u>Utility Procedure TD-6434P-02, "Gas Leak</u> <u>Grading for Field Service"</u>),

THEN perform the following steps:

- a. Call the PBX field helpline at and initiate an M&C gas leak referral case.
- b. Record the gas leak referral reason, case ID number, and the PBX CSR's LAN ID on the FO (for example, "small leak under service valve that is located outside and is not migrating into premises, referred to M&C, case #012345678, PBX CSR LAN ID ABC1").
- c. Provide a Service Report form to the customer containing the following information:
  - An explanation that the gas leak is non-hazardous and that Company construction personnel contact the customer within 3 business days.
  - The case ID number.
- d. Fill out the required information on <u>Form 62-4060, "Leak Survey, Repair,</u> <u>Inspection, and Gas Quarterly Report (Form "A")."</u>
- e. Give Form 62-4060 (Form "A") to the supervisor on the following workday.
- 6.4 When a gas leak source is identified as another utility's gas main or service, immediately notify dispatch personnel in the RMC or the appropriate field services supervisor so that dispatch personnel can contact the proper utility.

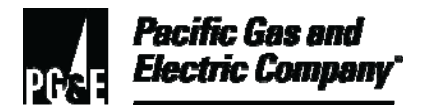

- 6.5 Always include the following information on the FO:
  - The gas meter number.
  - The index reading.
  - The results of pressure determination, when required.
  - Meter information from a sub-meter.
  - When a Company meter is used as a test meter, the Company meter number and read information.
  - The location of each gas leak.
  - The volume of leakage.
  - The corrective action taken in the field.
  - Inside and outside lower explosive limit (LEL) readings from the CGI.

#### 7 Approaching The Site

- 7.1 For safety, always adhere to the following rules when conducting gas leak investigations:
  - Upon entering a customer property, always check for tripping hazards, uneven ground, unrestrained animals, and other conditions that create the potential for injury.
  - Never turn on unapproved flashlights or take portable or hand-held radios or pagers into a gaseous area. Only exceptions meeting the criteria specified in <u>Numbered Document M-83, "Explosion-Proof Lights,</u>" are permitted.
  - Carry cell phones and pagers at all times.
  - Always turn off cell phones when in a gaseous atmosphere, and immediately turn on when deemed safe.
  - Always presume a gas leak exists until proven otherwise.
  - If a gas leak is found, do not assume it is the only one.
  - Do not rely on a lack of odor as an indication that there is no gas leak. Even when gas is properly odorized, the odorant can be stripped from the gas when it migrates through the ground.
  - Do not turn on or off any lights or electric appliances until sure it is safe to do so.
- 7.2 Park vehicles away from the influence of the leak but in the line-of-sight of the structure of concern.
- 7.3 Look for gas main and service leak indicators on all service visits.
- 7.4 Call and update dispatch personnel and the supervisor.

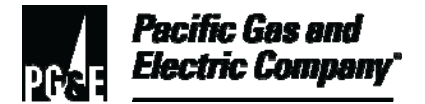

7.5 IF there are multiple structures of concern that have been "taped up"

OR

IF there is a single structure of concern with multiple entry points,

THEN contact the supervisor to assess the need for additional resources to control the scene, depending on the scope of the event;

OTHERWISE, proceed to Step 7.6 below.

- 7.6 Take note of conditions when approaching the site by perform the following steps:
  - 1. Be alert to indications that an outside leak may be causing an inside odor.
  - 2. Look for indications of recent or current construction, sunken trenches, washouts, sinkholes, vegetation damage, any outside odors, etc.
  - 3. Listen for the sound of hissing gas.
  - 4. Check the gas meter for an indication of high consumption.
- 7.7 In an area free of natural gas, perform the following steps to prepare the CGI:
  - 1. Check batteries,
  - 2. Turn on the CGI.
  - 3. Check the sensor cap (flow block).
  - 4. Zero the CGI.

#### 8 Contacting The Customer

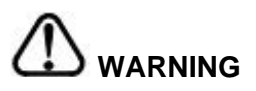

Ringing the doorbell could cause electricity in the doorbell circuit to ignite leaking gas, causing damage to property or injury to persons in the area.

- 8.1 Knock on the door.
- 8.2 While awaiting customer response, begin investigation by checking around the outside edges of the door, the keyhole, and, if present, the mail slot.

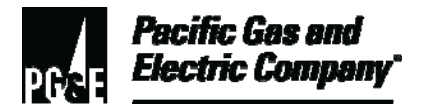

8.3 IF no one answers the door,

THEN skip to Section 9, "Inspecting when There Is No Customer Response;"

OTHERWISE, continue with Step 8.4 below.

- 8.4 When the customer opens the door, without entering the structure, immediately test the environment for the presence of gas.
- 8.5 Request admittance to the structure only after first testing the environment for the presence of gas from outside the structure.
- 8.6 IF the customer grants admittance,

THEN skip to Section 11, "Inspecting when Access Is Granted;"

OTHERWISE, skip to Section 10, "Inspecting when Access Is Denied."

#### 9 Inspecting When There Is No Customer Response

- 9.1 Perform a perimeter investigation of accessible areas, including but not limited to checking around windows, doors, crawl space vents, attic vents, and other available openings for indications of gas leakage.
- 9.2 With a CGI, check around the foundation wall and along the gas service at the gas service riser, sewer service entrance, and water service entrance, if available, within 5 feet of the structure.
- 9.3 IF gas is discovered with continuous readings of 20% LEL or greater,

THEN perform the steps in this section;

OTHERWISE, continue with Step 9.4 below.

- 1. Apply "Do Not Enter" tape across all accessible entrances (for example, front door, side door, garage door).
- 2. Make the site safe according to the instructions in <u>Section 17, "Make Safe Actions."</u>
- 3. Stand by.
- 9.4 IF the gas meter is accessible,

THEN perform the steps in this section;

OTHERWISE, skip to <u>Step 9.5</u> below.

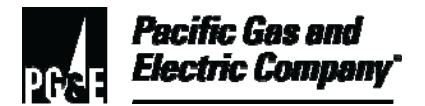

9.4 (continued)

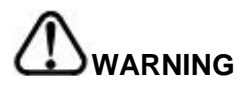

To avoid injury or property damage, an inside sweep of the structure is required if the CGI detects gas leakage around the structure.

- 1. Be aware of potential sources of leakage or odors, including leakage in mains and services and in other units in multiple-unit buildings.
- 2. Perform a meter spot check.
- 3. Record the actual gas flow.
- 4. IF the gas flow is not normal,

THEN shut off and seal the gas meter

OTHERWISE, leave the gas meter on.

- 5. Take CGI readings around the structure where access can be gained.
- 6. Record LEL reads and locations on the FO.
- 7. Leave a Service Report form advising the customer of the gas leak condition and any required action (for example, calling the Customer Contact Center at **1-800-743-5000** to arrange for access to the premises) unless the premises are multi-unit apartments where a Service Report form cannot be left.
- 8. Record notes on the FO as appropriate (for example, when a Service Report form cannot be left, record that information and the reason on the FO).
- 9.5 IF the gas meter is not accessible,

THEN perform the following steps:

1. IF there is no indication of gas leakage (for example, odor, CGI LEL readings, main or service leakage, or where indicated on service order),

THEN leave a Service Report form at the premise advising the customer of the field condition;

OTHERWISE, skip to Step 2 below.

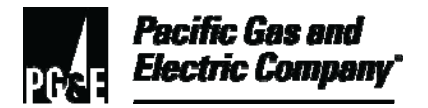

#### 9.5 (continued)

2. IF a hazardous leak is suspected,

THEN perform the following steps:

- a. Notify dispatch personnel in the RMC and request additional assistance (for example, from a crew, leak surveyor, supervisor, or public agency such as fire or police).
- b. Take corrective action to safeguard the property and public safety while assistance is en route (for example, evacuating the building, ventilating buildings, investigating main and service leakage, shutting off curb valves, securing the site from foot traffic).

#### 10 Inspecting When Access Is Denied

- 10.1 Inform the customer that a perimeter investigation is taking place that includes but is not limited to, a check for gas leakage around the following places:
  - Windows
  - Doors
  - Crawl space vents
  - Attic vents
  - Other available openings
- 10.2 With a CGI, check around the foundation and along the gas service at the following places within 5 feet of the structure:
  - The gas service riser
  - The sewer service entrance
  - The water service entrance, if available.
  - Underground conduit(s) which may be attached to structure
- 10.3 IF a gas leak is discovered with CGI readings greater than 40% LEL and the customer continues to refuse entrance for an inside leak investigation,

THEN perform the Steps 1 through 3 below;

OTHERWISE, continue with Step 10.4.

1. Advise the customer that Company personnel must shut off the gas meter and vent flammable gas from the house line.

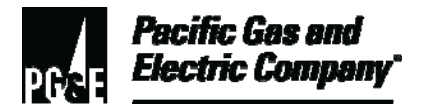

10.3 (continued)

- 2. Call dispatch operations to request 911 assistance.
- 3. Contact the supervisor to provide notification of the situation and request any necessary deviation from standard practice.
- 10.4 IF the gas meter is accessible,

THEN perform the steps in this section;

OTHERWISE, skip to Step 10.5 below.

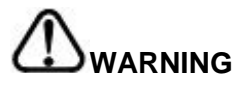

To avoid injury or property damage, an inside sweep of the structure is required if the CGI detects gas leakage around the structure.

- 1. Be aware of potential sources of leakage or odors, including leakage in mains and services and in other units in multiple-unit buildings.
- 2. Perform a meter spot check.
- 3. Record the actual gas flow.
- 4. IF the gas flow is not normal,

THEN shut the gas meter off;

OTHERWISE, leave the gas meter on.

- 5. Take CGI readings around the structure where access can be gained.
- 6. Record LEL reads and locations on the FO.
- 7. Leave a Service Report form advising the customer of the gas leak condition and any required action (for example, calling the Customer Contact Center at **1-800-743-5000** to arrange for access to the premises) unless the premises are multi-unit apartments where a Service Report form cannot be left.
- 8. Record notes on the FO as appropriate (for example, when a Service Report form cannot be left, record that information and the reason on the FO).

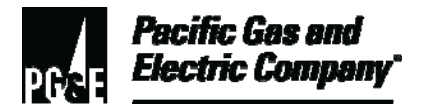

10.5 IF the gas meter is not accessible,

THEN perform the following steps:

1. IF there is no indication of gas leakage (for example, odor, CGI LEL readings, main or service leakage, or where indicated on the service order),

THEN leave a Service Report form advising the customer of the field condition at the premises;

OTHERWISE, skip to Step 2 below.

2. IF a hazardous leak is suspected,

THEN perform the following steps:

- a. Notify dispatch personnel in the RMC and request additional assistance (for example, crew, leak surveyor, supervisor, public agency fire, police).
- b. Take corrective action to safeguard the property and public safety while assistance is en route (for example, evacuate the building, ventilate buildings, investigate main and service leakage, shut off curb valves, secure the site from foot traffic).

#### 11 Inspecting When Access Is Granted

- 11.1 Advise the customer not to turn on or off (or plug or unplug) any lights, televisions, or any other electrical appliance.
- 11.2 Immediately upon entry, sample the atmosphere for natural gas with the CGI.
- 11.3 IF a continuous reading of 20% LEL or greater is obtained, indicating a potentially hazardous situation,

THEN take the actions in this step;

OTHERWISE, skip to <u>Step 11.4</u> below.

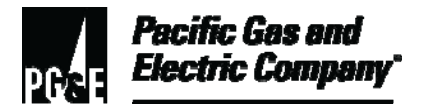

11.3 (continued)

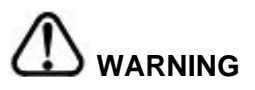

When a hazardous situation exists, people in a structure are in imminent danger of serious injury or death.

- 1. Immediately evacuate all people from the structure.
- 2. If any customers refuse to vacate the premises OR cannot be vacated without additional assistance,

THEN immediately call 911

AND advise the 911 dispatcher of the hazardous condition and the need for assistance to evacuate the structure.

- 3. Make the site safe according to the instructions in <u>Section 17, "Make Safe Actions,"</u> then return to Step 11.4 below.
- 11.4 If initial tests indicate that a continuous reading is between 20% LEL and 40% LEL, which is considered safe for qualified field service personnel or emergency responders,

THEN take the actions in this section;

OTHERWISE, proceed to Step 11.5 below.

- 1. Shut off the gas supply.
- 2. If necessary, contact dispatch to request assistance from the fire department AND wait for the fire department to assist with initiating ventilation before proceeding with an inside investigation, starting with Step 11.5 below.
- 11.5 Perform the following tests inside the structure:
  - 1. First test with a CGI where the customer indicates the odor has been most prominent.
  - 2. IF a basement exists,

THEN, with a CGI, check for gas leaks from the top of the stairwell before going down into the basement to investigate it.

3. Check all rooms for potential accumulation of gas (for example, the kitchen, bathroom, laundry room, and family room).

- 11.6 Take the appropriate action called for by CGI readings as follows:
  - 1. IF any continuous readings between 20% LEL and 40% LEL are noted,

THEN take the following actions in this step;

OTHERWISE, proceed to Step 2 below.

- a. Shut off the gas supply.
- b. If necessary, contact dispatch to request assistance from the fire department AND wait for the fire department to assist with initiating ventilation before continuing with the investigation.
- 2. IF the CGI reading is greater than 40% LEL,

THEN proceed directly to Section 17, "Make Safe Actions."

3. IF neither of the above situations exists,

THEN proceed to Step 11.7.

- 11.7 With a CGI, perform a perimeter investigation for indications of gas leakage that includes checking:
  - 1. Around windows, doors, crawl space vents, attic vents, and other available openings.
  - 2. The foundation wall AND along the gas service at the gas service riser, gas meter.
  - 3. Sewer and water service entrances to the structure, if available and within 5 feet of the structure.
- 11.8 Proceed to Section 12, "Selecting the Type of Gas Leak Investigation to Conduct," to choose and complete a full or modified leak investigation.

#### 12 Selecting The Type Of Gas Leak Investigation To Conduct

12.1 Based on the conditions that exist and the guidelines listed in this section, select the gas leak investigation method that best ensures customer and public safety.

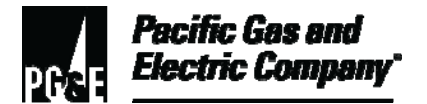

- 12.2 Consider the following information when determining whether to conduct a full or modified gas leak investigation:
  - 1. Read the entire FO.

OR

When the FO is dispatched by telephone or radio, ask the dispatcher for the Service History and Remarks information to check for information that could be important in determining the type of gas leak investigation to conduct. (For example, the Service History section may list previous service calls at the premises or the Remarks section may indicate a second request, "cannot locate odor" notation, or other pertinent information.)

- 2. Talk to the customer to obtain additional information and ask the following questions:
  - a. Can you identify the source of the odor?
  - b. Have you called Pacific Gas and Electric Company in the past to investigate a gas leak?
  - c. Is the odor restricted to one location, or is the smell in the general area?
  - d. Did you notice whether the range burners flared up (delayed ignition) when turned on?
  - e. Do you have a spa, swimming pool, gas barbecue, or gas light on the premise?
- 3. Observe or ask about the following potential conditions of the premise:
  - a. Is a spa visible? If so, does the spa have a buried houseline to the heater?
  - b. Does the customer have knowledge of a buried houseline from the gas meter to the house or any other gas appliance on the premise?
- 12.3 When any of the following conditions exist, conduct a full gas leak investigation:
  - The customer cannot identify the source of the odor.
  - The responding field service personnel cannot identify the source of the odor.
  - The gas houseline on the premises is buried.
  - There has been a prior gas leak call at the premises, as determined by checking the order history.
  - Dialog with customer indicates conditions requiring a full gas leak investigation.
  - Odor is present at multiple appliances and/or locations.

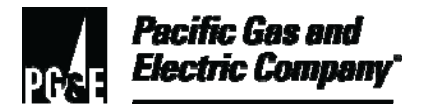

### 12.3 (continued)

- An over-pressuring condition is present (for example, the pilot flame is higher than usual when an appliance is on).
- A meter spot check indicates excessive gas flow.

#### 13 Conducting A Full Gas Leak Investigation (With A Meter Clock Test)

- 13.1 At the gas meter location, check for gas flow.
- 13.2 Perform the appropriate steps below according to the results of the gas flow check:
  - 1. IF gas flow is excessive, indicating a possible high-volume leak,

THEN shut off the meter.

- 2. Explain the gas leak procedure to the customer.
- 3. Enlist customer help in locating all gas-burning appliances to perform the following steps for each one:
  - a. Close all pilot and burner valves on connected appliances (it is not necessary to shut off 100% automatic shut-off valves).
  - b. Leave the main gas shut-off valve open.
  - c. Soap test all upstream fittings.
  - d. When deemed helpful in attempting to isolate leakage, turn off appliance valves.
  - e. Eliminate any leaks found.
- 4. IF there is a sub meter that does not have a test hand but does have swivels,

THEN temporarily substitute the Company meter for the meter clock test

OTHERWISE, proceed to Step 5 below.

5. IF the sub meter does not have a test hand or swivels,

THEN temporarily install the Company meter AND use the quick-change device for the meter clock test;

OTHERWISE, proceed to Step 6 below.

6. Observe the gas meter test hand to ensure that all gas appliances are off.

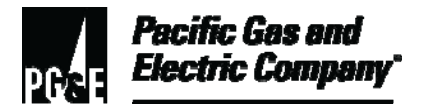

#### 13.2 (continued)

7. IF excessive gas flow is detected, which may be due to a missed appliance or high-volume leak,

THEN return to <u>Step 1</u> above;

OTHERWISE, continue with Step 8 below.

- 8. Determine the gas pressure in accordance with <u>Utility Procedure TD-6436P-28</u>, <u>"Servicing Gas Regulators and Determining Gas Pressures."</u>
- 9. Perform the following steps at the gas meter set:
  - a. Soap test the gas meter set for leakage.
  - b. Eliminate any leakage found.
  - c. Perform a gas meter clock test for leakage as instructed in <u>Section 18,</u> <u>"Conducting a Gas Meter Clock Test."</u>
  - d. IF leakage is detected,

THEN follow the procedure in <u>Section 15, "Options for Repairing Gas</u> <u>Leaks when Found;"</u>

OTHERWISE, continue with Step 10 below.

- 10. Perform the following steps for each appliance:
  - a. Relight the appliance.
  - b. Soap test all exposed fittings downstream of the pilot and burner valves.
  - c. Eliminate any gas leakage found.
  - d. Correct any faulty adjustments in accordance with <u>Utility Procedure</u> <u>TD-6436P-32</u>, "Gas Burning Appliance and Equipment Inspection/Service."
- 11. IF an odor still exists although no gas leaks are apparent,

THEN seek out other sources of leakage and/or odors.

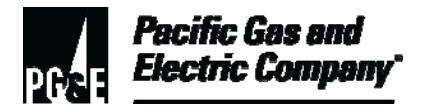

### 14 Conducting A Modified Gas Leak Investigation (No Meter Clock Test)

- 14.1 Spot check gas meter for excessive flow,
  - 1. Check for buried houseline.
- 14.2 Inspect the suspected appliance to determine whether the pilot is out.
- 14.3 Perform the following steps to continue the inspection:
  - 1. Conduct a soap test of exposed fittings, the houseline, and the gas meter assembly.
  - 2. Use the CGI to identify and isolate the suspected leak.
- 14.4 Correct any faulty adjustments in accordance with <u>Utility Procedure TD-6436P-32</u>, <u>"Gas Burning Appliance and Equipment Inspection/Service."</u>
- 14.5 Take action according to whether a leak is found as follows:
  - 1. IF a gas leak is found,

THEN follow the procedure in <u>Section 15, "Options for Repairing Gas Leaks when</u> <u>Found;"</u>

OTHERWISE, continue with Step 2 below.

2. IF no gas leak is found but the odor still exists,

THEN seek out other sources of leakage and/or odors as specified in <u>Section 13,</u> <u>"Conducting a Full Gas Leak Investigation (with a Clock Meter Test)</u>" and <u>Section 6,</u> <u>Step 6.2</u>.

- 14.6 Perform a meter spot check of actual gas flow as follows:
  - 1. IF the gas flow is normal,

THEN record the clock test finding "actual gas flow" on the FO;

OTHERWISE, proceed to step 2 below.

2. IF the gas flow is not normal,

THEN conduct a gas meter clock test of the customer's houseline according to <u>Section 13</u> and <u>Section 18, "Conducting a Gas Meter Clock Test."</u>

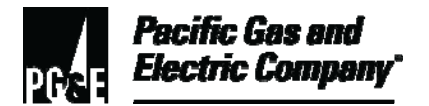

#### 14.6 (continued)

- 3. Be aware of a possible "does not register" (DR) meter. During a spot check, a DR meter would not indicate known pilot flow, appliance main burner load, or flow created by loosening the meter outlet connection to induce a small flow.
- 14.7 Advise the customer of any required action.

#### 15 Repairing Gas Leaks

- 15.1 Attempt to permanently eliminate gas leakage found at an appliance valve, control, exposed house line, or adjacent fittings by taking the following actions:
  - 1. Tighten any loose fittings.
  - 2. Remove, dope, and re-tighten fittings.
  - 3. Re-flare leaking tubing.
  - 4. Replace ferrules.
  - 5. Tighten screws and bolts.
  - 6. Advise the customer of any required action.
- 15.2 Perform the following steps when considering or making a temporary leak repair:
  - 1. Consider making a temporary leak repair when doing so does not endanger persons or property and allows the customer to continue conducting business.
  - 2. IF a temporary repair is not practical or effective,

THEN follow the procedures in Step 15.3;

OTHERWISE, continue with Step 3 below.

- 3. Make the temporary repair.
- 4. Perform the following steps at the customer site after making a temporary repair:
  - a. Advise the customer of both Company and customer responsibilities when a temporary repair is made.
  - b. Explain the action taken to repair the gas leak to the customer.
  - c. Allow time for a permanent repair to be made.

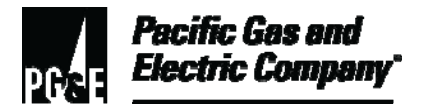

### 15.2 (continued)

- d. Tell the customer how to expedite the permanent repair (for example, by calling a plumber or appliance dealer).
- e. Inform the customer to expect a follow-up service visit to determine whether the leak condition is worse.
- f. Advise the customer that if repairs are not made, gas service may be discontinued or the appliance disconnected to ensure customer and public safety.
- 5. Issue a follow-up Multipurpose Customer Service Order to verify that required repairs are made.
- 15.3 Perform the following steps to deal with a hazardous gas leak that cannot be eliminated by making a permanent or temporary repair.

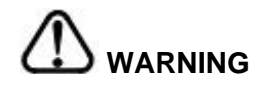

A hazardous gas leak in a customer houseline (including attached appliances) is determined by a clock test of 2 cubic feet per hour (cfh) or more, or less than 2 cfh if the GSR deems the leak of gas is hazardous.

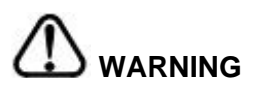

A gas leak that is within 5 feet of a structure, or that is likely to migrate to within 5 feet of the outside wall of a building, poses a hazardous threat to life and property.

- 1. Advise the customer of the results of the investigation and the action required to correct the hazardous gas leak.
- 2. Tell the customer how to expedite the permanent repair (for example, by calling a plumber or appliance dealer).
- 3. Explain to the customer that disconnecting the hazardous appliance or houseline can eliminate the gas leakage AND request permission to do so.

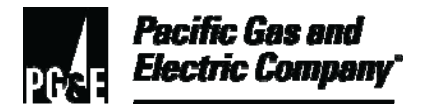

#### 15.3 (continued)

4. IF the customer grants permission,

THEN disconnect the appliance or houseline segment;

OTHERWISE, continue with Step 5 below.

- 5. Explain to the customer that isolation of the leaking appliance or houseline is done to ensure safety without interrupting gas service.
- 6. IF the customer grants permission,

THEN disconnect the appliance or houseline segment;

OTHERWISE, proceed to Step 7 below.

- 7. Explain to the customer that because it is the Company's responsibility to protect customer and public safety, gas service to the premise must be discontinued.
- 8. Discontinue the gas service.
- 9. Perform a houseline pressure test (for example, solid swivels or other appropriate measure) to protect the meter against over-pressure.
- 10. Seal the meter in accordance with the instructions in <u>Utility Procedure WP6435-04</u>, <u>"Procedures for Discontinuing Gas Service."</u>
- 11. Issue a Hazard Notice.
- 15.4 Perform the steps in this section to deal with a non-hazardous gas leak that cannot be eliminated by making a permanent or temporary repair.
  - 1. Advise the customer of the results of the investigation and the action required to correct the hazardous gas leak.
  - 2. Tell the customer how to expedite the permanent repair (for example, by calling a plumber or appliance dealer)
  - 3. Leave the gas service on.
  - 4. Do not request a follow-up service order.

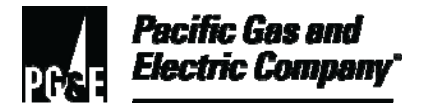

### 16 Responding To Above-Grade Riser Leak Orders Generated By Customers

### NOTE

The repair methods in this section apply to any leak where the service valve is attached to the riser.

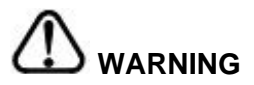

Attempting to loosen, dope, and retighten valves without proper safety equipment can result in injury.

- 16.1 Perform the following steps when responding to above-grade riser leak orders generated by customers:
  - 1. Correct any leaks on the gas meter set using an approved leak repair method.
  - 2. IF unable to make repairs because of a lack of equipment or training,

THEN perform the following steps:

- a. Contact dispatch to refer the order to a qualified GSR with the required repair equipment or training; stress the urgency of the order when there is a hazardous situation.
- b. IF the situation is hazardous,

THEN make the site safe according to the instructions in <u>Section 17, "Make</u> <u>Safe Actions;"</u> and

- (1) Field service personnel must also call the PBX field helpline at and initiate an M&C gas leak referral case.
- (2) Record the gas leak referral reason, case ID number, and the PBX CSR's LAN ID on the field order (i.e., 20% LEL or at foundation, stood by for M&C crew, Case #012345678, PBX CSR LAN ID ABC1.).
- (3) Field personnel must explain to the customer that field personnel stand-by until construction personnel respond.
- (4) Field personnel provide a Service Report form to customer listing the case ID number.

Non-hazardous leaks must be rescheduled for monitoring or repair in accordance with <u>Utility Standard S4110, "Leak Survey and Repair of Gas</u> <u>Transmission and Distribution Facilities."</u>

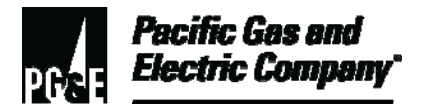

### 16.1 (continued)

- c. Field personnel provide the customer a Service Report form with the explanation that the gas leak is not dangerous and that construction personnel contact the customer within three business days (M-F). In this case, field personnel perform the following steps:
  - (1) Refer non-hazardous gas main and gas service line leaks to a crew for further investigation by calling the PBX field helpline at and initiating an M&C gas leak referral case.
  - (2) Record the gas leak referral reason, case ID number, and the PBX CSR's LAN ID on the FO (for example, small leak under service valve that is located outside and is not migrating into premises, referred to M&C, case #012345678, PBX CSR LAN ID ABC1).
  - (3) Provide the customer a Service Report form with the explanation that the gas leak is not dangerous and that construction personnel will contact the customer within 3 business days (M-F). The Service Report form should also list the case ID number.
  - (4) If the leak is below the service valve, (i. e., at the riser threads) then initiate a Form 62-4060 (Form "A") and fill out the required information.
  - (5) Give <u>Form 62-4060 (Form "A")</u> to the supervisor no later than following work day for review.
- 3. Determine whether leaks that are on or below the service valve can be safely repaired with an approved leak repair method (i.e., the riser is not heavily corroded and no digging is required).
  - a. IF the leak can be repaired with an approved leak repair method,

THEN perform Steps (1) and (2) below;

OTHERWISE, skip to Step 3.b.

- (1) Install the approved leak repair method.
- (2) Proceed to Step 4 below.
- b. IF the leak cannot be repaired with an approved leak repair method,

THEN perform the following steps:

(1) Refer the leak to gas M&C personnel.

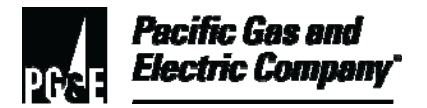

### 16.1 (continued)

- (2) Call PBX at to create a case number to be forwarded to M&C service personnel.
- (3) Record the case number on the completed service order.
- 4. Whether continuing work on the current FO, taking over the order as reassigned through dispatch, or picking up the order at a later date, perform the following steps:
  - a. Complete the required leak repair work.
  - b. Complete documentation of the leak repair as follows:
    - (1) Enter the repair information into FAS with the proper code.
    - (2) Add completion remarks to the FAS order: "Leak Repair" and the repairs made.

For example, "Leak Repair, changed valve to correct leak."

- (3) For a job requiring a graded leak repair, complete Form 62-4060 (Form "A").
- (4) Give Form 62-4060 (Form "A") to the supervisor no later than following work day for review.
- 5. When the field work is completed, the field service supervisor must perform the following documentation tasks:
  - a. Contact a mapping department personnel to obtain the leak number.
  - b. Record the leak number on Form 62-4060 (Form "A").
  - c. Review Form 62-4060 (Form "A") for completeness and accuracy.
  - d. Sign and date all forms.
  - e. Because all completed repairs must be entered into the Integrated Gas Information System (IGIS) within 10 days, immediately forward the completed Form 62-4060 (Form "A") to mapping personnel for entry into IGIS.
  - f. Review the weekly field service report generated with Business Objects Scorecard Drill Down to ensure that there is a completed Form 62-4060 (Form "A") for each address listed.

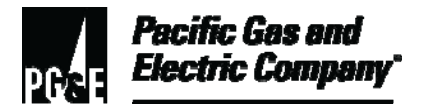

#### 16.1 (continued)

- 6. Field service clerical personnel review FAS timecards for orders completed with Completion Codes 6202 and 4023 and process leak repair accounting as follows:
  - Completion Code 6202 (valve changes) orders are charged to accounting shown on FAS Timecard.
- 16.2 Perform the following steps when responding to above-grade riser leak orders generated by leak survey:
  - 1. Determine whether leaks that are on or below the service valve can be safely repaired with an approved leak repair method (i.e., the riser is not heavily corroded and no digging is required).
    - a. IF the leak can be repaired with an approved method,

THEN perform Steps (1) and (2) below;

OTHERWISE, skip to Step 1.b.

- (1) Install the approved leak repair method.
- (2) Proceed to Step 2 below.
- b. IF the leak cannot be repaired with an approved leak repair method,

THEN notify the field service supervisor, who then consults with the M&C supervisor to determine whether to initiate a non-automated hand-off so that M&C personnel can complete the leak repair.

- 2. Whether continuing work on the FO or taking it over, perform the following steps:
  - a. Complete the required leak repair work.
  - b. Complete documentation of the leak repair as follows:
    - (1) Document the leak repair in FAS with the proper code:
      - Comp Code 6202 (G Change SM SP Svc Valve) for valve changes.
    - (2) Add the completion remarks to the FAS order: "Leak Repair" and the repairs made.

For example, "Leak Repair, changed valve to correct leak."

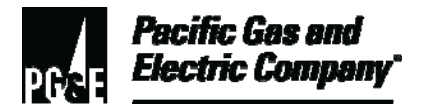

### 16.2 (continued)

- (3) For a job requiring a graded leak repair, complete Form 62-4060, "Leak Survey, Repair, Inspection, and Gas Quarterly Report (Form A)."
- (4) Turn any Form 62-4060 (Form "A") in to the field service supervisor by the next workday for review.
- 3. When the field work is completed, the field service supervisor must perform the following documentation tasks:
  - a. Advise field service clerical personnel of completed orders for graded leaks and instruct them to charge repair time to PM accounting listed on Form 62-4060 (Form "A") for each order.
  - b. Review Form 62-4060 (Form" "A) for completeness and accuracy.
  - c. Sign and date all forms.
  - d. Because all completed repairs must be entered into IGIS within 10 days, immediately forward the completed Form 62-4060 (Form "A") to mapping personnel for entry into IGIS.
- 4. M&C supervisors must perform the following tasks:
  - a. Review the IGIS Open Leaks Report monthly and request mapping personnel to print information on all Grade 2+ leaks required to be repaired within the next 90 days.
  - b. Review each Form 62-4060 (Form "A") to identify all riser and valve leaks that can be repaired by a GSR.
  - c. Forward the identified Grade 2+ leaks to M&C clerical personnel to issue a Customer Care and Billing (CC&B)/FAS order for field service.
  - d. After verifying the CC&B entry after clerical personnel enter it, deliver every identified Form 62-4060 (Form "A") to the field service supervisor.
- 5. M&C clerical personnel enter Grade 2+ leaks into CC&B as undated orders with the following information:
  - A follow-up date 90 days from the date the leak was discovered.
  - The leak number.

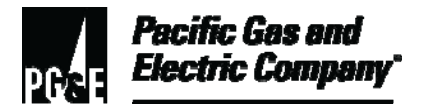

### 16.2 (continued)

• The required repair in Office Remarks on the order. The following is an example of remarks for an order for a leak found on 1/2/09:

1/2/09, Leak # 1234567, PM#8765432, fuzz leak on riser threads per leak survey.

6. The field service supervisor coordinates with the scheduler and the dispatcher to ensure that field service personnel are identified and have corresponding FAS orders and Forms 62-4060 (Form "A").

#### 17 Make Safe Actions

- 17.1 When there is a continuous reading of 40% LEL or greater inside a structure or within 5 feet from the structure, all field service personnel and first responders must perform the following actions:
  - 1. Evacuate the structure.
  - 2. Remembering the fire triangle (oxygen, fuel, ignition), eliminate sources of ignition and fuel before ventilating the building.
  - 3. Turn off the gas at the meter or curb meter valve, if accessible.
  - 4. Contact dispatch to request 911 assistance.
  - 5. Isolate ignition sources (for example, electric appliances, fixtures, telephone).

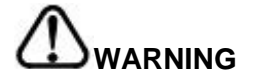

Do not shut off electric service at the panel. Do not pull the electric meter to disconnect service.

- 6. Have the electric service cut off at the pole or splice box.
- 7. Notify the supervisor of the situation.
- 8. Attach "Do Not Enter" tape across all entryways (i.e., garage, basement) to prevent entry into the structure.
- 9. Wait for the fire department to assist with initiating ventilation.
- 10. With a CGI, check buildings in the immediate area for any indications of gas where evacuated persons have been taken.
- 11. With a CGI, check nearby buildings, available underground openings (such as sewers and check valve boxes), and any areas of recent excavation activities.

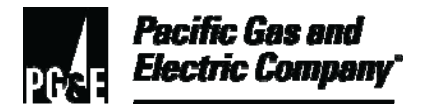

#### 17.1 (continued)

12. IF gas is indicated,

THEN attempt to vent manholes, meter boxes, or similar confined spaces.

#### 18 Conducting A Gas Meter Clock Test

18.1 Check the gas meter for the ability to register small flow according to the time requirements listed in Table 1 below.

| Test Hand<br>Dial Size | Minimum Observation Time<br>after Dial Gears are Engaged |
|------------------------|----------------------------------------------------------|
| 1/4                    | 10 seconds                                               |
| 1/2                    | 15 seconds                                               |
| 1                      | 15 seconds                                               |
| 2                      | 25 seconds                                               |
| 5                      | 25 seconds                                               |

Table 1. Time Requirements for Testing Small Flow

- 18.2 Shut off all pilot and burner valves.
- 18.3 Leave the main appliance shut-off valves on.
- 18.4 Observe the gas meter test hand on the upsweep.
- 18.5 Meter clock test for leakage for at least the time specified in Table 2 below.

#### Table 2. Meter Clock Test Times

| Meter size<br>(cubic feet) | Test hand time |
|----------------------------|----------------|
| 1/4                        | 2 minutes      |
| 1/2                        | 2 minutes      |
| 1                          | 2 minutes      |
| 2                          | 3 minutes      |
| 5                          | 5 minutes      |
| 10                         | 10 minutes     |
|                            |                |

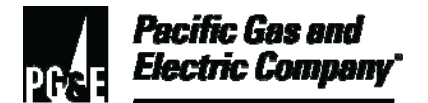

#### 19 When To Conduct Soap Tests

- 19.1 Perform a soap test for gas leakage on all meter set assemblies, the houseline, or gas appliance connections that have been loosened, disconnected, or reconnected during the course of work or are suspected of leakage by the customer.
- 19.2 When a gas leak complaint indicates a suspected leak at a specific appliance and the clock test indicates no gas leakage, soap test the fittings downstream of the main burner and pilot valves (if accessible).
- 19.3 On manifold installations, soap test all adjacent meters and all plumbing from the service riser valve inlet to the manifold.

#### **END of Instructions**

| Definitions                                            | <b>Lower Explosive Limit (LEL):</b> The lowest concentration (percentage) of gas exposed to air that is needed for the gas to ignite and explode in the presence of an ignition source.                                                                        |
|--------------------------------------------------------|----------------------------------------------------------------------------------------------------|
| -                                                      | <b>Upper Explosive Limit (UEL):</b> The highest concentration (percentage) of gas exposed to air capable of producing an explosion in the presence of an ignition source. Together, LEL and UEL are known as the <i>flammable limits</i> of a combustible gas. |
| Implementation<br>Responsibilities                     | The director in charge of field services ensures that this procedure is communicated and properly implemented in all service areas.                                                                                                    |
| Governing<br>Document.                                 | <u>Utility Standard TD-6434S, "Gas Leak and Odor Response,"</u> governs this document.                                                                                                    |
| Compliance<br>Requirement/<br>Regulatory<br>Commitment | Code of Federal Regulations (CFR), Title 49, Subpart M—Maintenance,<br>Section 192.703 (c).                                                                                                    |
| Reference<br>Documents                                 | Developmental References:<br>Form 62-4060, "Leak Survey, Repair, Inspection, and Gas Quarterly Report<br>(Form 'A')."                                                                                                    |
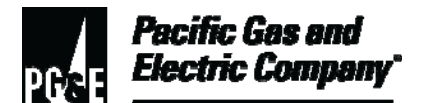

### **Gas Leak and Odor Investigation Procedure**

Form 61-0548, "Gas Dig-in Leak Survey Repair, Inspection and Gas Quarterly Incident Report (Form 'A1')."

Numbered Document M-83, "Explosion-Proof Lights."

Utility Procedure TD-6434P-02, "Gas Leak Grading for Field Service."

<u>Utility Procedure TD-6436P-28, "Gas Regulator Servicing and Pressure</u> <u>Determination."</u>

<u>Utility Procedure TD-6436P-32, "Gas Burning Appliance and Equipment</u> <u>Inspection/Service."</u>

Utility Procedure WP6435-04, "Procedures for Discontinuing Gas Service."

#### **Supplemental References:**

Code of Safe Practices.

Utility Procedure WP4110-12, Attachment 1, "Gas Leak Grades."

<u>Utility Procedure WP6436-32, "Gas Burning Appliance and Equipment</u> <u>Inspection/Servicing."</u>

Utility Standard Practice (USP) 22, "Safety and Health Program."

| Appendices | 5 |
|------------|---|
|------------|---|

| Conversion Chart |              |  |
|------------------|--------------|--|
| % LEL            | % Gas in Air |  |
| 80               | 4            |  |
| 60               | 3            |  |
| 40               | 2            |  |
| 20               | 1            |  |

To convert % LEL to % Gas in Air, divide by 20. Example: 100% LEL divided by 20 = 5% Gas in Air.

Attachments

Attachment 1, "Commonly Asked Questions."

PG&E Internal Use Information, SL2

©2011 Pacific Gas and Electric Company. All rights reserved.

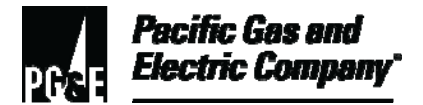

# Gas Leak and Odor Investigation Procedure

| Document<br>Recision                      | This document supersedes Work Procedure WP6434-01, "Gas Leak and Odor Investigation," issued 06/2009. |                                                                                                    |  |
|-------------------------------------------|----------------------------------------------------------------------------------------------------|----------------------------------------------------------------------------------------------------|--|
| Approved By                               | Jimmy<br>Manag                                                                                        | / Morales<br>ger                                                                                                    |  |
| Document Owners Barry Knapp<br>Supervisor |                                                                                                    |                                                                                                    |  |
| Document<br>Contact                       | John F<br>Reviev                                                                                      | Freeman<br>wer                                                                                                    |  |
| Revision Notes                            |                                                                                                    |                                                                                                    |  |
| Where?                                    |                                                                                                    | What Changed?                                                                                                    |  |
| Section 7                                 |                                                                                                    | Addition of vehicle parking guidelines and instruction regarding controlling the investigation scene.                                                                                                    |  |
| Section 16                                |                                                                                                    | Addition of nonhazardous situations to be scheduled in accordance with<br><u>Utility Standard S4110, "Leak Survey and Repair of Gas Transmission</u><br><u>and Distribution Facilities."</u><br>Addition of requirement of Company construction personnel to contact<br>customer regarding nonhazardous gas leak within 3 business days<br>(M-F). |  |
| All                                       |                                                                                                    | Procedure moved to new format                                                                                                    |  |

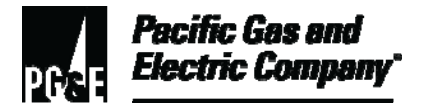

| Summary          | This procedure provides universal responsibility guidelines for personnel who perform field service work, as well as dispatch and scheduling work.                                                                                                    |
|------------------|----------------------------------------------------------------------------------------------------|
|                  | Personnel must adhere to the work practices listed in this procedure. Failure to follow these work practices could result in disciplinary action.                                                                                                    |
|                  | Level of Use: Informational Use                                                                                                    |
| Target Audience  | Directors, managers, supervisors, and personnel in dispatch and scheduling and field service.                                                                                                    |
| Safety           | Personnel directed by this procedure must adhere to Pacific Gas & Electric (Company) standards regarding implementation of proper office and field ergonomics and the use of personal protective equipment (PPE) to minimize the risk of workplace injury. |
| Before You Start | Field personnel who perform tasks in accordance with this procedure must work under the direction of qualified personnel or receive training by the Gas Service School to do such work.                                                                    |
|                  | Dispatch and scheduling personnel directed by this procedure must earn qualification to do such work or be under the direction of personnel so qualified.                                                                                                  |

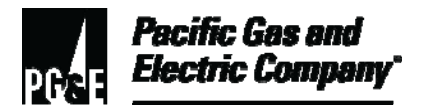

#### Table of Contents

| Subsection | Title Page                                                                | e |
|------------|---------------------------------------------------------------------------|---|
|            |                                                                           |   |
| 1          | Using Company-Issued Personal and Other Protective Equipment3             |   |
| 2          | Wearing Company-Issued Apparel5                                           |   |
| 3          | Using Environmental Protection Preparations6                              |   |
| 4          | Adhering to Safety Procedures7                                            |   |
| 5          | Managing Work Performance7                                                |   |
| 6          | Managing Customer Appointments8                                           |   |
| 7          | Using Personal Identification Cards8                                      |   |
| 8          | Maintaining Customer Relations8                                           |   |
| 9          | Responding to Customer Inquires9                                          |   |
| 10         | Maintaining Company-Assigned Measurement Instruments                      |   |
| 11         | Using Field Automation System (FAS) Laptop Computer                       |   |
| 12         | Using SmartMeter Programming Device10                                     |   |
| 13         | Operating Company Vehicles11                                              |   |
| 14         | Maintaining Company-Assigned Vehicles and Equipment                       |   |
| 15         | Inspecting and Servicing Customer-Owned Appliances and Equipment 12       |   |
| 16         | Referring Customers to a Specific Dealer, Contractor, or Service Agent 12 |   |
| 17         | Completing In-Field Service Requests 12                                   |   |
| 18         | Handling Incomplete Field Orders 12                                       |   |
| 19         | Handling Hazards at Company Facilities or Property                        |   |
| 20         | Atmospheric Corrosion Inspection14                                        |   |
| 21         | Handling Complete Electric Outs14                                         |   |
|            |                                                                           |   |

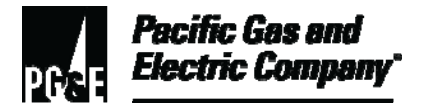

#### Procedure Steps

#### 1 Using Company-Issued Personal and Other Protective Equipment

- 1.1 This section outlines the use of the following protective equipment items for gas service personnel when performing field service work:
  - Personal protective equipment (PPE).
  - Company-issued flame-resistant (FR) clothing work apparel.
  - Environmental protection preparations.
- 1.2 Gas service personnel are responsible for determining the appropriate work apparel or PPE to mitigate a potential hazard that a task exposes.
- 1.3 These guidelines provide general parameters, boundaries, and limits that serve to minimize gas service personnel's exposure to potential hazards and unsafe work conditions.
- 1.4 Gas service personnel minimize exposure to hazards and unsafe work conditions by using PPE in accordance with the following reference documents:
  - Utility Standard Practice (USP) 22, "Safety and Health Program."
  - <u>Code of Safe Practices (CSP).</u>
  - Basic Safety Requirements.
  - Rule P-17, "Control and Elimination of Hazards."
- 1.5 Using personal and other protective equipment as identified and described in Table 1, "List of Personal and Other Protective Equipment," below creates a temporary barrier between personnel and a potential hazard.

| PPE        | Work Activity                                                                                                    | Comments                                                                                                    |
|------------|----------------------------------------------------------------------------------------------------|----------------------------------------------------------------------------------------------------|
| Dust masks | Optional, but strongly<br>recommended, for protection<br>from nuisance dust/particulate.<br>Refer to the Company's<br>respirator program. | <u>CSP Section 1, General Rules,</u><br><u>Rule #7, "Respiratory</u><br><u>Protection.</u> "<br>Order Code 206757 (Dust &<br>Mist)                                    |
| Ear plugs  | Required when conditions<br>involve blowing gas or when the<br>noise level may equal or exceed<br>85 decibels.                            | <u>CSP Section 1, General Rules,</u><br><u>Rule #6, "Hearing</u><br><u>Conservation."</u><br>Approved PPE can be found in<br>the company's Safety<br>Equipment Guide. |

#### Table 1. List of Personal and Other Protective Equipment

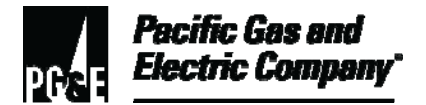

| PPE               | Work Activity                                                                                                    | Comments                                                                                                    |
|-------------------|----------------------------------------------------------------------------------------------------|----------------------------------------------------------------------------------------------------|
| Gloves            | Required when installing or<br>removing electric meters.<br>Optional when crawling,<br>wrenching, and removing<br>inspection doors unless the<br>potential for injury is evident<br>(such as scrapes, punctures, or<br>exposure to broken glass).        | Approved PPE can be found in<br>the Company's safety<br>equipment guide.                                                                        |
| Goggles           | Required when work conditions<br>expose personnel's eyes to<br>foreign material (such as dust,<br>blowing dirt, or fragments). May<br>be worn over prescription<br>glasses in place of safety<br>glasses when installing or<br>removing electric meters. | CSP Section 1, General Rules,<br>Rule #4, "Face and Eye<br>Protection."<br>Approved PPE is found in the<br>Company's safety equipment<br>guide. |
| Hard cap          | Required when work exposes<br>personnel to energized                                                                                                    | CSP Section 1, General Rules,<br>Rule #3, "Head Protection."                                                                                    |
| Hard hat          | conductors or apparatuses,<br>falling or flying objects, or while<br>working at a construction site.                                                                                                    | PPE replacement should occur<br>once a year for suspension<br>parts and at least every 5 years<br>from the date of issuance for the<br>shell.   |
| Kevlar arm guards | Optional, but strongly<br>recommended, when work<br>exposes personnel to open<br>flames (for example, when<br>adjusting oven burners or<br>pilots).                                                                                                    | Protection is available from Grainger.                                                                                                    |
|                   |                                                                                                    | Stock #3JW56 (10"sleeve<br>w/o thumb hole)                                                                                                    |
|                   |                                                                                                    | Stock #3JW57 (10"sleeve w/<br>thumb hole)                                                                                                    |
|                   |                                                                                                    | Stock #3JW58 (14"sleeve<br>w/o thumb hole)                                                                                                    |
|                   |                                                                                                    | Stock #3JW59 (14"sleeve w/<br>thumb hole)                                                                                                    |
|                   |                                                                                                    | Stock #3JW60 (18"sleeve<br>w/o thumb hole)                                                                                                    |
|                   |                                                                                                    | Stock #3JW61 (18"sleeve w/ thumb hole)                                                                                                    |
|                   |                                                                                                    | Stock #3JW62 (24"sleeve<br>w/o thumb hole)                                                                                                    |

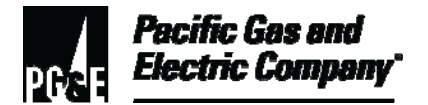

| PPE            | Work Activity                                                                                                    | Comments                                                                                                    |
|----------------|----------------------------------------------------------------------------------------------------|----------------------------------------------------------------------------------------------------|
| Knee pads      | Required when tasks involve kneeling (meter sets, appliance                                                                                                    | Code 20-0856 (Heavy duty knee pad)                                                                                                    |
| Kneeling pad   | servicing) or crawling.                                                                                                    | Code 01-6343 (Knee pads)                                                                                                    |
| Safety glasses | Required when installing and<br>removing electric meters, when<br>performing work conditions that<br>expose personnel's eyes to<br>foreign materials (such as dust,<br>flying particles, or electricity), or<br>when the potential for an<br>unexpected arc (flash) exists. | CSP Section 1, General Rules,<br>Rule #4, Face and Eye<br>Protection.<br>Approved PPE is found in the<br>Company's Safety Equipment<br>Guide. |

### 2 Wearing Company-Issued Apparel

2.1 Gas service personnel minimize the potential for injury by wearing the appropriate work apparel (outerwear), as described below in Table 2, "List of Work Apparel."

| Apparel        | Work Activity                                                                                                    | Comments                                                                                                    |
|----------------|----------------------------------------------------------------------------------------------------|----------------------------------------------------------------------------------------------------|
| FR coveralls   | Required when work tasks<br>involve crawling in an attic or<br>under a structure, or when a<br>potential hazard exists.                                                                                                    | CSP Section 1, General Rules,<br>Rule #11, "Clothing & Jewelry."                                                                                                    |
| FR clothing    | Required when work tasks<br>involve working with voltage of<br>50 volts or more or exposure to<br>open flames. Personnel<br>performing pilot relights (not<br>covered by the Company<br>uniform program) must wear<br>personal clothing made of 100%<br>cotton or natural fiber. | CSP Section 1, General Rules,<br>Rule #11, "Clothing & Jewelry."<br>Natural fiber and flame-resistant<br>clothing are not considered PPE<br>by the State of California.<br>However, optional long-sleeve<br>uniform shirts offer some<br>mechanical protection from<br>rough or sharp surfaces. |
| Safari sun hat | Optional but recommended<br>when work tasks involve<br>prolonged exposure to direct<br>sunlight.                                                                                                    | NA                                                                                                    |

#### Table 2. List of Work Apparel

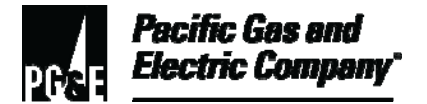

#### **3** Using Environmental Protection Preparations

3.1 Gas service personnel minimize exposure to the environment by applying or using environmental protection preparations described in the following table:

| Protection                                                                                  | Work Activity                                                                                                    | Comments                                         |
|---------------------------------------------------------------------------------------------|----------------------------------------------------------------------------------------------------|--------------------------------------------------|
| Animal repellent                                                                            | Required when work exposes<br>personnel to a dangerous<br>animal (such as an aggressive<br>dog on customer premise).                                                                                                    | NA                                               |
| Insect repellent                                                                            | Optional but strongly<br>recommended when work<br>exposes personnel to biting or<br>stinging insects, such as ticks,<br>mosquitoes, fleas, bees, or<br>wasps.                                                                                                    | Code 62-2704 (Lotion)<br>Code 62-2705 (Pump)     |
| Pre-exposure poison oak barrier<br>lotion<br>Post-exposure poison oak<br>cleanser and cream | Barrier lotion is optional;<br>however, applying the lotion<br>before poison oak exposure<br>may help prevent irritating<br>rashes.<br>Post-exposure cleanser is<br>optional; however, if used within<br>2 to 8 hours after exposure, it<br>may prevent rash.<br>Post-exposure cream is<br>optional; however, it does<br>provide relief from itching<br>caused by poison oak. | CSP Section 2, "First Aid, #222,<br>Poison Oak." |
| Sun block<br>Sunscreen                                                                      | Optional but strongly<br>recommended for tasks<br>involving prolonged exposure to<br>the sun.                                                                                                    | Order Code 20-5144 (SPF 30, sunscreen            |

|  | Table 3. | List of I | Protective | Environmental | Preparations |
|--|----------|-----------|------------|---------------|--------------|
|--|----------|-----------|------------|---------------|--------------|

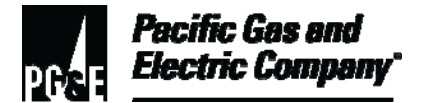

#### 4 Adhering to Safety Procedures

- 4.1 Personnel performing field service, and dispatch and scheduling work, must thoroughly understand and comply with the <u>Code of Safe Practices</u> and safety and health procedures.
- 4.2 Personnel must work by the "Safety Pledge" (I always put safety first. I look for and act to resolve unsafe situations. I help and encourage others to act safely), and follow the <u>Safety</u> <u>Accountability Model</u>.
- 4.3 When working, personnel must avoid self-injury, and injury to other personnel, customers, and the public.
- 4.4 When working, personnel must avoid damaging Company and third-party property.

#### 5 Managing Work Performance

- 5.1 In addition to working safely, personnel must consistently complete daily work assignments according to established best practices and productivity and quality requirements. To manage daily work activities, personnel must perform the following work steps:
  - 1. Log on to the Field Automation System (FAS) laptop computer within 15 minutes from the start of a work shift unless attending a scheduled tailboard or safety meeting.
  - 2. Enter accurate and timely **En route**, **Onsite**, and **Completion** times in FAS.
  - 3. Log out of the FAS laptop computer no earlier than 15 minutes before the end of the work shift.
  - 4. If, at the end of the work shift, FAS is down or personnel completed FOs that have not transmitted away, personnel must switch to "local" status and not log off or shut down the laptop until all completed orders have uploaded.

#### NOTE

Refer to the monthly report cards for field services and dispatch and scheduling, and gas service representative (GSR) training reviews for additional details.

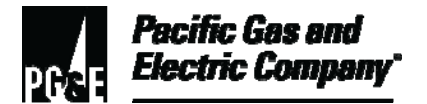

#### 6 Managing Customer Appointments

- 6.1 Personnel must comply with all instructions on the field order (FO), especially the "Date Wanted" and "Time Wanted," as outlined in <u>Utility Standard S6436, "Gas and Electric Field</u> <u>Services and Dispatch and Scheduling Operating Practices."</u>
  - 1. Notify the work and resource dispatcher in time for re-dispatching (such as 1 hour before the end of the appointment window) to comply with the FO instructions.
  - 2. If the appointment cannot be re-dispatched within the appointment window, perform the following steps:
    - Advise the customer that appointments are behind schedule.
    - Provide an estimated time of arrival.
    - Phone the customer before arriving for the appointment to notify the customer of the expected time of arrival.
- 6.2 When an appointment is missed because of a Level 2 or higher emergency or immediate response FO, the work and resource dispatcher must perform the following steps:
  - 1. Attempt to contact the impacted customer.
  - 2. On contact with the customer, tell the customer why the appointment will be missed.
  - 3. Attempt to reschedule the appointment for the next day or at end of the emergency event.
  - 4. Update the FO by adding a note about the customer contact.

#### 7 Using Personal Identification Cards

- 7.1 According to <u>California Public Utilities Code</u>, <u>Section 708</u>, when requesting entry into any building or structure on a customer premise, personnel must perform the following steps:
  - 1. Identify self.
  - 2. State the purpose of the visit.
  - 3. Show Company identification (ID) card.

#### 8 Maintaining Customer Relations

- 8.1 Personnel must maintain neat personal appearance while performing duties.
- 8.2 Gas service mechanics and gas service representatives must wear Company-issued uniforms, as referenced in <u>Utility Standard S6019</u>, "Pacific Gas and Electric Company Uniforms."

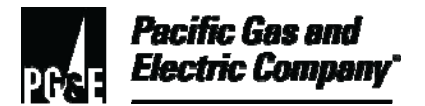

- 8.3 Call the customer before the appointment.
  - Call as early in the day as possible for all work requiring entry to a premise.
  - Inform the customer of the approximate time of arrival.
  - Confirm how to contact the customer if the time commitment cannot be met.
- 8.4 Respect customer property.
  - Do not smoke or have lunch on a customer premise.
  - Do not take shortcuts over fences or through flowerbeds.
- 8.5 Do not enter a customer premise unless a legally liable adult is present.
- 8.6 Field service personnel must comply with <u>USP 1, "Personnel Conduct,"</u> as well as the following provisions:
  - 1. Be courteous, polite, and helpful whenever possible.
  - 2. Make every effort to keep promises and commitments.
  - 3. At the conclusion of the service visit, provide the customer with a legible Service Report form that clearly indicates what work was performed and includes any other relevant information as a record of actions taken on the job.
  - 4. Discuss with the customer any actions taken while on the premise.

#### NOTE

Refer to the Code of Conduct Handbook, Standards for Personal Conduct and Business Decisions, for additional guidance.

#### 9 **Responding to Customer Inquires**

- 9.1 If a customer inquiry cannot be answered, or if a customer requires payment arrangements, instruct the customer to call the Customer Contact Center at **1-800-743-5000**.
- 9.2 Do not debate or argue with a customer.

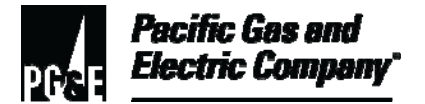

9.3 Do not blame other departments or make derogatory comments about the Company, its policies, procedures, equipment, or technology.

#### NOTE

Information concerning customers is confidential and is not to be discussed. Do not use information obtained from a customer record to discuss usage comparisons with another customer.

#### 10 Maintaining Company-Assigned Measurement Instruments

- 10.1 Field service supervisors must maintain all gas-leak detection and carbon monoxide (CO) equipment inspection and calibration maintenance records. Maintain instruments, including continual routine calibration, according to manufacturer's specifications at a minimum. Perform equipment maintenance according the following schedule:
  - Maintain monthly for carbon monoxide (CO) instruments.
  - Maintain monthly for methane/gas leak detection instruments.
  - Perform equipment inspection or maintenance more frequently if specified by the manufacturer.

#### 11 Using Field Automation System (FAS) Laptop Computer

- 11.1 Use and maintain the laptop computer equipment, including care and cleaning, according to the manufacturer's specifications.
- 11.2 Ensure that the laptop computer is not damaged or destroyed due to improper use or abuse.
- 11.3 Secure the laptop computer against loss and/or theft.

#### 12 Using SmartMeter Programming Device

- 12.1 Use and maintain the programming device, including care and cleaning, according to the manufacturer's specifications.
- 12.2 Ensure that the programming device is not damaged or destroyed due to improper use or abuse.
- 12.3 Secure the programming device against loss and/or theft.

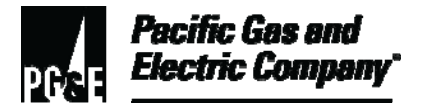

#### 13 Operating Company Vehicles

- 13.1 Personnel must comply with the following rules when operating a Company vehicle:
  - 1. Possess a valid California driver's license when operating a Company vehicle.
  - 2. Field service personnel must report any change in license status to their immediate supervisor as soon as is practically possible.
  - 3. Be familiar with and obey all state vehicle codes, local traffic rules and ordinances, traffic control signs, posted speed limits, parking restrictions, and all Company rules governing vehicle operation. (*Code of Safe Practices*, Section 3, Rule 302.)
  - 4. Keep the FAS laptop computer in the closed position when the Company vehicle is in operation.
  - 5. Place cones at the front and rear bumpers of the Company vehicle whenever parked. Keep the cones in place until all FAS work is complete.
  - 6. Perform a visual walk around inspection of the Company vehicle and the immediate area before removing the cones and moving the Company vehicle.

#### 14 Maintaining Company-Assigned Vehicles and Equipment

- 14.1 Personnel must safeguard, maintain, and inspect all Company tools and equipment. Take the following steps to maintain Company-assigned vehicles and equipment:
  - 1. Keep the vehicle neat and orderly.
  - 2. Clean litter from the vehicle bed and cab.
  - 3. Properly secure equipment and materials in the vehicle.
  - 4. Stock fitting boxes, etc., with items necessary to perform job duties. To prevent overloading, do not carry unnecessary stock.
  - 5. Arrange vehicle meter stock so that the oldest gas and electric meters are set first.
  - 6. Tag, cap, and place all meters removed from the field in the appropriate meter cages for transportation to the gas and electric meter plant (GEMP) at the earliest opportunity or at a minimum, once a week.
  - 7. Lock all vehicle doors and bins when the vehicle is not in use.
  - 8. When taking Company vehicles home, remove and store the FAS laptop computer in the residence or a locked storage bin.
  - 9. Park the Company vehicle at the residence or other agreed upon secure area.

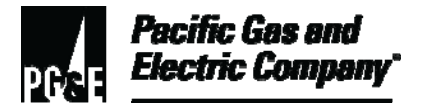

#### 15 Inspecting and Servicing Customer-Owned Appliances and Equipment

- 15.1 Ensure safe and efficient use of energy supply by safely accessing and servicing customerowned gas burning and/or electric appliances.
- 15.2 If appliance inspection/service cannot be performed, notify the supervisor for a resolution to the issue.
- 15.3 Contact the supervisor before deviating from a utility standard.

#### 16 Referring Customers to a Specific Dealer, Contractor, or Service Agent

- 16.1 When servicing exceeds the provisions outlined in <u>Utility Standard S6436, Field Service</u> <u>Procedure, "Gas Burning Appliance and Equipment Inspection/ Servicing,"</u> and <u>Field Service</u> <u>Procedure, Electric Service and Electric Range/Water Heater Servicing "Electric Service and</u> <u>Electric Range/Water Heater Servicing,"</u> do not refer the customer to any specific service agent, plumber, or dealer.
- 16.2 If the appliance is within the warranty period, refer the customer to a dealer or plumber, or the classified section of the telephone book, even if the customer insists on a specific dealer/contractor recommendation.

#### 17 Completing In-Field Service Requests

- 17.1 Complete a multipurpose customer service order form for all in-field customer requests.
- 17.2 Investigate all immediate response in-field service requests that indicate the existence of a hazard, according to the service guarantee (Quality Assurance Standards) guidelines.

#### 18 Handling Incomplete Field Orders

- 18.1 If an FO cannot be completed because of access problems, facilities not installed, facilities not ready, or facilities not inspected, perform the following steps:
  - 1. Complete the FO as a "can't get in" (CGI).
  - 2. Indicate on the order the reason that the FO could not be completed.
  - 3. Leave a Service Report form at the customer premise advising the customer to call the Customer Contact Center at **1-800-743-5000**, as outlined in the <u>Customer Service</u> <u>Support Field Procedures</u>, "Establishing Electric Service," and "Establishing Gas <u>Service.</u>"

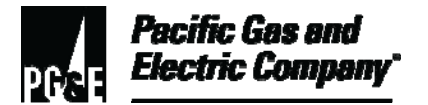

- 18.2 If future arrangements are made with the customer or contractor (because the original commitment could not be met due to a scheduling conflict), perform the following steps:
  - 1. Complete the FO as a "CGI."
  - 2. Notify the appropriate resource management center (RMC) so the "Date Wanted" on the original FO can be changed in Customer Care & Billing (CC&B).
- 18.3 If the customer initiates an appointment change, perform the following steps:
  - 1. Complete the FO as a "cancel per customer."
  - 2. Advise the customer to call the Customer Contact Center at **1-800-743-5000** to schedule a new appointment.
- 18.4 If technology becomes unavailable and work is dispatched via radio, complete a multipurpose customer service order form that day and submit it to the immediate supervisor.

#### NOTE

# Record complete street and city names (do not abbreviate on multipurpose customer service form).

- 18.5 If the individual field terminal becomes temporarily unavailable and work is still available via FAS, perform the following steps:
  - 1. Complete the work using a multipurpose customer service order form until the individual field terminal becomes available.
  - 2. When the individual field terminal becomes available, enter the completion data for work performed that was documented on paper into FAS.
  - 3. Document actual en route, onsite, and completion times in the remarks section of the FAS order.
  - 4. Notify the appropriate RMC so the remarks section of the FO(s) can be updated by the work and resource dispatcher to reflect that the individual field terminal was unavailable for correct time stamping of the FO.
- 18.6 If a hazard notice is left while technology is unavailable, advise the appropriate RMC to post a note in CC&B.

#### 19 Handling Hazards at Company Facilities or Property

19.1 Be alert for hazards on Company facilities/property. Field service personnel must take immediate, appropriate action to eliminate such hazards, as outlined in <u>Field Service</u> <u>Procedure</u>, "Unsafe or Hazardous Conditions."

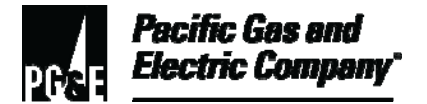

#### 20 Atmospheric Corrosion Inspection

- 20.1 Field personnel must inspect all gas meter sets for atmospheric corrosion and take the appropriate action when their job duties bring them to the gas meter.
  - 1. If there is surface rust or oxidized metal and the original pipe wall thickness has not diminished, re-coat (paint or wrap) the affected parts.
  - 2. If there is severe rust with scaling, pitting or blistering, the integrity of the metal is compromised, the original pipe wall thickness has diminished, the gas meter is set below the minimum ground clearance required or the service valve or regulator is buried or making soil contact take the following actions:
    - Replace all affected parts, rebuild the meter set to standards and re-coat (paint or wrap).
    - If the affected parts are up-stream of the service valve or on the service riser, create a request for maintenance and construction personnel to make the appropriate repairs.

#### NOTE

For installation, paint, and pipe wrap references, see the following gas numbered documents:

- J-12, "Hard Case Meter Installation."
- <u>E-25, "Field Wrapping With Cold Applied Tape."</u>
- <u>E-31, "Specifications for Application of Protective Coating to Meters,</u> <u>Regulators Valves, and Connected Piping."</u>

#### 21 Handling Complete Electric Outs

- 21.1 If the electric service cannot be restored, and is not a customer issue, perform the following steps:
  - 1. Notify the appropriate RMC and request troubleman.
  - 2. Advise the customer of estimated arrival time of troubleman.

#### NOTE

Troublemen must provide customer(s) with an estimated time of repair (ETOR) and leave a Service Report form.

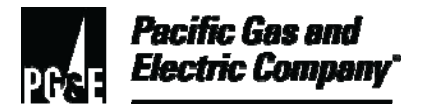

21.1 (continued)

#### NOTE

# The RMC must issue an assist (ZZ) FO for troubleman to complete.

3. Make a note on the FO indicating the estimated arrival time of troubleman personnel.

#### **END of Instructions**

| Definitions                                            | NA                                                                                                    |
|--------------------------------------------------------|----------------------------------------------------------------------------------------------------|
| Implementation<br>Responsibilities                     | NA                                                                                                    |
| Governing<br>Document                                  | Utility Standard S6436, "Gas and Electric Field Services and Dispatch and Scheduling Operating Practices," governs this document. |
| Compliance<br>Requirement/<br>Regulatory<br>Commitment | NA                                                                                                    |
| Reference<br>Documents                                 | Developmental References:<br><u>California Public Utilities Code</u> , Section 708<br>Code of Safe Practices                      |
|                                                        | Customer Service Support Field Procedures:                                                                                        |
|                                                        | "Electric Service and Electric Range/Water Heater Servicing"                                                                      |
|                                                        | "Establishing Electric Service."                                                                                                  |
|                                                        | "Establishing Gas Service."                                                                                                    |
|                                                        | "Gas Burning Appliance and Equipment Inspection/ Servicing"                                                                       |

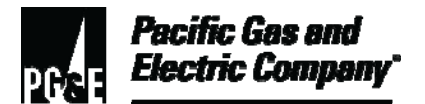

|                      | "Unsafe or Hazardous Conditions"                                                                                   |
|----------------------|----------------------------------------------------------------------------------------------------|
|                      | Numbered Documents:                                                                                                |
|                      | E-25, "Field Wrapping With Cold Applied Tape"                                                                      |
|                      | E-31, "Specifications for Application of Protective Coating to Meters,<br>Regulators Valves, and Connected Piping" |
|                      | J-12, "Hard Case Meter Installation"                                                                               |
|                      | Standards for Personal Conduct and Business Decisions                                                              |
|                      | USP 1, "Personnel Conduct"                                                                                         |
|                      | USP 22, "Safety and Health Program"                                                                                |
|                      | Utility Standard S6019, "Pacific Gas and Electric Company Uniforms"                                                |
|                      | Supplemental References:                                                                                           |
|                      | NA                                                                                                    |
| -                    |                                                                                                    |
| Appendices           | NA                                                                                                    |
| -                    |                                                                                                    |
| Attachments          | NA                                                                                                    |
| -                    |                                                                                                    |
| Document<br>Recision | This document supersedes Utility Procedure WP6436, "Universal Responsibilities," issued 4-09.                      |
| Approved By          | Jimmy Morales<br>Manager                                                                                           |
| Document Owners      | Barry Knapp<br>Supervisor                                                                                          |

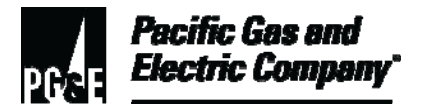

| Document | John Freeman |
|----------|--------------|
| Contact  | Reviewer     |

#### **Revision Notes**

| Where? | What Changed?                    |
|--------|----------------------------------|
| NA     | Document placed in new template. |

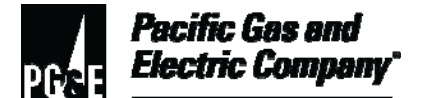

| Summary          | This procedure outlines the process for managing gas scheduled meter<br>changes (SMC), electric time of use (TOU) meter changes, and gas regulator<br>replacement program (GRRP) field orders.<br>Level of Use: Information Use |
|------------------|----------------------------------------------------------------------------------------------------|
| Target Audience  | Managers, supervisors, and dispatch personnel who assign SMC, electric TOU meter change, and GRRP field orders.                                                                                                    |
| Safety           | Personnel working in an office environment must adhere to proper office ergonomic practices to minimize the risk of workplace injury.                                                                                           |
| Before You Start | Personnel who perform tasks in accordance with this procedure must either work under the direction of qualified personnel, or receive training by qualified personnel to do such work.                                          |

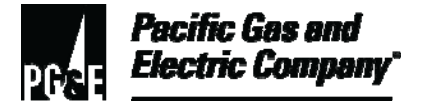

Procedure Steps

#### 1 Handling SMC, TOU, and GRRP Field Orders

- 1.1 Dispatchers perform the following duties:
  - 1. In the field automation system (FAS) Dispatch Application, use the "Order Status" (dated file) and "Undated Order" (undated file) viewports, along with the weekly compliance plan, to manage the distribution of SMC, TOU, and GRRP field orders.
  - 2. Communicate deviations to the SMC, TOU, and GRRP weekly compliance plan to local field service and dispatch supervisors.

#### NOTE

Field service and dispatch supervisors and work and resource schedulers adjust the weekly compliance plan as needed.

- 3. Dispatch field orders to the lowest-cost resource available that has the skill level to complete the requested field activity.
- 4. Notify field personnel of the pending appointment window before dispatching an SMC, TOU, or GRRP field order with a scheduled appointment.
- 5. Return any incomplete dispatched SMC, TOU, and GRRP field orders to the undated file.

#### NOTE

Do not cancel any SMC, TOU, or GRRP field orders. They will not be returned to FAS.

6. Advise the dispatch supervisor of changes to the plan as they occur.

#### END of Instructions

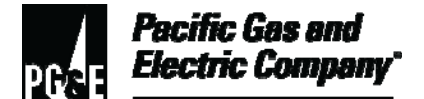

| Definitions                                            | NA                                                                                                    |
|--------------------------------------------------------|----------------------------------------------------------------------------------------------------|
| Implementation<br>Responsibilities                     | The senior director in charge of customer field services reviews, authorizes,<br>and issues this procedure.<br>The director in charge of field services ensures that this procedure is<br>communicated and properly implemented in all service areas. |
|                                                        | are trained and knowledgeable about this procedure.                                                                                                    |
| Governing<br>Document                                  | Utility Standard S6436, "Gas and Electric Field Services and Dispatch and Scheduling Operating Practices," governs this document.                                                                                                    |
| Compliance<br>Requirement/<br>Regulatory<br>Commitment | NA                                                                                                    |
| Reference<br>Documents                                 | Developmental References:<br>NA<br>Supplemental References:<br>NA                                                                                                    |
| Appendices                                             | NA                                                                                                    |
| Attachments                                            | NA                                                                                                    |

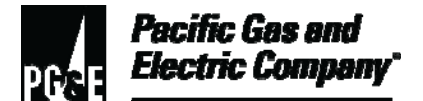

| Document<br>Recision | NA                       |
|----------------------|--------------------------|
| Approved By          | Jimmy Morales<br>Manager |
| -                    |                          |
| Document Owners      | Barry Knapp              |
| -                    | Supervisor               |
|                      |                          |
| Document<br>Contact  | John Freeman             |
|                      | Reviewer                 |
| Revision Notes       |                          |

| Where? | What Changed?                     |
|--------|-----------------------------------|
| NA     | Document was moved to new format. |

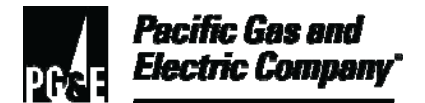

| Summary          | This procedure outlines the steps for managing duplicate field automation system (FAS) field orders (FO) in the FAS dispatch application.                                            |
|------------------|----------------------------------------------------------------------------------------------------|
|                  | Managing duplicate FOs includes creating and deleting them from the FAS dispatch application.                                                                                        |
|                  | Level of Use: Informational Use                                                                                                    |
| Target Audience  | Dispatch personnel                                                                                                    |
| Safety           | Personnel working in an office environment must adhere to proper office ergonomic practices to minimize the risk of workplace injury.                                                |
| Before You Start | Personnel who perform tasks in accordance with this procedure must work<br>under the direction of qualified personnel or receive training by qualified<br>personnel to do such work. |

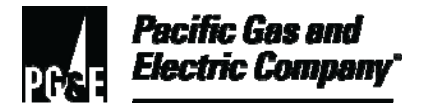

#### Table of Contents

| Subsection | Title                                               | Page |
|------------|-----------------------------------------------------|------|
|            |                                                     |      |
| 1          | General Information                                 | 2    |
| 2          | Creating Duplicate Field Orders                     | 3    |
| 3          | Using the Task Bar to Create Duplicate Field Orders | 8    |
| 4          | Completing Duplicate Field Orders                   | 10   |
| 5          | Canceling Duplicate Field Orders                    | 10   |

#### Procedure Steps

#### 1 General Information

- 1.1 Duplicate FOs conform to the following naming conventions:
  - The first character of a duplicate field order identification number (FO ID) must be an alpha character (excluding "T").
  - The character changes on December 1st of each year to eliminate redundant FO IDs, and it corresponds to the time period in which the duplicate FO was created. For example, "A" = 12/06/02 11/30/03, "B" = 12/01/03 11/30/04, "C" = 12/01/04 11/30/05, and so on.
  - Handle duplicate FOs like any other FO.
- 1.2 Use duplicate FOs under the following conditions:
  - Field personnel need assistance.
  - The dispatcher creates a duplicate FO for field personnel providing assistance. For example, when field personnel need help from other field personnel to complete a large gas meter change.
  - Field work for master-metered account when work is requested at sub-metered or un-metered premises.
- 1.3 Dispatchers cancel the originally issued Customer Care and Billing (CC&B) FO on a master-metered account for work requested at sub-metered or un-metered premises (this does not include Outage Information System Outage Management Tool [OIS-OMT] outage orders). An example of this kind of FO cancelation is when a structural fumigation shut-off or carbon monoxide (CO) investigation is requested at sub-metered or un-metered premises. The duplicate FO ensures that field personnel are dispatched.

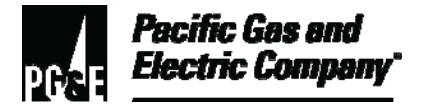

#### 2 Creating Duplicate Field Orders

#### NOTE

Do not create a duplicate FO for an OIS-OMT outage order (9000 series job code).

- 2.1 To create duplicate FOs, perform the following steps:
  - 1. From any order status viewport in the FAS dispatch application, double-click the selected **Field Order Summary** line (row) for the FO that is to be duplicated. The dispatch application displays the order detail screen as shown in Figure 1 below.

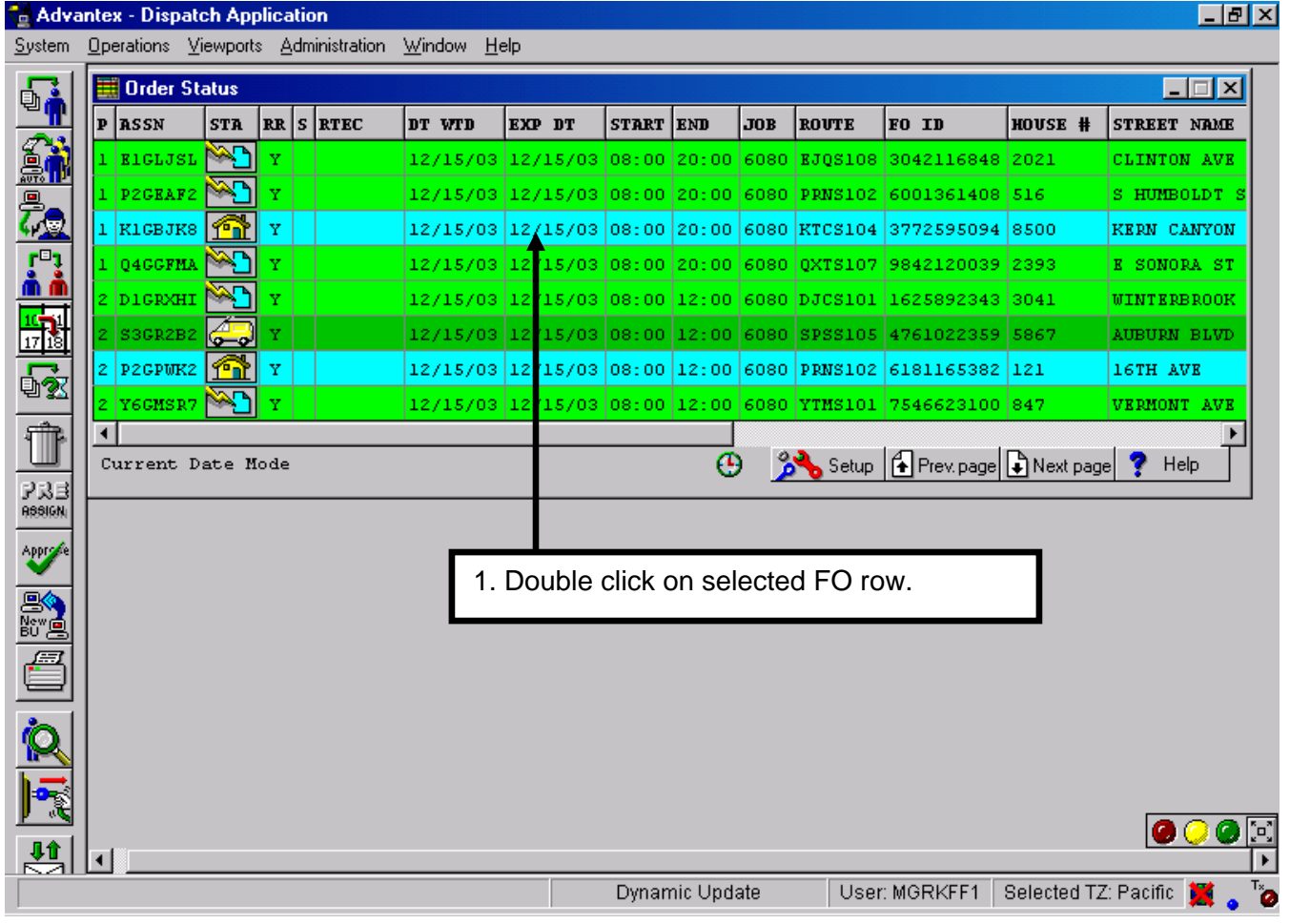

Figure 1. Dispatch Application – Order Status Screen

2. At the bottom of the order detail screen, click the **Dupl.** button. The duplicate order dialog box appears as shown in Figure 2, "Order Detail Screen and Duplicate Order Dialog Box."

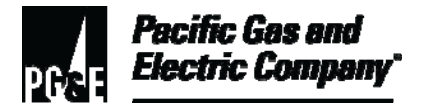

#### 2.1 (continued)

3. Enter the **Tech #** of the field personnel assigned to the duplicate FO.

| 🚰 Adva            | ntex - D      | Dispatch Application                                                           | Ъ×                |
|-------------------|---------------|--------------------------------------------------------------------------------|-------------------|
| System            | Operatio      | ns Viewports Administration Window Help                                        |                   |
| 5                 | 🇮 Or          | d 🚡 Order Detail: Order 6360803612                                             |                   |
|                   | P ASS         | F0 ID 6360803612 Taken By S0M2 3. Enter Tech #. Time Taken 12:41               | MOE               |
| <u>.</u>          | 1 R10         | Job Code 5052 G Change SM SP Mtr-SMC Priority 2                                |                   |
| 20                | I BIO         | FAT CD CCSMSTSM Chg Sm-Md Std Gas Mtr-SMC                                      | AVE               |
| <u>r</u> °;       | 1 R10         |                                                                                | ST                |
| <u>n n</u>        | 2 R10         | g: Dt Wtd 10/24/03 Start Time 08:00 End Time 20:00 Expiry Date 10/24/03        | ave               |
| 17 18             | 2 <b>P</b> 20 | C: Tech P2GJXRA Stat Duplicate Order                                           | ST                |
| 5x                | 2 M30         | CI ENR 10/24/03 14:26                                                          | <mark>ek :</mark> |
| <br>इनीह          |               | - OFC Runks LOCK GATE/DOGS: Please enter a Tech #: P2GMCW9 WITRYKUS, MIKE C Hr |                   |
|                   |               |                                                                                | 2                 |
| E S. S.<br>Malese | - 4.          |                                                                                | -                 |
| Approfe           |               |                                                                                |                   |
|                   |               | Person                                                                         |                   |
| New D             |               | Cust Name MOORE, SHERRY Account ID 6308744167                                  |                   |
| 7                 |               |                                                                                |                   |
|                   |               |                                                                                |                   |
|                   | <b>.</b>      | Home # Contact # (650) 368-2773 Business #                                     |                   |
|                   | 2.            | Click the Dupl. button.                                                        |                   |
|                   |               |                                                                                |                   |
| $\mathbf{\Sigma}$ | <b>a</b> 1    |                                                                                | <u>.</u>          |
|                   |               | Dynamic Update User: MGRKFF1   Selected TZ: Pacific 🎽                          |                   |

Figure 2. Order Detail Screen and Duplicate Order Dialog Box

- 4. Click **OK**. The operation confirmation dialog box appears.
- 5. In the operation confirmation dialog box, verify that the correct field personnel is assigned on the duplicate FO as shown in Figure 3, "Operation Confirmation Dialog Box."
- 6. Click **OK**. The application displays the "Attention!" dialog box to confirm the creation of a duplicate FO.

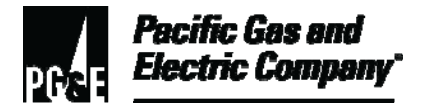

#### 2.1 (continued)

| 🛃 Advai                | x - Dispatch Application                                            | - 8 × |
|------------------------|---------------------------------------------------------------------|-------|
| System                 | erations Viewports Administration Window Help                       |       |
| 5                      | Ord 🚡 Order Detail: Order 6360803612                                |       |
| Ű                      | ASSI Work                                                           | TANE  |
| 62                     | F0 ID 6360803612 Taken By S0M2 Date Taken 10/16/03 Time Taken 12:41 |       |
|                        | Job Code 5052 G Change SM SP Mtr-SMC Priority 2                     |       |
| 7.⊜                    | RIGS                                                                | AVE   |
| <b>rD1</b>             |                                                                     | ST    |
| <u>m m</u>             | RIGE Dt Wtd 10/24/03 Operation Confirmation X piry Date 10/24/03    | AVE   |
|                        | P2G Tech P2G TRA _ Operation Confirmation STD 0032                  | ST    |
|                        |                                                                     | EEK   |
| ₽%                     | ENR 10/24/03 Assign 6360803612 39 Suspend Rsn                       |       |
| शीहि                   | OFC Rmks LOCK GAT work on duplicate of BTC Hr BTC Hr                |       |
|                        | urre: VERY DIS BTC Min                                              | elp   |
| 운었 <u>로</u><br>Reseign | DSP Rmks MIR                                                        |       |
| 400104                 |                                                                     |       |
|                        |                                                                     |       |
| <b>B</b>               | 5. Click OK.                                                        |       |
| BU                     | MOORE, MOORE Account ID 6308744167                                  |       |
|                        | Old Cust                                                            |       |
| •                      |                                                                     |       |
|                        | Home # Contact # (650) 368-2773 Business #                          |       |
|                        |                                                                     |       |
|                        |                                                                     |       |
| <b>₽</b>               |                                                                     |       |
| $\square$              |                                                                     |       |
|                        | Dynamic Update User: MGRKFF1   Selected TZ: Pacific 🎽               |       |
|                        |                                                                     | • • • |

Figure 3. Operation Confirmation Dialog Box

- 7. Click **OK** to close the "Attention!" dialog box as shown in Figure 4, "Attention Dialog Box."
- 8. Click the "X" in upper right corner of the order detail screen to close the window.

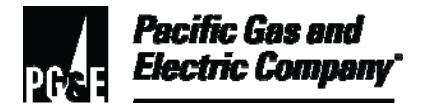

#### 2.1 (continued)

| 🚰 Adva           | ntex - Dis    | patch Application                                                                                                    | <u>_ 8 ×</u>       |
|------------------|---------------|----------------------------------------------------------------------------------------------------|--------------------|
| System           | Operations    | Viewports Administration Window Help                                                                                                    |                    |
|                  | 🗮 Ord         | Sorder Detail: Order 6360803612                                                                                                    |                    |
|                  | P ASSI        | FO ID 6360803612 Taken By SOM2 Date Taken 10/16/03 Time Taken 12:41                                                                                                    | TAME               |
|                  |               | Job Code 5052 G Change SM SP Mtr-SMC Priority 2                                                                                                    |                    |
| 7₽               | 1 R16         | FAT CD CGSMSTSM Chg Sm-Md Std Gas Mtr-SMC                                                                                                    | AVE                |
| <u>[</u> ]       | 1 RIGS        |                                                                                                    | 5 ST               |
| <u>ň ň</u>       | 2 RIGS        | Dt Wtd 10/24/03 Start Time 08:00 End Time 20:00 Expiry Date 10/24/03                                                                                                    | <mark>s ave</mark> |
| 17 18            | 2 P2Gi        | Tech P2GJXRA Attention! STD 0032                                                                                                    | ) ST               |
| <u>4</u> 2       | 2 P2GI        | ENR 10/24/03 1 14:39 Suspend Rsn                                                                                                    | ST                 |
| <br>:#12         | 2 <u>M3G1</u> | OFC Rmks LOCK GATE/: Was created                                                                                                    | REEK               |
|                  | Curre:        | VERY DISCO                                                                                                    | elp                |
| E C. C<br>RESIGN |               | DSP Rmks MIR                                                                                                    |                    |
| Approve          |               | OEC T                                                                                                    |                    |
|                  |               | Person VOK                                                                                                    |                    |
| New<br>BU        |               | Cust Name MOORE, SHERRY Account ID 6308744167                                                                                                    |                    |
| <b></b>          |               |                                                                                                    |                    |
| <u> </u>         |               |                                                                                                    |                    |
| R                |               | Home # 6. Click OK. 8-2773 Business #                                                                                                    |                    |
|                  |               | The first Walk Berry Walk Berry Brownell Barry Barry B |                    |
|                  |               |                                                                                                    |                    |
|                  |               |                                                                                                    |                    |
|                  |               | Dynamic Update User: MGRKFF1 Selected TZ: Pacific                                                                                                    |                    |
| 1                |               |                                                                                                    |                    |

Figure 4. Attention Dialog Box

9. The duplicate FO appears in dispatched status in all order status viewports as shown in Figure 5, "Duplicate Order in Order Status Viewport."

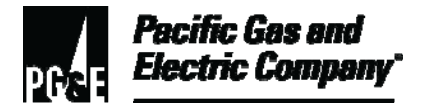

### 2.1 (continued)

| 🚡 Advar          | ite | x - Dispate  | h App    | lication |           |        |     |          |        |          |      |         |               |              |           | _ 8 ×  |
|------------------|-----|--------------|----------|----------|-----------|--------|-----|----------|--------|----------|------|---------|---------------|--------------|-----------|--------|
| System           | Ope | erations Vie | ewports  | s Admin  | istration | Window | He  | lp       |        |          |      |         |               |              |           |        |
|                  |     | 🖁 Order St   | atus     |          |           |        |     |          |        |          |      |         |               |              | _         |        |
|                  | p   | ASSN         | STA      | RR S     | RTEC      | DT WT  | מי  | EXP DT   | START  | END      | JOB  | ROUTE   | FO ID         | HOUSE #      | STREET N  | TAME   |
|                  | 1   | RIGSJN4      | -        | Y        |           | 10/2   | _   |          |        |          | 2    | RRGS108 | 5919391692    | 357          | 28TH ST   |        |
|                  | 1   | RIGSJN4      | V        | Y        |           | 10/2   | 8.  | Duplicat | te Orc | der.     | z    | RRGS109 | 6024982560    | 1214         | YORK ST   |        |
| <u>.</u>         | 1   | RIGSJN4      | V        | Y        |           | 10/24  | 703 | 10/24/03 | 08:00  | 20:00    | 5052 | RRGS109 | 5753975855    | 323          | PROSPECT  | AVE    |
| [ <sup>D</sup> ] | 1   | RIGSJN4      | N/       | Y        | /         | 10/24  | /03 | 10/24/03 | 08:00  | 20:00    | 5052 | RRSS110 | 5629086609    | 607          | PRENTISS  | ST     |
|                  | 2   | RIGSJN4      | V        | Y        |           | 10/24  | /03 | 10/24/03 | 08:00  | 12:00    | 5052 | RRGS11  | 6438518739    | 126          | DEL VALE  | AVE    |
| 10-11<br>17 18   | 2   | P2GJXRA      | <b>V</b> |          |           | 10/24  | /03 | 10/24/03 | 08:00  | 20:00    | 5052 | PRNS108 | 6560803612    | 1737         | MARYLAND  | ST     |
|                  | 2   | P2GMCW9      | <u> </u> | Y        |           | 10/24  | /03 | 10/24/03 | 08:00  | 20:00    | 5052 | PRNS108 | A433438121    | 1737         | MARYLAND  | ST     |
| 41 <u>3</u> 2    | 2   | MSGLABF      | N.       | Y        |           | 10/24  | /03 | 12/31/03 | 01:00  | 23:59    | 5052 | MJNS102 | 2453129589    | 294          | BIRCH CR  | EEK DR |
| 1 P              | ∎   | 1            |          |          |           |        |     |          |        |          |      | 0.3     |               |              |           |        |
|                  | С   | Current D    | ate M    | lode     |           |        |     |          |        | 1        | •    | 🎢 Setu  | p 🚹 Prev. pag | je 📑 Next p  | age 🍸 H   | elp    |
| RESIGN           | _   |              |          |          |           |        |     |          |        |          |      |         |               |              |           |        |
| Approve          |     |              |          |          |           |        |     |          |        |          |      |         |               |              |           |        |
|                  |     |              |          |          |           |        |     |          |        |          |      |         |               |              |           |        |
| New 🦲            |     |              |          |          |           |        |     |          |        |          |      |         |               |              |           |        |
| Æ                |     |              |          |          |           |        |     |          |        |          |      |         |               |              |           |        |
|                  |     |              |          |          |           |        |     |          |        |          |      |         |               |              |           |        |
| Ŕ                |     |              |          |          |           |        |     |          |        |          |      |         |               |              |           |        |
|                  |     |              |          |          |           |        |     |          |        |          |      |         |               |              |           |        |
|                  |     |              |          |          |           |        |     |          |        |          |      |         |               |              |           |        |
|                  |     |              | 41       |          |           |        |     |          | Dura   |          |      |         |               |              | Deviće 💆  |        |
| Duplica          | ate | order crea   | ted.     |          |           |        |     |          | Dynam  | lic Upda | te   | User:   | MGRKFF1       | Selected TZ: | Pacific 🎽 | l o "Ø |

Figure 5. Duplicate Order in Order Status Viewport

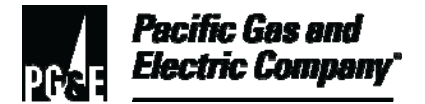

#### 3 Using the Task Bar to Create Duplicate Field Orders

- 3.1 To create a duplicate FO using the task bar, perform the following steps:
  - From the order status screen in the dispatch application, select **Operations** / **Duplicate Order...** The duplicate order dialog box appears as shown in Figure 6 below.

| 🚡 Adva           | antex - Dispatch Application                     |           |          |        |        |        |           |                    |             | _ & ×          |
|------------------|--------------------------------------------------|-----------|----------|--------|--------|--------|-----------|--------------------|-------------|----------------|
| System           | Operations Viewports Administration              | Window He | lp       |        |        |        |           |                    |             |                |
|                  | Select All                                       |           |          |        |        |        |           |                    |             |                |
| 비                | Deselect All                                     | DT WTD    | EXP DT   | START  | END    | JOB    | ROUTE     | FO ID              | HOUSE #     | STREET NAME    |
| 6                | Alert Event Acknowledge                          | 10/24/03  | 10/24/03 | 08:00  | 20:00  | 5052   | RRGS108   | 5919391692         | 357         | 28TH ST        |
|                  | Dispatch Order                                   | 1 Se      | ect One  | ration | 20     | 052    | RRGS109   | 6024982560         | 1214        | YORK ST        |
| <u>79</u>        | Auto Dispatch Urder<br>Reassign Order            | 1.00      |          | lator  | .0.    | 052    | RRGS109   | 5753975855         | 323         | PROSPECT AVE   |
| [ <sup>0</sup> ] | Reschedule Order                                 | 10/24/03  | 10/24/03 | 08:00  | 20:00  | 5052   | RRGS110   | 5629086609         | 607         | PRENTISS ST    |
|                  | Set order(s) Back To Pending                     | 10/24/03  | 10/24/03 | 08:00  | 12:00  | 5052   | RRGS111   | 6438518739         | 126         | DEL VALE AVE   |
| 17 18            | Lancel Urder<br>Preassign Euture Order           | 10/24/03  | 10/24/03 | 08:00  | 20:00  | 5052   | PRNS108   | 6360803612         | 1737        | MARYLAND ST    |
|                  | Suggestions                                      | 10/24/03  | 12/31/03 | 01:00  | 23:59  | 5052   | MJNS102   | 2453129589         | 294         | BIRCH CREEK DR |
| 민 22             | Print Order                                      |           |          |        |        |        |           |                    |             |                |
|                  | Duplicate Order                                  |           |          |        |        |        | <b>03</b> | 40.                |             | <u>ب</u> ا و ا |
| 233              | Transfer incomplete orders                       |           |          |        |        | •      | 🔊 🔁 Sett  | ip   [ ] Prev. pag | je 💽 Next p | age 🔽 Heip     |
| ARSIGN           | Approve Recommended Tech<br>Change Business Unit |           | 2.       | Selec  | ct Dup | olicat | e Ordei   | r                  |             |                |
| Approfe          | Force Sign-off                                   |           |          |        |        |        |           | _                  |             |                |
|                  | Assign To Emergency Control                      |           |          |        |        |        |           |                    |             |                |
| New 📃            | Release From Emergency Control                   |           |          |        |        |        |           |                    |             |                |
|                  | Run Forecast                                     |           |          |        |        |        |           |                    |             |                |
|                  | Redistribute Orders                              |           |          |        |        |        |           |                    |             |                |
|                  |                                                  |           |          |        |        |        |           |                    |             |                |
|                  |                                                  |           |          |        |        |        |           |                    |             |                |
| <b>1</b>         |                                                  |           |          |        |        |        |           |                    |             |                |
| ↓↑               |                                                  |           |          |        |        |        |           |                    |             |                |
| $\square$        |                                                  |           |          |        |        |        |           |                    |             | 000            |
| Duplica          | te Order                                         |           |          |        |        |        |           |                    |             |                |

Figure 6. Operations / Duplicate Order Menu Item

- Enter the FO ID for the FO to duplicate as shown in <u>Figure 7, "Duplicate Order FO ID</u> <u>Dialog Box."</u>
- 3. Click **OK**. The order detail screen appears.

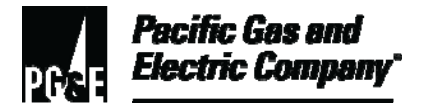

#### 3.1 (continued)

| 🔁 Advar          | ntex - Dispatch Appl | ication          |             |        |                 |          |      |         |               |             |         | _ 8 ×    |
|------------------|----------------------|------------------|-------------|--------|-----------------|----------|------|---------|---------------|-------------|---------|----------|
| System           | Operations Viewports | Administration   | Window Help |        |                 |          |      |         |               |             |         |          |
|                  | 🧮 Order Status       |                  |             |        |                 |          |      |         |               |             |         | - IX     |
|                  | Duplicate Order      |                  | x x         | Р DT   | START           | END      | JOB  | ROUTE   | FO ID         | HOUSE #     | STREET  | NAME     |
|                  |                      |                  |             | /24/03 | 08:00           | 20:00    | 5052 | RRGS108 | 5919391692    | 357         | 28TH S  | г        |
|                  | Please enter the F   | O ID for detail: |             | /24/03 | 08:00           | 20:00    | 5052 | RRGS109 | 6024982560    | 1214        | YORK ST | r        |
| <u>7</u>         |                      |                  |             | /24/03 | 08 <sub>2</sub> | Ento     |      | ID to b | o duplica     | tod         | ROSPE   | CT AVE   |
| [ <sup>D</sup> ] | 6360803612           |                  |             | /24/03 | 0.<br>UR        | LING     |      |         | e uupiica     | ieu.        | RENTI   | SS ST    |
|                  |                      | 1                |             | /24/03 | 08:00           | 12:00    | 5052 | RRGS111 | 6438518739    | 126         | DEL VA  | LE AVE   |
| 10-11<br>17 18   | 🔰 🖌 ок               | Cancel           | 📿 Help      | /24/03 | 08:00           | 20:00    | 5052 | PRNS108 | 6360803612    | 1737        | MARYLAI | ND ST    |
|                  |                      |                  | <u> </u>    | /31/03 | 01:00           | 23:59    | 5052 | MJNS102 | 2453129589    | 294         | BIRCH   | CREEK DR |
| U.X.             |                      |                  |             |        |                 |          |      |         |               |             |         |          |
| - Maria II       | •                    |                  |             |        |                 |          |      | ~ >     |               |             |         | Þ        |
| <u> </u>         | Current Date Mo      | ode              |             |        |                 |          | Θ.   | 🎽 Setu  | p 🚹 Prev. pag | je 🛃 Next p | age 🍸   | Help     |
| ABSIGN           |                      | _                |             |        |                 |          |      |         |               |             |         |          |
| Approve          | 4. Click Of          | κ.               |             |        |                 |          |      |         |               |             |         |          |
|                  |                      |                  |             |        |                 |          |      |         |               |             |         |          |
| New 🔒            |                      |                  |             |        |                 |          |      |         |               |             |         |          |
|                  |                      |                  |             |        |                 |          |      |         |               |             |         |          |
|                  |                      |                  |             |        |                 |          |      |         |               |             |         |          |
|                  |                      |                  |             |        |                 |          |      |         |               |             |         |          |
|                  |                      |                  |             |        |                 |          |      |         |               |             |         |          |
|                  |                      |                  |             |        |                 |          |      |         |               |             |         |          |
|                  |                      |                  |             |        |                 |          |      |         |               |             |         |          |
| . 💾 🛛            |                      |                  |             |        |                 |          |      |         |               |             |         |          |
|                  |                      |                  |             |        |                 |          |      |         |               |             | 0       | 00       |
|                  |                      |                  |             |        | Dynam           | iic Upda | ite  | User:   | MGRKFF1       | Belected TZ | Pacific | 🞽 🔹 🎽    |

Figure 7. Duplicate Order – FO ID Dialog Box

- 4. At the bottom of the order detail screen, click the **Dupl.** button.
- 5. Enter the **Tech #** of the assigned field personnel for the duplicate FO.
- 6. Click **OK**. The operation confirmation dialog box appears.
- 7. In the operation confirmation dialog box, verify that the correct field personnel is assign on the duplicate FO.
- 8. Click **OK.** The application displays the "Attention!" dialog box to confirm the creation of a duplicate FO.
- 9. Click **OK** to close the "Attention!" dialog box. Click "X" in upper right corner of the order detail screen to close the window.

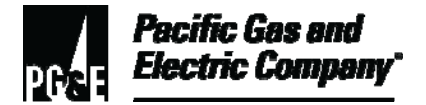

#### 4 Completing Duplicate Field Orders

- 4.1 Dispatchers should complete the following steps for duplicate FOs:
  - At the person level in CC&B, make a note of any hazards.
  - If a meter was changed out, issue a meter change request to the field personnel.
  - At the person level in CC&B, make a notation of any access issues, such as Can't Get In (CGI).
  - For any activity, except for start service orders (turn-ons, set meter) that affects billing, issue a new FO. The customer contact center is responsible for created start service orders.
- 4.2 Entering Duplicate Field Order Completion Information
  - Enter all field activity completion information related to billing or metering, except for completion information for the sub-metered or un-metered premises on the original FO.
  - Enter completion information for sub-metered or un-metered premises on the duplicate FO.
- 4.3 Viewing Duplicate Field Order Completion Information

Use FAS Online Query to view duplicate FOs. Duplicate FOs are not linked to CC&B, therefore the FAS system does not upload completion information entered on a duplicate FO to the CC&B.

#### 5 Canceling Duplicate Field Orders

5.1 To cancel duplicate FOs, perform the following steps:

#### NOTE

Sorting information on the order status "Sort By Address" viewport allows easier viewing of duplicate FOs. For information on how to filter and group information on the order status "Sort By Address" viewport, refer to <u>Utility Procedure</u> <u>WP6436-05, "Using the FAS Order Status Sort By</u> Address Viewport."

1. From any "Order" viewport, select the duplicate FO line item (usually the last one issued) to be canceled as shown in <u>Figure 8, "Order Status Sort By Address – Cancel</u> <u>Order Icon."</u>

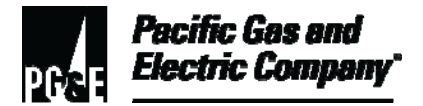

#### 5.1 (continued)

#### NOTE

More than one line item can be selected.

- 2. For the selected FO line, press and hold down the right mouse button.
- 3. Drag the selected FO line and drop it on the **Cancel Order** icon. The system displays the operation confirmation dialog box.

| 🖉 Adva           | nte           | x - Dispato       | ch App      | olica | tia         | n            |                         |                   |                    |          |          |           |                |                   | _ 8 ×          |
|------------------|---------------|-------------------|-------------|-------|-------------|--------------|-------------------------|-------------------|--------------------|----------|----------|-----------|----------------|-------------------|----------------|
| <u>5</u> ystem   | Op            | erations <u>V</u> | jewport     | ts į  | <u>A</u> dr | ministration | <u>W</u> indow <u>H</u> | elp               |                    |          |          |           |                |                   |                |
|                  |               | Order St          | atus S      | ort   | By          | Address      |                         |                   |                    |          |          |           |                |                   |                |
| 9                | P             | ASSN              | STA         | RD    | s           | RTEC         | DT WTD                  | EXP DT            | START              | END      | JOB      | ROUTE     | FO ID          | HOUSE #           | STREET NAME    |
| <b>6</b>         | з             |                   | 2⊠          | Y     |             |              | 01/07/04                | <b>01 /07 /04</b> | 00-00              | 20.00    | 2502     | DICG102   | 1952095622     | 1506              | A ST           |
|                  | з             |                   | ?⊠          | Y     |             |              | 12/29/03                | 1. Hig            | hligh <sup>.</sup> | t Dupl   | icate    | e Field ( | Order line     | s.                | A ST           |
| $\overline{c}$   | з             |                   | ?⊠          | Y     |             |              | 10/31/03                | L.,,              |                    |          |          |           |                |                   | A ST           |
| [ <sup>0</sup> ] | з             |                   | ?⊠          | Y     |             |              | 10/31/03                | 10/31/03          | 08:00              | 20:00    | 2506     | DJCS103   | 1576000870     | 1880              | A ST           |
| <u>ň ň</u>       | з             |                   | 2⊠          | Y     |             |              | 11/07/03                | 11/07/03          | 08:00              | 20:00    | 2502     | DJCS103   | 1576087005     | 2006              | A ST STE 2052  |
| 1(-11)<br>17 18  | з             |                   | ?⊠          | Y     |             |              | 11/24/03                | 12/03/03          | 08:00              | 23:59    | 7470     | DJCS103   | 1565560102     | 38                | BELSHAW ST     |
|                  | з             |                   | ?⊠          | Y     |             |              | 09/05/03                | 09/15/03          | 00:00              | 23:59    | 7470     | DJCS103   | 1690253153     | 83                | CATALINE AVE   |
| 42               | з             |                   | 28          | Y     |             |              | 11/07/03                | 11/07/03          | 08:00              | 20:00    | 5260     | DJCS103   | 1534299298     | 1725              | CAVALLO RD     |
| ff 1             | з             |                   | 2           | . D   | ra          | ad and d     | drop on (               | Cancel C          | Drder              | icon.    | 70       | DJCS103   | 1544995240     | 1945              | CAVALLO RD AP' |
| <u> </u>         | з             |                   |             |       |             |              |                         |                   |                    |          | 70       | DJCS103   | 1534507765     | 1938              | CAVALLO RD AP' |
| アスヨ<br>Resign    | з             |                   | ?⊠          | Y     |             |              | 11/22/03                | 12/01/03          | 08:00              | 23:59    | 7470     | DJCS103   | 1617663500     | 2209              | D ST           |
| Approve          | з             |                   | ?⊠          | Y     |             |              | 12/14/03                | 01/03/04          | 08:00              | 23:59    | 7470     | DJCS103   | 1597057114     | 2507              | D ST           |
|                  | з             | DIGVCDI           | <u> </u>    | Y     |             |              | 12/06/03                | 12/16/03          | 08:00              | 23:59    | 7470     | DJCS103   | 1742199780     | 106               | E 6TH ST APT . |
| B<br>New A       | з             | DIGVCDI           | <u>&gt;</u> | Y     |             |              | 12/23/03                | 01/01/04          | 08:00              | 23:59    | 7470     | DJCS103   | 1732015301     | 14                | E 7TH ST APT . |
|                  | з             | DIGVCDI           | <u>&gt;</u> | Y     |             |              | 10/31/03                | 11/10/03          | 00:00              | 23:59    | 7470     | DJCS103   | 1555389414     | 33                | E MADILL ST    |
|                  | з             | DIGVCDI           | <u> </u>    | Y     |             |              | 01/06/04                | 01/06/04          | 08:00              | 20:00    | 5602     | DJCS103   | 1472922782     | 2904              | FILBERT ST     |
| 2                | з             |                   | ?⊠          | Y     |             |              | 12/03/03                | 01/08/04          | 08:00              | 23:59    | 5280     | DJCS103   | 1544752520     | 2033              | GLENWOOD DR    |
| R                | з             |                   | ?⊠          | Y     |             |              | 12/15/03                | 12/24/03          | 08:00              | 23:59    | 7470     | DJCS103   | 1638512140     | 409               | GRANGNELLI AV: |
|                  | <b>▲</b><br>0 | urrent D          | ate M       | Inde  |             |              |                         |                   |                    |          | <b>D</b> | Sohur     |                | a <b>D</b> Navtos | ne 🤉 Help      |
|                  |               |                   |             |       |             |              |                         |                   |                    |          |          | D . Serut | , lati iev had |                   |                |
|                  |               |                   |             |       |             |              |                         |                   |                    |          |          |           |                |                   |                |
|                  |               |                   |             |       |             |              |                         |                   | Dynan              | nic Upda | ate      | User      | MGRKFF1        | Selected TZ       | :Pacific 🎽 🔹 🍟 |

Figure 8. Order Status Sort By Address – Cancel Order Icon

- 4. In the operation confirmation dialog box, verify that the FO number is the number for the FO that is to be canceled as shown in <u>Figure 9</u>, "<u>Operation Confirmation Dialog</u> <u>Box.</u>"
- 5. Click **OK**. The system displays the cancellation reason code dialog box.

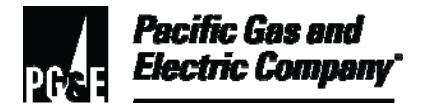

#### 5.1 (continued)

|    | 12             | oruer Su | acus 5 | orc t | y Address | 1            |                | 14          |       |       |           |            |            |            |
|----|----------------|----------|--------|-------|-----------|--------------|----------------|-------------|-------|-------|-----------|------------|------------|------------|
|    | P 3            | ISSN     | STA    | RD    | S RTEC    | DT WTD       | EXP DT         | START       | END   | JOB   | ROUTE     | FO ID      | HOUSE #    | STREET NAM |
|    | 3              |          | 32     | Y     |           | 01/07/04     | 01/07/04       | 08:00       | 20:00 | 2502  | DJCS103   | 1752875622 | 1506       | A ST       |
|    | 3              |          | 28     | Y     |           | 12/29/03     | 12/29/03       | 08:00       | 20:00 | 5602  | DJCS103   | 1628122887 | 1643       | A ST       |
|    | 3              |          | ?∑     | Y     |           | 10/31/03     | 10/31/03       | 08:00       | 20:00 | 5602  | DJCS103   | 1576000594 | 1880       | A ST       |
|    | 3              |          | 28     | Y     |           | Operation Co | nfirmation     | 196         | 1. I. |       |           | 1576000870 | 1880       | A ST       |
|    | 3 <b>?</b> X Y |          |        |       |           |              |                |             |       |       | -         | 576087005  | 2006       | A ST STE 2 |
|    | 3              |          | 22     | Y     |           | Operation C  | Confirmation — |             |       |       |           | 565560102  | 38         | BELSHAW ST |
|    | 3              |          | 22     | Y     |           | Cancel thi   | s order        | 16176       | 63500 |       | 4         | 590253153  | 83         | CATALINE A |
| l  | 3              |          | 28     | Y     |           |              |                |             |       |       |           | 534299298  | 1725       | CAVALLO RE |
| l  | 3              |          | 28     | Y     |           |              |                |             |       |       |           | 544995240  | 1945       | CAVALLO RE |
| li | 3              |          | 28     | Y     |           |              |                |             |       |       |           | 534507765  | 1938       | CAVALLO RE |
| ľ  | з              |          | 22     | Y     |           |              |                | 1           |       |       | <b>*</b>  | 517663500  | 2209       | D ST       |
| l  | 3              |          | 22     | Y     |           |              |                |             |       |       |           | 597057114  | 2507       | D ST       |
| H  |                | LOTTOP 1 | AN     |       |           |              | _              |             | -     | 1     | ~         | 742199780  | 106        | E 6TH ST A |
|    | 3              | . Click  | OK     |       |           | → 🗸          | OK             | <b>X</b> Ca | ancel |       | 🝸 Help    | 732015301  | 14         | E 7TH ST A |
|    |                | 100001   |        | -     |           |              |                | -           |       |       |           | 555389414  | 33         | E MADILL S |
|    | 3 I            | GVCD1    |        | Y     |           | 01/06/04     | 01/06/04       | 08:00       | 20:00 | 5602  | DJCS103   | 1472922782 | 2904       | FILBERT ST |
|    | 3              |          | 32     | Y     |           | 12/03/03     | 01/08/04       | 08:00       | 23:59 | 5280  | DJCS103   | 1544752520 | 2033       | GLENWOOD D |
| l  | 3              |          | 28     | Y     |           | 12/15/03     | 12/24/03       | 08:00       | 23:59 | 7470  | DJCS103   | 1638512140 | 409        | GRANGNELLI |
|    | •              |          |        |       | 2 (M)     | M            | 12             | dir         | v     |       | r         |            |            |            |
|    | Cu             | rrent D  | ate P  | lode  |           |              |                |             | (     | 9     | 🔧 Setup   | Prev. page | e 💽 Next p | age 🦻 Help |
| +  | _              |          |        |       |           |              |                |             |       |       | 24. A. A. |            |            |            |
| 1  |                |          |        |       |           |              | 91             | -           |       | 10000 |           | NODUCEA    |            |            |

Figure 9. Operation Confirmation Dialog Box

- 6. Select the reason code from the drop-down list as shown in <u>Figure 10, "Cancellation</u> <u>Reason Dialog Box – Reason Code."</u>
- 7. To apply the reason code to multiple FOs, select the **All** checkbox option as shown in Figure 11, "Cancellation Reason Dialog Box Notes."

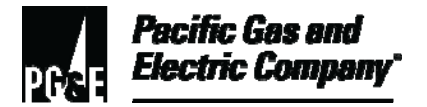

### 5.1 (continued)

| D BCCN    | CTTA        | DD  | C PTTC        | DT LITD              | EVD DT                   | CTAPT              | END              | TOP         | POINTE             | FO TR      | HOUCE #    | CTREET M  |
|-----------|-------------|-----|---------------|----------------------|--------------------------|--------------------|------------------|-------------|--------------------|------------|------------|-----------|
| PROM      | 97          | v   | 5 KIEC        | 01 (07 (04           | 01/07/04                 | 00.00              | 20.00            | 2502        | DICCION            | 1952095622 | 1506       | A CT      |
| 3         | S CO        | 1   |               | 01/07/04             | 01/0//04                 | 08:00              | 20:00            | 2502        | DJCSIUS            | 1/528/5622 | 1506       | A 51      |
| 3         | S CO        | r   |               | 12/29/03             | 12/29/03                 | 08:00              | 20:00            | 5602        | DJCSIO3            | 1628122887 | 1643       | A SI      |
| 3         | 80          | Y   | 4. Sele       | ect Can              | cel Reas                 | son C              | ode.             | 2           | DJCS103            | 1576000594 | 1880       | A ST      |
| 3         |             | Y   | -             | and the start of the | and the second second    |                    | - Contractor     | 6           | DJCS103            | 1576000870 | 1880       | A ST      |
| 3         | 37          | Y   |               | 11/07/0              | 11/07/03                 | 08:00              | 20:00            | 2502        | DJCS103            | 1576087005 | 2006       | A ST STE  |
| 3         | <u>?2</u> c | anc | ellation Reas | son for Or I         | er 1617663               | 500                |                  |             |                    |            | <u>×</u>   | BELSHAW   |
| 3         | 22          |     |               |                      |                          |                    |                  |             |                    |            |            | CATALINE  |
| 3         | 32          | Re  | ason Code     | 00001                | Cancel-SO                | NP Not             | Wrkd             | Date        | Wanted             | <u> </u>   | 25         | CAVALLO   |
| 3         | 22          |     |               | 00001                | Cancel-SO                | NP Not             | Wrkd 1           | Date 1      | Wanted             |            | 45         | CAVALLO   |
| 3         | 22          | No  | tes           | 00002                | Cancel-Pa:<br>Cancel-Pa: | rt of .<br>rt of . | Area O           | tage<br>dor |                    |            | 38         | CAVALLO   |
| 3         | 25          |     |               | 00004                | Cancel-CG                | I Unsa             | fe Are           | a Acc       | ess                |            | 09         | D ST      |
| 3         | 25          |     |               | 000006               | Cancel-Dup<br>Cancel-Pla | anned :            | e Urde<br>Shutdo | rs<br>m     |                    |            | 07         | D ST      |
| 3 DIGVCDI |             |     |               | 00007                | Cancel-Con               | nplete             | i On P           | aper        | 10 <u>0</u> 00-000 | 1          |            | E OTH ST  |
| 3 DIGWEDI | <b>N</b>    | v   |               | 1200009              | Cancel-Re:<br>Cancel-OtH | ferred<br>her      | to No:           | n-FAS       | Group              | 82015301   | 14         | R 7TH ST  |
| 2 DICKCDI |             | ~   |               | 00010                | Cancel-Ret               | turn t             | Reco             | rds         |                    |            | 22         | P MADTLE  |
| O DICUCDI |             | 1   |               | 01/05/04             | 01/06/04                 | 00.00              | 20.00            | 5000        | DICOLOG            | 1400000000 | 2004       | ETIDEE    |
| S DIGWEDI |             | I   | -             | 01/06/04             | 01/06/04                 | 08:00              | 20:00            | 5602        | Dacatos            | 1472322782 | 2304       | FILBERI   |
| 3         | 84          | Y   |               | 12/03/03             | 01/08/04                 | 08:00              | 23:59            | 5280        | DJCS103            | 1544752520 | 2033       | GLENWOOD  |
| 3         | 32          | Y   |               | 12/15/03             | 12/24/03                 | 08:00              | 23:59            | 7470        | DJCS103            | 1638512140 | 409        | GRANGNEL  |
|           |             |     |               |                      |                          |                    |                  |             | 0.0                |            |            | 0.00      |
| current 1 | ate n       | ode |               |                      |                          |                    | ,                | 9           | Setup              | Prev. pag  | e 📭 Next p | age 🔽 Hei |
|           |             |     |               |                      |                          |                    |                  |             |                    |            |            | 00        |

Figure 10. Cancellation Reason Dialog Box – Reason Code

- 8. In the Notes text box, enter "DUPLICATE" and your LAN ID (Figure 11).
- 9. Click **OK**.
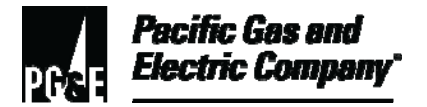

# Managing Field Automation System (FAS) Duplicate Field Orders

#### 5.1 (continued)

| I | P : | ASSN     | STA      | RD   | s    | RTEC      | DT WTD      | EXP DT     | START  | END    | JOB  | ROUTE   | FO ID   | 3           | HOUSE #    | STREET N  |
|---|-----|----------|----------|------|------|-----------|-------------|------------|--------|--------|------|---------|---------|-------------|------------|-----------|
|   | 3   |          | 28       | Y    |      |           | 01/07/04    | 01/07/04   | 08:00  | 20:00  | 2502 | DJCS S  | Select  | All o       | ption, if  | needed    |
| 1 | 3   |          |          | Δ    |      |           | /29/03      | 12/29/03   | 08:00  | 20:00  | 5602 | DJCS    |         |             | p,         |           |
|   | 3   |          | 0.       | AC   | a    | notes.    | /31/03      | 10/31/03   | 08:00  | 20:00  | 5602 | DJCS103 | 15760   | 0594        | 1880       | A ST      |
| 3 | 3   |          | 22       | Y    |      |           | 10/31/03    | 10/31/03   | 08:00  | 20:00  | 2506 | DJCS103 | 15760   | 0870        | 1880       | A ST      |
|   | 3   |          | 28       | Y    |      |           | 11/07/03    | 11/07/03   | 08:00  | 20:00  | 2502 | DJCS103 | 15760   | 7005        | 2006       | A ST STH  |
| 1 | 3   |          | 25       | Cano | ella | ation Rea | son for Ord | er 1617663 | 500    |        |      |         |         |             | ×          | BELSHAW   |
|   | 3   |          | 22       |      |      |           |             |            |        |        |      |         |         | Ļ           |            | CATALINE  |
| 3 | 3   |          | 25       | R    | eas  | on Code   | 10005       | Cancel-Du  | plicat | e Orde | rs   |         | -       | <u>A</u> 11 | 25         | CAVALLO   |
|   | 3   |          | 22       |      |      |           |             |            |        |        |      |         |         |             | 15         | CAVALLO   |
| 1 | 3   |          | 22       | N    | ote  | s         |             |            |        |        |      |         |         |             | 88         | CAVALLO   |
|   | 3   |          | 25       | _    |      |           |             | _          |        |        |      | -       |         |             | 19         | D ST      |
| 3 | 3   |          | 22       |      |      |           | 🖊 ок        |            |        | el     |      | 2       | Help    |             | 07         | D ST      |
|   | 3   | DIGVCDI  | M        |      |      |           |             | L          | **     |        |      | -       |         |             | 5          | E 6TH ST  |
|   | 3   | DIGVCDI  |          | Y    |      |           | 12/23/03    | 01/01/04   | 08:00  | 23:59  | 7470 | DJCS103 | 17320   | 15301       | 14         | E 7TH ST  |
|   | 3   | DIGVCDI  | <b>N</b> | Y    |      |           | 10/31/03    | 11/10/03   | 00:00  | 23:59  | 7470 | DJCS103 | 15553   | 89414       | 33         | E MADILI  |
|   | 3   | DIGVCD1  |          | Y    |      | 7 CI      | ick OK      | 1/06/04    | 08:00  | 20:00  | 5602 | DJCS103 | 14729   | 22782       | 2904       | FILBERT   |
|   | 3   |          | 28       | Y    |      | 7.01      |             | 1/08/04    | 08:00  | 23:59  | 5280 | DJCS103 | 15447   | 52520       | 2033       | GLENWOOD  |
|   | 3   |          | 28       | Y    |      |           | 12/15/03    | 12/24/03   | 08:00  | 23:59  | 7470 | DJCS103 | 16385   | 12140       | 409        | GRANGNEI  |
|   | •   |          |          | 10 A |      |           |             | 12         | 30     |        |      |         |         |             | 1-         | 1         |
| ं | Cu  | irrent D | ate M    | Iode |      |           |             |            |        | (      | Ð ]  | 🔧 Setu  | ip 🚹 Pr | ev, page    | e 🖡 Next p | bage 🦻 He |
|   | _   |          |          |      |      |           |             |            |        |        |      |         |         |             |            | 00        |

Figure 11. Cancellation Reason Dialog Box – Notes

**END of Instructions** 

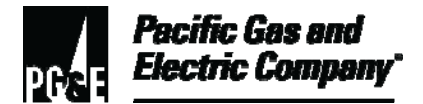

# Managing Field Automation System (FAS) Duplicate Field Orders

| Definitions                                            | NA                                                                                                    |
|--------------------------------------------------------|----------------------------------------------------------------------------------------------------|
| Implementation<br>Responsibilities                     | The senior director in charge of customer field services reviews, authorizes,<br>and issues this procedure.<br>The director in charge of field services ensures that this procedure is<br>communicated and properly implemented in all service areas.<br>Field services managers and supervisors ensure that dispatch personnel are<br>trained and knowledgeable about this procedure. |
| Governing<br>Document                                  | Utility Standard TD-6436S, "Gas and Electric Field Services and Dispatch and Scheduling Operating Practices," governs this document.                                                                                                    |
| Compliance<br>Requirement/<br>Regulatory<br>Commitment | NA                                                                                                    |
| Reference<br>Documents                                 | Developmental References:Utility Procedure WP6436-05, "Using the FAS Order Status Sort By Address<br>Viewport."Supplemental References:Code of Safe Practices.Utility Standard Practice (USP) 22, "Safety and Health Program."                                                                                                    |
| Appendices                                             | ΝΑ                                                                                                    |
| Attachments                                            | NA                                                                                                    |

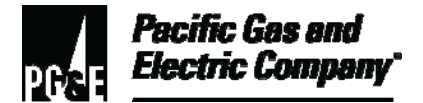

# Managing Field Automation System (FAS) Duplicate Field Orders

| Document<br>Recision | This document supersedes Work Procedure WP6436-03, "Managing Field Automation System (FAS) Duplicate Field Orders," issued 10/2006. |
|----------------------|----------------------------------------------------------------------------------------------------|
| Approved By          | Jimmy Morales<br>Manager                                                                                                    |
| Document Owners      | Barry Knapp<br>Supervisor                                                                                                    |
| Document<br>Contact  | John Freeman<br>Reviewer                                                                                                    |
| Revision Notes       |                                                                                                    |
| Where?               | What Changed?                                                                                                    |

This is a new procedure.

NA

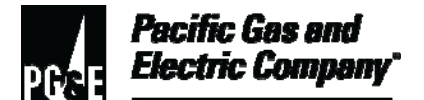

| This procedure outlines the process for creating Field Automation System (FAS) field orders using the "Order Entry" function in the Advantex Dispatch Application.                                                      |
|----------------------------------------------------------------------------------------------------|
| NOTE                                                                                                    |
| The term "FAS" is used interchangeably with<br>"Advantex Dispatch Application" throughout this document.                                                                                                    |
| Level of Use: Informational Use                                                                                                    |
| The primary audiences for this procedure are managers, supervisors, and dispatch employees who create Field Automation System (FAS) field orders using the "Order Entry" function in the Advantex Dispatch Application. |
| Employees working in an office environment must adhere to proper office ergonomic practices to minimize the risk of workplace injury.                                                                                   |
| Employees who perform tasks in accordance with this procedure must work<br>either under the direction of a qualified employee or have been trained by a<br>qualified employee to do such work.                          |
|                                                                                                    |

#### Table of Contents

| Subsection | Title                     | Page |
|------------|---------------------------|------|
| 1          | General Information       | 2    |
| 2          | Creating FAS Field Orders |      |

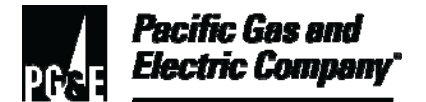

#### **Procedure Steps**

#### 1 General Information

1.1 FAS typically downloads field orders from the Customer Care and Billing (CC&B) system. However, there are situations, such as a technology down event, when it is necessary to use the Advantex Dispatch Application to create an FAS field order.

#### NOTE

Field orders created in FAS cannot be viewed in CC&B; however, they can be viewed in FAS Online Query.

- 1.2 FAS field orders must conform to the following naming conventions and rules:
  - FAS field orders are sent to the system and assigned a unique order number. The first character of an FAS field order identification number (FO ID) is an alpha character (excluding "T").
  - The character changes on December 1 of each year to eliminate redundant FO IDs and corresponds to the time period in which the FAS field order was created. For example,
     "A" = 12/06/02 11/30/03, "B" = 12/01/03 11/30/04, "C" = 12/01/04 11/30/05, and so on.
- 1.3 Create FAS field orders for any current or future date or for no specific date (undated).
  - Current orders may be dispatched.
  - Future field orders may be pre-assigned.
- 1.4 Field employees must observe the following rules:
  - Field employees should not look for work in the field or proactively look to assist other field employees.
  - Field employees should contact the dispatcher if they are able to accept additional work.
  - The dispatcher reviews all pending orders by priority and determines how the work is distributed to the field employee.
  - The field employee should contact the dispatcher when additional assistance is required.

The dispatcher decides if assistance will be provided and determines the appropriate employees to perform the work based on the pending work in FAS.

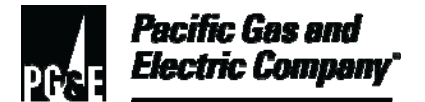

#### 2 Creating FAS Field Orders

To create a FAS field order, perform the following steps:

#### NOTE

Do not create FAS field orders for billing and/or metering-related work because FAS-created field orders are not uploaded to CC&B. Additionally, do not create FAS Field Orders for 9000 series job codes (OIS Outage Orders) or those 1000 series job codes related to OIS Outage Orders (i.e., 1000, 1010, 1020, 1030, 1040, 1080, 1090, 1110, 1130, 1140, 1150, 1170, 1190, 1250, 1260).

2.1 From the FAS Dispatch Application screen, select **Orders** / **Create Order** on the upper toolbar to open the Order Entry screen (Figure 1).

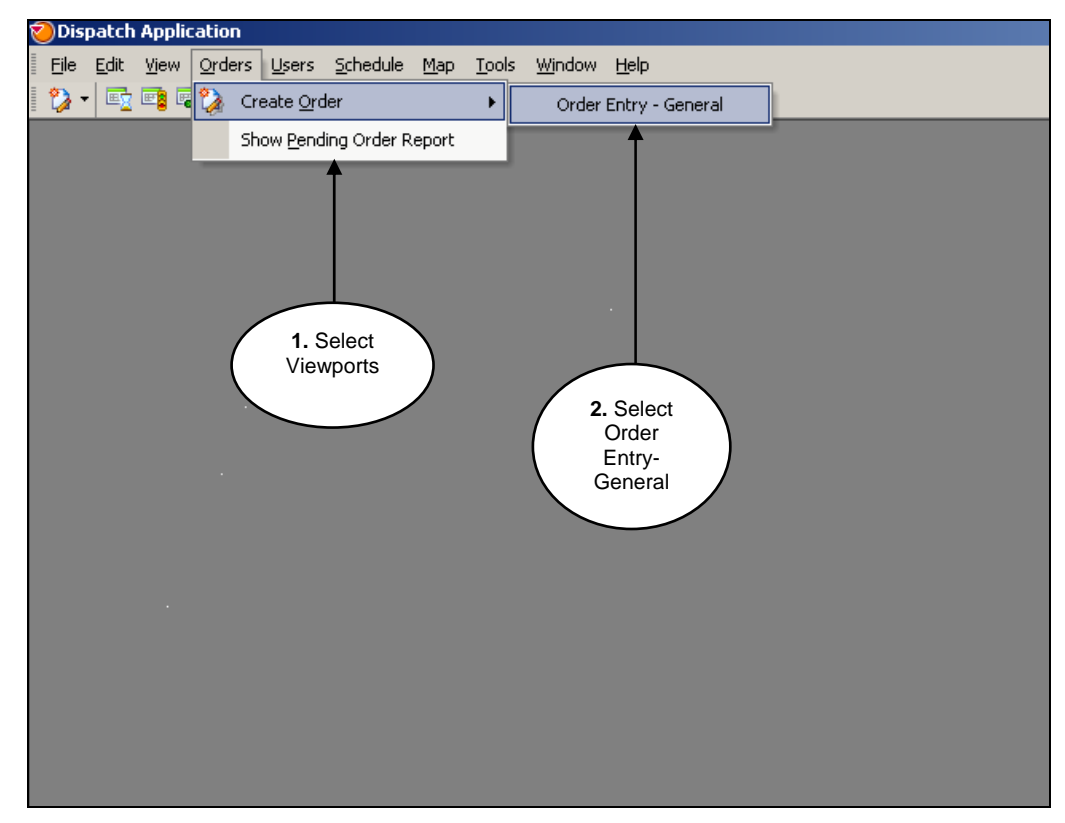

Figure 1. Dispatch Application – Opening the Order Entry Screen

2.2 From the Order Entry screen, select the appropriate order type tab.

#### NOTE

Information is entered most frequently on the Order Entry – General tab.

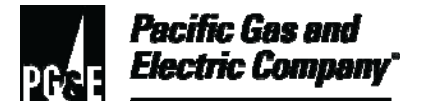

2.3 Enter the required information in each field or select the appropriate option from the field's drop-down list (Figure 2).

Some fields, such as the AREA field, require a specific input format and other fields are mandatory. The system displays either a message at the bottom of the window to indicate missing information or the correct data entry format when data is entered incorrectly.

| -)                                      |        |          |        |   |
|-----------------------------------------|--------|----------|--------|---|
| ntry - General                          |        |          |        |   |
| 2                                       |        |          |        |   |
|                                         |        |          |        |   |
| JOB                                     |        |          | DT WTD | • |
| AREA                                    |        |          | START  |   |
|                                         |        |          |        |   |
| BUSUNIT                                 |        | <b>•</b> | END    | ÷ |
| SUB AREA                                |        |          |        |   |
| PRIORITY                                |        |          |        |   |
|                                         |        |          |        |   |
|                                         |        |          |        |   |
|                                         |        |          |        |   |
|                                         |        |          |        |   |
| CUST NAME                               |        |          |        |   |
| CUST NAME                               | d      | 0        |        |   |
| CUST NAME                               | a -    | O        |        |   |
| CUST NAME ADDRESS                       | 0<br>  |          |        |   |
| CUST NAME ADDRESS CITY CONTACT #        | Q<br>  |          |        |   |
| CUST NAME ADDRESS CITY CONTACT #        | 0<br>  | •        |        |   |
| CUST NAME ADDRESS CITY CONTACT # TKN BY | 0 <br> | •        |        |   |

Figure 2. Dispatch Application Order Entry – General Tab

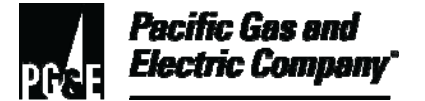

|--|

| 🤣 Order Entry - General |                                      |   |        |          |          | _ 🗆 🗵 |
|-------------------------|--------------------------------------|---|--------|----------|----------|-------|
| Order Entry - General   | Click Save.                          |   |        |          |          |       |
| JOB                     | 5202 - G Turn On SM SP Mtr-Furni     | • | DT WTD | 7/5/2010 | -        |       |
| AREA                    | CBMH101 - MONTEREY                   | • | START  | 8:00 AM  | <u>*</u> |       |
| BUS UNIT                | BU03 - CENTRAL COAST DEANZA SAN JOSE | • | END    | 8:00 PM  | ×        |       |
| SUB AREA                | CBMS101 - MONTEREY 01                | • |        |          |          |       |
| PRIORITY                | 1 - High                             | • |        |          |          |       |
|                         |                                      |   |        |          |          |       |
| CUST NAME               | Salley Test                          |   |        |          |          |       |
| ADDRESS                 | 1554 Sea Drive                       |   |        |          |          |       |
| CITY                    | MONTEREY -                           |   |        |          |          |       |
| CONTACT #               | (805) 313-9545                       |   |        |          |          |       |
| TKN BY                  | kasp                                 |   |        |          |          |       |
| OFC RMKS                | Axs ok. Please turn-on service.      |   |        |          |          |       |
|                         |                                      |   |        |          |          |       |

Figure 3. Order Entry-General

2.5 Click **OK** to close the Dispatch Application – Information dialog box confirming that the duplicate field order is created (Figure 4).

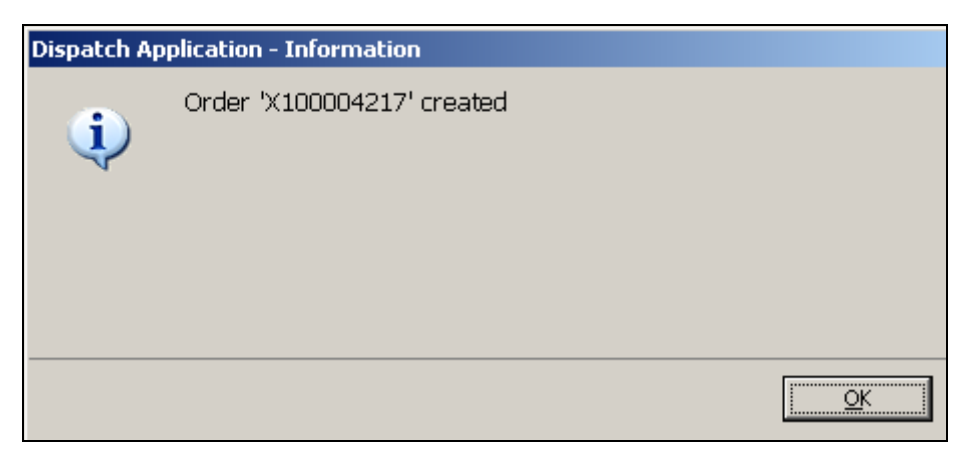

Figure 4. Dispatch Application – Information Dialog Box

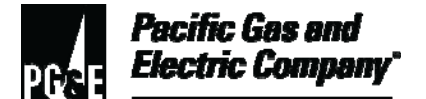

2.6 Review the newly created FAS field order on the Dispatch Application – Current Orders screen. FAS displays new field orders in pending status (<u>Figure 5</u>).

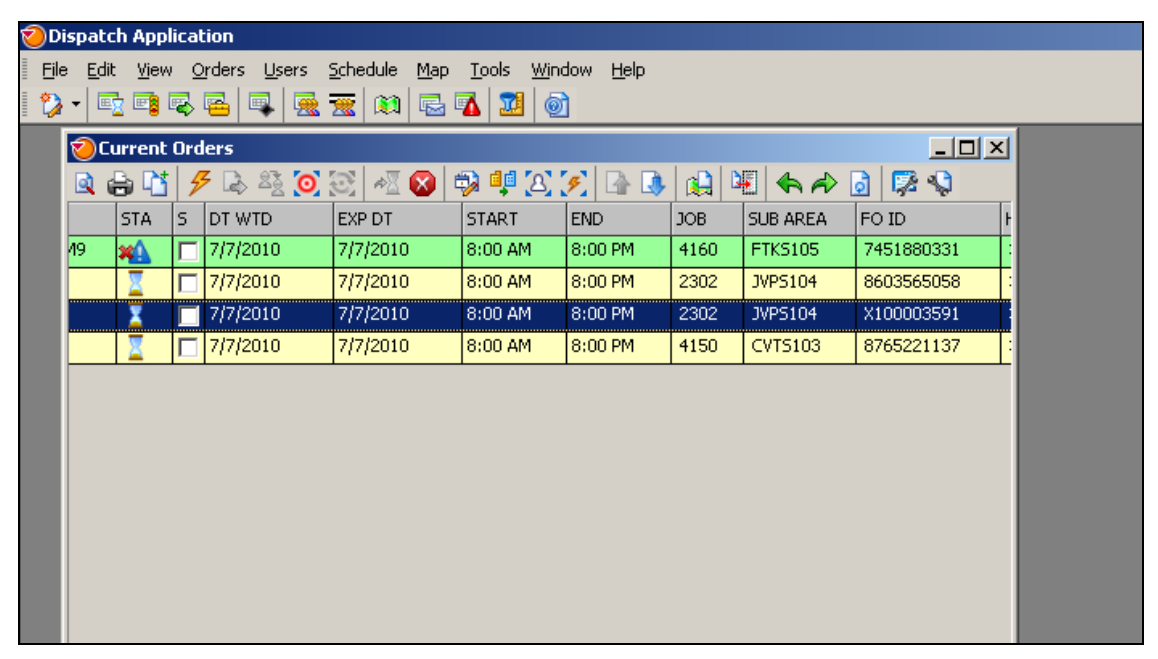

Figure 5. Dispatch Application – Current Orders Screen

| Implementation<br>Responsibilities                     | The senior director in charge of customer field services is responsible for reviewing, authorizing, and issuing this procedure.                         |
|--------------------------------------------------------|----------------------------------------------------------------------------------------------------|
|                                                        | The director in charge of field services is responsible for ensuring that this procedure is communicated and properly implemented in all service areas. |
|                                                        | Field services managers and supervisors are responsible for ensuring that field services employees are trained and knowledgeable about this procedure.  |
| Governing<br>Document                                  | Utility Operations (UO) Standard S6436, "Gas and Electric Field Services and<br>Dispatch and Scheduling Operating Practices."                           |
| Compliance<br>Requirement/<br>Regulatory<br>Commitment | NA                                                                                                    |

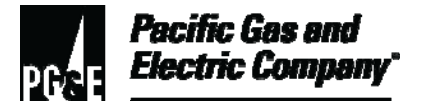

| Reference<br>Documents | Developmental References:<br>NA                                                                                                    |
|------------------------|----------------------------------------------------------------------------------------------------|
|                        | Supplemental References:                                                                                                    |
|                        | Work Procedure WP6436-09, "On-line Technology Down (OLTD) Process"                                                                                     |
| Appendices             | NA                                                                                                    |
| Attachments            | NA                                                                                                    |
| Document<br>Recision   | This utility procedure cancels and supersedes Utility Procedure TD-6436P-04, "Creating Field Automation System (FAS) Field Orders," issued 06/11/2010. |
| Approved By            | Jimmy Morales, Manager                                                                                                    |
| Document<br>Owner      | Barry Knapp, Compliance Supervisor                                                                                                    |
| Document<br>Contact    | John Freeman, Compliance Reviewer                                                                                                    |

#### **Revision Notes**

| Where? | What Changed?                                                                                          |
|--------|----------------------------------------------------------------------------------------------------|
| NA     | Document moved to new format and updated screen shots and text to incorporate FAS Version 8.1 screens. |

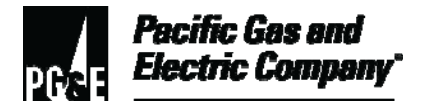

| Summary          | This procedure explains how to redirect field orders (FOs) intended for departments that currently do not use the field automation system (FAS).                                     |
|------------------|----------------------------------------------------------------------------------------------------|
|                  | When the FO is canceled in FAS and redirected to a non-FAS department, dispatchers include a note in the dispatch remarks sections of an FO that is worked on paper.                 |
|                  | Level of Use: Information Use                                                                                                    |
| Target Audience  | Managers, field services supervisors, and field service dispatchers that redirect FOs to departments that currently do not use FAS.                                                  |
| Safety           | Personnel working in an office environment must adhere to proper office ergonomic practices to minimize the risk of workplace injury.                                                |
| Before You Start | Personnel who perform tasks in accordance with this procedure must work<br>under the direction of qualified personnel or receive training by qualified<br>personnel to do such work. |

#### **Procedure Steps**

#### 1 Canceling FOs in FAS and Redirecting Them to Non-FAS Departments

- 1.1 From any **Order Viewport**, perform the following steps:
  - 1. Click the appropriate line (row) to highlight the FO to be canceled.
  - 2. Drag and drop the selected FO to the **Cancel Order** icon as shown in Figure 1, <u>"Current Orders Screen Cancel Order Icon."</u>
    - a. The system displays the **Operation Confirmation** dialog box.

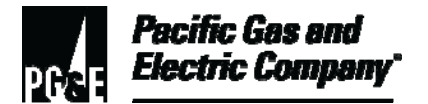

#### 1.1 (continued)

| 1 | Di   | spatch Appli              | cation        |      |                                |                             |                           |         |          |        |
|---|------|---------------------------|---------------|------|--------------------------------|-----------------------------|---------------------------|---------|----------|--------|
|   | File | <u>E</u> dit <u>V</u> iew | <u>O</u> rder | rs ļ | <u>U</u> sers <u>S</u> chedule | e <u>M</u> ap <u>T</u> ools | <u>Wi</u> ndow <u>H</u> e | elp     |          |        |
|   | ۵    | - 🔤 🖷 🛛                   | 8 🖷           |      | 1 🗟 👿 🏽                        | 🕰 🖾 🔤 ۱                     | 1                         |         |          |        |
| I | 1    | Current Orde              | ers           |      |                                |                             |                           |         | _        |        |
|   |      | 🔒 陆 💋                     | <b>B</b> 2    | ł (  | o 🐼 🔊 🛛                        | ) 🔿 🌵 🔕                     | 🍠 🖙 🗔                     | k 🔝 🖳   | <b>(</b> | - 🎝 😜  |
|   | Ρ    | ASSN                      | STA           | s    | DT WTD                         | EXP DT                      | START                     | END     | JOB      | SUB AF |
|   | 1    |                           | X             |      | 7/15/2010                      | 7/15/2010                   | 8:00 AM                   | 8:00 PM | 7230     | JVPS1  |
|   | 1    |                           | Σ             |      | 7/15/2010                      | 7/15/2010                   | 8:00 AM                   | 8:00 PM | 7230     | JVPS1  |
|   |      |                           |               |      |                                |                             |                           |         |          |        |
|   |      |                           |               |      |                                |                             |                           |         |          |        |
|   |      |                           |               |      |                                |                             |                           |         |          |        |
|   |      |                           |               |      |                                |                             |                           |         |          |        |
|   |      |                           |               |      |                                |                             |                           |         |          |        |
|   |      |                           |               |      |                                |                             |                           |         |          |        |
|   |      |                           |               |      |                                |                             |                           |         |          |        |
|   |      |                           |               |      |                                |                             |                           |         |          |        |
|   |      |                           |               |      |                                |                             |                           |         |          |        |
|   |      |                           |               |      |                                |                             |                           |         |          |        |
| l |      |                           |               |      |                                |                             |                           |         |          |        |
|   |      |                           |               |      |                                |                             |                           |         |          |        |

Figure 1. Current Orders Screen – Cancel Order Icon

3. After confirmation, the system displays the Cancel dialog box as shown in <u>Figure 2,</u> <u>"Cancel Dialog Box."</u>

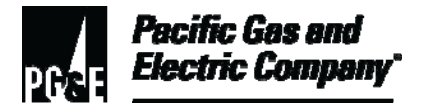

#### 1.1 (continued)

| 🥑 Can  | cel |              |            |          |             |              |     |
|--------|-----|--------------|------------|----------|-------------|--------------|-----|
| Select |     | Order Number | Attached C | orders F | Reason Code | Reason Notes |     |
| 200    | •   | X100004209   |            | Ī        |             |              |     |
|        |     | <b>.</b>     | <b>.</b>   |          |             | <b>.</b>     |     |
|        |     |              |            |          |             |              |     |
|        |     |              |            |          |             |              |     |
|        |     |              |            |          |             |              |     |
|        |     |              |            |          |             |              |     |
|        |     |              |            |          |             |              |     |
|        |     |              |            |          |             |              |     |
|        |     |              |            |          |             |              |     |
|        |     |              |            |          |             |              |     |
|        |     |              |            |          |             |              |     |
|        |     |              |            |          |             |              |     |
|        |     |              |            |          |             |              |     |
|        |     |              |            |          |             |              |     |
|        |     |              |            |          |             |              | I   |
|        |     |              |            |          |             | <u>Ok</u>    |     |
|        |     |              |            |          |             |              | /// |

Figure 2. Cancel Dialog Box

- 4. Select the reason for canceling the FO from the **Reason Code** drop-down list as shown in <u>Figure 3, "Cancellation Reason for Order Dialog Box."</u>
- 5. In the **Notes** field, enter the department's name for the reassigned location and the dispatcher's local area network identification (LAN) ID.

#### NOTE

If the reason and information in the **Notes** field applies to several FOs, select the **All** option.

6. Click the **OK** button (<u>Figure 3</u>).

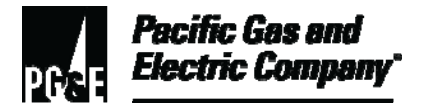

#### 1.1 (continued)

| 1 | 2<br>Car | ncel |              |                 |             |              |  |
|---|----------|------|--------------|-----------------|-------------|--------------|--|
|   | Select   |      | Order Number | Attached Orders | Reason Code | Reason Notes |  |
|   | •        | ~    | X100004209   |                 | 00005-Ca 👻  | kasp-        |  |
|   |          |      |              | <u> </u>        |             |              |  |
|   |          |      |              |                 |             |              |  |
|   |          |      |              |                 |             |              |  |
|   |          |      |              |                 |             |              |  |
|   |          |      |              |                 |             |              |  |
|   |          |      |              |                 |             |              |  |
|   |          |      |              |                 |             |              |  |
|   |          |      |              |                 |             |              |  |
|   |          |      |              |                 |             |              |  |
|   |          |      |              |                 |             |              |  |
|   |          |      |              |                 |             |              |  |
| l |          |      |              |                 |             |              |  |
|   |          |      |              |                 |             | ок Са        |  |
|   |          |      |              |                 |             |              |  |

Figure 3. Cancellation Reason for Order Dialog Box

- 1.2 To filter the information displayed in **Current Orders** as shown in <u>Figure 4, "Current Orders</u> <u>Filter Box,"</u> perform the following steps:
  - 1. Click on the **Setup Filter for Displayed Orders** button to open the **Current Orders Filter** dialog box.
  - 2. Using the following example. Change the criteria described in this example, as needed.
    - In the **Order Status** list box, select the appropriate filter options, such as **CAN Canceled**.
    - In the Area list box, specify the appropriate areas.
  - 3. Click **OK**.

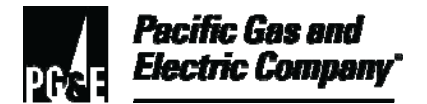

#### 1.2 (continued)

| Criteria Setup  Area  FTKH101 - FRESNO  JYPH101 - SAN JOSE  CBGH101 - HOLLISTER  CBJH101 - KING CITY  CBMH101 - MONTEREY  CBH101 - SALINAS  Global View Selection                                         | Job           ✓           ✓           ✓           ✓           ✓           ✓           ✓           ✓           ✓           ✓           ✓           ✓           ✓           ✓           ✓           ✓           ✓           ✓           ✓           ✓           ✓           ✓           ✓           ✓           ✓           ✓           ✓           ✓           ✓           ✓           ✓           ✓           ✓           ✓           ✓           ✓           ✓           ✓           ✓           ✓           ✓           ✓           ✓           ✓           ✓           ✓           ✓           ✓           ✓           ✓           ✓           ✓           ✓ | <u>M</u> ore<br>10 - E Part Out 3P<br>52 - E Set 1P LA Mtr<br>02 - E RSONP 1P LA Mtr<br>52 - E Turn On 1P LA Mtr<br>00 - E Adjust Appliance<br>00 - G Appliance Wont Shut Off<br>10 - G CO Investigation<br>120 - G Damage to Company Equipment<br>30 - G Dig In Investigation                                                |               |
|----------------------------------------------------------------------------------------------------|----------------------------------------------------------------------------------------------------|----------------------------------------------------------------------------------------------------|---------------|
| Sub Area<br>More CBGS000 - HOLLISTER DEFAULT<br>CBGS101 - HOLLISTER<br>CBJS000 - KING CITY DEFAULT<br>CBJS101 - KING CITY<br>CBMS000 - MONTEREY DEFAULT<br>CBMS101 - MONTEREY 01<br>CBMS102 - MONTEREY 02 | Priority           ✓         More           ✓         0 - Emergency           ✓         1 - High           ✓         2 - Normal           ③         3 - Medium-Low           ④         4 - Low                                                                                                    | Order Status         ✓       More         ✓       Pending - Pending         ✓       Unacknowledged - Unacknowled         △ Allocated - Allocated       Cancelled - Cancelled         ○       Completed - Completed         ○       Dispatched - Dispatched         ○       notice - En-route         ○       OnSite - On-site | ged<br>celled |
| House # Street                                                                                                    | City N                                                                                                    | r Name Mtr Rd Rte                                                                                                    | ancel         |

Figure 4. Current Orders Filter Box

#### 2 Redirecting Field Order Printing (Preferred Method)

- 2.1 To direct the FOs to print to a specified location, perform the following steps:
  - 1. From the Microsoft taskbar, select **Start > Settings > Printers** to open the printers dialog box.
  - 2. Select the printer location.
  - 3. Select **Set** as default printer option.
- 2.2 If your desktop has shortcut icons for specific printer locations, perform the following steps:
  - 1. Double-click the shortcut icon.
  - 2. From the dialog box task bar, click **Printer**.

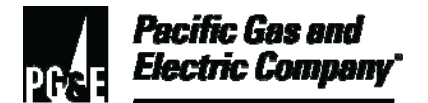

#### 2.2 (continued)

- 3. Select the **Set as Default Printer** option.
- 2.3 To print canceled FOs at default printer location, perform the following steps:
  - 1. For a highlighted FO line(s), click and hold down the right mouse button as shown below in Figure 5.

| 1 | Current Orde | ers       |            |           |           |         |          |                           |          | × |
|---|--------------|-----------|------------|-----------|-----------|---------|----------|---------------------------|----------|---|
|   | 🔒 🛅 🔗        | B 2       | <u>, 5</u> | 0 🕃 🗖 🛛   | 0 4 2     | 9 🗗 🕽   | i 🔔 🖳    | $\langle \langle \rangle$ | o 🍫      | » |
| Р | ASSN         | STA       | s          | DT WTD    | EXP DT    | START   | END      | JOB                       | SUB AREA | F |
| 1 | J1GD3MT      | 8         |            | 7/15/2010 | 7/15/2010 | 8:00 AM | 8:00 PM  | 7230                      | JVPS107  | X |
| 1 |              | $\otimes$ |            | 7/15/2010 | 7/15/2010 | 8:00 AM | 8:00 PM  | 4150                      | JVPS111  | 8 |
| 1 |              | $\otimes$ |            | 7/15/2010 | 7/15/2010 | 8:00 AM | 8:00 PM  | 6030                      | JVPS111  | 8 |
| 2 |              | 8         |            | 7/15/2010 | 7/15/2010 | 8:00 AM | 12:00 PM | 5200                      | JVPS113  | 8 |
| 2 | J1GTTR4      | 8         |            | 7/15/2010 | 7/15/2010 | 8:00 AM | 12:00 PM | 5452                      | JVPS101  | 8 |
| 2 | F4GR1CA      | 8         |            | 7/15/2010 | 7/15/2010 | 1:00 PM | 5:00 PM  | 6030                      | FTKS105  | 7 |
| 2 | J1GBXDI      | 8         |            | 7/15/2010 | 7/15/2010 | 1:00 PM | 5:00 PM  | 6070                      | JVPS105  | 8 |
| 2 |              | 8         |            | 5/3/2010  | 7/15/2010 | 8:00 AM | 11:59 PM | 5102                      | JVPS104  | 4 |
| 2 |              | 8         |            | 5/6/2010  | 7/15/2010 | 8:00 AM | 11:59 PM | 2052                      | JVPS111  | 8 |
| 2 |              | 8         |            | 6/1/2010  | 7/15/2010 | 8:00 AM | 11:59 PM | 5102                      | FTKS103  | 7 |
| 2 |              | 8         |            | 6/2/2010  | 7/15/2010 | 8:00 AM | 11:59 PM | 5102                      | FTKS106  | 9 |
| 2 |              | 8         |            | 6/3/2010  | 7/15/2010 | 8:00 AM | 11:59 PM | 9999                      | FTKS108  | 7 |
| 2 |              | 8         | $\Box$     | 6/7/2010  | 7/15/2010 | 8:00 AM | 11:59 PM | 9999                      | JVPS107  | 8 |
| 2 |              | 8         |            | 6/8/2010  | 7/15/2010 | 8:00 AM | 11:59 PM | 9999                      | FTKS102  | 6 |
| 2 |              | 8         |            | 6/9/2010  | 7/15/2010 | 8:00 AM | 11:59 PM | 9999                      | FTKS109  | 7 |
| 2 |              | 8         |            | 6/14/2010 | 7/15/2010 | 8:00 AM | 11:59 PM | 2052                      | FTKS110  | 7 |
| 2 |              | $\otimes$ |            | 6/15/2010 | 7/15/2010 | 8:00 AM | 11:59 PM | 2052                      | FTKS112  | 3 |
| 2 |              | $\otimes$ |            | 6/16/2010 | 7/15/2010 | 8:00 AM | 11:59 PM | 5452                      | FTKS104  | 7 |
| 2 |              | $\otimes$ |            | 6/16/2010 | 7/15/2010 | 8:00 AM | 11:59 PM | 2052                      | FTKS108  | 7 |
| 2 |              | $\otimes$ |            | 6/17/2010 | 7/15/2010 | 8:00 AM | 11:59 PM | 9999                      | FTKS109  | 7 |
| 2 |              |           |            | 6/17/2010 | 7/15/2010 | 8·00 ΔM | 11-59 PM | 9999                      | 1VPS102  | 8 |

Figure 5. Current Orders Screen – Using Drag and Drop to Print a Field Order

- 2. Drag and drop selected FO on to the **Print Order** icon.
  - a. The application displays a printing dialog box to confirm the FO print as shown in Figure 6, "Printing Field Order."

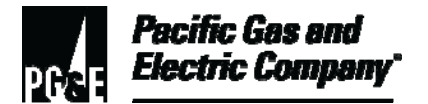

#### 2.3 (continued)

| 2 | Dispatch Application |              |              |              |      |                             |               |                         |              |                |              |              |          |
|---|----------------------|--------------|--------------|--------------|------|-----------------------------|---------------|-------------------------|--------------|----------------|--------------|--------------|----------|
| Ē | File                 | <u>E</u> dit | <u>Vi</u> ew | <u>O</u> rde | rs ļ | <u>J</u> sers <u>S</u> cheo | dule <u>M</u> | <u>l</u> ap <u>T</u> oo | ols <u>W</u> | <u>'i</u> ndow | <u>H</u> elp |              |          |
|   | ٢                    | -            |              | 3 🖷          |      | 🗟 👿                         | 🙉   🖣         | a 🔼                     | 2            | 1              |              |              |          |
|   | 1                    | Currer       | Print        | ing          |      |                             |               |                         |              |                |              |              | _ []     |
| l |                      | ۵ (          |              |              |      |                             |               |                         |              | ) 🗗 I          | D 🔝 🕷        | <b>\$</b> \$ | o 📢      |
| I | Р                    | ASSN         |              |              |      |                             |               |                         |              | ART            | END          | JOB          | SUB AREA |
| I | 1                    | J1GD3        |              |              |      | Page 1 o                    | f             |                         |              | 00 AM          | 8:00 PM      | 7230         | JVPS107  |
| l | 1                    |              |              |              |      |                             |               |                         |              | 00 AM          | 8:00 PM      | 4150         | JVPS111  |
| l | 1                    |              |              |              |      | Cancel                      |               |                         |              | 00 AM          | 8:00 PM      | 6030         | JVPS111  |
| l | 2                    |              |              |              |      |                             |               |                         |              | 00 AM          | 12:00 PM     | 5200         | JVPS113  |
| l | 2                    | JIGTT        | २४           | 8            |      | 7/15/2010                   | 7/1           | 5/2010                  | 8:           | 00 AM          | 12:00 PM     | 5452         | JVPS101  |
| l | 2                    | F4GR1        | CA           | 8            |      | 7/15/2010                   | 7/1           | 5/2010                  | 1:           | 00 PM          | 5:00 PM      | 6030         | FTKS105  |
| l | 2                    | J1GBX        | DI           | 8            |      | 7/15/2010                   | 7/1           | 5/2010                  | 1:           | 00 PM          | 5:00 PM      | 6070         | JVPS105  |
| l | 2                    |              |              | 8            |      | 5/3/2010                    | 7/1           | 5/2010                  | 8:           | 00 AM          | 11:59 PM     | 5102         | JVPS104  |
| l | 2                    |              |              | 8            |      | 5/6/2010                    | 7/1           | 5/2010                  | 8:           | 00 AM          | 11:59 PM     | 2052         | JVPS111  |
| 1 | 2                    |              |              | 8            |      | 6/1/2010                    | 7/1           | 5/2010                  | 8:           | 00 AM          | 11:59 PM     | 5102         | FTKS103  |
| I | 2                    |              |              | 8            |      | 6/2/2010                    | 7/1           | 5/2010                  | 8:           | 00 AM          | 11:59 PM     | 5102         | FTKS106  |
| l | 2                    |              |              | 8            |      | 6/3/2010                    | 7/1           | 5/2010                  | 8:           | 00 AM          | 11:59 PM     | 9999         | FTKS108  |
| 1 | 2                    |              |              |              |      | 6/7/2010                    | 7/1           | 5/2010                  | 8:           | 00 AM          | 11:59 PM     | 9999         | JVPS107  |

Figure 6. Printing Field Order (Figure 6).

- 3. Click the **Next Page** button and repeat Steps 1 through 3.
- 4. Verify with non-FAS department personnel that the FO(s) was received.
- 5. Reset the default printer to the local printer location.

#### 3 Printing, Canceling, and/or Reassigning Field Orders to Non-FAS Departments When Printing Is Not Redirected

- 3.1 To print cancelled FOs at the local printer location, perform the following steps:
  - 1. Click the FO line(s) and hold down the right mouse button.
  - 2. Drag and drop the selection on **Print Order** icon.
    - a. The application displays the printing dialog box to confirm the FO(s) print as shown in Figure 7, "Current Orders Screen and Printing Dialog Box."

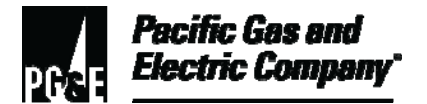

#### 3.1 (continued)

| <b>O</b> D | Dispatch Application        |                |                 |                  |                           |               |              |          |      |          |
|------------|-----------------------------|----------------|-----------------|------------------|---------------------------|---------------|--------------|----------|------|----------|
| Eile       | e <u>E</u> dit <u>Vi</u> ew | <u>O</u> rder: | s <u>U</u> sers | <u>S</u> chedule | <u>M</u> ap <u>T</u> ools | <u>Wi</u> ndo | w <u>H</u> e | lp       |      |          |
| ۵          | - 🖳 📑 🛙                     | 3 🖷            |                 | k 😿 🔯            | i 🗟 🛣 🗷                   |               |              |          |      |          |
| 1          | Currer Print                | ing            |                 |                  |                           |               |              |          |      |          |
|            | 🔒 🕻                         |                |                 |                  |                           |               | 40           | , 🔬 🖳    |      | 5 🍫      |
| Ρ          | ASSN                        |                |                 |                  |                           | ART           |              | END      | JOB  | SUB AREA |
| 1          | JIGDS                       |                | P               | age 1 of         |                           | 00 A          | M            | 8:00 PM  | 7230 | JVPS107  |
| 1          |                             |                |                 |                  |                           | 00 A          | M            | 8:00 PM  | 4150 | JVPS111  |
| 1          |                             |                | [               | ancel            |                           | 00 A          | M            | 8:00 PM  | 6030 | JVPS111  |
| 2          |                             |                | <u></u>         |                  |                           | 00 A          | M            | 12:00 PM | 5200 | JVPS113  |
| 2          | J1GTTR4                     |                | 7/15/           | 2010             | 7/15/2010                 | 8:00 A        | M            | 12:00 PM | 5452 | JVPS101  |
| 2          | F4GR1CA                     | 8              | 7/15/           | 2010             | 7/15/2010                 | 1:00 P        | м            | 5:00 PM  | 6030 | FTKS105  |
| 2          | J1GBXDI                     | 8              | 7/15/           | 2010             | 7/15/2010                 | 1:00 P        | м            | 5:00 PM  | 6070 | JVPS105  |
| 2          |                             | 8              | 5/3/2           | 2010             | 7/15/2010                 | 8:00 A        | M            | 11:59 PM | 5102 | JVPS104  |
| 2          |                             | 8              | 5/6/2           | 2010             | 7/15/2010                 | 8:00 A        | M            | 11:59 PM | 2052 | JVPS111  |
| 2          |                             | 8              | 6/1/2           | 2010             | 7/15/2010                 | 8:00 A        | M            | 11:59 PM | 5102 | FTKS103  |
| 2          |                             | 8              | □ 6/2/2         | 2010             | 7/15/2010                 | 8:00 A        | M            | 11:59 PM | 5102 | FTKS106  |
| 2          |                             | 8              | E 6/3/2         | 2010             | 7/15/2010                 | 8:00 A        | м            | 11:59 PM | 9999 | FTKS108  |
| 2          |                             |                | <u> </u>        | 2010             | 7/15/2010                 | 8:00 A        | M            | 11:59 PM | 9999 | JVPS107  |

Figure 7. Current Orders Screen and Printing Dialog Box

3. Fax or print directly to the appropriate location all printed FOs to the appropriate non-FAS department(s).

#### NOTE

If the FO is faxed, contact the non-FAS department(s) to verify that the FO was received.

#### **END of Instructions**

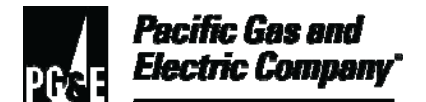

| Definitions                                            | NA                                                                                                    |
|--------------------------------------------------------|----------------------------------------------------------------------------------------------------|
| Implementation<br>Responsibilities                     | The senior director in charge of customer field services reviews, authorizes, and issues this procedure.                              |
|                                                        | The director in charge of field services ensures that this procedure is communicated and properly implemented in all service areas.   |
|                                                        | Field services managers and supervisors ensure that field services personnel are trained and knowledgeable about this procedure.      |
| Governing<br>Document                                  | Utility Standard TD-6436S, "Gas and Electric Field Services and Dispatch and Scheduling Operating Practices," governs this procedure. |
| Compliance<br>Requirement/<br>Regulatory<br>Commitment | NA                                                                                                    |
| Reference<br>Documents                                 | Developmental References:<br>NA                                                                                                    |
|                                                        | Supplemental References:                                                                                                    |
| -                                                      | NA                                                                                                    |
| Appendices                                             | NA                                                                                                    |
| Attachments                                            | NA                                                                                                    |

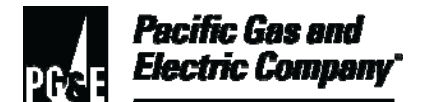

| Document<br>Recision | This document supersedes Work Procedure WP6436-06, "Redirecting Field Orders in the Field Automation System (FAS) to Non-FAS Departments," issued 10/06. |
|----------------------|----------------------------------------------------------------------------------------------------|
| Approved By          | Jimmy Morales<br>Manager                                                                                                    |
| Document Owners      | Barry Knapp<br>Supervisor                                                                                                    |
| Document<br>Contact  | John Freeman<br>Reviewer                                                                                                    |
| Revision Notes       |                                                                                                    |

| Where? | What Changed?                                                       |
|--------|---------------------------------------------------------------------|
| NA     | Document moved to new format with inclusion of FAS 8.1 screenshots. |

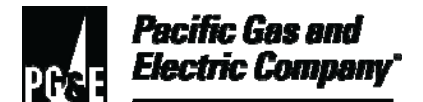

| Summary          | This procedure describes how Pacific Gas and Electric Company (Company)<br>field service dispatchers are to notify personnel that the system is down and<br>dispatch field orders (FOs) when the Field Automation System (FAS)<br>technology is not operational.<br>Level of Use: Informational Use |
|------------------|----------------------------------------------------------------------------------------------------|
| Target Audience  | Director, managers, supervisors, and field service dispatchers whose work includes handling FOs when FAS is not available.                                                                                                    |
| Safety           | Personnel working in an office environment must adhere to proper office ergonomic practices to minimize the risk of workplace injury.                                                                                                    |
| Before You Start | Personnel who perform tasks in accordance with this procedure must either work under the direction of qualified personnel or receive training from qualified personnel to do such work.                                                                                                    |
|                  | Table of Contents                                                                                                    |

| Subsection | Title                                                                                | Page     |
|------------|--------------------------------------------------------------------------------------|----------|
| 1          | Major Dispatcher Functions When FAS is Down                                          | 2        |
| 2          | Action When FAS Dispatch is Available, Communication Down                            | 2        |
| 3          | Action When FAS Dispatch is Available, Communication Down Dur Field Personnel Log-on | ing<br>5 |
| 4          | Action When FAS Dispatch is Down, Field Personnel are Logged O                       | n 7      |
| 5          | Action When FAS Dispatch is Down, Log-on Down Before Work Sh<br>Starts               | ift<br>9 |

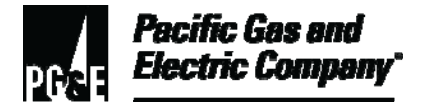

#### Procedure Steps

#### 1 Major Dispatcher Functions When FAS is Down

- 1.1 Via email or epage, notify the appropriate dispatch centers and the Customer Traffic Control Center (CTCC) that the FAS technology is down. (Address: UO CS FAS Notifier).
- 1.2 Assess the cause and scope of the problem.
- 1.3 Provide all affected organizations with continued updates, including an estimated time of restoration (ETR).
- 1.4 When the FAS technology becomes available, send email to the appropriate dispatch centers and the CTCC to notify them that the FAS technology is available and operational (Address: UO CS FAS Notifier).

#### 2 Action When FAS Dispatch is Available, Communication Down

- 2.1 Follow the instructions in this section when the FAS dispatch application is available to dispatchers, but the FAS communication technology is not available and multiple field personnel are affected. The current work status under these conditions is summarized as follows:
  - Some FOs have been completed in FAS. However, the FOs fail to leave individual terminals.
  - Cingular Interactive area (backup of 2-3 FOs within 15 minutes).
  - Wireless matrix (formerly Nor Com) area (backup of 1 FO within 15 minutes).
  - Field personnel are not receiving acknowledgments from the server after sending check messages.
- 2.2 When the FAS dispatch application is available to dispatchers, but the FAS communication technology is not available, notify personnel as follows:
  - 1. Notify the on-call FAS system administrator (identified on the Intranet website) that the FAS technology (i.e., the communication tower) is not operational.
  - 2. Notify all appropriate field personnel by radio, cellular phone, or group page that FAS is down.
- 2.3 Do not force off any field personnel via the FAS Dispatch Application unless advised to do so by the on-call FAS system administrator or after verifying with the field personnel that there are no pending FOs left on the personnel's terminal.
- 2.4 Cover the topics below with field personnel.
  - 1. The estimated time of restoration (ETR) if known.

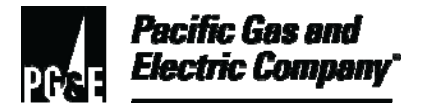

#### 2.4 (continued)

- 2. Ask for their signal strength. (A good strength is above 10 for satellite users and above 30 for radio users.)
- 3. Advise them to perform the following tasks:
  - a. Continue using FAS on their terminals to complete FOs.
  - b. Document the following information in the appropriate section of the multipurpose customer service Form 62-3458, "Multipurpose Customer Service Order:"
    - All emergency FOs.
    - En-route and onsite times.
    - Hazard notices issued.
    - "Can't get ins" (CGIs).
    - Gas/electric meter reads.
  - c. Avoid signing off unless all completed FOs have left the terminal.
  - d. Sign on normally at the start of the next work shift.
  - e. (Optional advice) Use local/remote functionality if FOs are not leaving the individual terminals at the end of the work shift.
- 4. On the following morning, perform the following tasks:
  - a. Optionally, advise those field personnel who are still signed on to "check message" (one time only).
  - b. IF communication is not restored,

THEN advise the affected field personnel to stay signed on and follow the Mobile Application User Trouble Shooting Tips Guide.

- 2.5 Track dispatched orders by one of the following methods:
  - The print screen function.
  - The service operator's "technology down" log.
  - The print order icon in the FAS Dispatch Application.

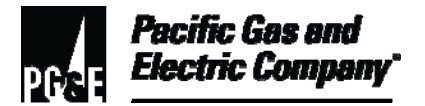

2.6 IF a hazard notice is left while the FAS technology is not available,

THEN post a note at the "person" level in the Customer Care and Billing (CC&B) system.

- 2.7 Record the following information in the dispatch remarks section of the FO:
  - "FAS down."
  - The technical identification (tech ID) of the field personnel who received the FO.
  - The local area network (LAN) ID of the dispatcher.
- 2.8 When FAS is operational again, perform the following steps:
  - 1. IF completed FOs roll back to the FAS Pending file after FAS refreshes itself,

THEN perform the following steps:

- a. Re-dispatch each FO to the field personnel who originally completed it.
- b. Advise the field personnel to complete and submit <u>Form 62-3458, "PG&E</u> <u>Multipurpose Customer Service Order,"</u> for each cancelled FO.
- 2. Cancel noncompliance FOs.
- 3. For each noncompliance FO, record the following in the dispatch remarks section of the FO:
  - "Worked on Paper."
  - The dispatcher's LAN ID.
- 2.9 The appropriate supervisors must perform the following tasks: when FAS is operational again:
  - 1. Forward all work completed on paper to the Credit and Records Center (C&RC) at 8110 Lorraine Avenue, Stockton, for processing.
  - 2. When FAS is operational again, perform the following steps:
    - a. Direct personnel to complete any compliance-related FOs (i.e., scheduled gas meter changes, TOU meter changes, and gas regulator replacements) in FAS.
    - b. Ensure that the completion date and time are noted in the Dispatch Remarks section of the FO.

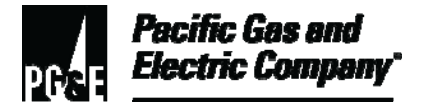

# 3 Action When FAS Dispatch is Available, Communication Down During Field Personnel Log-on

- 3.1 Follow the instructions in this section when the FAS dispatch application is available to dispatchers, but the FAS communication technology is not available to field personnel during their logon process. The current work status under these conditions is summarized as follows:
  - Dispatchers have the FAS Dispatch Application available.
  - Some field personnel are able to log onto FAS, but more than one field personnel cannot.
  - Some field personnel can see FOs and some cannot.
  - Some field personnel do not have "Order Detail" available.
- 3.2 Notify personnel as follows:
  - 1. Notify the on-call FAS system administrator (identified on the Intranet website) that the FAS technology is not operational.
  - 2. Notify all appropriate field personnel by radio, cellular phone, or group page that FAS is down.
- 3.3 Print FOs by one of the following methods:
  - IF FOs are to be dispatched by radio or phone,

THEN use the Print Order icon in the FAS dispatch application.

• IF FOs are to be picked up by field personnel,

THEN use the Field Order Repository System (FORS) application.

- 3.4 Dispatch the new printed FOs to the appropriate field personnel via radio, pager, cellular phone, FAX, hand delivery, or redirected printing.
- 3.5 Cover the topics in this step with field personnel.
  - 1. Provide the following instructions:
    - They are required to work on paper until the FAS communication technology becomes available.
    - They must complete FOs on paper; once a FO is completed on paper, it remains on paper.
    - On the same day a FO is received, they must submit a completed <u>Form 62-3458, "PG&E Multipurpose Customer Service Order,"</u> for the FO to their immediate supervisor.

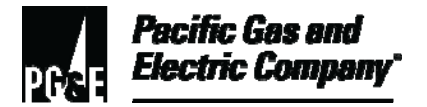

#### 3.5 (continued)

- 2. Provide the following information:
  - The FO ID.
  - The badge number.
  - The customer name.
  - The contact telephone number.
  - The complete street and city names.
  - The field activity type.
- 3. On the following morning, perform the following tasks:
  - a. Optionally, advise those field personnel who are still signed on to "check message" (one time only).
  - b. IF communication is not restored,

THEN advise the affected field personnel to stay signed on and follow the Mobile Application User Trouble Shooting Tips Guide.

- 3.6 Track dispatched orders by one of the following methods:
  - The print screen function.
  - The service operator's "technology down" log.
  - The print order icon in the FAS Dispatch Application.
- 3.7 IF a hazard notice is left while the FAS technology is not available,

THEN post a note at the "person" level in the CC&B system.

- 3.8 Record the following information in the dispatch remarks section of the FO:
  - "FAS down."
  - The tech ID of the field personnel who received the FO.
  - The LAN ID of the dispatcher.

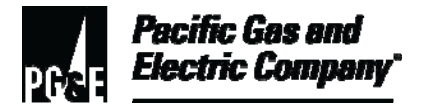

- 3.9 When FAS is operational again, perform the following steps:
  - 1. For each FO, do the following:
    - a. Re-dispatch the FO to the field personnel who originally completed it.
    - b. Advise the field personnel to complete and submit <u>Form 62-3458</u>, <u>"PG&E Multipurpose Customer Service Order,"</u> for the FO.
  - 2. Cancel noncompliance FOs.
  - 3. For each noncompliance FO, record the following in the dispatch remarks section of the FO:
    - "Worked on Paper."
    - The dispatcher's LAN ID.
- 3.10 The appropriate supervisors must perform the following tasks:
  - 1. Forward all work completed on paper to the C&RC at 8110 Lorraine Avenue, Stockton, for processing.
  - 2. When FAS is operational again, perform the following steps:
    - a. Direct personnel to complete any compliance-related FOs (i.e., scheduled gas meter changes, TOU meter changes, and gas regulator replacements) in FAS.
    - b. Ensure that the completion date and time are noted in the dispatch remarks section of the FO.

#### 4 Action When FAS Dispatch is Down, Field Personnel are Logged On

- 4.1 Follow the instructions in this section when the FAS dispatch application is down, field personnel are logged onto the system, and FOs are downloaded to individual terminals.
- 4.2 Notify personnel as follows:
  - 1. Notify the on-call FAS system administrator (identified on the Intranet website) that the FAS technology is not operational.
  - 2. Notify local supervisors that the FAS technology is down.
- 4.3 Monitor the FORS application for any additional "immediate response" and "same day" (Priorities 10 and 20) FOs.
- 4.4 Dispatch the new printed FOs to the appropriate field personnel via radio, pager, cellular phone, FAX, hand delivery, or redirected printing.

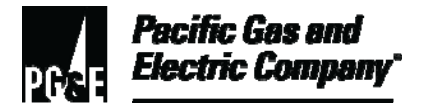

- 4.5 Cover the topics in this step with field personnel.
  - 1. Provide the following instructions:
    - They are required to work on paper until the FAS communication technology becomes available.
    - They must complete FOs on paper; once a FO is completed on paper, it remains on paper.
    - On the same day a FO is received, they must submit a completed <u>Form 62-3458, "PG&E Multipurpose Customer Service Order,"</u> for the FO to their immediate supervisor.
  - 2. Provide the following information:
    - The FO ID.
    - The badge number.
    - The customer name.
    - The contact telephone number.
    - The complete street and city names.
    - The field activity type.
- 4.6 IF the FAS Dispatch Application becomes available later in the day,

THEN perform the following steps:

- 1. Cancel only noncompliance-related FOs worked on paper.
- 2. For each noncompliance FO, note the following in the Dispatch Remarks section of the FO:
  - "FAS down."
  - The tech ID of the field personnel who received the FO.
  - The dispatcher's LAN ID.
- 4.7 The appropriate supervisors must perform the following tasks:
  - 1. Forward all work completed on paper to the C&RC at 8110 Lorraine Avenue, Stockton, for processing.

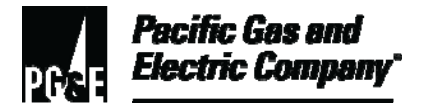

#### 4.7 (continued)

- 2. When FAS is operational again, perform the following steps:
  - a. Direct personnel to complete any compliance-related FOs (i.e., scheduled gas meter changes, TOU meter changes, and gas regulator replacements) in FAS.
  - b. Ensure that the completion date and time are noted in the dispatch remarks section of the FO.

#### 5 Action When FAS Dispatch is Down, Log-on Down Before Work Shift Starts

- 5.1 Follow the instructions in this section when the FAS dispatch application is down and no one is able to log onto the system before the work shift starts.
- 5.2 Notify personnel as follows:
  - 1. Notify the on-call FAS system administrator (identified on the Intranet website) that the FAS technology is not operational.
  - 2. Notify local supervisors in their respective headquarters that the FAS technology is down.
- 5.3 Start printing "immediate response" and "same day" (Priorities 10 and 20) FOs in the FORS application.
- 5.4 Dispatch new printed FOs to the appropriate field personnel via radio, pager, cellular phone, fax, hand delivery, or redirected printing.
- 5.5 Cover the topics in this step with field personnel.
  - 1. Provide the following instructions:
    - They are required to work on paper until the FAS communication technology becomes available.
    - They must complete FOs on paper; once a FO is completed on paper, it remains on paper.
    - On the same day a FO is received, they must submit a completed <u>Form 62-3458, "PG&E Multipurpose Customer Service Order,"</u> for the FO to their immediate supervisor.
  - 2. Provide the following information:
    - The FO ID.
    - The badge number.
    - The customer name.

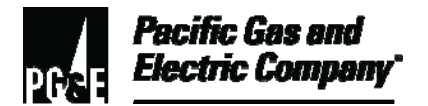

#### 5.5 (continued)

- The contact telephone number.
- The complete street and city names.
- The field activity type.
- 5.6 The appropriate supervisors must perform the following tasks:
  - 1. Forward all work completed on paper to the C&RC at 8110 Lorraine Avenue, Stockton, for processing.
  - 2. When FAS is operational again, perform the following steps:
    - a. Direct personnel to complete any compliance-related FOs (i.e., scheduled gas meter changes, TOU meter changes, and gas regulator replacements) in FAS.
    - b. Ensure that the completion date and time are noted in the Dispatch Remarks section of the FO.

#### **END of Instructions**

| Definitions                                            | NA                                                                                                    |
|--------------------------------------------------------|----------------------------------------------------------------------------------------------------|
| Implementation<br>Responsibilities                     | The director in charge of field services ensures that this procedure is communicated and properly implemented in all service areas. |
| Governing<br>Document                                  | Utility Standard TD-6436S, "Gas and Electric Field Services and Dispatch and Scheduling Operating Practices"                        |
| Compliance<br>Requirement/<br>Regulatory<br>Commitment | NA                                                                                                    |
| Reference<br>Documents                                 | Developmental References:<br>Form 62-3458, "PG&E Multipurpose Customer Service Order."                                              |

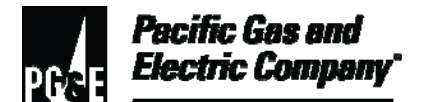

|                      | Supplemental References:                                                                                                    |
|----------------------|----------------------------------------------------------------------------------------------------|
|                      | Code of Safe Practices.                                                                                                    |
|                      | <u>TD-6436P-02, "Handling Gas Scheduled Meter Change (SMC), Electric Time</u><br>of Use (TOU) and Gas Regulator Replacement Program (GRRP) Field<br>Orders." |
|                      | Utility Standard Practice (USP) 22, "Safety and Health Program."                                                                                             |
| Appendices           | NA                                                                                                    |
| Attachments          | NA                                                                                                    |
| Document<br>Recision | This document supersedes Work Procedure WP6436-07, "Field Automation System (FAS) Technology Down," issued 10/2006.                                          |
| Approved By          | Jimmy Morales<br>Manager                                                                                                    |
| Document Owners      | Barry Knapp<br>Supervisor                                                                                                    |
| Document<br>Contact  | John Freeman<br>Reviewer                                                                                                    |
| Revision Notes       |                                                                                                    |
| Where?               | What Changed?                                                                                                    |

NA

Procedure was moved to new format.

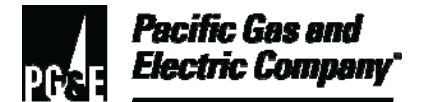

| Summary          | This procedure describes how Pacific Gas and Electric Company (Company) field service dispatchers review "same-day" and "future-dated" field orders in the field automation system (FAS).<br>Level of Use: Information Use |
|------------------|----------------------------------------------------------------------------------------------------|
| Target Audience  | The director in charge of customer field services, field service managers and supervisors, and field service dispatchers who handle same-day and future-dated field orders.                                                |
| Safety           | Personnel working in an office environment must adhere to proper office ergonomic practices to minimize the risk of workplace injury.                                                                                      |
| Before You Start | Personnel who perform tasks in accordance with this procedure must have completed the dispatcher-in-training program or work under the direction of qualified personnel.                                                   |
|                  | Table of Contents                                                                                                    |
| Subsection       | Title Page                                                                                                    |
| 1                | Reviewing "Same-Day" Field Orders2                                                                                                    |
| 2                | Reviewing "Future Day" Field Orders 9                                                                                                    |

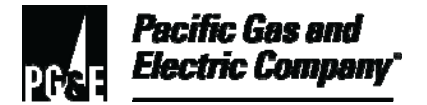

#### Procedure Steps

#### 1 Reviewing "Same-Day" Field Orders

1.1 From the FAS Dispatch Application upper task bar, select **View—Current Orders** (Figure 1).

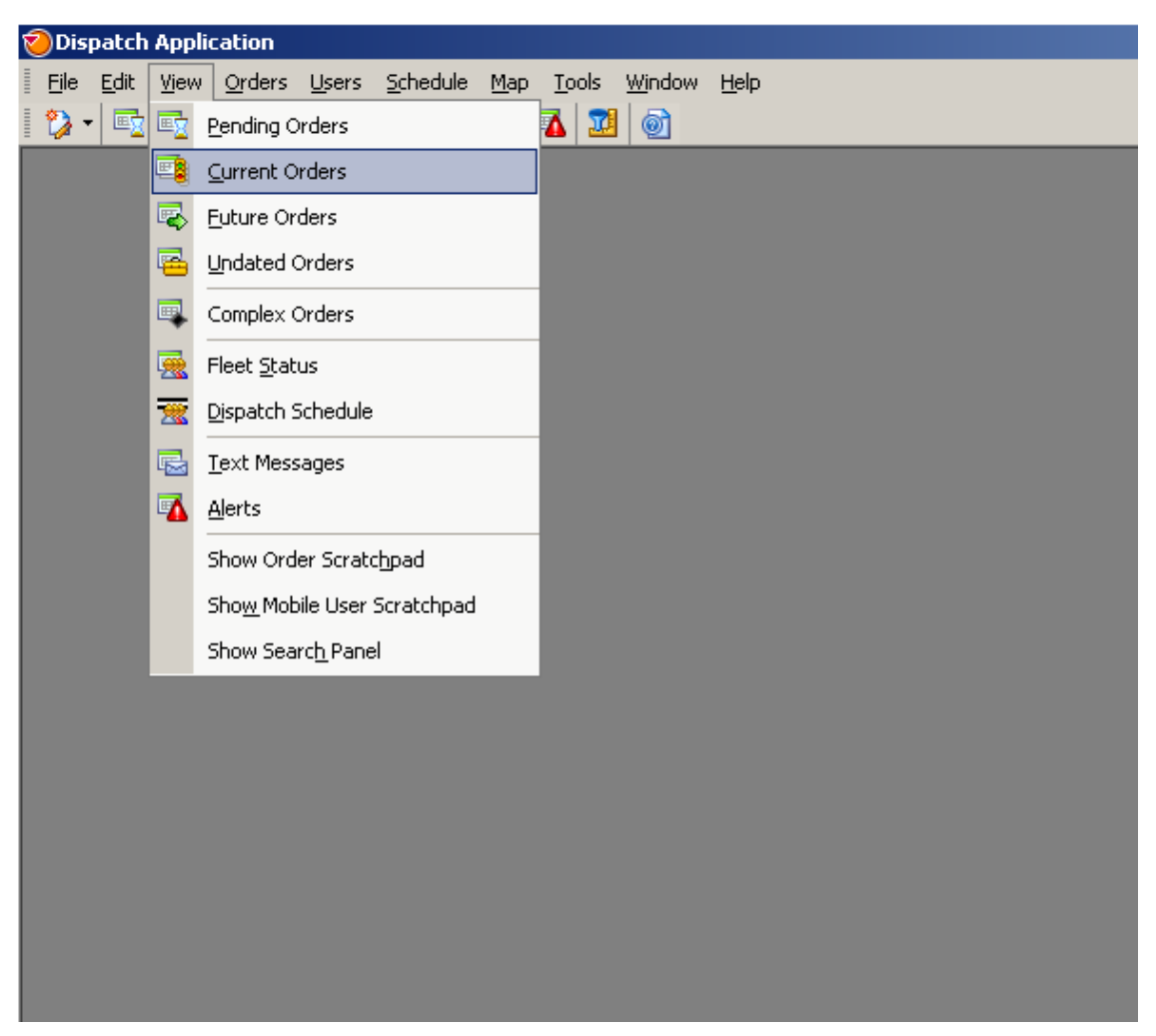

Figure 1. FAS Dispatch Application—Current Orders

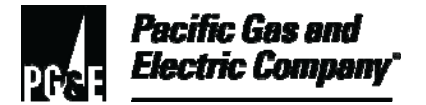

| 1.2 | The system | displays | the Current | Orders | view | (Figure 2) | ). |
|-----|------------|----------|-------------|--------|------|------------|----|
|-----|------------|----------|-------------|--------|------|------------|----|

| ຈີເ | Dispatch App                 | licatio       | n            |                              |                               |                         |              |              |          |
|-----|------------------------------|---------------|--------------|------------------------------|-------------------------------|-------------------------|--------------|--------------|----------|
| Ē   | le <u>E</u> dit <u>Vi</u> ev | v <u>O</u> rd | ers          | <u>U</u> sers <u>S</u> chedu | ile <u>M</u> ap <u>T</u> ools | <u>Wi</u> ndow <u>F</u> | <u>t</u> elp |              |          |
| ŧ Ç | ) • 🔤 📑                      | <b>R</b> 6    | 3   0        | 획   🗟 👿   🖡                  | 🕅 🗟 🚮 🗕                       | 1 💿                     |              |              |          |
| 1   | Current Ord                  | ers           |              |                              |                               |                         |              |              |          |
| Q   | 84 9                         |               | 2 <u>3</u> ( | 0 🖸 🗚 🛛                      | ) 🖗 🌵 (A)                     | 19 🗗 🛛                  |              | <b>\$</b> \$ | 6 🔛 📢    |
| Ρ   | ASSN                         | STA           | s            | DT WTD                       | EXP DT                        | START                   | END          | JOB          | SUB AREA |
| 0   | F4GMEBP                      | 4             |              | 6/28/2010                    | 6/28/2010                     | 8:00 AM                 | 8:00 PM      | 4010         | FTKS107  |
| 1   | G1GPJL6                      | 1             |              | 6/27/2010                    | 6/27/2010                     | 8:00 AM                 | 8:00 PM      | 6030         | GVVS108  |
| 1   | L1TREK8                      | 4             |              | 6/28/2010                    | 6/28/2010                     | 8:00 AM                 | 8:00 PM      | 2302         | LBVS104  |
| 1   | K1GCBB2                      | 4             |              | 6/28/2010                    | 6/28/2010                     | 8:00 AM                 | 8:00 PM      | 2302         | KTCS112  |
| 1   | K1GCBB2                      | 4             |              | 6/28/2010                    | 6/28/2010                     | 8:00 AM                 | 8:00 PM      | 2302         | KTCS112  |
| 1   | K1GRDN4                      | 4             |              | 6/28/2010                    | 6/28/2010                     | 8:00 AM                 | 8:00 PM      | 5202         | KTCS102  |
| 1   | K1GRDN4                      | 1             |              | 6/28/2010                    | 6/28/2010                     | 8:00 AM                 | 8:00 PM      | 4090         | KTCS102  |
| 1   | K1GMSN4                      | 4             |              | 6/28/2010                    | 6/28/2010                     | 8:00 AM                 | 8:00 PM      | 4160         | KTCS104  |
| 1   | K1GR3BS                      | 4             |              | 6/28/2010                    | 6/28/2010                     | 8:00 AM                 | 8:00 PM      | 6070         | KTCS104  |
| 1   |                              | X             |              | 6/28/2010                    | 6/28/2010                     | 8:00 AM                 | 8:00 PM      | 4080         | KTCS105  |
| 1   | K1GTXR7                      | 4             |              | 6/28/2010                    | 6/28/2010                     | 8:00 AM                 | 8:00 PM      | 2302         | KTCS106  |
| 1   | K1GTXR7                      | 4             |              | 6/28/2010                    | 6/28/2010                     | 8:00 AM                 | 8:00 PM      | 6060         | KTCS106  |
| 1   | K1GTXR7                      | 4             |              | 6/28/2010                    | 6/28/2010                     | 8:00 AM                 | 8:00 PM      | 2302         | KTCS106  |
| 1   | K1GDJBF                      | 4             |              | 6/28/2010                    | 6/28/2010                     | 8:00 AM                 | 8:00 PM      | 2352         | KTCS107  |
| 1   | K1GMLMG                      | 4             |              | 6/28/2010                    | 6/28/2010                     | 8:00 AM                 | 8:00 PM      | 6030         | KTCS107  |
| 1   | K1GMLMG                      | - 5           |              | 6/28/2010                    | 6/28/2010                     | 8:00 AM                 | 8:00 PM      | 4120         | KTCS107  |
| 1   | K1GMSN4                      | <b>a</b>      |              | 6/28/2010                    | 6/28/2010                     | 8:00 AM                 | 8:00 PM      | 2302         | KTCS110  |
| 1   | K1GMSN4                      | 4             |              | 6/28/2010                    | 6/28/2010                     | 8:00 AM                 | 8:00 PM      | 4160         | KTCS110  |
| 1   | K1GDXAI                      | 4             |              | 6/28/2010                    | 6/28/2010                     | 8:00 AM                 | 8:00 PM      | 2302         | KTCS112  |
| 1   | K1GCBB2                      | 4             |              | 6/28/2010                    | 6/28/2010                     | 8:00 AM                 | 8:00 PM      | 2302         | KTCS112  |
|     | 1                            |               |              |                              |                               |                         |              |              |          |
|     |                              |               |              |                              |                               |                         |              |              |          |
| i   |                              |               |              |                              |                               |                         |              |              |          |
|     |                              |               |              |                              |                               |                         |              |              |          |
|     |                              |               |              |                              |                               |                         |              |              |          |

Figure 2. FAS Dispatch Application–Current Orders

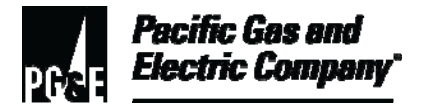

- 1.3 To limit the information displayed in the Viewport, click the **Set Filter** icon (Figure 3).
  - 1. Click the icon to open the Current Orders Filter dialog box (Figure 4).

| ٧U | vispacch App                 | licacio        | n        |                               |                              |                         |              |      |          |                     |          |
|----|------------------------------|----------------|----------|-------------------------------|------------------------------|-------------------------|--------------|------|----------|---------------------|----------|
| Ē  | le <u>E</u> dit <u>V</u> iew | ) <u>O</u> rde | ers      | <u>U</u> sers <u>S</u> chedul | le <u>M</u> ap <u>T</u> ools | <u>Wi</u> ndow <u>H</u> | <u>t</u> elp |      |          |                     |          |
| 1  | ) - 🔄 📑                      | <b>r</b> 7     | 0        | a   🔜 📆   a                   | 🏚 🔜 🗖 🗕                      | 1 1                     |              |      |          |                     |          |
| 1  | Current Orde                 | ers            |          |                               |                              |                         |              |      |          |                     | - 0      |
| Q  | 64 9                         | B 2            | <u>}</u> | 0 🕃 🗖 🛛                       |                              | 9 🗗 🛛                   |              |      | 0 🖗 📢    |                     |          |
| Р  | ASSN                         | STA            | s        | DT WTD                        | EXP DT                       | START                   | END          | JOB  | SUB AREA | FOID                | HOUSE #  |
| 0  | F4GMEBP                      | 4              |          | 6/28/2010                     | 6/28/2010                    | 8:00 AM                 | 8:00 PM      | 4010 | FTKS107  | Filter for Displaye | d Orders |
| 0  | J1GMER8                      | ×              |          | 6/28/2010                     | 6/28/2010                    | 8:00 AM                 | 8:00 PM      | 4120 | JVPS108  | 8255293456          | 102      |
| 1  | L1TREK8                      | 4              |          | 6/28/2010                     | 6/28/2010                    | 8:00 AM                 | 8:00 PM      | 2302 | LBVS104  | 0526998438          | 425      |
| 1  | K1GCBB2                      | 4              |          | 6/28/2010                     | 6/28/2010                    | 8:00 AM                 | 8:00 PM      | 2302 | KTCS112  | 6611248986          | 200      |
| 1  | K1GCBB2                      | 4              |          | 6/28/2010                     | 6/28/2010                    | 8:00 AM                 | 8:00 PM      | 2302 | KTCS112  | 6600836465          | 454      |
| 1  | K1GRDN4                      | 4              |          | 6/28/2010                     | 6/28/2010                    | 8:00 AM                 | 8:00 PM      | 5202 | KTCS102  | 7001014852          | 1118     |
| 1  | K1GRDN4                      | <b>6</b>       |          | 6/28/2010                     | 6/28/2010                    | 8:00 AM                 | 8:00 PM      | 4090 | KTCS102  | 6397145574          | 44       |
| 1  | K1GMSN4                      | 4              |          | 6/28/2010                     | 6/28/2010                    | 8:00 AM                 | 8:00 PM      | 4160 | KTCS104  | 6841204346          | 5900     |
| 1  | K1GR3BS                      | 4              |          | 6/28/2010                     | 6/28/2010                    | 8:00 AM                 | 8:00 PM      | 6070 | KTCS104  | 6957139006          | 3213     |
| 1  |                              | X              |          | 6/28/2010                     | 6/28/2010                    | 8:00 AM                 | 8:00 PM      | 4080 | KTCS105  | 6779133207          | 906      |
| 1  | K1GTXR7                      | 4              |          | 6/28/2010                     | 6/28/2010                    | 8:00 AM                 | 8:00 PM      | 2302 | KTCS106  | 6881348518          | 400      |
| 1  | K1GTXR7                      | 4              |          | 6/28/2010                     | 6/28/2010                    | 8:00 AM                 | 8:00 PM      | 6060 | KTCS106  | 6776653168          | 612      |
| 1  | K1GTXR7                      | 4              |          | 6/28/2010                     | 6/28/2010                    | 8:00 AM                 | 8:00 PM      | 2302 | KTCS106  | 6964459028          | 2815     |

Figure 3. Set Filter icon

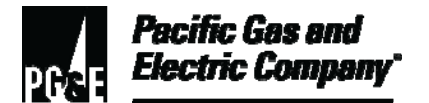

| Current Orders Filter       |                 |                       |                           |            |  |
|-----------------------------|-----------------|-----------------------|---------------------------|------------|--|
| teria Setup                 |                 |                       |                           |            |  |
| rea                         |                 | Job                   |                           |            |  |
| <u>M</u> ore                | •               | M                     | <u>M</u> ore              | •          |  |
| CBGH101 - HOLLISTER         |                 | 🔽 2052 - E Se         | t 1P LA Mtr               | <b>_</b>   |  |
| ] CBJH101 - KING CITY       |                 | 🔽 2302 - E RS         | SONP 1P LA Mtr            |            |  |
| CBMH101 - MONTEREY          |                 | 🔽 2352 - E Tu         | rn On 1P LA Mtr           |            |  |
| ] CBTH101 - SALINAS         |                 | 🔽 3000 - E Ac         | ljust Appliance           |            |  |
| ] CVTH101 - SANTA CRUZ      |                 | 🗹 4000 - G Ap         | ppliance Wont Shut Off    |            |  |
| ] DJCH101 - ANTIOCH         | <b>-</b>        | 🖌 4010 - G CC         | O Investigation           |            |  |
|                             |                 | ₩ 4020 - G D          | amage to Company Equipmer | it         |  |
| Global View 💿 Selection     |                 | ₩ 4030 - G Di         | g in investigation        |            |  |
|                             |                 | <b>⊠</b> 4040 - G G   | as Explosion              |            |  |
| ıb Area                     | Priority        |                       | Order Status              |            |  |
| More 🕨                      | More.           |                       | More                      | ►          |  |
| CBGS000 - HOLLISTER DEFAULT | 🔽 0 - Emergency |                       | Dispatched - Dispatched   |            |  |
| CBGS101 - HOLLISTER         | 🔽 1 - High      | EnRoute - En-route    |                           |            |  |
| CBJS000 - KING CITY DEFAULT | 🖌 🖌 2 - Normal  | 🔽 OnSite - On-site    |                           |            |  |
| CBJS101 - KING CITY         | 3 - Medium-Lov  | Low Pending - Pending |                           |            |  |
| CBMS000 - MONTEREY DEFAULT  | 4 - Low         |                       | Unacknowledged - Unac     | knowledged |  |
| CBMS101 - MONTEREY 01       |                 |                       | Allocated - Allocated     |            |  |
| CBMS102 - MONTEREY 02       |                 |                       |                           |            |  |
|                             | 1               |                       | Completed - Completed     |            |  |
| fouse # Street              |                 | City Name             | Mtr I                     | Rd Rte     |  |
|                             |                 |                       |                           |            |  |
| 9                           |                 |                       |                           |            |  |
| _                           |                 |                       |                           | 1          |  |
|                             |                 |                       |                           |            |  |

Figure 4. Current Orders Filter Dialog Box

- 1.4 In the Current Orders Filter dialog box, specify the criteria for selecting the field orders to display, including the selections listed below. In list boxes containing selections, left-click on list items to select them.
  - 1. **Priority** Select all.
  - 2. **Order Status** Select the status of the field orders to display. For example:
    - Dispatched Dispatched
    - EnRoute En-route
    - OnSite On-site
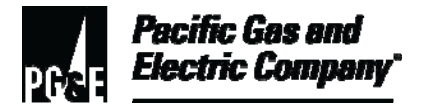

### 1.4 (continued)

- Pending Pending
- Unacknowledged– Unacknowledged
- Allocated Allocated (not used)
- Cancelled Cancelled
- Completed Completed
- 3. **Area** Select the areas for which to display field orders.
- 4. To view the field orders for only one "sub area," select the appropriate area under Sub Area
- 5. Click the **OK** button.

The system displays the Current Order View listing the field orders meeting the specified criteria.

- 1.5 In Current Orders, perform the following steps:
  - 1. For each field order with the current date in the DT WDT field, perform the following steps:
    - a. Scroll over to the right to view the CSR Remarks. (Figure 5)
    - b. Review the remarks for any special instructions.
    - c. IF the remarks on job Codes 5350 (Gas Shutoff RGSO) or 7470 (GE RGSO SM SP S/O 1 P LA Mtr) specify "No RGSO,"

THEN, to comply with the field order instructions, the field order must be dispatched and worked as scheduled.

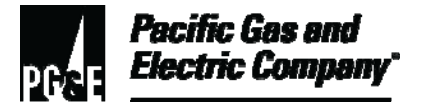

### 1.5 (continued)

| 🏹 Disp | ODispatch Application                                                                                                    |          |                   |       |           |                                                                                                    |          |
|--------|----------------------------------------------------------------------------------------------------|----------|-------------------|-------|-----------|----------------------------------------------------------------------------------------------------|----------|
| File   | <u>File E</u> dit <u>V</u> iew <u>O</u> rders <u>U</u> sers <u>S</u> chedule <u>M</u> ap <u>T</u> ools <u>Wi</u> ndow <u>H</u> elp |          |                   |       |           |                                                                                                    |          |
| 🎲 -    | 🎲 - 🔄 🖷 🗣 🖷 🗮 📆 🛤 📾 🚮 📓                                                                                                    |          |                   |       |           |                                                                                                    |          |
| 🔊 Cur  | rent Orders                                                                                                    |          |                   |       |           |                                                                                                    |          |
|        |                                                                                                    | 23 (0) ( | 3 🕂 🐼 🏟 🕂 2       | 19 🗗  | D 🔬 🖽     | In the second second se |          |
| ſE     | CALL DT                                                                                                    | CALL TM  | DSP - DT / TM     | SSD   | CIRCUIT   | CSR REMARKS                                                                                                    | HOME ARE |
|        | 06/28/10                                                                                                    | 17:33    | 6/29/2010 4:00 PM |       |           | Access/Safety: Dog(s)no hot water, wtr ht                                                                                                    | FTKH101  |
|        | 06/28/10                                                                                                    | 10:28    | 6/29/2010 4:51 AM |       |           | Access/Safety: Dog(s)//NO HOT WATER//                                                                                                    | FTKH101  |
|        | 06/23/10                                                                                                    | 14:38    | 6/29/2010 1:04 PM |       |           | AXS-DOGS/SEASONAL PILOT OFF AT IRO                                                                                                    | FTKH101  |
|        | 06/29/10                                                                                                    | 14:58    |                   | R2838 | 252561101 |                                                                                                    | FTKH101  |
|        | 06/29/10                                                                                                    | 13:34    |                   |       |           | No Access or Safety Issues;                                                                                                    | FTKH101  |
|        |                                                                                                    |          |                   |       |           |                                                                                                    |          |
|        |                                                                                                    |          |                   |       |           |                                                                                                    |          |
|        |                                                                                                    |          |                   |       |           |                                                                                                    |          |
|        |                                                                                                    |          |                   |       |           |                                                                                                    |          |
|        |                                                                                                    |          |                   |       |           |                                                                                                    |          |
|        |                                                                                                    |          |                   |       |           |                                                                                                    |          |
|        |                                                                                                    |          |                   |       |           |                                                                                                    |          |
|        |                                                                                                    |          |                   |       |           |                                                                                                    |          |

Figure 5. Field Order Remarks

- 2. For any field orders that were issued incorrectly, perform the following steps:
  - a. Click on the appropriate field order and hold down the shift button to select multiple field orders to print.
  - b. Click on the Printer Icon (Figure 6).
  - c. Give printed field orders to the supervisor.

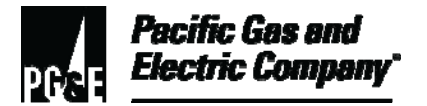

### 1.5 (continued)

| 1   | Dispatch App                                               | licatio    | n        |           |           |         |          |      |          |            |         |
|-----|------------------------------------------------------------|------------|----------|-----------|-----------|---------|----------|------|----------|------------|---------|
| Ē   | File Edit View Orders Users Schedule Map Tools Window Help |            |          |           |           |         |          |      |          |            |         |
| t 🖞 | ) - 🔄 📑                                                    | <b>R R</b> |          | 🔍 🗟 💆 🔯   | 3 🗟 🛣 🛛   | 0       |          |      |          |            |         |
| 1   | Current Orde                                               | ers        |          |           |           |         |          |      |          |            |         |
|     | . 🖨 陆 🔗                                                    | R 🔒        | <u>}</u> | o 💽 🕂 🛛   | ) 🖏 🃫 🖄   | 🗲 🛃     | k 🔬 🖳    |      | 6 🔀 📢    | )          |         |
| Ρ   | ASSN                                                       | STA        | s        | DT WTD    | EXP DT    | START   | END      | JOB  | SUB AREA | FO ID      | HOUSE # |
| 2   | F4GLDMM                                                    | -          |          | 6/29/2010 | 6/29/2010 | 8:00 AM | 8:00 PM  | 6070 | FTKS109  | 7258932267 | 5803    |
| 2   | F4GBKH8                                                    | 4          |          | 6/29/2010 | 6/29/2010 | 8:00 AM | 8:00 PM  | 6070 | FTKS113  | 7424070678 | 14324   |
| 2   | F4GPFR2                                                    | 1          |          | 6/29/2010 | 6/29/2010 | 5:00 PM | 8:00 PM  | 6100 | FTKS108  | 7299181199 | 2227    |
| 2   | F4GMEBP                                                    | 4          |          | 6/27/2010 | 6/29/2010 | 8:00 AM | 11:59 PM | 5452 | FTKS112  | 7236172395 | 692     |
|     |                                                            |            |          |           |           |         |          |      |          |            |         |
|     |                                                            |            |          |           |           |         |          |      |          |            |         |
|     |                                                            |            |          |           |           |         |          |      |          |            |         |
|     |                                                            |            |          |           |           |         |          |      |          |            |         |

### Figure 6. Print Field Order

3. Dispatch field orders according to Utility Procedure <u>TD-6436P-17</u>, "Fleet Loading Instructions."

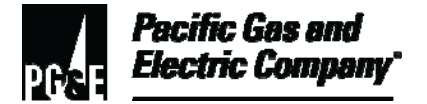

### 2 Reviewing "Future Day" Field Orders

2.1 From the FAS Dispatch Application upper task bar, select Tools—Set Future Date (Figure 7).

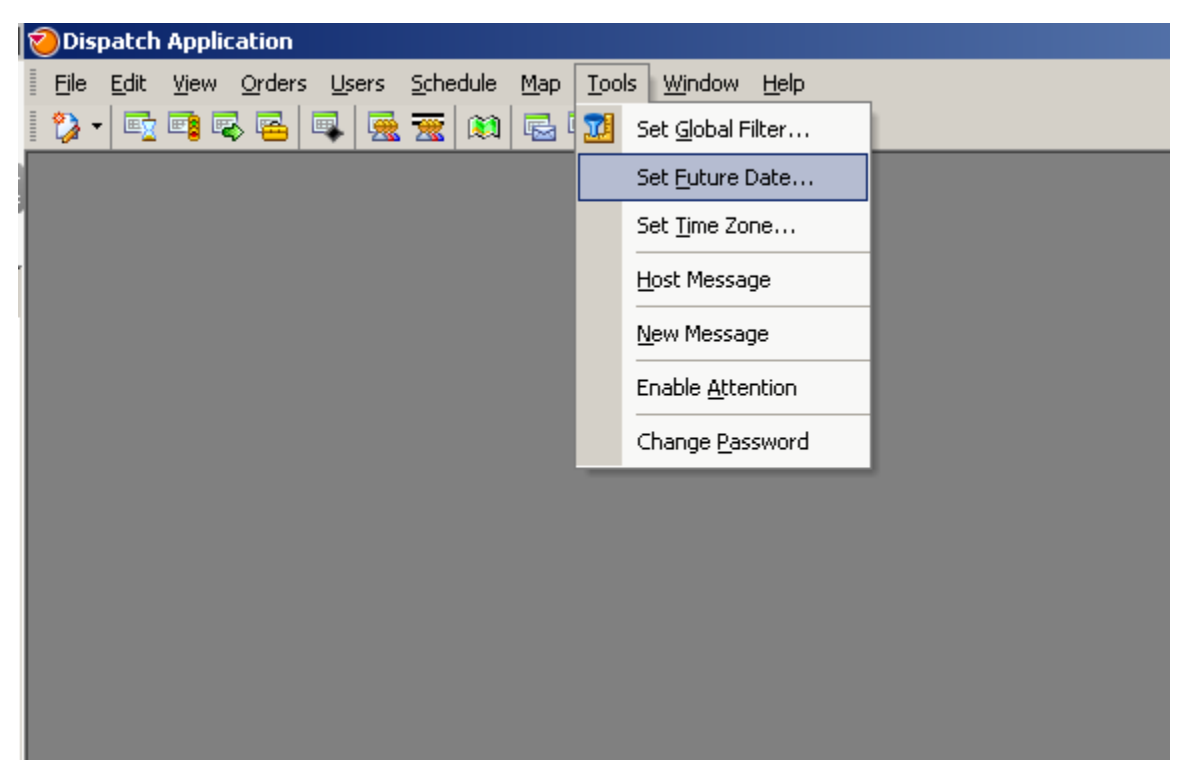

Figure 7. Tools—Set Future Date

2.2 The system displays the Set Future Date dialog box (Figure 8).

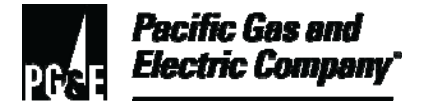

| ⊘Dispatch Ap<br>Eile Edit Vie<br>20 ▼ 📑 📬 | plication<br>w <u>O</u> rders <u>U</u> sers<br>  😨 🚘 💷 👮 | Schedule Map Tools    | s <u>Wi</u> ndow <u>H</u> elp |               |   |
|-------------------------------------------|----------------------------------------------------------|-----------------------|-------------------------------|---------------|---|
|                                           |                                                          |                       |                               |               |   |
|                                           | Set Future Date                                          | Future Ouders Wiedows | nd Future Makila Haada A      |               | × |
|                                           | Specific Date:                                           | 6/30/2010             |                               | <u>Cancel</u> |   |
|                                           |                                                          |                       |                               |               |   |
|                                           |                                                          |                       |                               |               |   |

Figure 8. Set Future Date Dialog Box

2.3 To view all pending future field orders, leave the All Future Dates box selected,

OR

To view selected pending future field orders, perform the following steps:

1. From the upper task bar, select **View Future Order** (Figure 9):

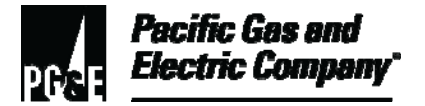

### 2.3 (continued)

| Dispato        | :h App         | lication           |                  |                  |             |               |                |              |
|----------------|----------------|--------------------|------------------|------------------|-------------|---------------|----------------|--------------|
| <u>Eile</u> di | t <u>V</u> iev | v <u>O</u> rders   | <u>U</u> sers    | <u>S</u> chedule | <u>М</u> ар | <u>T</u> ools | <u>Wi</u> ndow | <u>H</u> elp |
| i 🎲 🕶 🗉        | 2 🗟            | <u>P</u> ending C  | rders            |                  |             | 1             | 0              |              |
|                | <b>E</b>       | <u>C</u> urrent O  | rders            |                  |             |               |                |              |
|                | -              | <u>F</u> uture Or  | ders             |                  |             |               |                |              |
|                | 8              | <u>U</u> ndated (  | Orders           |                  |             |               |                |              |
|                |                | Complex (          | Orders           |                  |             |               |                |              |
|                | <b></b>        | Fleet <u>S</u> tat | us               |                  |             |               |                |              |
|                | 2              | Dispatch S         | Schedule         |                  |             |               |                |              |
|                | 5              | <u>T</u> ext Mess  | ages             |                  |             |               |                |              |
|                | -              | <u>Al</u> erts     |                  |                  |             |               |                |              |
|                |                | Show Ord           | er Scrati        | :hpad            |             |               |                |              |
|                |                | Sho <u>w</u> Mob   | ile User         | Scratchpad       |             |               |                |              |
|                |                | Show Sea           | rc <u>h</u> Pane | el .             |             |               |                |              |
|                |                |                    |                  |                  |             |               |                |              |
|                |                |                    |                  |                  |             |               |                |              |
|                |                |                    |                  |                  |             |               |                |              |
|                |                |                    |                  |                  |             |               |                |              |
|                |                |                    |                  |                  |             |               |                |              |
|                |                |                    |                  |                  |             |               |                |              |

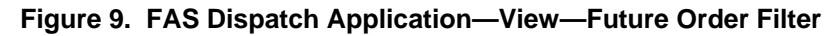

2. The system displays the Future Order List viewport (Figure 10).

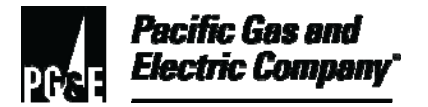

### 2.3 (continued)

| <b>ا</b> | Dispatch Application                                              |       |          |          |          |          |      |          |            |         |     |
|----------|-------------------------------------------------------------------|-------|----------|----------|----------|----------|------|----------|------------|---------|-----|
| E        | <u>File Edit View Orders Users Schedule Map Tools Window Help</u> |       |          |          |          |          |      |          |            |         |     |
| 2        | ) -   🔤 📑 (                                                       | 3 🖻   | 💷   🛒 🛒  | 🙉   🔜 🗖  | 71 🔊     |          |      |          |            |         |     |
|          | Euture Order                                                      |       |          |          |          |          |      |          |            |         |     |
|          | B. Pt /Z                                                          |       |          |          |          |          |      |          | 4          |         |     |
| 9        | 641/2                                                             | Let a |          |          |          |          |      | PV 🖸 🖾   | 2          |         |     |
| P        | ASSN                                                              | STA   | DT WTD   | EXP DT   | START    | END      | JOB  | SUB AREA | FO ID      | HOUSE # | STR |
| 2        | G1GDGN3                                                           | 4     | 7/1/2010 | 1/1/2011 | 12:00 AM | 11:59 PM | 5062 | GVV5104  | 8931102708 | 828     | BLA |
| 2        | G1GDGN3                                                           | 5     | 7/1/2010 | 1/1/2011 | 12:00 AM | 11:59 PM | 5062 | GVV5104  | 8931063889 | 870     | BLA |
| 2        | G1GDGN3                                                           | 4     | 7/1/2010 | 1/1/2011 | 12:00 AM | 11:59 PM | 5062 | GVV5104  | 8931127904 | 833     | BLA |
| 2        | G1GDGN3                                                           | 4     | 7/1/2010 | 1/1/2011 | 12:00 AM | 11:59 PM | 5062 | GVVS104  | 8931129012 | 837     | BL4 |
| 2        |                                                                   | X     | 7/1/2010 | 7/1/2010 | 8:00 AM  | 12:00 PM | 2640 | CVTS101  | 8913406107 | 130     | CA: |
| 3        |                                                                   | X     | 7/1/2010 | 7/1/2010 | 8:00 AM  | 11:59 PM | 2502 | CVTS101  | 8808659268 | 605     | LAF |
| 2        |                                                                   | X     | 7/1/2010 | 7/1/2010 | 8:00 AM  | 12:00 PM | 6060 | CVTS102  | 8882635973 | 129     | SAI |
| 3        |                                                                   | X     | 7/1/2010 | 7/1/2010 | 8:00 AM  | 11:59 PM | 2502 | CVTS102  | 8735811808 | 7731    | so  |
| 3        |                                                                   | 8     | 7/1/2010 | 7/1/2010 | 8:00 AM  | 8:00 PM  | 2502 | CVTS102  | 8809187896 | 9515    | SO  |
| 2        |                                                                   | X     | 7/1/2010 | 7/1/2010 | 8:00 AM  | 12:00 PM | 7540 | CVTS102  | 8874818201 | 171     | WI  |
| 2        |                                                                   | X     | 7/1/2010 | 7/1/2010 | 8:00 AM  | 8:00 PM  | 2352 | LBVS104  | 0444976011 | 1315    | NF  |
| 2        |                                                                   | X     | 7/1/2010 | 7/1/2010 | 8:00 AM  | 8:00 PM  | 2390 | LBVS104  | 0444976092 | 1315    | NF  |
| 3        |                                                                   | X     | 7/1/2010 | 7/1/2010 | 8:00 AM  | 8:00 PM  | 2180 | LBRS102  | 0157571915 | 7401    | EL  |
| 2        |                                                                   | X     | 7/1/2010 | 7/1/2010 | 8:00 AM  | 11:59 PM | 2352 | KTCS101  | 7708955104 | 4201    | JEV |

Figure 10. Future Order Filter

- 3. Click on the **Set Filter** button.
- 4. The system displays the Criteria Setup dialog box (Figure 11).

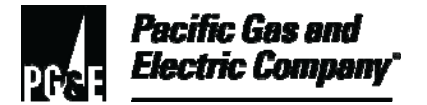

### 2.3 (continued)

| Dispatch Application                            |                                              |
|-------------------------------------------------|----------------------------------------------|
| <u>File Edit View Orders Users Schedule Map</u> | ap <u>T</u> ools <u>W</u> indow <u>H</u> elp |
| 🏷 •   🖻 🖷 🗟 🖷   🗟 🕱 🛤   🗟                       | 🗄 🌇 🔟 🎯                                      |
| Puture Orders                                   | -                                            |
| 🗟 刘 Future Orders Filter                        | X                                            |
| Criteria Setun                                  |                                              |
|                                                 |                                              |
| Area                                            | Job                                          |
| 2 <u>M</u> ore                                  | ▶ □ <u>M</u> ore ▶                           |
| CBGH101 - HOLLISTER                             | 1000 - E Arcing Wires                        |
| 2 CBJH101 - KING CITY                           |                                              |
| 2 CBMH101 - MONTEREY                            | 1020 - E Car-Pole Accident                   |
| CBTH101 - SALINAS                               | 1030 - E Complete Out 1P                     |
| CVTH101 - SANTA CRUZ                            | 1050 - E Damage to Company Equipment         |
|                                                 | 1060 - E Digin Investigation                 |
|                                                 | 1070 - E Electric Shock                      |
| 3                                               | 1080 - E Explosion - Heard                   |
| 2 💽 Global View 🔿 Selection                     | 1090 - E Explosion - Saw                     |
| 2                                               | 1100 - E Fire-Other                          |
| 2                                               |                                              |
| 3 Sub Area                                      | Priority                                     |
|                                                 | More                                         |
|                                                 |                                              |
|                                                 | 2 - Normal                                   |
|                                                 | 3 - Medium-Low                               |
| 2 CBMS000 - MONTEREY DEFAULT                    | ▼ 4 - Low                                    |
| 2                                               |                                              |
| 2                                               |                                              |
| 2 House # Street                                | City Name Mir Pd Pte                         |
|                                                 |                                              |
|                                                 |                                              |
|                                                 |                                              |
|                                                 |                                              |
| Save Settings                                   | <u>Q</u> K <u>C</u> ancel                    |
|                                                 |                                              |

Figure 11. Future Order List -- Criteria Setup Dialog Box

- 5. In the Criteria Setup dialog box, specify the criteria for selecting the field orders to display, including the selections listed below. In list boxes containing selections, left-click on list items to select them.
  - a. **Area** Select the areas for which to display field orders.
  - b. **Priority** Select all.

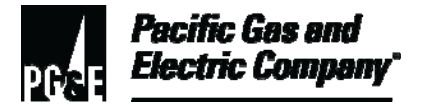

### 2.3 (continued)

c. To view the field orders for only one "sub area," select the appropriate area under Sub Area

Click the **OK** button.

The system displays the Future Orders listing the field orders meeting the specified criteria (Figure 12).

| <u>File Edit View Orders Users Schedule Map Tools Window H</u> elp |  |  |  |  |  |  |
|--------------------------------------------------------------------|--|--|--|--|--|--|
|                                                                    |  |  |  |  |  |  |
| <u> </u>                                                           |  |  |  |  |  |  |
|                                                                    |  |  |  |  |  |  |
| HOUSE # STR                                                        |  |  |  |  |  |  |
| DOLORES 2NE                                                        |  |  |  |  |  |  |
| DOLORES 4 N                                                        |  |  |  |  |  |  |
| TORRES 4 S                                                         |  |  |  |  |  |  |
| 1063 MA                                                            |  |  |  |  |  |  |
|                                                                    |  |  |  |  |  |  |
|                                                                    |  |  |  |  |  |  |
|                                                                    |  |  |  |  |  |  |

#### Figure 12. Future Order List

- 2.4 For each field order, perform the following steps:
  - 1. Select the appropriate field order and scroll to the right to display the CSR Remarks (Figure 12).
  - 2. Review the remarks for any special instructions.
  - 3. Cancel and redirect field orders to non-FAS departments in accordance with Utility Procedure <u>TD-6436P-06</u>, "<u>Redirecting Field Orders in the Field Automation System</u> (FAS) to Non-FAS Departments."

### **END of Instructions**

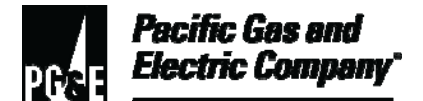

| Definitions                                            | NA                                                                                                    |
|--------------------------------------------------------|----------------------------------------------------------------------------------------------------|
| Implementation<br>Responsibilities                     | The director in charge of field services ensures that this procedure is communicated and properly implemented in all service areas.                                                                                                    |
| Governing<br>Document                                  | Utility Standard TD-6436S, "Gas and Electric Field Services and Dispatch and Scheduling Operating Practices," governs this document.                                                                                                    |
| Compliance<br>Requirement/<br>Regulatory<br>Commitment | NA                                                                                                    |
| Reference<br>Documents                                 | Developmental References:TD-6436P-06, "Redirecting Field Orders in the Field Automation System (FAS)<br>to Non-FAS Departments."TD-6436P-17, "Fleet loading Instructions."Supplemental References:Code of Safe Practices.Utility Standard Practice (USP) 22, "Safety and Health Program." |
| Appendices                                             | NA                                                                                                    |
| Attachments                                            | NA                                                                                                    |
| Document<br>Recision                                   | This procedure supersedes Utility Procedure WP6436-08, "Reviewing Same-<br>Day and Future-Dated Field Orders," issued 10/06.                                                                                                    |

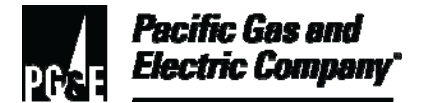

| Approved By         | Jimmy Morales<br>Manager  |
|---------------------|---------------------------|
| Document Owners     | Barry Knapp<br>Supervisor |
| Document<br>Contact | John Freeman<br>Reviewer  |
| Revision Notes      |                           |

| Where? | What Changed?                                                            |
|--------|--------------------------------------------------------------------------|
| NA     | Document moved to new format and screenshots updated to reflect FAS 8.1. |

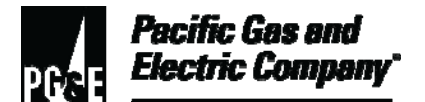

| Summary          | This procedure describes how Pacific Gas and Electric Company (Company) field service dispatchers perform the On-Line Technology Down (OLTD) process to receive and dispatch field orders (FOs) when the Field Automation System (FAS), the Customer Care and Billing (CC&B) system, or both are not operational.                       |
|------------------|----------------------------------------------------------------------------------------------------|
|                  | The OLTD uses a single, on-line system for input, storage, and real-time distribution of "same day" and "immediate response" FOs.                                                                                                    |
| -                | Level of Use: Information Use                                                                                                    |
| Target Audience  | Directors in charge of customer field services, field service managers and supervisors, and field service dispatchers.                                                                                                    |
| Safety           | To ensure safety when responding to any FO, personnel must perform all work<br>in accordance with applicable precautions and requirements in <u>Utility Standard</u><br><u>Practice (USP 22), "Safety and Health Program,"</u> the <u>Code of Safe Practices</u> ,<br>Company numbered documents, and utility standards and procedures. |
| Before You Start | Personnel who perform tasks in accordance with this procedure must first complete the Dispatcher in Training program or work under the direction of qualified personnel.                                                                                                    |

### **Procedure Steps**

#### 1 Monitoring For and Receiving Field Orders when CC&B System is Not Available

- 1.1 When notified by the Customer Traffic Control Center (CTCC) that the CC&B system is not available, perform the following steps:
  - 1. Open the OLTD mailbox and view the tag alert location for pending FO dispatches.
  - 2. Continuously monitor the assigned OLTD mailbox for service requests generated by Customer Contact Center Operations.
  - 3. Continuously monitor fax machines and printers for FOs.

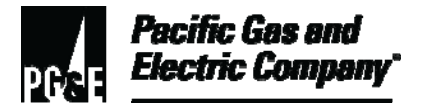

### 2 Dispatching Field Orders When FAS is Available, but CC&B System is Not Available

- 2.1 Perform the following steps to dispatch "immediate response" and "same-day" FOs when FAS is available but the CC&B system is not:
  - 1. Open the appropriate tag alert mailbox in Microsoft Outlook.
  - 2. Monitor email for incoming attachments.
  - 3. Print each attachment received in the tag alert mailbox.
  - 4. Create a FAS FO for each non-billing related customer service request with the order entry function in the FAS dispatch application.
  - 5. Dispatch each FAS FO to the appropriate field personnel.
  - 6. Delete the email from the in-box and the deleted items box.

### 3 Dispatching Field Orders when Both FAS and the CC&B System are Not Available

- 3.1 Upon receipt of "immediate response" and "same-day" FOs emailed or faxed from the Customer Contact Center, perform the following steps:
  - 1. Review each email attachment or fax.
  - 2. Notify all appropriate field personnel that FAS is unavailable and that new work must be dispatched via radio, pager, or cellular phone.
  - 3. When dispatching FOs, advise each field representative to perform the following tasks:
    - a. Document the FO on Form 62-3458, "Multipurpose Customer Service Order."
    - b. For all FOs worked on paper, complete them on paper, even if FAS becomes available.
    - c. On the same day an FO is received, submit a completed <u>Form 62-3458</u>, <u>"Multipurpose Customer Service Order,"</u> for the FO to the immediate supervisor.
  - 4. Note the following information in the dispatch remarks section of the FO:
    - "FAS down."
    - The technical identification (tech ID) of the field representative who received the FO.
    - The local area network (LAN) ID of the dispatcher.
  - 5. Cancel, print, and retain FOs and faxes for reference.

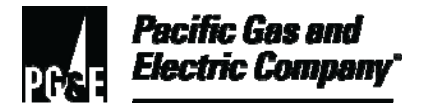

3.2 Supervisors must forward all work completed on paper to the Credit and Records Center (C&RC) at 8110 Lorraine Avenue, Stockton, for processing.

### 4 Dispatching Field Orders When Both FAS and CC&B System are Unavailable One Full Day or More

- 4.1 Perform the following steps when dispatching "future-day" FOs when both FAS and the CC&B system are unavailable for one day or more:
  - 1. Immediately notify the dispatch supervisor that FAS is unavailable for one full day or more.
  - 2. Monitor the field order repository system (FORS).
  - 3. Print next day FOs.
  - 4. Distribute next day FOs in accordance with the local work distribution strategy.
  - 5. Open the appropriate tag alert mailbox in Microsoft Outlook.
  - 6. Monitor email for incoming attachments.

#### **END of Instructions**

| Definitions                                            | NA                                                                                                    |
|--------------------------------------------------------|----------------------------------------------------------------------------------------------------|
| Implementation<br>Responsibilities                     | The director in charge of field services ensures that this procedure is communicated and properly implemented in all service areas. |
| Governing<br>Document                                  | Utility Standard TD-6436S, "Gas and Electric Field Service and Dispatch and Scheduling Operating Practices," governs this document. |
| Compliance<br>Requirement/<br>Regulatory<br>Commitment | NA                                                                                                    |
| Reference<br>Documents                                 | Developmental References:<br>Code of Safe Practices.                                                                                |

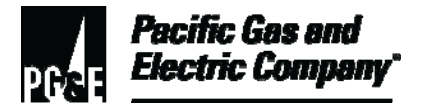

|                       | Company Form 62-3458, "Multipurpose Customer Service Order."                                              |
|-----------------------|----------------------------------------------------------------------------------------------------|
|                       | USP 22, "Safety and Health Program."                                                                      |
|                       | Supplemental References:                                                                                  |
|                       | NA                                                                                                    |
| Appendices            | NA                                                                                                    |
| Attachments           | NA                                                                                                    |
| Document<br>Recision  | This document supersedes Work Procedure WP6436-09, "On-Line Technology Down (OLTD) Process," dated 10-06. |
| Approved By           | Jimmy Morales<br>Manager                                                                                  |
| Document Owners       | Barry Knapp<br>Supervisor                                                                                 |
| Document<br>Contact   | John Freeman<br>Reviewer                                                                                  |
| <b>Revision Notes</b> |                                                                                                    |
|                       |                                                                                                    |

| Where? | What Changed?                 |
|--------|-------------------------------|
| NA     | Document moved to new format. |

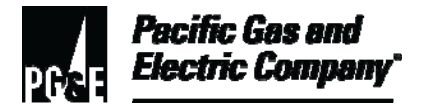

| Summary          | This procedure describes how personnel use the Field Order Repository<br>System (FORS) database, which stores all active field orders (FOs) currently in<br>progress or scheduled to begin in the future. |
|------------------|----------------------------------------------------------------------------------------------------|
|                  | FORS may be used to generate reports and paper copies of FOs by geographic areas or by work group.                                                                                                    |
|                  | Level of Use: Informational Use                                                                                                    |
| Target Audience  | Managers, field services supervisors, and field service representatives who dispatch work to either field groups when the field automation system (FAS) is down, or to field groups that do not have FAS. |
| Safety           | Personnel working in an office environment must adhere to proper office ergonomic practices to minimize the risk of workplace injury.                                                                     |
| Before You Start | Personnel who perform tasks in accordance with this procedure must work<br>under the direction of qualified personnel or receive training by qualified<br>personnel to do such work.                      |

### Table of Contents

| Subsection | Title | Page |
|------------|-------|------|
|            |       |      |

| 1 | Overview                                                         | 2 |
|---|------------------------------------------------------------------|---|
| 2 | Accessing FORS                                                   | 2 |
| 3 | Searching for Field Orders                                       | 3 |
| 4 | Selecting Report Items                                           | 6 |
| 5 | Working with Business Unit 9 (BU09)                              | 6 |
| 6 | Printing Field Orders and Field Order Lists                      | 7 |
| 7 | Using Form 62-3458, "PG&E Multipurpose Customer Service Order" 1 | 1 |
|   |                                                                  |   |

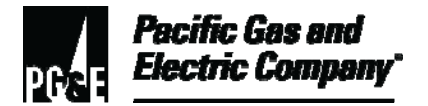

#### **Procedure Steps**

#### 1 Overview

- 1.1 FORS is accessible 24 hours a day, and is used in the following manner:
  - Personnel using FAS use FORS when FAS is unavailable for dispatching.
  - Transmission and distribution (T&D) and transmission and regulation (T&R) personnel that do not use FAS use FORS to access all of their FOs.
- 1.2 This utility procedure describes how to perform the following steps:
  - Access FORS.
  - Choose the proper selection criteria.
  - Print FOs and FO reports.

#### 2 Accessing FORS

- 2.1 To access the FORS login dialog box, perform the following steps:
  - 1. On the Windows desktop, double-click the FORS icon (Figure 1).

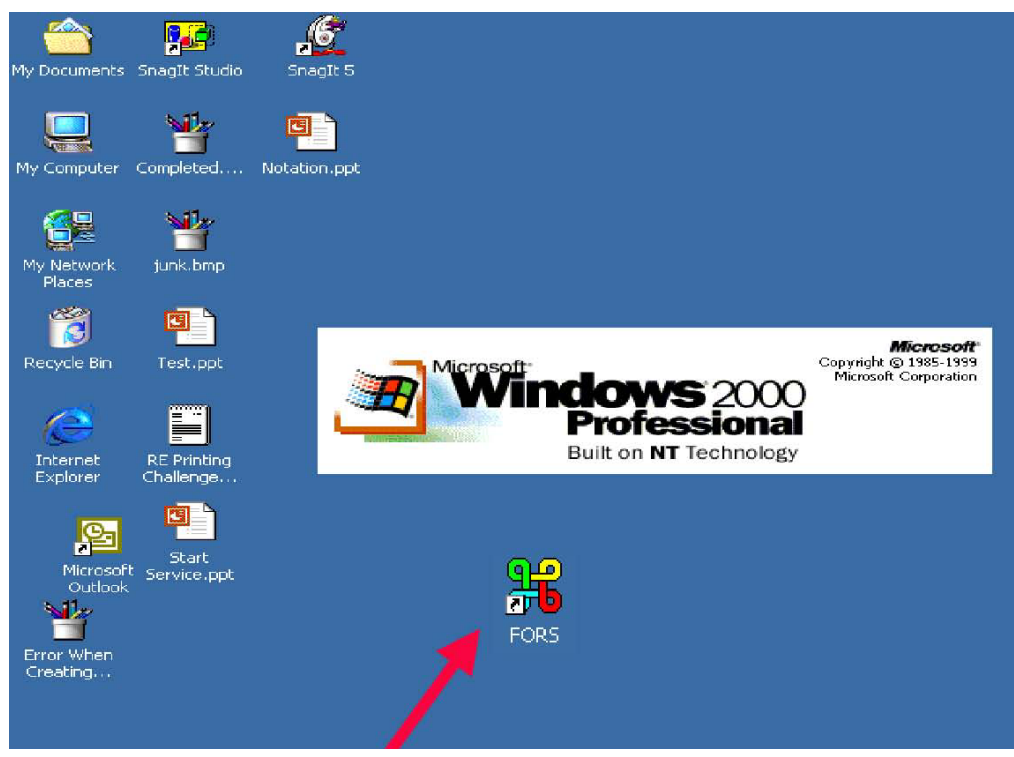

Figure 1. FORS Icon on the Windows Desktop

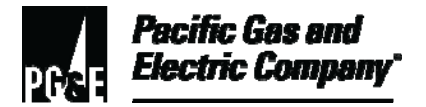

### 2.1 (continued)

- 2. In the FORS login dialog box (Figure 2), enter the following information:
  - a. In the **User Name** field, type the assigned group code (e.g., SF15, OAK05, SJ06, etc.).
  - b. In the **Password** field, type the assigned password (e.g., SFFORS, OAKFORS, SJFORS, etc.).

| ۱ | Please type j | our user name and password. |       |
|---|---------------|-----------------------------|-------|
| 9 | Sile:         | cisplusdev01                |       |
|   | Realm         | FORS                        |       |
| _ | User Name     |                             | _     |
|   | Password      |                             |       |
|   |               |                             |       |
|   |               | or 1                        | Encod |

Figure 2. FORS Login Dialog Box

c. Click **OK**. The system displays the field order repository selection screen as shown in Figure 3, "FORS Selection Screen," on Page 4.

### 3 Searching for Field Orders

- 3.1 The FORS system allows for the creation of a list of FOs for an entire business unit, or for a division, office, or work group.
- 3.2 The search criteria may include multiple areas. For example, five offices may be selected for one report. To complete the search criteria, make the selections as follows:
  - 1. In the **Scope** section, select the business unit and, as needed, select the division, office(s), and sub-area(s).
    - a. To search more than one office (up to a maximum of five), hold the control key (CTRL) down and select the desired offices. In <u>Figure 3</u>, BU02, Diablo, both offices (Antioch and Concord), and all sub-areas were selected.
  - 2. In the **Priority** section, select the priority numbers (Priorities 10, 20, 40, or 90) of the requested FOs by checking the designated boxes. Select all of the priority numbers needed or the desired data will not be displayed.

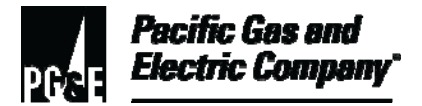

### 3.2 (continued)

### NOTE

Priorities 10 and 20 are default values.

- In the Date Range section, enter the start and end dates in the designated fields. Leave these fields blank to request FOs for all dates. If desired, check Select Past Due.
- 4. In the **Quick Print** section, click the **Submit** button to begin searching for the requested FOs. If desired, narrow the search to FOs not yet printed or to those with a specific code. The search results appear on the **Field Order Repository Query Result** screen as shown in Figure 4, "FORS Query Results Screen," on Page 5.

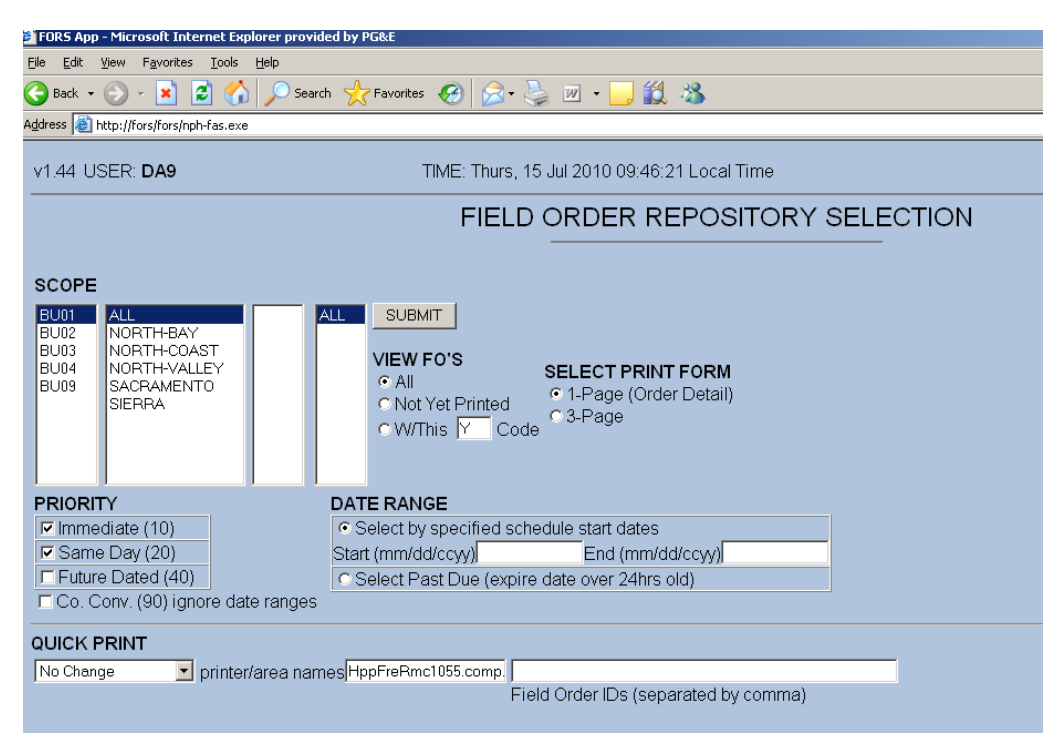

Figure 3. FORS Selection Screen

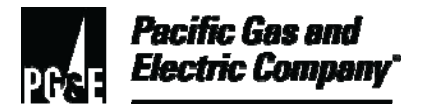

### 3.2 (continued)

| ∨1.44                                                        | v1.44 USER: DA9 TIME: Thurs, 15 Jul 2010 10:38:51 Local Time                                                                      |       |    |            |                                                          |               |       |                |           |                     |            |                  |                   |
|--------------------------------------------------------------|----------------------------------------------------------------------------------------------------|-------|----|------------|----------------------------------------------------------|---------------|-------|----------------|-----------|---------------------|------------|------------------|-------------------|
|                                                              |                                                                                                    |       |    | F          | FIELD ORDE                                               | ER            | R     | EPO            | SSI       | TORY Q              | UERY R     | ESULT            |                   |
| <b>CRITE</b><br>GRP1<br>Priorit<br>Jobco<br>StartD<br>Syster | CRITERIA<br>GRP1=BU01 GRP2=ALL GRP3=ALL GRP4=ALL<br>Priority=10 20<br>Jobcode=<br>StartDate= StopDate= PrintStat=<br>System: CCBP |       |    |            |                                                          |               |       |                |           |                     |            |                  |                   |
| DEST                                                         | DESTINATION                                                                                                    |       |    |            |                                                          |               |       |                |           |                     |            |                  |                   |
| No Char                                                      | No Change                                                                                                    |       |    |            |                                                          |               |       |                |           |                     |            |                  |                   |
|                                                              |                                                                                                    |       |    |            |                                                          |               |       |                |           |                     | ⊙3-Page    |                  |                   |
| RESU                                                         | I T LIST                                                                                                    |       |    |            |                                                          |               |       |                |           |                     |            |                  |                   |
| Print #                                                      | ≠                                                                                                    | -     | Se | lect Range | e Check All Clear A                                      | JI F          | Print | F0             | Print Lis | t Refresh Bac       | k          |                  |                   |
|                                                              |                                                                                                    |       |    |            |                                                          |               | F     | Previous       | Page      | Next Page           |            |                  |                   |
|                                                              |                                                                                                    |       |    |            |                                                          |               |       |                |           |                     |            |                  |                   |
| Return                                                       | ning 100 of                                                                                                    | f 147 | ro | w/c        |                                                          |               |       |                |           |                     |            |                  |                   |
| PRINT                                                        | F0_ID                                                                                                    | FASF  | PR | јјовср     | COMMENTS                                                 | DT            | TN    | / EXP          | NBR       | STREET NAME         | CITY       | NAME             | CONTACTK          |
| 001 🗖                                                        | 2906248668                                                                                                    | Y     | 20 | 3204       | W9MDAC2INSP 400A<br>120/240V 1P A1                       | 2010<br>07-15 | Ā     | 2010-<br>07-15 | 796       | CARMODY RD          | PETALUMA   |                  |                   |
| 002 🗖                                                        | 3569458398                                                                                                    | Y     | 10 | 4120       | EVAC/ STRG SM/ 2<br>DAYS/ HALLWAY/<br>FURANCE IN CLOSET/ | 2010<br>07-15 | Ā     | 2010-<br>07-15 | 132       | VINEYARD CIR        | YOUNTVILLE | OHRN,JOSEPHINE   | (707)944-<br>1927 |
| 003 🗖                                                        | 4562337970                                                                                                    | Y     | 20 | 5452       | No Access or Safety<br>Issues;REPAIRS<br>MADE;INSPECTION | 2010<br>07-15 | A     | 2010-<br>07-15 | 8909      | AMBERJACK<br>WAY    | SACRAMENTO | BARPAGGA,SURJEET | (916)760-<br>8315 |
| 004 🗖                                                        | 4243657868                                                                                                    |       | 20 | 2302       | Remote Connect Field<br>Order 193.00 REC#                | 2010<br>07-15 | Ā     | 2010-<br>07-15 | 1945      | LOUISIANA ST<br>APT | VALLEJO    | LINEAR,TAMISHI   | (707)342-<br>3822 |

Figure 4. FORS Query Results Screen

5. To search for any new FOs entered after performing the initial query, click the **Refresh** button (Figure 4) and then click the **Retry** button as shown in <u>Figure 5, "Dialog Box for</u> <u>Retrying the FORS Query Screen," on Page 6</u>. The new query results only include FOs not yet printed.

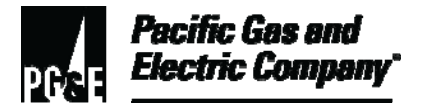

### 3.2 (continued)

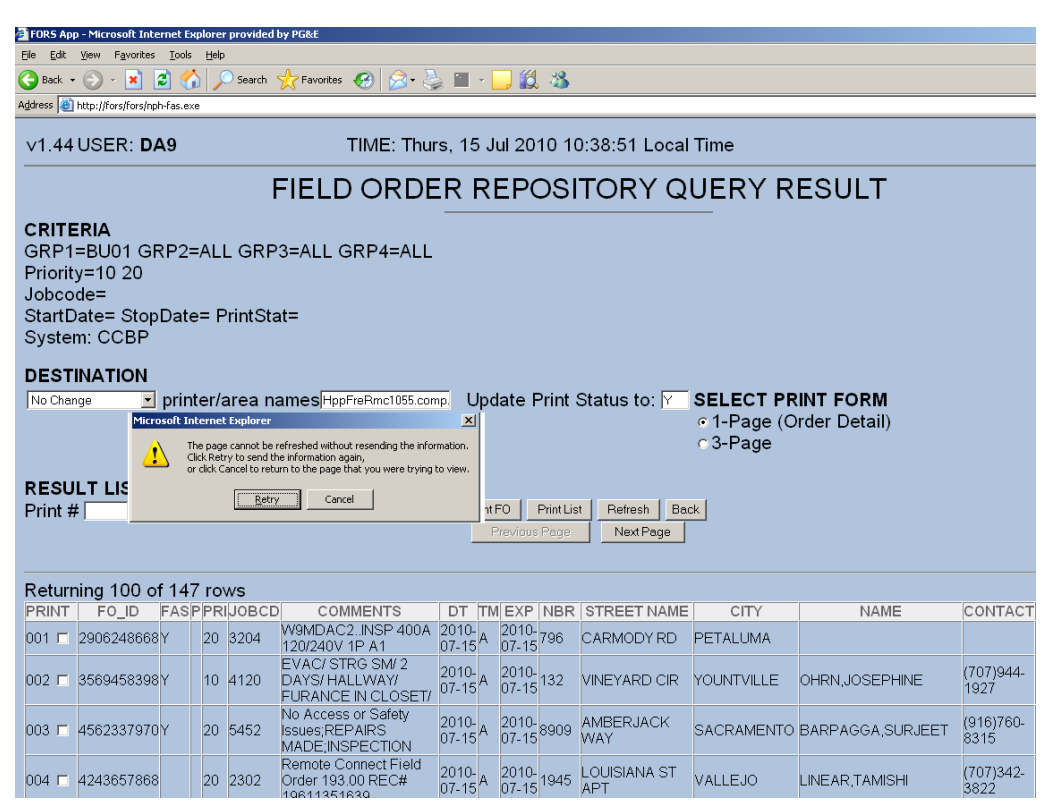

Figure 5. Dialog Box for Retrying the FORS Query Screen

#### 4 Selecting Report Items

- 4.1 Columns with blue, underlined headings contain lists that may be sorted in either ascending or descending order.
- 4.2 To sort by priority number, date (DT), FA type, etc., click the appropriate heading. Up to five cities may be selected for each report.
- 4.3 FOs may be coded with a single alphanumeric character before printing by placing an alphanumeric character in the **Update Print Status** field before printing.

### 5 Working with Business Unit 9 (BU09)

- 5.1 Business unit 9 (BU09) is a category used to find FOs that have incorrect information and might otherwise get lost in a search, such as FOs with meter route errors.
- 5.2 Check BU09 FOs daily to ensure that they are assigned in a timely manner.

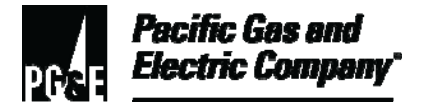

### 6 Printing Field Orders and Field Order Lists

- 6.1 The following query results may be printed from FORS:
  - FO list (Figure 6)
  - Single FO (<u>Figure 7</u>)
  - Range of FOs
  - Several selected FOs
  - All FOs
- 6.2 After print requests have been submitted, the **Field Order Repository Print Submitted** screen appears as shown in <u>Figure 11</u>, "Field Order Repository Print Submitted Screen."

| ∨1.44                                                         | v1.44 USER: DA9 TIME: Thurs, 15 Jul 2010 10:44:42 Local Time                                                                                      |      |     |       |                                    |                |   |                |      |                  |        |                  |                   |     |          |
|---------------------------------------------------------------|----------------------------------------------------------------------------------------------------|------|-----|-------|------------------------------------|----------------|---|----------------|------|------------------|--------|------------------|-------------------|-----|----------|
|                                                               | FIELD ORDER REPOSITORY QUERY RESULT                                                                                                    |      |     |       |                                    |                |   |                |      |                  |        |                  |                   |     |          |
| <b>CRITE</b><br>GRP1<br>Priority<br>Jobco<br>StartD<br>Syster | CRITERIA<br>GRP1=BU04 GRP2=FRESNO GRP3= FTKH101 GRP4=ALL<br>Priority=10 20<br>Jobcode=<br>StartDate= StopDate= PrintStat=<br>System: CCBP         |      |     |       |                                    |                |   |                |      |                  |        |                  |                   |     |          |
| DESTI<br>No Chan                                              | DESTINATION<br>No Change printer/area namesHppFrePmc1055.comp. Update Print Status to: Y SELECT PRINT FORM<br>c 1-Page (Order Detail)<br>c 3-Page |      |     |       |                                    |                |   |                |      |                  |        |                  |                   |     |          |
| RESU<br>Print #                                               | RESULT LIST Print # - Select Range Check All Clear All Print FO Print List Refresh Back Previous Page Next Page                                   |      |     |       |                                    |                |   |                |      |                  |        |                  |                   |     |          |
| Return                                                        | Returning 34 of 34 rows                                                                                                    |      |     |       |                                    |                |   |                |      |                  |        |                  |                   |     |          |
| PRINT                                                         | FO_ID                                                                                                    | FASP | PRI | ЈОВСД | COMMENTS                           | DT             | Т | M EXP          | NBR  | STREET<br>NAME   | CITY   | NAME             | CONTACT           | KEY | FA_TYPE  |
| 001 🗖                                                         | 6989358940                                                                                                    | Y    | 20  | 1240  | pls ck srvc drop per<br>fire chief | 2010-<br>07-15 | A | 2010-<br>07-15 | 1294 | N ADOLINE<br>AVE | FRESNO | CHAVEZ,CHRISTINA | (510)333-<br>2464 |     | ELEUNSPO |

Figure 6. Printing the Field Order List from the FORS Query Result Screen

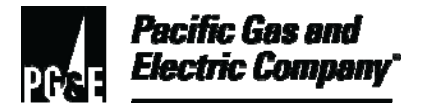

### 6.2 (continued)

| ∨1.44                                                    | 1.44 USER: DA9         TIME: Thurs, 15 Jul 2010 10:44:42 Local Time                                                                                      |       |     |       |                                    |                |    |                |      |                  |        |                  |                   |     |          |
|----------------------------------------------------------|----------------------------------------------------------------------------------------------------|-------|-----|-------|------------------------------------|----------------|----|----------------|------|------------------|--------|------------------|-------------------|-----|----------|
|                                                          | FIELD ORDER REPOSITORY QUERY RESULT                                                                                                    |       |     |       |                                    |                |    |                |      |                  |        |                  |                   |     |          |
| CRITE<br>GRP1:<br>Priority<br>Jobcoo<br>StartD<br>Syster | SRITERIA<br>GRP1=BU04 GRP2=FRESNO GRP3= FTKH101 GRP4=ALL<br>Priority=10 20<br>lobcode=<br>StartDate= StopDate= PrintStat=<br>System: CCBP<br>DESTINATION |       |     |       |                                    |                |    |                |      |                  |        |                  |                   |     |          |
| DESTI<br>No Chan                                         | DESTINATION<br>No Change ♥ printer/area names HppFreRmc1055.comp. Update Print Status to: Y SELECT PRINT FORM                                            |       |     |       |                                    |                |    |                |      |                  |        |                  |                   |     |          |
| RESU                                                     | LT LIST                                                                                                    |       |     |       |                                    |                |    |                |      |                  |        |                  |                   |     |          |
| Print #                                                  | Select Range Check All Clear All Print FO Print List Refresh Back      Previous Page Next Page                                                           |       |     |       |                                    |                |    |                |      |                  |        |                  |                   |     |          |
| Return                                                   | ing 34 of                                                                                                    | 34 ro | ws  |       |                                    |                |    |                |      |                  |        |                  |                   |     |          |
| PRINT                                                    | FO_ID                                                                                                    | FASP  | PRI | ЈОВСД | COMMENTS                           | DT             | тм | EXP            | NBR  | STREET<br>NAME   | CITY   | NAME             | CONTACT           | KEY | FA_TYPE  |
| 001 🗖                                                    | 6989358940                                                                                                    | Y     | 20  | 1240  | pls ck srvc drop per<br>fire chief | 2010-<br>07-15 | A  | 2010-<br>07-15 | 1294 | N ADOLINE<br>AVE | FRESNO | CHAVEZ,CHRISTINA | (510)333-<br>2464 |     | ELEUNSPO |

Figure 7. Printing a Field Order by Using the Print FO Button

- 6.3 Changing the Printer Destination
  - 1. To change the printer destination before printing, click the drop-down arrow under **Destination** and then select the desired printer (Figure 8).

| ∨1.44 เ                                                                             | /1.44 USER: DA9         TIME: Thurs, 15 Jul 2010 10:44:42 Local Time |      |             |                  |                                |                 |             |                    |                 |                    |                       |                                                    |                    |
|-------------------------------------------------------------------------------------|----------------------------------------------------------------------|------|-------------|------------------|--------------------------------|-----------------|-------------|--------------------|-----------------|--------------------|-----------------------|----------------------------------------------------|--------------------|
|                                                                                     |                                                                      |      |             | F                | FIELD C                        | RDE             | R R         | EPC                | SIT             | ORY                | QUE                   | RY RESUL                                           | .Т                 |
| CRITEI<br>GRP1=<br>Priority<br>Jobcod<br>StartDa<br>System                          | RIA<br>BU04 GF<br>=10 20<br>le=<br>ate= Stop<br>n: CCBP              | RP2: | =FR<br>e= F | ESNO<br>rrintSta | GRP3= FTK<br>t=                | (H101 G         | RP4=        | ALL-               |                 |                    |                       |                                                    |                    |
| DESTIN<br>No Chang<br>Concord 5<br>Concord 5<br>Concord 5<br>Concord 5<br>Fresno 10 | NATION<br>je<br>i018 HP<br>i019 HP<br>i025 Ricoh<br>i031 HP<br>49 HP | prin | nter/a      | area na          | Imes HppFreRn                  | nc1055.comp     | Up          | date Pr            | int St          | atus to:           | Y SEI<br>∝ 1-<br>⊂ 3- | <b>-ECT PRINT FOF</b><br>-Page (Order Det<br>-Page | R <b>M</b><br>ail) |
| Fresno 10                                                                           | 55 HP                                                                |      | Sel         | ect Range        | Check All                      | Clear All       | Print       | FO Previous P      | int List<br>age | Refresh<br>Next Pa | Back<br>ge            |                                                    |                    |
| Returni                                                                             | ng 34 of                                                             | 34 r | ows         |                  |                                |                 |             |                    |                 |                    |                       |                                                    |                    |
| PRINT                                                                               | FO_ID                                                                | FAS  | PPR         | ЈОВСД            | COMMEN                         | TS D            | т тм        | EXP NB             | R               | TREET<br>NAME      | CITY                  | NAME                                               | CONTA              |
| 001 💌 6                                                                             | 6989358940                                                           | Υ    | 20          | 1240             | pls ck srvc drop<br>fire chief | per 201<br>07-  | 10-<br>15 A | 2010-<br>07-15 129 | 94 N AC<br>AVE  | OLINE              | FRESNO                | CHAVEZ,CHRISTINA                                   | (510)33:<br>2464   |
| 002 🗖 7                                                                             | 7240263984                                                           | Y    | 20          | 8590             | ISSUE TO F4M<br>(SIGUENZA)     | AMSC 201<br>07- | 10- A       | 2010-<br>07-02 59  | 55 S EL         | MAVE               | FRESNO                | IMMANUEL<br>LUTHERAN CHUR                          | (559)23<br>7909    |

Figure 8. Example of How to Change the Printer Destination

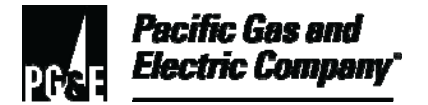

- 6.4 Printing a Single Field Order
  - 1. Click the **Print FO** button on the **Field Order Repository Query Result** screen. (See <u>Figure 6</u>, "Printing the Field Order List from the FORS Query Result Screen.")
  - 2. Also, single FOs may be printed from the field order repository selection (entry) screen as shown in <u>Figure 3</u>, "FORS <u>Selection Screen</u>." From the **Quick Print** area, type the FO number in the **FO** field and click the **Submit** button.
  - 3. To print more than one FO, type additional FO numbers separated by commas.
- 6.5 Printing a Range of Field Orders
  - 1. Type the desired start and end numbers in the **Print #** field on the **Field Order Repository Query Result** screen. Click the **Select Range** button and then click the **Print FO** button.
- 6.6 Printing Several Field Orders
  - 1. In the **Print** column, click the box adjacent to each desired FO and then click the **Print FO** button (Figure 9).
- 6.7 Printing All Field Orders
  - 1. Click the **Check All** button and then click the **Print FO** button (Figure 10).

| ∨1.44                                                        | USER: DA                                                                                                    | 49    |           |                  | TIME: Th                                        | urs, 1          | 15  | Jul 2           | 010             | 10:44:42 Lo               | ocal Tim | e                         |                   |     |
|--------------------------------------------------------------|----------------------------------------------------------------------------------------------------|-------|-----------|------------------|-------------------------------------------------|-----------------|-----|-----------------|-----------------|---------------------------|----------|---------------------------|-------------------|-----|
|                                                              |                                                                                                    |       |           | F                | FIELD ORD                                       | ER              | F   | REP             | 05              | SITORY                    | QUE      | RY RESUL                  | .T                |     |
| <b>CRITE</b><br>GRP1<br>Priorit<br>Jobco<br>StartD<br>Syster | ERIA<br>=BU04 GF<br>y=10 20<br>de=<br>pate= Stop<br>m: CCBP                                                   | RP2=  | FR<br>= P | ESNO<br>PrintSta | GRP3= FTKH10 <sup>.</sup><br>at=                | 1 GRI           | P4  | =ALL            |                 |                           |          |                           |                   |     |
| DEST<br>No Char                                              | DESTINATION<br>No Change ▼ printer/area names HppFreRmc1055.comp. Update Print Status to: Y SELECT PRINT FORM |       |           |                  |                                                 |                 |     |                 |                 |                           |          |                           |                   |     |
| RESU<br>Print #                                              | LT LIST                                                                                                    |       | Sel       | lect Range       | Check All Clea                                  | ır All          | Pri | nt FO<br>Previo | Print<br>us Pag | List Refresh<br>e NextPar | Back     |                           |                   |     |
| Returr                                                       | ning 34 of                                                                                                    | 34 ro | ws        |                  |                                                 |                 |     |                 |                 |                           |          |                           |                   |     |
| PRINT                                                        | FO_ID                                                                                                    | FASF  | PRI       | ЈОВСД            | COMMENTS                                        | DT              | т№  | EXP             | NBR             | STREET<br>NAME            | CITY     | NAME                      | CONTACT           | KEY |
| 001 💌                                                        | 6989358940                                                                                                    | IΥ    | 20        | 1240             | pls ck srvc drop per<br>fire chief              | 2010-<br>07-15  | A   | 2010-<br>07-15  | 1294            | N ADOLINE<br>AVE          | FRESNO   | CHAVEZ,CHRISTINA          | (510)333-<br>2464 |     |
| 002 🔽                                                        | 7240263984                                                                                                    | Y     | 20        | 8590             | ISSUE TO F4MAMSC<br>(SIGUENZA)                  | 2010-<br>07-02  | A   | 2010-<br>07-02  | 5955            | S ELM AVE                 | FRESNO   | IMMANUEL<br>LUTHERAN CHUR | (559)237-<br>7909 |     |
| 003 🔽                                                        | 6989360172                                                                                                    | Y     | 20        | 1240             | pls ck srvc drop per<br>fire chief              | 2010-<br>07-15  | A   | 2010-<br>07-15  | 1274            | N ADOLINE<br>AVE          | FRESNO   | CAMPOS, ADRIENNE          | (559)412-<br>4385 |     |
| 004 🔽                                                        | 7433772817                                                                                                    | Y     | 20        | 1240             | chk 4 bypasses behind<br>ele mtr & w/h.thx.ross | 12010-<br>07-15 | A   | 2010-<br>07-15  | 2321            | N CAROL AVE               | FRESNO   | WILLIAMS,DENE             |                   |     |

Figure 9. Example of How to Print Several Field Orders

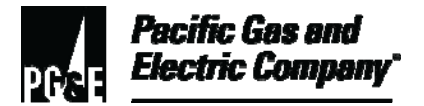

#### 6.7 (continued)

| v1.44 USER: DA9 TIME: Thurs, 15 Jul 2010 10:44:42 Local Time                                                                              |                                                                                     |      |     |           |                                                 |                |      |                |         |                  |        |                           |                   |        |
|----------------------------------------------------------------------------------------------------|-------------------------------------------------------------------------------------|------|-----|-----------|-------------------------------------------------|----------------|------|----------------|---------|------------------|--------|---------------------------|-------------------|--------|
|                                                                                                    |                                                                                     |      |     | F         | FIELD ORD                                       | ER             | R    | EP             | 20      | SITORY           | QUE    | RY RESUL                  | Т                 |        |
| CRITERIA<br>GRP1=BU04 GRP2=FRESNO GRP3= FTKH101 GRP4=ALL<br>Priority=10 20<br>Jobcode=<br>StartDate= StopDate= PrintStat=<br>System: CCBP |                                                                                     |      |     |           |                                                 |                |      |                |         |                  |        |                           |                   |        |
| DESTINATION<br>No Change 🔄 printer/area names HppFreRmc1055.comp. Update Print Status to: 🏹 SELECT PRINT FORM                             |                                                                                     |      |     |           |                                                 |                |      |                |         |                  |        |                           |                   |        |
| c 1-Page (Order Detail)<br>c 3-Page                                                                                                    |                                                                                     |      |     |           |                                                 |                |      |                |         |                  |        |                           |                   |        |
| RESU<br>Print #                                                                                                    |                                                                                     |      | Sel | ect Range | Check All Clear                                 | AIL            | Prin | tFO            | Print   | List Refresh     | Back   |                           |                   |        |
|                                                                                                    |                                                                                     |      |     |           | , <u></u>                                       |                |      | Previo         | ius Pag | je Next Pa       | ge     |                           |                   |        |
| Returr                                                                                                    | ning 34 of                                                                          | 34 r | ows |           |                                                 |                |      |                |         |                  |        |                           |                   |        |
| PRINT                                                                                                    | PRINT FO_ID FASPPRIJOBCD COMMENTS DT TM EXP NBR STREET CITY NAME CONTACTIVEY FA_TYP |      |     |           |                                                 |                |      |                |         |                  |        |                           |                   |        |
| 001 💌                                                                                                    | 6989358940                                                                          | Y    | 20  | 1240      | pls ck srvc drop per<br>fire chief              | 2010-<br>07-15 | A    | 2010-<br>07-15 | 1294    | N ADOLINE<br>AVE | FRESNO | CHAVEZ,CHRISTINA          | (510)333-<br>2464 | ELEUNS |
| 002 🔽                                                                                                    | 7240263984                                                                          | Y    | 20  | 8590      | ISSUE TO F4MAMSC<br>(SIGUENZA)                  | 2010-<br>07-02 | A    | 2010-<br>07-02 | 5955    | S ELM AVE        | FRESNO | IMMANUEL<br>LUTHERAN CHUR | (559)237-<br>7909 | REMOTS |
| 003 🔽                                                                                                    | 6989360172                                                                          | Y    | 20  | 1240      | pls ck srvc drop per<br>fire chief              | 2010-<br>07-15 | A    | 2010-<br>07-15 | 1274    | N ADOLINE<br>AVE | FRESNO | CAMPOS,ADRIENNE           | (559)412-<br>4385 | ELEUNS |
| 004 🔽                                                                                                    | 7433772817                                                                          | Y    | 20  | 1240      | chk 4 bypasses behind<br>ele mtr & w/h.thx.ross | 2010-<br>07-15 | A    | 2010-<br>07-15 | 2321    | N CAROL AVE      | FRESNO | WILLIAMS,DENE             |                   | ELEUNS |

Figure 10. Example of How to Print All Field Orders

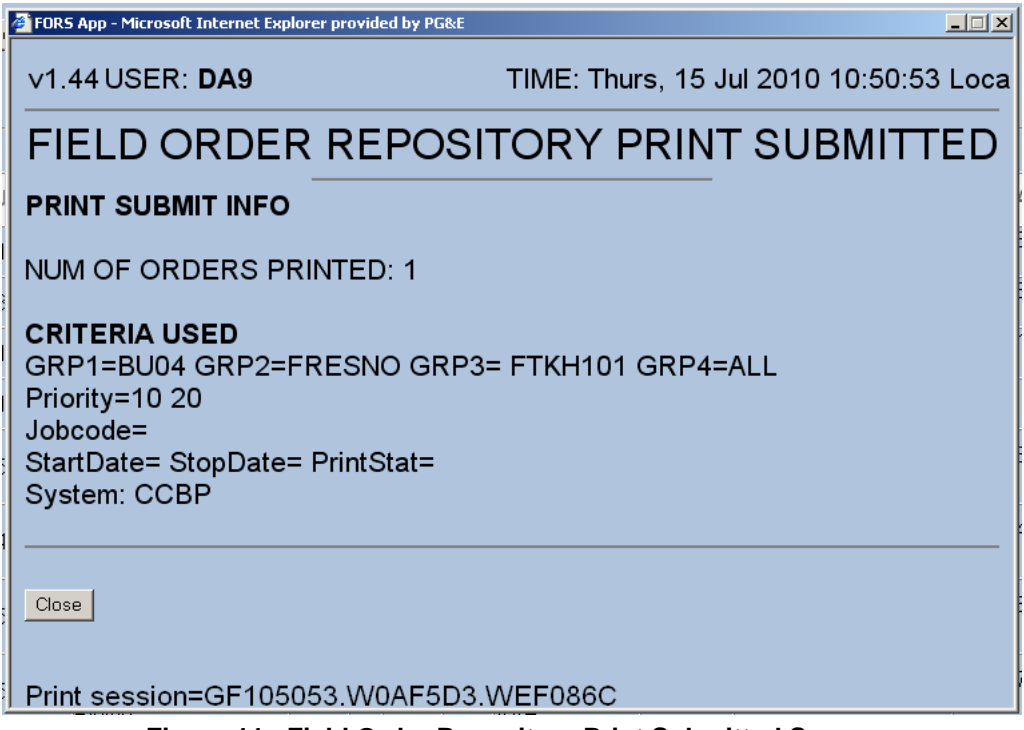

#### Figure 11. Field Order Repository Print Submitted Screen

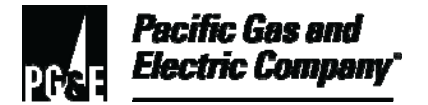

- 7 Using Form 62-3458, "PG&E Multipurpose Customer Service Order"
- 7.1 Use <u>Form 62-3458, "PG&E Multipurpose Customer Service Order,"</u> instead of the following older forms:
  - Dated Form 62-3458, "Multipurpose Customer Service Order." (Versions other than Rev 03/23/07.)
  - Form 62-5681, "TOU Billing/Metering Order."
  - Form 62-3588, "St and Outdoor Lighting Tag Cont."
  - Form 62-5640, "St Lt and Outdoor Lighting Outage Tag."
  - Form 62-3212, "Power Billing Order."
  - Form 62-3131, "D&C Meter Transaction Order."

| PG&E PG&E Multip | ourpose Customer Serv | ice Order     | 62-3458  | (Rev 03/23/07) |
|------------------|-----------------------|---------------|----------|----------------|
| DATE WANTED      | TIME WANTED           | AREA/SUB AREA |          |                |
| TIME DISPATCHED  | INSPECTION DATE       | PM#           |          |                |
| FIELD ACTIVITY   |                       |               |          |                |
| 1                | 3                     |               |          |                |
| 2                | 4                     |               |          |                |
| DATE TAKEN T     | TAKEN TAKEN BY        | FIELD C       | ORDER ID |                |

Figure 12. PG&E Multipurpose Customer Service Order Form – Top Portion of Page 1

**END of Instructions** 

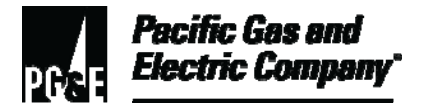

| Definitions                                            | NA                                                                                                    |
|--------------------------------------------------------|----------------------------------------------------------------------------------------------------|
|                                                        |                                                                                                    |
| Implementation<br>Responsibilities                     | The senior director in charge of customer field services reviews, authorizes, and issues this procedure.                          |
|                                                        | The director in charge of field services ensures this procedure is communicated and properly implemented in all service areas.    |
|                                                        | Field services managers and supervisors ensure that field services personnel are trained and knowledgeable about this procedure.  |
| Governing<br>Document                                  | Utility Standard S6436, "Gas and Electric Field Services and Dispatch and Scheduling Operating Practices," governs this document. |
| Compliance<br>Requirement/<br>Regulatory<br>Commitment | NA                                                                                                    |
| Reference<br>Documents                                 | Developmental References:<br>Form 62-3458, "PG&E Multipurpose Customer Service Order."                                            |
|                                                        | Supplemental References:                                                                                                    |
|                                                        | Code of Safe Practices                                                                                                    |
|                                                        | Utility Procedure WP5449-03, "Procedures to Ensure Accurate Billing for Large Gas Meter Installation and Service Initiation."     |
|                                                        | Utility Standard Practice (USP) 22, "Safety and Health Program."                                                                  |
| Appendices                                             | NA                                                                                                    |
| Attachments                                            | NA                                                                                                    |

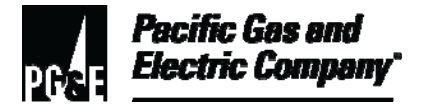

| Document<br>Recision | This document supersedes Work Procedure WP6436-10, "Field Order Repository System (FORS)," issued 10/2006. |
|----------------------|----------------------------------------------------------------------------------------------------|
| Approved By          | Jimmy Morales<br>Manager                                                                                   |
| Document Owners      | Barry Knapp<br>Supervisor                                                                                  |
| Document<br>Contact  | John Freeman<br>Reviewer                                                                                   |
| Revision Notes       |                                                                                                    |
| Where?               | What Changed?                                                                                              |

Document moved to new format.

NA

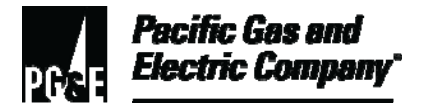

| Summary          | This procedure defines dispatch personnel work duties during critical transition periods.                                                                                                    |
|------------------|----------------------------------------------------------------------------------------------------|
|                  | A critical transition period is defined as the hour and a half (90 minutes) before<br>the end of an appointment window. During these periods, dispatch personnel<br>ensure that all work commitments to customers are completed as scheduled. |
| _                | Level of Use: Informational Use                                                                                                    |
| Target Audience  | Managers, field service supervisors, and field service personnel who dispatch work to field groups during critical transition periods.                                                                                                    |
| Safety           | Personnel working in an office environment must adhere to proper office ergonomic practices to minimize the risk of workplace injury.                                                                                                    |
| Before You Start | Personnel who perform tasks in accordance with this procedure must either<br>work under the direction of qualified personnel or receive training by qualified<br>personnel to do such work.                                                   |

#### **Procedure Steps**

#### 1 Overview

- 1.1 The three critical transition periods within the dispatch operations process occur during the following time frames:
  - Morning (AM) = 8:00 a.m. 12:00 noon
  - Afternoon (PM) = 1:00 p.m. 5:00 p.m.
  - Night man (NM) = 5:00 p.m. 8:00 p.m.

#### NOTE

When the dispatch center is notified of a Level 2 or higher emergency, dispatch personnel must determine which customer appointments may be missed.

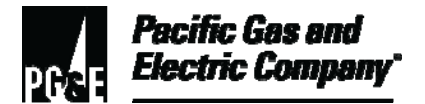

### 2 Managing Critical Transition Periods and Customer Appointments

- 2.1 Dispatch personnel must perform the following tasks when managing critical transition periods and customer appointments:
  - 1. Monitor the Field Automation System (FAS) to ensure that all field personnel are logged on and off during the same work shift. Note any discrepancies in the dispatch log sheet.
  - 2. Manage the daily work plan between 6:00 a.m. and 7:00 a.m. by performing the following tasks:
    - Obtain information from the previous shift, if applicable.
    - Review field orders (FOs) handled by field personnel who are signed off of the system.
    - Reassign any dispatched "must do" FOs from signed-off field personnel, as appropriate.
    - Assign any pending "must do" FOs.
    - Review and evaluate route assignments. Make any necessary adjustments.
    - Note any personnel exceptions in the dispatch log (i.e., doctor appointments, rest periods, etc.). Manage absence notification forms.
    - Ensure that all NM FOs are routed to NM field personnel.
    - Dispatch the AM FOs.
    - Perform additional duties as assigned, such as previewing future FOs and handling 911 calls, reportable incidents, and FAS emergency alerts.

#### 3 Managing the Daily Work Plan Between 10:30 a.m. and 12:00 noon

- 3.1 During the AM transition period, dispatch personnel must perform the following tasks:
  - In the FAS dispatch application, use the FAS fleet status to ensure that all customer appointments are kept.
  - If any AM appointments (any FOs) appear likely to be missed, contact appropriate field personnel for a status update using the FAS dispatch application text messaging feature, a radio, or a cellular phone. After contacting field personnel, determine if the FOs could be completed in a timely manner if they were assigned to other field personnel.

### NOTE

For guidance, refer to <u>Section 6, "Reassigning</u> Field Orders to Meet Customer Appointments."

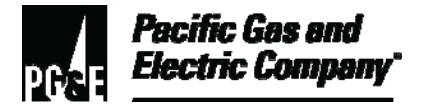

- 3.1 (continued)
  - If an AM appointment (an FO) cannot be reassigned, notify field personnel. Request that field personnel inform the customer of the revised, same-day arrival time. If requested by field personnel, contact the customer and attempt to reschedule the FO to a PM appointment, if appropriate.

### NOTE

Do not update the original time stated in the FO to reflect the appointment change. Instead, note in the FAS **General Order Detail** screen **DSP Remarks** field that the appointment time was changed. Sign the note with personal Pacific Gas and Electric (Company) local area network identification (LAN ID).

• If "immediate response" (IR) FOs are assigned and/or a Level 2 or higher emergency is declared, and AM customer appointments are likely to be missed, either re-dispatch the pending FOs so that the AM appointments are kept, or notify the customer(s) of the revised, same-day arrival time.

### NOTE

Do not reschedule appointments during a Level 2 or higher emergency until notified that the operations emergency center (OEC) is open.

- Before assigning IR FOs or releasing field personnel to work on a Level 2 or higher emergency, review currently assigned FOs to check which appointments may be affected by reassignments. If a customer appointment cannot be kept, field personnel must attempt to contact the impacted customer.
  - For changes caused by IR FOs, in the FAS General Order Detail screen DSP Remarks field, type "MIR" followed by the tag number and Company LAN ID. Select the MIR box. (See Figure 1, "FAS – Example of MIR, Tag Number, and LAN ID in the DSP Remarks Field.")
  - For changes caused by Level 2 or higher emergencies, in the FAS General Order Detail screen DSP Remarks field, type "OECOPEN" and Company LAN ID. Select the OEC box (See Figure 2, "FAS – Example of OEC Open Comment with LAN ID in the DSP Remarks Field.")
- Perform additional duties as assigned, such as handling 911 calls, reportable incidents, FAS emergency alerts, and previewing future FOs.

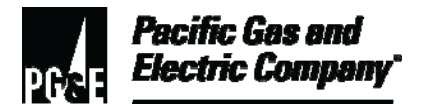

| 📑 General Order De | etail - 7238067429 |                         |              |        |            |                              |          |            |              | Į             |   |
|--------------------|--------------------|-------------------------|--------------|--------|------------|------------------------------|----------|------------|--------------|---------------|---|
| 5 6 6 🖌            | 🗟 🍇 💽 🐯 🔺          | 🛽 🗭 🦈 🦃 🖉               | 🛯 🕒 🔳 🖬      | a 🕲 (  | 🎝 🗈 -      |                              |          |            |              |               |   |
| Page 1 Page 2      | Page 3 Host        | Message                 |              |        |            |                              |          |            |              |               |   |
| Work<br>FO ID      | 7238067429         | Taken By                | ncz          |        | Date Tak   | en 07/13/                    | 10       | Time T     | aken 🔽       | 11:30         | - |
| Job Code           | 7230 - GE Turn 0   | -<br>Dn SM SP 1P LA Mtr | J            |        |            |                              | •        | Pr         | iority       | 2             |   |
| FAT CD             | TON1PLO - Turn     | Sm-Md :                 | Std Gas Mtr  | - 1-   | -          | Ţ                            |          |            |              |               |   |
|                    |                    | 01111-020-21001111      | ·            |        | •          |                              |          |            |              |               | Ţ |
| Date Wanted        | 7/15/2010          | Start Time 8:00 A       | M End        | í Time | 12:00 PM   | <br>Expiry                   | Date     | 7/15/2010  | STD          | 27            | - |
| Tech               | F4GJBHD            | Status OnSit            | e            | DSP    | 7/14/2010  | 1:01 PM                      | АСК      |            |              | ,             |   |
| ENR                | 7/15/2010 10:39    | AM ONS 7/15/2           | 010 10:43 AM | CMP    | ·          |                              |          | Suspe      | nd Rsn       |               | - |
| <b>OFC</b> Remarks | AX DOG TURN C      | ON SVC PER CARRIE       | R            |        | ,          |                              |          | _          | ЕТС Н        | ir lo         |   |
|                    | ·                  |                         |              |        |            |                              |          | -          | ETC N        | <b>fin</b> 27 |   |
| DSP Remarks        | MIR 123456789      | kasp                    |              |        |            |                              | 2        | -          | ,            | MIR 🔽         |   |
|                    |                    |                         |              |        |            |                              |          | -          |              | OEC 🗆         |   |
| 0                  | ,<br>•             |                         |              |        |            |                              | -        |            |              |               |   |
| Cust Name          |                    |                         |              |        |            | Ac                           | ct iD [  | 1711013/17 | Cbkl         | Diait [       | - |
| Address            | 645 F              |                         |              |        |            |                              |          |            |              | <b>.</b>      |   |
| City               |                    | Prem Type               | INCO         |        | Prom 10    | 700007457                    |          | Total Ow   |              |               |   |
| Homo #             | IFRESNO            | Business #              |              | —,     | Contract # | 7230007437                   | 105      | -          | "y  <br>Cach | Elan [        |   |
| nome #             | 00 770050          | Dusiness #              | 440.000400   | `      | omacc #    | (559) 267-2<br>  1059) 267-2 | 125<br>  |            | Vasn         | riag          | _ |
| Latitude           | 36.776853          | Longitude               | -119.803126  |        |            | Bus Activit                  | <u>y</u> |            |              |               | _ |
| Area               | FTKH101            | Sub Area                | FTKS108      |        | RIKO Kte   | WTK14SM                      |          | Busines    |              | BU04          |   |
| EMR                |                    |                         |              |        |            |                              | ÷        | SL         |              |               |   |
|                    |                    |                         |              |        |            |                              |          | LS         | _            |               |   |
| SvcHist - 1        | 07-12-2010 LOCI    | KGMTR                   | HazDt -      | 1      |            | HazDt - 2                    |          | Hazl       | 12 - 3       |               |   |
| SvcHist - 2        |                    |                         | HazCd        | - 1    | •          | HazCd - 2                    | •        | HazC       | d - 3        | -             |   |

Figure 1. FAS – Example of MIR, Tag Number, and LAN ID in the DSP Remarks Field

| 📲 General Order De | etail - 723806742  | 29             | 'ሊ' 🌾   |              |        | <b>ħ</b> ħ • |                   |       |             |          | 1       | _   🗆 |
|--------------------|--------------------|----------------|---------|--------------|--------|--------------|-------------------|-------|-------------|----------|---------|-------|
| Page 1 Page 2      | Page 3 Ho          | ost Message    |         |              |        | •            |                   |       |             |          |         |       |
| Work FO ID         | 7238067429         | Tak            | en By   | JJCZ         | -      | Date Tal     | <b>cen</b> 07/13/ | '10   | Time        | Taken    | 11:30   | -     |
| Job Code           | ,<br>7230 - GE Tur | n On SM SP 1P  | LA Mtr  | ,            |        |              | ,                 | •     | P.          | 2        |         |       |
| FAT CD             | TON1PLO - Tu       | ım On 1P<320 E | ect Mtr |              |        | ▼ TONSM      | ST - Turn On      | Sm-Md | Std Gas Mtr |          |         | •     |
|                    |                    |                |         |              |        | •            |                   |       |             |          |         | •     |
| Date Wanted        | 7/15/2010          | Start Time     | 8:00 AI | M Er         | d Time | 12:00 PM     | Expiry            | Date  | 7/15/2010   | STD      | 27      |       |
| Tech               | F4GJBHD            | Status         | OnSite  |              | DSP    | 7/14/2010    | 1:01 PM           | ACK   |             |          |         |       |
| ENR                | 7/15/2010 10:3     | 9 AM ONS       | 7/15/20 | 010 10:43 AM | СМР    |              |                   |       | Suspe       | end Rsn  |         |       |
| OFC Remarks        | AX DOG TUR         | NON SVC PER    | CARRIE  | R            |        |              |                   |       |             | ETC I    | 37 O    |       |
|                    |                    |                |         |              |        |              |                   |       |             | ETC /    | Vin 27  |       |
| DSP Remarks        | OEC Open ka        | isp            |         |              |        |              |                   |       | <u> </u>    |          | MIR 🗆   |       |
|                    |                    |                |         |              |        |              |                   |       | <b>~</b>    |          | OEC 🖂   |       |
| Person   Premi     | ise                |                |         |              |        |              |                   |       |             |          |         |       |
| Cust Name          | LOPEZ,CARR         | IE             |         |              |        |              | Ac                | ct ID | 1711013417  | Chk      | Digit 🗌 |       |
| Address            | 645                | E MICHIGAN     | 4VE     |              |        |              |                   |       |             |          |         |       |
| City               | FRESNO             | Prem           | Туре 🛛  | RES          |        | Prem ID      | 7238067457        | 7     | Total Ou    | ning     |         |       |
| Home #             |                    | Busin          | ess #   |              | •      | Contact #    | (559) 287-2       | 125   |             | Cash     | Flag    |       |
| Latitude           | 36.776853          | Long           | itude 🛛 | -119.803126  |        |              | Bus Activit       | ty 📃  |             |          |         |       |
| Area               | FTKH101            | Sub            | Area 🛛  | FTKS108      | A      | itrRd Rte    | WTK14SM           |       | Busines     | is Unit  | BU04    |       |
| EMR                |                    |                |         |              |        |              |                   |       | SL          |          |         |       |
|                    |                    |                |         |              |        |              |                   |       | LS          |          |         |       |
| SvcHist - 1        | 07-12-2010 LC      | CKGMTR         |         | HazDt        | - 1    |              | HazDt - 2         |       | Haz         | Dt - 3   |         |       |
| SvcHist - 2        |                    |                |         | HazCo        | 1-1    | •            | HazCd - 2         | •     | Haz         | Cd - 3 🗌 | •       |       |

Figure 2. FAS – Example of OEC Open Comment with LAN ID in the DSP Remarks Field

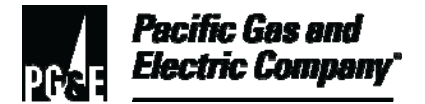

### 4 Managing the Daily Work Plan Between 2:00 p.m. and 5:00 p.m.

- 4.1 During the PM transition period, dispatch personnel must perform the following tasks:
  - In the FAS Dispatch Application, monitor fleet status to ensure that all customer appointments are kept.
  - If any PM appointments appear likely to be missed, contact appropriate field personnel for a status update using the FAS Dispatch Application text messaging feature, a radio, or a cellular phone. After contacting field personnel, determine if FOs could be completed in a timely manner if they were assigned to other field personnel.

#### NOTE

For guidance, see <u>Section 6, "Reassigning Field</u> <u>Orders to Meet Customer Appointments."</u>

• If a PM appointment cannot be reassigned, notify field personnel. Request field personnel to inform the customer of the revised, same-day arrival time. If requested by field personnel, contact the customer and attempt to reschedule the FO to a NM appointment, if appropriate.

#### NOTE

Do not update the original time stated in the FO to reflect the appointment change. Instead, note in the FAS **DSP Remarks** field that the appointment time was changed. Sign the note with personal Company LAN ID.

• If IR FOs are assigned and/or a Level 2 or higher emergency is declared, and PM customer appointments are likely to be missed, either re-dispatch the pending FOs so that the PM appointments are kept, or notify the customer(s) of the revised, same-day arrival time.

#### NOTE

Do not reschedule appointments during a Level 2 or higher emergency until notified that the OEC is open.

- Before assigning IR FOs or releasing field personnel to work on a Level 2 or higher emergency, review currently assigned FOs to check which appointments may be affected by reassignments. If a customer appointment cannot be kept, attempt to contact the impacted customer. Note the contact (or attempts) in the FAS **General Order Detail** screen **DSP Remarks** field of the affected FO (Figure1).
  - For missed appointments caused by IR FOs, type "MIR" on the FAS Order Detail screen followed by the tag number and personal Company LAN ID. Select the MIR box (Figure 1).

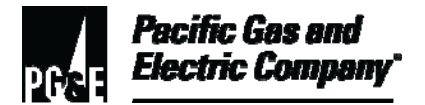

### 4.1 (continued)

- For missed appointments caused by Level 2 or higher emergencies, type "OECOPEN" and LAN ID on the FAS Order Detail screen. Select the OEC box (Figure 2).
- Perform additional duties as assigned, such as handling 911 calls, reportable incidents, and FAS emergency alerts, and previewing future FOs.

### 5 Managing the NM Work Plan Between 5:00 p.m. and 8:00 p.m.

- 5.1 During the NM transition period, dispatch personnel must perform the following tasks:
  - Obtain appropriate information from the previous shift.
  - Review and evaluate route assignments. Make any necessary adjustments.
  - Note any personnel exceptions in the dispatch log (i.e., doctor appointments, rest periods, etc.). Manage absence notification forms.
  - In the FAS Dispatch Application, monitor the FAS fleet status to help ensure that all customer appointments are kept.
  - Periodically review the FAS **Current Orders** to monitor FO progression and to check that the workload is balanced between field personnel.
  - If any NM appointments appear likely to be missed, contact appropriate field personnel for a status update using the FAS Dispatch Application text messaging feature, a radio, or a cellular phone. After contacting field personnel, determine if FOs could be completed in a timely manner if they were assigned to other field personnel.

### NOTE

For guidance, see <u>Section 6, "Reassigning Field</u> <u>Orders to Meet Customer Appointments."</u>

• If an NM appointment (an FO) cannot be reassigned, notify field personnel. Request that field personnel inform the customer of the revised, same-day arrival time. If requested by field personnel, contact the customer and attempt to reschedule the FO for the following day, if appropriate.

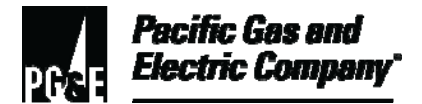

5.1 (continued)

### NOTE

Do not update the original time stated in the FO to reflect the appointment change. Instead, note in the FAS **General Order Detail** screen **DSP Remarks** field that the appointment time was changed, and sign the note with personal Company LAN ID (Figure 1).

• If IR FOs are assigned and/or a Level 2 or higher emergency is declared, and NM customer appointments are likely to be missed, either re-dispatch the pending FOs so that the NM appointments are kept or notify the customer(s) of the revised, next-day arrival time.

#### NOTE

Do not reschedule appointments during a Level 2 or higher emergency until notified that the OEC is open.

- Before assigning IR FOs or releasing field personnel to work on a Level 2 or higher emergency, review currently assigned FOs to check which appointments may be affected by reassignments. If a customer appointment cannot be kept, attempt to contact the impacted customer. Note the contact (or attempts) in the FAS General Order Detail screen DSP Remarks field of the affected FO (Figure 1).
  - For changes caused by IR FOs, type "MIR" on the FAS Order Detail screen followed by the tag number and personal Company LAN ID. Click the MIR box (Figure 1).
  - For changes caused by Level 2 or higher emergencies, type "OECOPEN" and personal Company LAN ID on the FAS Order Detail screen. Click the OEC box (Figure 2).
- Perform additional duties as assigned, such as handling 911 calls, reportable incidents, and FAS emergency alerts, and previewing future FOs.

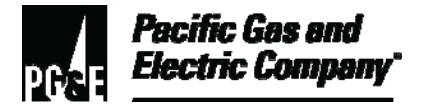

#### 6 Reassigning Field Orders to Meet Customer Appointments

- 6.1 To reassign FOs, enter the following information in the **General Order Detail** / **DSP Remarks** field for the FO to be reassigned (See Figure 3, "FAS Example of a Reassigned Field Order"):
  - 1. The technical identification number (tech ID) of the field personnel to whom the FO was originally assigned.
  - 2. The "original" or "previous" dispatched time.
  - 3. Personal Company LAN ID.
  - 4. Click the **Save** and **Reassign** buttons.

| General Order De | tail - 72380674    | 29             |           |              |         |           |               |        |             |          |        |    |
|------------------|--------------------|----------------|-----------|--------------|---------|-----------|---------------|--------|-------------|----------|--------|----|
| 0 🖨 🗳 🖉          | 🗟 🍇 💽 🔁            | 🕂 🔞 🖗 🎙        | 8 🦻       | 🕞 🚺 🔒        |         | 🏷 🚹 🗸     |               |        |             |          |        |    |
| age 1 Page 2     | Page 3 H           | lost Message   |           |              |         |           |               |        |             |          |        |    |
| Nork<br>FO ID    | 7238067429         |                | ien By    | JJCZ         | _       | Date Tak  | ken 07/13     | /10    | Time        | Taken    | 11:30  |    |
| Job Code         | 7230 - GE Tu       | rn On SM SP 1F | LA Mtr    | ,            |         |           |               | •      | ,           | Priority | 2      |    |
| FAT CD           | TON1PLO - T        | um On 1P<320 I | Elect Mtr | ,            |         | ▼ TONSM   | IST - Turn On | Sm-Md  | Std Gas Mtr |          |        | •  |
|                  |                    |                |           |              |         | •         |               |        |             |          |        | •  |
| )ate Wanted      | 7/15/2010          | Start Time     | 8:00 A    | M Ei         | nd Time | 12:00 PM  | Expiry        | ) Date | 7/15/2010   | STD      | 27     |    |
| Tech             | F4GJBHD            | Status         | OnSite    | 9            | DSP     | 7/14/2010 | 1:01 PM       | АСК    | í           |          | -í     |    |
| ENR              | 7/15/2010 10:      | 39 AM ONS      | 7/15/20   | 010 10:43 AM | СМР     | Í         |               | -      | Susp        | end Rsn  | -      |    |
| OFC Remarks      | AX DOG TUR         | N ON SVC PER   | CARRIE    | R            |         |           |               |        | _           | ETC      | Hr     | 0  |
|                  |                    |                |           |              |         |           |               |        | _           | ETC      | Min    | 27 |
| DSP Remarks      | F4GAAAA 11         | 1:18 kasp      |           |              |         |           |               |        | <u>^</u>    |          | MIR    |    |
|                  |                    |                |           |              |         |           |               |        | -           |          | OEC    |    |
| Person i Premi   | se                 |                |           |              |         |           |               |        |             |          |        |    |
| Cust Name        | LOPEZ,CARF         | RIE            |           |              |         |           | Ad            | cct ID | 1711013417  | Ch       | kDigit |    |
| Address          | 645                | E MICHIGAN     | AVE       | ,            |         |           |               |        | ,           |          |        | -  |
| City             | FRESNO             | Prem           | Type      | RES          |         | Prem ID   | 723806745     | 7      | Total O     | wing 🗌   |        |    |
| Home #           |                    | Busin          | ess #     |              |         | Contact # | (559) 287-2   | 125    | _           | Cas      | h Flag |    |
| Latitude         | 36.776853          | Long           | jitude    | -119.803126  |         |           | Bus Activi    | ty 🗌   |             |          |        | ,  |
| Area             | FTKH101            | Sub            | Area      | FTKS108      | N       | itrRd Rte | WTK14SM       |        | Busine      | ss Unit  | BU04   |    |
| EMR              |                    |                |           |              |         |           | ,             |        | SL 🗌        |          |        | _  |
|                  |                    |                |           |              |         |           |               |        | LS          |          |        |    |
| SvcHist - 1      | ,<br>07-12-2010 LC | OCKGMTR        |           | HazD         | t - 1   |           | HazDt - 2     |        | Haz         | 2Dt - 3  |        |    |
|                  |                    |                |           |              |         |           |               |        |             |          |        |    |

Figure 3. FAS – Example of a Reassigned Field Order

#### **END of Instructions**
### Managing Critical Transition Periods Within Dispatch Operations

**Definitions** Level 2 emergency: An area-wide or high-profile emergency involving large numbers of customers and/or requiring other resources from outside the impacted organization but still within the affected area. The contact centers may augment staffing, extend hours of coverage, or use technology (for example, 21st Century, interactive voice response unit [IVRU], etc.). This level of emergency is expected to result in increased media and/or governmental interest and may affect multiple major customers.

A Level 2 emergency occurs whenever a local OEC or specialized emergency center (Pipeline Restoration Center [PRC], Transmission Operation Center - Emergency Support Team [TOC-EST], Computer and Telecommunications Restoration Center [CTRC], etc.) is activated. The emergency response coordinator of the affected OEC assumes responsibility for managing the emergency.

Level 2 emergencies include the following situations:

- Flooding
- Major forest fires
- Area-wide storms
- Cyber disruptions
- Localized electric and/or gas transmission emergencies

**Level 3 emergency:** A multiple-area emergency involving large numbers of customers and may or may not require the movement of construction and other business unit resources across area boundaries although, depending on the severity of the event, it could require the full mobilization of Company resources to respond.

A Level 3 emergency may impact Company and/or customer ability to conduct normal business functions. The volume of customer inquiries resulting from a Level 3 emergency may cause customer contact and credit operations personnel to activate a customer contact emergency coordination center (CCECC), additional contact centers, and use additional contact center support options.

This emergency is expected to result in extensive inquiries from major media organizations, including some at the national level, as well as county and state agencies.

A Level 3 emergency occurs whenever the operations coordination center (OCC) is activated. The OCC chief is responsible for managing the emergency.

Level 3 emergencies include the following situations:

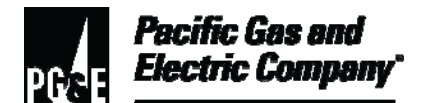

# Managing Critical Transition Periods Within Dispatch Operations

|                                                        | <ul> <li>Major storms impacting large areas.</li> </ul>                                                                              |
|--------------------------------------------------------|----------------------------------------------------------------------------------------------------|
|                                                        | Significant cyber disruptions.                                                                                                    |
|                                                        | Involuntary electric outages.                                                                                                    |
|                                                        | Major gas and/or electric transmission outages.                                                                                      |
| Implementation<br>Responsibilities                     | The senior director in charge of customer field services reviews, authorizes, and issues this procedure.                             |
|                                                        | The director in charge of field services ensures that this procedure is communicated and properly implemented in all service areas.  |
|                                                        | Field services managers and supervisors ensure that field services personnel are trained and knowledgeable about this procedure.     |
| Governing<br>Document                                  | Utility Standard TD-6436S, "Gas and Electric Field Services and Dispatch and Scheduling Operating Practices," governs this document. |
| Compliance<br>Requirement/<br>Regulatory<br>Commitment | NA                                                                                                    |
| Reference                                              | Developmental References:                                                                                                    |
| Documents                                              | ΝΑ                                                                                                    |
|                                                        | Supplemental References:                                                                                                    |
|                                                        | Code of Safe Practices.                                                                                                    |
|                                                        | Utility Standard Practice (USP) 22, "Safety and Health Program."                                                                     |
| Appendices                                             | NA                                                                                                    |
|                                                        |                                                                                                    |

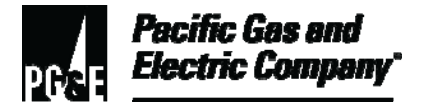

# Managing Critical Transition Periods Within Dispatch Operations

| Attachments          | NA                                                                                                    |
|----------------------|----------------------------------------------------------------------------------------------------|
| Document<br>Recision | This document supersedes <u>Utility Procedure WP6436-11, "Managing Critical</u><br><u>Transition Periods Within Dispatch Operations,"</u> issued 10/2006. |
| Approved By          | Jimmy Morales<br>Manager                                                                                                    |
| Document Owners      | Barry Knapp<br>Supervisor                                                                                                    |
| Document<br>Contact  | John Freeman<br>Reviewer                                                                                                    |
| Revision Notes       |                                                                                                    |

| Where? | What Changed?                                                  |
|--------|----------------------------------------------------------------|
| NA     | Document moved to new format and includes FAS 8.1 screenshots. |

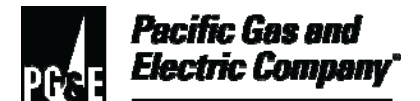

| Summary          | This procedure facilitates the management of field personnel emergency alerts and field automation system (FAS) alerts.                                                                                                    |
|------------------|----------------------------------------------------------------------------------------------------|
| -                | Level of Use: Information Use                                                                                                    |
| Target Audience  | Managers, field services supervisors, and field service dispatchers that handle emergency and FAS alerts.                                                                                                    |
| Safety           | Personnel must follow all applicable precautions and requirements when responding to any gas and/or electric field order to ensure safety as detailed in <u>Utility Standard Practice (USP 22)</u> , "Safety and Health Program," the <u>Code of Safe Practices</u> , numbered documents, and utility procedures. |
| Before You Start | NA                                                                                                    |

### **Procedure Steps**

### 1 Tech Emergency Alert

- 1.1 When a tech emergency alert appears in the FAS dispatch application within the operator's responsibility, perform the following actions:
  - 1. If within the operator's area of responsibility, click **OK** to acknowledge the alert as shown in Figure 1, "FAS Dispatch Application Attention Dialog Box."

### NOTE

If outside the area of the operator's responsibility, click **Quiet**. (No further action required.)

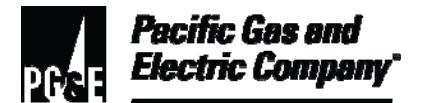

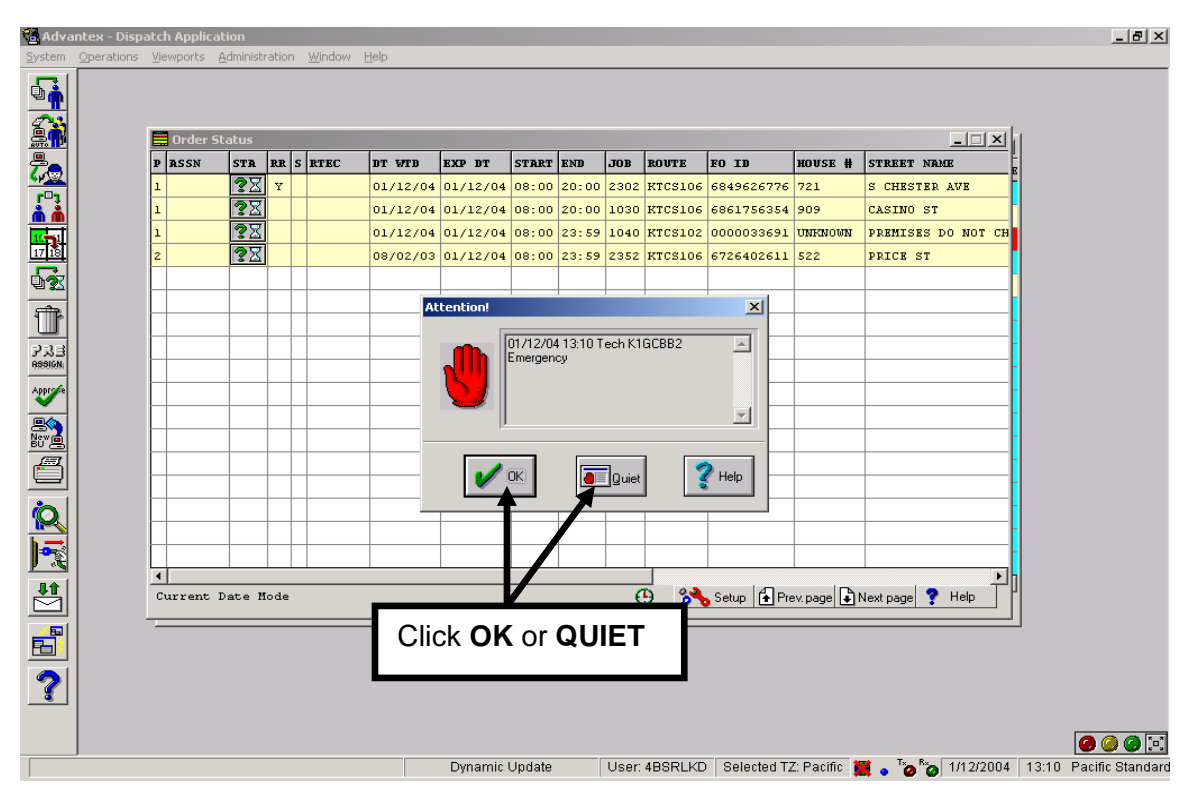

Figure 1. FAS Dispatch Application – Attention Dialog Box

2. Immediately contact the field personnel by using the FAS text messaging feature, a radio, a cellular phone or by replying to a field text message sent by the field personnel. See Figure 2, "FAS Field Dispatch Application – Fleet Status Viewport Indicating Tech Emergency Status."

### NOTE

Field personnel must clear the alert before a field text message can be sent.

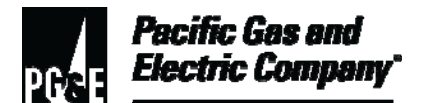

|                                                                                                    | Applied                                                                                                    | line.   |                                                                                                    |                                                                                                    |                                                                                                    |                                                                                                    |                                                                                                    |                                                                                                    |    |                                                                                                    |                                                                                                    |                                                                                                    |                                                                                                    |                                                                                                    |                                                                                                    |                                                                                                    |                                                                                                    |                                                                                                    |
|----------------------------------------------------------------------------------------------------|----------------------------------------------------------------------------------------------------|---------|----------------------------------------------------------------------------------------------------|----------------------------------------------------------------------------------------------------|----------------------------------------------------------------------------------------------------|----------------------------------------------------------------------------------------------------|----------------------------------------------------------------------------------------------------|----------------------------------------------------------------------------------------------------|----|----------------------------------------------------------------------------------------------------|----------------------------------------------------------------------------------------------------|----------------------------------------------------------------------------------------------------|----------------------------------------------------------------------------------------------------|----------------------------------------------------------------------------------------------------|----------------------------------------------------------------------------------------------------|----------------------------------------------------------------------------------------------------|----------------------------------------------------------------------------------------------------|----------------------------------------------------------------------------------------------------|
| * 14                                                                                                    | Jose 12+                                                                                                    | •1      | 346 2.M                                                                                                    | to See Lo                                                                                                    | n 39 km s                                                                                                    | 4                                                                                                    |                                                                                                    |                                                                                                    |    |                                                                                                    |                                                                                                    |                                                                                                    |                                                                                                    |                                                                                                    |                                                                                                    |                                                                                                    |                                                                                                    | 1.12                                                                                                    |
| 9 · 20                                                                                                    | n 🖘 🛛                                                                                                    | 5 3     |                                                                                                    | 32 16 16                                                                                                    | 2 3                                                                                                    |                                                                                                    |                                                                                                    |                                                                                                    |    |                                                                                                    |                                                                                                    |                                                                                                    |                                                                                                    |                                                                                                    |                                                                                                    |                                                                                                    |                                                                                                    |                                                                                                    |
| E Final SP                                                                                                    | -                                                                                                    |         |                                                                                                    |                                                                                                    |                                                                                                    |                                                                                                    |                                                                                                    |                                                                                                    |    |                                                                                                    |                                                                                                    |                                                                                                    |                                                                                                    |                                                                                                    |                                                                                                    |                                                                                                    |                                                                                                    | C 66                                                                                                    |
| 11 of 12                                                                                                    | 1 12                                                                                                    | AL.     | At 164 To                                                                                                    | 5 60                                                                                                    | 100                                                                                                    |                                                                                                    |                                                                                                    |                                                                                                    |    |                                                                                                    |                                                                                                    |                                                                                                    |                                                                                                    |                                                                                                    |                                                                                                    |                                                                                                    |                                                                                                    |                                                                                                    |
| 201                                                                                                    | 1001002                                                                                                    | e.      | a cere pe                                                                                                    | SH. 53.                                                                                                    | 100                                                                                                    | 00 100                                                                                                    | -                                                                                                    | 14.5                                                                                                    | -  | an                                                                                                    | 10                                                                                                    |                                                                                                    | N/M                                                                                                    | ANNA MALENNE                                                                                                    | 104                                                                                                | 6 DC 11                                                                                                    |                                                                                                    |                                                                                                    |
| D ZVKI                                                                                                    | Exerci.                                                                                                    | 43.7    | ND D                                                                                                    | 1.0 1520                                                                                                    | W2-50                                                                                                    | True                                                                                                    | TIDO                                                                                                    | 111                                                                                                    | 2  | <b>C</b>                                                                                                    | 0                                                                                                    |                                                                                                    | -                                                                                                    | 1                                                                                                    | -                                                                                                  | 11-11                                                                                                    |                                                                                                    |                                                                                                    |
| 200220.2                                                                                                    | 14.7.30                                                                                                    | -6      |                                                                                                    | FI HAND                                                                                                    | 1012-0141                                                                                                    | +                                                                                                    | 1.25                                                                                                    | 6B.                                                                                                    | 1  |                                                                                                    | 9                                                                                                    |                                                                                                    |                                                                                                    |                                                                                                    |                                                                                                    |                                                                                                    |                                                                                                    |                                                                                                    |
| 100416                                                                                                    | L'IMPI                                                                                                    | 112     | 191                                                                                                    |                                                                                                    | 1111107 811                                                                                                    |                                                                                                    | 1975                                                                                                    | CTP .                                                                                                    | 1  | r                                                                                                    |                                                                                                    |                                                                                                    |                                                                                                    |                                                                                                    | -                                                                                                  |                                                                                                    |                                                                                                    |                                                                                                    |
| 20401                                                                                                    | P.16. T                                                                                                    | 20      |                                                                                                    | 0120                                                                                                    | 313 245 W                                                                                                    |                                                                                                    | 203                                                                                                    | six.                                                                                                    | >  | c                                                                                                    | 0                                                                                                    |                                                                                                    |                                                                                                    | 28                                                                                                    | 1                                                                                                  | 1 1                                                                                                    |                                                                                                    |                                                                                                    |
| 2065                                                                                                    | 8000                                                                                                    | 1.0     | 277                                                                                                    | 0110                                                                                                    | VF PCH CLC                                                                                                    |                                                                                                    | 203                                                                                                    | 5204                                                                                                    | >  | 6                                                                                                    | 0                                                                                                    |                                                                                                    | -                                                                                                    |                                                                                                    | ľ                                                                                                  | 1 -                                                                                                    |                                                                                                    |                                                                                                    |
| C.R.JAN                                                                                                    | 16(1044)                                                                                                    | . 30    | 6N C                                                                                                    | F1 140.0                                                                                                    | 11150 4                                                                                                    |                                                                                                    | 1.52                                                                                                    | 14                                                                                                    | 1  | 6                                                                                                    | 9                                                                                                    | -                                                                                                    |                                                                                                    |                                                                                                    | C                                                                                                  |                                                                                                    |                                                                                                    |                                                                                                    |
| 1848                                                                                                    | 1 38 14 1                                                                                                    | 141     |                                                                                                    | 1 0.03                                                                                                    | P41111                                                                                                    |                                                                                                    | 192                                                                                                    | or I                                                                                                    | 1  | 1                                                                                                    | 4                                                                                                    |                                                                                                    |                                                                                                    |                                                                                                    | Ē                                                                                                  | 1 2                                                                                                    |                                                                                                    |                                                                                                    |
| 2043                                                                                                    | MARY                                                                                                    | 2       |                                                                                                    |                                                                                                    | S.C. 8225                                                                                                    |                                                                                                    |                                                                                                    | - 14 -                                                                                                    |    | _                                                                                                    |                                                                                                    |                                                                                                    | -                                                                                                    |                                                                                                    | 1                                                                                                  | 1                                                                                                    |                                                                                                    |                                                                                                    |
| 12.40                                                                                                    | 2003                                                                                                    | 101     | x                                                                                                    | Indic                                                                                                    | ates En                                                                                                    | nerger                                                                                                    | ncy S                                                                                                    | tatu                                                                                                    | s  |                                                                                                    |                                                                                                    |                                                                                                    | _                                                                                                    |                                                                                                    | 1                                                                                                  | 1 -                                                                                                    |                                                                                                    |                                                                                                    |
| 11/16                                                                                                    | 7664.5                                                                                                    | •1      |                                                                                                    |                                                                                                    |                                                                                                    | •                                                                                                    | '                                                                                                    |                                                                                                    |    |                                                                                                    |                                                                                                    |                                                                                                    |                                                                                                    |                                                                                                    | C                                                                                                  |                                                                                                    |                                                                                                    |                                                                                                    |
| 112410                                                                                                    | 11000                                                                                                    |         |                                                                                                    | 11 100                                                                                                    | 1112.2014                                                                                                    |                                                                                                    | 1.2                                                                                                    |                                                                                                    |    |                                                                                                    |                                                                                                    |                                                                                                    |                                                                                                    |                                                                                                    | 0                                                                                                  | i E I                                                                                                    |                                                                                                    |                                                                                                    |
| 20402                                                                                                    | UCOM                                                                                                    | 000.    | CARSON                                                                                                    | 1 358                                                                                                    | 0011111                                                                                                    |                                                                                                    | 203                                                                                                    | £18.2                                                                                                    | >  | C                                                                                                    | 0                                                                                                    |                                                                                                    |                                                                                                    |                                                                                                    | 1                                                                                                  | 1 0                                                                                                    |                                                                                                    |                                                                                                    |
| 2000                                                                                                    | OX1.0                                                                                                    | 6141    |                                                                                                    | 200                                                                                                    | ICE OF4                                                                                                    |                                                                                                    | 203                                                                                                    | 5200                                                                                                    | >  | ٢.                                                                                                    | 0                                                                                                    |                                                                                                    |                                                                                                    |                                                                                                    | ť                                                                                                  | 1 0                                                                                                    |                                                                                                    |                                                                                                    |
| 10.45                                                                                                    | 100, 680                                                                                                    |         |                                                                                                    | F1 343                                                                                                    | 1055491                                                                                                    |                                                                                                    | 136                                                                                                    | in X in                                                                                                    | 3  | ί.                                                                                                    | 9                                                                                                    |                                                                                                    |                                                                                                    |                                                                                                    | C                                                                                                  |                                                                                                    |                                                                                                    |                                                                                                    |
| 49090                                                                                                    | RAT, 1                                                                                                    |         |                                                                                                    | FI WAD                                                                                                    | 01172094                                                                                                    |                                                                                                    | 197                                                                                                    |                                                                                                    | •  | 6.1                                                                                                    |                                                                                                    |                                                                                                    |                                                                                                    |                                                                                                    | 0                                                                                                  | 1 2                                                                                                    |                                                                                                    |                                                                                                    |
| 10431                                                                                                    | (24)1.0                                                                                                    | r.(*    |                                                                                                    | FI 353                                                                                                    | P122113                                                                                                    |                                                                                                    | 903                                                                                                    | 5)(3)                                                                                                    | >  | 0                                                                                                    | 0                                                                                                    | 1                                                                                                    |                                                                                                    |                                                                                                    | L                                                                                                  | 1 12                                                                                                    |                                                                                                    |                                                                                                    |
| 6                                                                                                    |                                                                                                    | _       |                                                                                                    |                                                                                                    |                                                                                                    |                                                                                                    | -                                                                                                    |                                                                                                    |    |                                                                                                    |                                                                                                    |                                                                                                    |                                                                                                    |                                                                                                    |                                                                                                    |                                                                                                    | 1 g Traiter                                                                                                    | wat 225                                                                                                    |
| C<br>Konner<br>K ein Itt                                                                                                    | 0.000<br># 2                                                                                                    | 吗)      | 化现 43                                                                                                    | <b>a</b>  9.93                                                                                                    | 00.000                                                                                                    | 1.1.1.1.1.1.1.1.1.1.1.1.1.1.1.1.1.1.1.1.                                                                                                    | **                                                                                                    | 4 9                                                                                                    | 10 |                                                                                                    |                                                                                                    |                                                                                                    |                                                                                                    |                                                                                                    |                                                                                                    |                                                                                                    | 1.2 Tre Per                                                                                                    | wat 2214                                                                                                    |
| Conventioner                                                                                                    | 9 2)<br>57                                                                                                    | 旺)<br>1 | C 22 42<br>D' 47D                                                                                                    | 6 (13 (17 )                                                                                                    | COC 18-18<br>DRAY                                                                                                    | al 10                                                                                                    | 4 n)<br>78                                                                                                    | (A) (Q)<br>(5.0 ME                                                                                                    | -0 | >>>                                                                                                    |                                                                                                    | HKUZ +                                                                                                    | 57KBC" \                                                                                                    | *                                                                                                    | c                                                                                                  | TV HEAR                                                                                                    | PRIDATE                                                                                                    | GALOT                                                                                                    |
| C<br>Conver<br>Conver<br>Conver<br>Conver                                                                                                    | 9 4)<br>9 4)<br>54                                                                                                    | 1       | 00 320 43<br>01 470<br>1/mc310                                                                                                    | 6 (% (#))<br>tatr<br>(mc10                                                                                                    | (1)()  0  0<br>2547*<br> 0 (344)                                                                                                    | at at                                                                                                    | 4 A<br>28                                                                                                    | (A Q<br>(5.5 ME<br>8.7510                                                                                                    | 0  | 30                                                                                                    | ×275                                                                                                    | HKU22 +<br>214                                                                                                    | STREET \                                                                                                    | ert n                                                                                                    | c                                                                                                  | TYNOR                                                                                                    | NERDER                                                                                                    | GALOT                                                                                                    |
| Concert<br>celo ILS<br>ASDN                                                                                                    | 10x000<br># 20<br>578                                                                                                    | 1       | 이 있는 4년<br>PT 470<br>1mCHD<br>2mQHD                                                                                                    | 6 (5) (0)<br>67 (7<br>(57 (7)<br>(57 (2))<br>(57 (2))                                                                                                    | CO.#                                                                                                    | 1014<br>2X.¥                                                                                                    | 4 A                                                                                                    | (A) (Q)<br>5.5 AR<br>57510<br>107510                                                                                                    | -0 | 300<br>(000)<br>(2.1.3                                                                                                    | K275<br>R.R                                                                                                    | HCUZ +<br>214<br>220                                                                                                    | STREET \<br>HK190U<br>DH12-T                                                                                                    | and<br>R<br>Wit Parces                                                                                                    | C<br>10                                                                                            | TV NOR<br>CHIONE<br>SUGLEY                                                                                                    | VILLDATC<br>CR30                                                                                                    | CALOT                                                                                                    |
| Concert<br>Celo Itt<br>Attax                                                                                                    | 9 2)<br>9 2)<br>172                                                                                                    |         | の一記一元<br>17-CH2<br>27-CH2<br>2 | 6 (5 (3))<br>67 (7<br>20(2))<br>20(2))<br>20(2))                                                                                                    | 2007<br>2007<br>2007<br>2007<br>2007<br>2007<br>2007                                                                                                    | 1014<br>200<br>2004<br>2004<br>2004<br>2005                                                                                                    | 4 A)<br>7X<br>23X<br>23X                                                                                                    | 6.5 XE<br>6.5 XE<br>6.7510<br>6.7510<br>6.7510                                                                                                    |    | 300<br>(.000<br>(2.1.)<br>(.000)                                                                                                    | K275<br>868<br>8452                                                                                                    | BCUZ +<br>214<br>220<br>220                                                                                                 | STREET \<br>HANSOU<br>DHAD T<br>DHAD T                                                                                                    | ATC<br>N<br>WAY & ANDRA<br>WAY & ANDRA                                                                                                    | C<br>10<br>60                                                                                      | T/INGRE<br>CHIMOR<br>SUCLE/<br>SUCLE/                                                                                                    | PRIDEC<br>CESO<br>SED                                                                                                    | CALOT                                                                                                    |
| Convent<br>Leis IS<br>ASSN                                                                                                    | 2 2)<br>23                                                                                                    |         | 0 22 42<br>01470<br>10010<br>20020<br>20020<br>20020<br>20020                                                                                                    | E (5.13)<br>E (7.13)<br>E (7.17)<br>50(21)<br>50(21)<br>(30(21)<br>(30(21))                                                                                                    | 2047<br>2047<br>2047<br>2049<br>2049<br>2004<br>2004<br>2004<br>2004<br>2004<br>2004                                                                                                    | 201 10<br>1074<br>22X W<br>20X W<br>1004                                                                                                    | 4 A)<br>738<br>238<br>238<br>44                                                                                                    | CONTROL OF THE OF THE O                                                                                                    |    | 300<br>(.000<br>(2.1.3<br>(.000)                                                                                                    | X275<br>0636<br>K1522                                                                                                    | 86027 #<br>214<br>2200<br>2000<br>4950                                                                                      | STREET \<br>HATSCU<br>DATE: T<br>DATE: T<br>DATE: T                                                                                                    | APC<br>N<br>WIN PAREA<br>WIN PAREA                                                                                                    | C<br>10<br>60<br>11                                                                                | TYNOR<br>CHORD<br>SULLY<br>SELLY<br>CHORD                                                                                                    | 2 Tee Per<br>PR 52 572<br>CR 50<br>SR 50                                                                                                    | CALOT<br>13/2000<br>13/2000                                                                                                    |
| k comen<br>k con en<br>k con en                                                                                                    | 1 2 2 2 2 2 2 2 2 2 2 2 2 2 2 2 2 2 2 2                                                                                                    |         | 0 22 42<br>0 470<br>10 470<br>10<br>10 470<br>10 470<br>10<br>10 470<br>10<br>10 470<br>10<br>10 470<br>10<br>10<br>10<br>10<br>10<br>10<br>10<br>10<br>10<br>10<br>10<br>10<br>10                                                                                                    | 57 (7)<br>57 (7)<br>57 (7)<br>56 (3)<br>56 (3)<br>56 (3)<br>56 (3)<br>58 (3)<br>58 (3)<br>58 (3)<br>58 (3)                                                                                                    | 2007<br>2007<br>2007<br>2007<br>2007<br>2007<br>2007<br>2007                                                                                                    | 1014<br>22X ¥<br>22X ¥<br>22X ¥<br>1104<br>1104                                                                                                    | 4 A<br>3X<br>3X<br>23X<br>23X<br>23X<br>23X<br>23X<br>23X<br>23X<br>23X<br>2                                                                                                    | (A) (Q)<br>(5,5,442<br>(5,7510)<br>(5,7510)<br>(5,7500)<br>(5,7500)<br>(5,7500)<br>(5,7500)<br>(5,7500)<br>(5,7500)<br>(5,7 | 0  | 000<br>2.1.0<br>6.000<br>6.000                                                                                                    | K225<br>06X<br>6044<br>8052                                                                                                    | 1Ku2 +<br>214<br>2200<br>2200<br>2200<br>2200<br>2200<br>220                                                                | STREET \<br>HK75CU<br>DK12-T<br>DK12-T<br>DK12-T<br>K1 H25<br>Tx2H2                                                                                                    | Arc<br>Null pances<br>Volt pances                                                                                                    | C<br>12<br>13<br>14<br>14<br>14<br>14<br>14<br>14<br>14<br>14<br>14<br>14<br>14<br>14<br>14        | 7/1658E<br>11-1586<br>5952E7<br>3853E7<br>11-1586<br>85650                                                                                                    | 2 1.4 2.4 2<br>62.50<br>5.6 20<br>5.6 20                                                                                                    | CALOT<br>JAXAD                                                                                                    |
| k Convent                                                                                                    | 100000<br>17 20<br>17 10<br>17 10<br>10<br>10<br>10<br>10<br>10<br>10<br>10<br>10<br>10<br>10<br>10<br>10<br>1 |         | 0 10 42<br>0 470<br>10 470<br>10 400<br>10 400<br>10 400                                                                                                    | <ul> <li>SF (2)</li> <li>SF (2)</li></ul>                                                                                                    | 2047<br>2047<br>2047<br>2007<br>2007<br>2007<br>2007<br>2007                                                                                                    | 1014<br>22X ¥<br>22X ¥<br>22X ¥<br>20X 4<br>1104<br>1157 ¥<br>1157 ¥                                                                                                    | 4 A)<br>538<br>238<br>238<br>238<br>238<br>238<br>238<br>244<br>262<br>262                                                                                                    |                                                                                                    | -0 | 000<br>(.000<br>(                                                                                                    | K215<br>0636<br>6/352<br>5/484<br>K(23)<br>K(254                                                                                                    | 1KUZ #<br>214<br>230<br>230<br>230<br>440<br>122<br>122                                                                     | critican l<br>History<br>Detaint<br>Detaint<br>History<br>Trankg                                                                                                    | NC<br>MIN PAREA<br>MIN PAREA                                                                                                    | C<br>82<br>81<br>81<br>81<br>81<br>81<br>81<br>81<br>81<br>81<br>81<br>81<br>81<br>81              | 7/1658E<br>11-1086<br>590E7<br>58157<br>1-1086<br>80500<br>80500                                                                                                    | CESO<br>SESO                                                                                                    | CALOT<br>LICENS                                                                                                    |
| Convert                                                                                                    | 10x100<br>9 20<br>53                                                                                                    |         | 00 300 400<br>57 470<br>10 0213<br>37 0213<br>37 0213<br>37 0213<br>37 0213<br>37 0213<br>37 0213<br>37 0213                                                                                                    | (9) (9) (9)     (9) (9)     (9) (9)     (9) (9)     (9) (9)     (9) (9)     (9) (9)     (9) (9)     (9) (9)     (9) (9)     (9) (9)     (9) (9)     (9) (9)     (9) (9)     (9) (9)     (9) (9)     (9) (9)     (9) (9)     (9) (9)     (9) (9)     (9) (9)     (9) (9)     (9) (9)     (9) (9)     (9) (9)     (9) (9)     (9) (9)     (9) (9)     (9) (9)     (9) (9)     (9) (9)     (9) (9)     (9) (9)     (9) (9)     (9) (9)     (9) (9)     (9) (9)     (9) (9)     (9) (9)     (9) (9)     (9) (9)     (9) (9)     (9) (9)     (9) (9)     (9) (9)     (9) (9)     (9) (9)     (9) (9)     (9) (9)     (9) (9)     (9) (9)     (9) (9)     (9) (9)     (9) (9)     (9) (9)     (9) (9)     (9) (9)     (9) (9)     (9) (9)     (9) (9)     (9) (9)     (9) (9)     (9) (9)     (9) (9)     (9) (9)     (9) (9)     (9) (9)     (9) (9)     (9) (9)     (9) (9)     (9) (9)     (9) (9)     (9) (9)     (9) (9)     (9) (9)     (9) (9)     (9) (9)     (9) (9)     (9) (9)     (9) (9)     (9) (9)     (9) (9)     (9) (9)     (9) (9)     (9) (9)     (9) (9)     (9) (9)     (9) (9)     (9) (9)     (9) (9)     (9) (9)     (9) (9)     (9) (9)     (9) (9)     (9) (9)     (9) (9)     (9) (9)     (9) (9)     (9) (9)     (9) (9)     (9) (9)     (9) (9)     (9) (9)     (9) (9)     (9) (9)     (9) (9)     (9) (9)     (9) (9)     (9) (9)     (9) (9)     (9) (9)     (9) (9)     (9) (9)     (9) (9)     (9) (9)     (9) (9)     (9) (9)     (9) (9)     (9) (9)     (9) (9)     (9) (9)     (9) (9)     (9) (9)     (9) (9)     (9) (9)     (9) (9)     (9) (9)     (9) (9)     (9) (9)     (9) (9)     (9)     (9) (9)     (9) (9)     (9) (9)     (9) (9)     (9) (9)     (9) (9)     (9) (9)     (9) (9)     (9) (9)     (9) (9)     (9) (9)     (9) (9)     (9) (9)     (9) (9)     (9) (9)     (9) (9)     (9) (9)     (9) (9)     (9) (9)     (9) (9)     (9) (9)     (9) (9)     (9) (9)     (9) (9)     (9) (9)     (9) (9)     (9) (9)     (9) (9)     (9) (9)     (9) (9)     (9) (9)     (9) (9)     (9) (9)     (9) (9)     (9)     (9)     (9) (9)     (9)     (9)     (9)     (9) (9)                                                                                                    | 2002<br>2002<br>2002<br>2002<br>2002<br>2002<br>2002<br>200                                                                                                    | 100 PH<br>200 PH<br>20 | 4 A)<br>538<br>538<br>2300<br>2000<br>2000<br>2000<br>2000<br>2000<br>2000<br>20                                                                                                    | COST                                                                                                    |    | 000<br>2.1.0<br>000<br>000<br>000<br>0000                                                                                                    | K225<br>9636<br>8052<br>8044<br>8053<br>8025                                                                                                    | BCUSE +<br>214<br>2300<br>2000<br>4440<br>122<br>122<br>122<br>122                                                          | CREECT V<br>HATSOU<br>DAS2-T<br>DAS2-T<br>DAS2-T<br>Northo<br>Trankg<br>Common                                                                                                    | APC<br>N<br>With & ANDEA<br>With & ANDEA<br>With & ANDEA<br>N                                                                                                    |                                                                                                    | 7/1608<br>11-1065<br>39027<br>39027<br>39027<br>39027<br>39027<br>39027<br>90270<br>90270                                                                                                    | VIRADATE<br>CR30<br>CR30                                                                                                    | GALOT<br>JOSOG<br>JANA                                                                                                    |
| K Concent                                                                                                    |                                                                                                    |         | 0 12 42<br>pr 470<br>7/70210<br>7/70210<br>7/70210<br>7/70210<br>7/70210<br>7/70210<br>7/70210<br>7/70210<br>7/70210<br>7/70210                                                                                                    | Ed 151 (12.5)<br>Ed 17<br>97(5315)<br>97(5315)<br>9 | 2004<br>2004<br>2004<br>2004<br>2004<br>2004<br>2004<br>2004                                                                                                    | 42 10<br>50<br>10014<br>22X W<br>22X W<br>22X W<br>1004<br>102 W<br>102 W<br>102 W<br>102 W<br>102 W                                                                                                    | 4 A)<br>578<br>2018<br>2018<br>2018<br>2018<br>2018<br>2018<br>2018<br>201                                                                                                    | (A) (Q)<br>(C,5) (A)<br>(C,7) (C)<br>(C,7) (C)<br>(C) (C)<br>(C) (C) (C)<br>(C) (C) (C)<br>(C) (C) (C)<br>(C) (C) (C) (C)<br>(C) (C) (C) (C) (C) (C) (C) (C) (C) (C)                                                                                                    | -0 | 2.1.2<br>6.0000<br>6.0000<br>6.0000<br>6.0000<br>6.0000<br>6.0000<br>6.0000                                                                                                    | K225<br>9636<br>K052<br>Nob4<br>K253<br>K254<br>K255<br>K255                                                                                                    | RCUZ •<br>214<br>230<br>230<br>230<br>230<br>230<br>230<br>230<br>230<br>230<br>230                                         | CREECT V<br>HE1SOLI<br>Det2-T<br>Det2-T<br>Pontes<br>Trankg<br>Comwer<br>HS150                                                                                                    | ато<br>п<br>мал в алока<br>мал в алока<br>и                                                                                                    |                                                                                                    | 7/1608<br>11-1080<br>32027<br>3-0184<br>8040<br>8040<br>8040<br>8040<br>8040<br>8040<br>8040                                                                                                    | 2 1.4 2.4<br>28.30<br>28.30                                                                                                    | Galot<br>Signite                                                                                                    |
| k concent                                                                                                    |                                                                                                    |         | 00 100 400<br>07 470<br>77 010<br>77 0210<br>77 0210<br>77 0210<br>77 0210<br>77 0210<br>77 0210<br>77 0210<br>77 0210<br>77 0210<br>77 0210<br>77 0210                                                                                                    | 67.07.03<br>67.07<br>20.010<br>20.0210<br>20.0210<br>20.00                                                                                                    | 27667<br>27667<br>26034P<br>25034P<br>25034P<br>25034P<br>15034P<br>15034P<br>15034P<br>15034P<br>15034P<br>15034P<br>15034P<br>15034P                                                                                                    | 42 10<br>50<br>1 OF4<br>22X ¥<br>22X ¥<br>22X ¥<br>105 ¥<br>105 ¥<br>105 ¥<br>105 ¥                                                                                                    | 4 A)<br>23X<br>23X<br>23X<br>23X<br>23X<br>23X<br>23X<br>23X<br>23X<br>23X                                                                                                    | (A) (C)<br>(C, 5) (C)<br>(C, 7) (C)<br>(C) (C)<br>(C) (C) (C)<br>(C) (C) (C)<br>(C) (C) (C) (C)<br>(C) (C) (C) (C) (C) (C) (C) (C) (C) (C)                                                                                                    |    | 300<br>(7000<br>(211.3<br>(7000<br>(7000)<br>(7000)<br>(7000)<br>(7000)<br>(7000)                                                                                                    | X225<br>9636<br>81852<br>9144<br>8625<br>8224<br>8225<br>813 8<br>8225                                                                                                    | HCUZ •<br>214<br>200<br>400<br>122<br>122<br>122<br>122<br>125<br>15<br>15<br>15<br>15<br>15                                | STREET V<br>HENSOLE<br>DetEIT<br>DetEIT<br>DetEIT<br>DetEIT<br>DetEIT<br>DetEIT<br>DetEIT<br>DetEIT<br>DetEIT<br>DetEIT<br>DetEIT<br>DetEIT                                                                                                    | Arc<br>Nut pancus<br>Vut pancus<br>Vut pancus                                                                                                    |                                                                                                    | 7/160E<br>C-100E<br>SPGE/<br>SPGE/<br>E-06E<br>MI260<br>WI260<br>WI260<br>WI260<br>WI260<br>WI260                                                                                                    | 2 1 m Pro                                                                                                    | Gellot<br>Signific<br>Signific                                                                                                    |
| Convert<br>Convert<br>ASDS                                                                                                    | 2 2 2 2 4 1 1 4 4 1 1 4 1 4 1 1 4 1 1 4 1 1 4 1 1 4 1 1 4 1 1 1 4 1 1 1 1 4 1 1 1 1 1 1 1 1 1 1 1 1 1 1 1 1 1 1 1 1                                                                                                    |         | 0 10 42<br>0 470<br>17(21)<br>17(21)<br>17(21)<br>17(21)<br>17(21)<br>17(21)<br>17(21)<br>17(21)<br>17(21)<br>17(21)                                                                                                    | (9, 10)     (7, 10)     (7, 10)     (7, 10)     (7, 10)     (7, 10)     (7, 10)     (7, 10)     (7, 10)     (7, 10)     (7, 10)     (7, 10)     (7, 10)                                                                                                    | C 57 14 10<br>5647<br>C 534<br>C 534<br>1235 49<br>1235 49<br>1235 49<br>1235 49<br>1235 49<br>1235 49<br>1235 49<br>1235 49<br>1235 49<br>1235 49<br>1235 49                                                                                                    | 42         10           50         10           22X W         22X W           22X W         22X W           22X W         22X W           22X W         22X W           22X W         22X W           22X W         22X W           22X W         22X W           22X W         22X W           22X W         22X W           22X W         22X W           22X W         22X W           122 W         122 W           122 W         122 W                                                                                                    | 4 A<br>338<br>238<br>238<br>238<br>238<br>238<br>238<br>238<br>238<br>238                                                                                                    | Contraction of the second second seco                                                                                                    |    | 300<br>(2000)<br>(211,3<br>(2000)<br>(2000)<br>(200)<br>(2000)<br>(2000)       | K235<br>8636<br>8636<br>8637<br>8625<br>8625<br>8625<br>8625<br>8625<br>8625<br>8625                                                                                                    | BCU22 +<br>214<br>2260<br>2002<br>1002<br>102<br>102<br>102<br>102<br>102<br>102<br>105<br>105<br>105<br>100                | STEECT 1<br>HATSOU<br>DATE: T<br>DATE: T<br>DATE:  | 470<br>0<br>000 p.37003<br>000 p.37603<br>000 p.37603<br>0<br>0<br>0                                                                                                    |                                                                                                    | 7/1608<br>5-1006<br>32027<br>3-1016<br>4-1016<br>4-1006<br>4-1006<br>4-1                                                                                                    | VIRADA'Z                                                                                                    | CALOT<br>CALOT<br>JACOD<br>JACAD                                                                                                    |
| Convert<br>Convert<br>ASDS                                                                                                    | 2 2 2 2 2 2 2 2 2 2 2 2 2 2 2 2 2 2 2                                                                                                    |         | 00 100 440<br>01 470<br>170213<br>170213<br>170213<br>170213<br>170213<br>170213<br>170213<br>170213<br>170213<br>170213<br>170213<br>170213                                                                                                    | 5 19 19 19 19 19 19 19 19 19 19 19 19 19                                                                                                    | 2 (2) (2) (2) (2)<br>2 (3)<br>4 (3)<br>4 (3    | 1157 W<br>1157 W<br>1157 W<br>1157 W<br>1157 W<br>1157 W<br>1157 W<br>1157 W<br>1157 W<br>1157 W<br>1157 W<br>1157 W                                                                                                    | ****<br>-1.5%<br>-2.5%<br>-2. | Contraction of the second second seco                                                                                                    |    | 500<br>(2000)<br>(211,3<br>(2000)<br>(2000)<br>(200)<br>(2000)<br>(2000)       | K235<br>8636<br>8636<br>8635<br>8625<br>8625<br>8625<br>8625<br>8625<br>8625<br>8625<br>862                                                                                                    | HCU22 +<br>244<br>2280<br>2280<br>2280<br>2282<br>2282<br>2282<br>2282                                                      | STEECT 1<br>HEASON<br>DATE: T<br>DATE: T<br>DATE:  | APC 0<br>0<br>With (# A A ACKA<br>With (# A A A A A A A A A A A A A A A A A A                                                                                                    | C (1)<br>(1)<br>(1)<br>(1)<br>(1)<br>(1)<br>(1)<br>(1)<br>(1)<br>(1)                               | 7/1608<br>2010/05<br>2012/<br>2012/<br>20/ | 2 1 m Pro<br>PTR 52 K 72<br>CR 30<br>SR 30<br>22PR.                                                                                                    | Galot<br>123000<br>123000                                                                                                    |
| k control<br>k control<br>control<br>control<br>control |                                                                                                    |         | 00 000 400<br>07 470<br>7770212<br>7770212<br>7770212<br>7770212<br>7770212<br>7770212<br>7770212<br>7770212<br>7770212<br>7770212<br>7770212<br>7770212<br>7770212<br>7770212<br>7770212                                                                                                    | 5 192 493<br>50 17<br>300213<br>300213<br>30021<br>300213<br>300213<br>30020                                                                                                    | CO2 24 20<br>CO2<br>CO2<br>CO2<br>CO2<br>CO2<br>CO2<br>CO2<br>CO2<br>CO2<br>CO2                                                                                                    | 110         110           110         110           110         110           110         110           110         110           110         110           110         110           110         110           110         110           110         110           110         110           110         110           110         110           110         110           110         110           110         110           110         110           110         110           110         110           110         110           110         110           110         110           110         110           110         110           110         110           110         110           110         110           110         110           110         110           110         110           110         110           110         110           110         110           110                                                                                                    |                                                                                                    |                                                                                                    |    | 312<br>C.000<br>22.1.3<br>C.000<br>C.000<br>C.0                                                                                                    | K235<br>8626<br>9444<br>K235<br>K254<br>K255<br>K255<br>K255<br>K255<br>K255<br>K255<br>K25                                                                                                    | 8002 +<br>214<br>280<br>280<br>280<br>280<br>280<br>280<br>280<br>282<br>282<br>282                                         | STREET IN<br>HIGTSOU<br>Det3-IT<br>Det3-IT<br>Det3-IT<br>Det3-IT<br>Det4-IT<br>Det4-IT<br>Det4-IT<br>HIGTSOU<br>HIGTSOU<br>HIGTSOU<br>HIGTSOU<br>HIGTSOU                                                                                                    | APC 0<br>0<br>000 8 A 2000<br>000 8 A 2000<br>0<br>0<br>0<br>0<br>0<br>0<br>0<br>0<br>0<br>0<br>0<br>0<br>0<br>0<br>0<br>0<br>0                                                                                                    |                                                                                                    | 7/1608<br>THORE<br>5/02/<br>5/02/<br>5/02/<br>5/02/<br>5/02/<br>5/02/<br>5/02/<br>5/02/<br>5/02/<br>5/02/<br>5/02/<br>5/02/                                                                                                    | 2 1 m Pan<br>PR 52 572<br>2530<br>58-30<br>2279,<br>1 BNs                                                                                                    | G4L07<br>133009<br>133809<br>143889<br>143889                                                                                                    |
| Concern                                                                                                    |                                                                                                    |         | 6 32 42<br>6 47b<br>77c212<br>77c212                                                                                                    | (5) 1(3)<br>(7)<br>(7                                                                                                    | 2007 2007<br>2007<br>2007<br>2007<br>2007<br>2007<br>2007                                                                                                    | del         del           350         1           252X W         22X W           22X W         1           1452 W         1           1452 W         1           1452 W         1           1452 W         1           1452 W         1           1452 W         1           1452 W         1           1452 W         1           1452 W         1           1552 W         1           1552 W         1           1552 W         1                                                                                                    | 4 A<br>378<br>278<br>278<br>278<br>278<br>278<br>278<br>278<br>2                                                                                                    | COST                                                                                                    |    | 312<br>(2003)<br>22.1.3<br>20.000<br>(0000)<br>(0000)<br>(000)<br>(0000)<br>(000)<br>(000)<br>(0000)<br>(0000)<br>(0000)<br>(0000)<br>(0000)<br>(    | K225<br>8636<br>8636<br>8636<br>8637<br>8625<br>8625<br>8625<br>8625<br>8726<br>8625<br>8726<br>8726<br>8726                                                                                                    | HCU22 #<br>214<br>2260<br>2260<br>2260<br>2260<br>227<br>222<br>222<br>222<br>222<br>222<br>222<br>222<br>222<br>22         | CITEDET 1.<br>HK73501<br>DK12-TT<br>DK12-TT<br>DK1 | Arts<br>Multi p 2 ADDA<br>Multi p 2 ADDA<br>M |                                                                                                    | 7/1608<br>5/060<br>5/060<br>5/060<br>5/060<br>5/060<br>80400<br>80400<br>80400<br>80400<br>2/1000<br>8040<br>2/1000<br>8040<br>2/1000<br>8040<br>2/1000<br>8040<br>2/1000<br>8040<br>2/1000<br>8040<br>2/1000<br>8040<br>2/1000<br>8040<br>2/1000<br>8040<br>2/1000<br>8040<br>2/1000<br>8040<br>2/1000<br>8040<br>8040<br>2/1000<br>8040<br>8040<br>8040<br>8040<br>8040<br>8040<br>8040                                                                                                    | 2 Tex Para<br>PTR 52.672<br>CR30<br>SR30<br>SR30<br>2.296,<br>1.8%<br>F.7%2                                                                                                    | Cojoras<br>Cojoras<br>Cojoras<br>Cojoras                                                                                                    |
| ACDA                                                                                                    |                                                                                                    |         | 00 300 400<br>p1 470<br>379233<br>379233<br>379235<br>379235<br>379235<br>379235<br>379255<br>379255<br>379555<br>379555<br>379555<br>379555<br>379555<br>379555<br>379555<br>379555<br>379555<br>379555<br>379555<br>379555<br>379555<br>379555<br>379555<br>379555<br>379555<br>379555<br>379555<br>379555<br>379555<br>379555<br>379555<br>3795555<br>3795555<br>3795555<br>3795555<br>3795555<br>3795555<br>3795555<br>3795555<br>3795555<br>3795555<br>3795555<br>37955555<br>37955555<br>379555555<br>379555555555555555555555555555555555555                                                                                                    | (3) (3) (3) (3) (3) (3) (3) (3) (3)                                                                                                    | 2567<br>2567<br>2567<br>2557<br>2557<br>2557<br>2557<br>2557                                                                                                    | dill         00           250         1           100         1           22X W         22X W           22X W         1           1057 W         1           1057 W         1           1057 W         1           1057 W         2           200 Y         1           200 Y         2           200 Y         2           200 Y         2                                                                                                    | A     A                                                                                                    | Contraction     Contraction     Contracti                                                                                                    |    | 3.00<br>4.000<br>4.0000<br>4.0000<br>4.0000<br>4.0000<br>4.0000<br>4.0000<br>4.0000<br>4.0000<br>4.0000<br>4.0000<br>4.0000<br>4.0000<br>4.0000<br>4.0000<br>4.00000<br>4.0000<br>4.0000<br>4.0000<br>4.00000<br>4.00000<br>4                                                                                                    | K225<br>8626<br>8626<br>8626<br>8626<br>8625<br>8625<br>8625<br>8                                                                                                    | BCU22 +<br>214<br>2260<br>2002<br>1202<br>122<br>122<br>122<br>122<br>122<br>125<br>125<br>125<br>125<br>12                 | CREACT V<br>HEATSOLD<br>DATE - T<br>DATE - T<br>DAT                                                                                     | APC<br>0<br>With # A 19243<br>With # A 19243<br>With # A 19243<br>K<br>4<br>K<br>4<br>K<br>4<br>K<br>4<br>K<br>4<br>K<br>4<br>K<br>4<br>K<br>4<br>K<br>4<br>K                                                                                                    |                                                                                                    | 7/1608<br>T-1608<br>39027<br>50027<br>50027<br>50027<br>50027<br>5002<br>5002<br>5002<br>5002<br>50027<br>50027<br>5007                                                                                                    | 2 Tex Pare<br>PTR 52 K 72<br>C0530<br>SUB 30<br>2279,<br>1.8 %<br>PTM2<br>3775<br>2792                                                                                                    | Callot<br>23,500<br>23,500<br>23,500<br>23,500<br>23,500<br>14,500<br>14,500<br>14,500<br>14,500<br>14,500                                                                                                    |
| K Convert                                                                                                    |                                                                                                    |         | 00 300 40<br>07 470<br>376213<br>376213<br>376215<br>376215<br>376215<br>376215<br>376215<br>376215<br>376215<br>376215<br>376215<br>376515<br>376515<br>376515<br>376515<br>376515<br>376515<br>376515<br>376515<br>376515<br>376515<br>376515<br>376                                                                                                    | (3) (3) (3) (3) (3) (3) (3) (3) (3)                                                                                                    | CO2 44<br>CO2<br>CO2<br>CO2<br>CO2<br>CO2<br>CO2<br>CO2<br>CO2                                                                                                    | del         mile           DB         tCOF4           L2X W         32K #           J2K W         122 W           L2Z W         125 W           L152 W         125 W           L22 W         32K #           J2X W         32K #           J2X W         32K #           J2X W         32K #           J2X W         32K #                                                                                                    | 4         A)           33         33           233         233           234         A)           4         A)           5         23           6         23           6         23           6         23           6         23           6         23           6         23           6         23           6         23           6         23           6         23           6         23           6         23           6         23           6         23                                                                                                    | <ul> <li>I.A. Q.</li> <li>S. ARE</li> <li>COME</li> <li>COME</li></ul>                                                                                                    |    | 300<br>C.000<br>22.1.3<br>C.000<br>C.000<br>C.0                                                                                                    | K225<br>6036<br>6036<br>6037<br>6037<br>6037<br>6037<br>6037<br>6037                                                                                                    | RCu22 +<br>214<br>2300<br>2300<br>2300<br>2300<br>2300<br>2300<br>2300<br>230                                               | STEEC 1<br>HATSOU<br>DASST<br>HATSOU<br>HATSOU<br>HATSON<br>HATSON<br>HATSON<br>HATSON<br>HATSON<br>HATSON<br>HATSON<br>HATSON<br>HATSON                                                                                                    | APC 0<br>0<br>0000 # A 0500<br>0000 # A 0500<br>0000 # A 0500<br>0<br>0<br>0<br>0<br>0<br>0<br>0<br>0<br>0<br>0<br>0<br>0<br>0<br>0<br>0<br>0<br>0                                                                                                    | C 10 10 10 10 10 10 10 10 10 10 10 10 10                                                           | 7/1608<br>T/1608<br>39/02/<br>90/02/<br>90/02/<br>90/02/<br>90/02/<br>90/02/<br>10/000<br>20/02/<br>20/02/<br>20                                                                                                    | 2398,<br>2398,<br>2398,<br>1896,<br>2796,<br>2706,<br>2706,<br>2706, | C4/265                                                                                                    |
| Converter<br>Converter<br>A228                                                                                                    |                                                                                                    |         | 00 382 482<br>07 470<br>376233<br>376233<br>376235<br>376235<br>376235<br>376235<br>376235<br>376235<br>376235<br>376235<br>376235<br>376235<br>376235<br>376255<br>376255<br>3762555<br>3762555<br>3762555555555555555555555555555555555555                                                                                                    | 191 193 193 193 193 193 193 193 193                                                                                                    | 5557<br>2632<br>2632<br>2632<br>22369<br>12369<br>12369 | dil         100           DSD         100 (110)           22X W         20X W           20X W         100 (110)           105 W         105 W           105 W         105 W           105 W         105 W           20X W         20X W           20X W         20X W           20X W         20X W           20X W         20X W                                                                                                    | 4         A)           33         33           233         233           234         A)           4         A)           5         23           6         23           6         23           6         23           6         23           6         23           6         23           6         23           6         23           6         23           6         23           6         23           6         23           6         23           6         23                                                                                                    | (A) (Q)<br>(C) (C)<br>(C) (C) (C)<br>(C) (C) (C)<br>(C) (C) (C)<br>(C) (C) (C) (C) (C) (C) (C) (C) (C) (C)                                                                                                    |    | 312<br>4.000<br>2.1.3<br>4.000<br>4.000<br>4.000<br>4.000<br>4.000<br>4.000<br>5.000<br>5.0000<br>5.0000<br>5.0000<br>5.0000<br>5.0000<br>5.0000<br>5.0000<br>5.00000<br>5.0000<br>5.0000<br>5.0000<br>5.0000<br>5.00000000                                                                                                    | K225<br>6636<br>8452<br>8494<br>8625<br>8625<br>8625<br>8625<br>8625<br>8625<br>8625<br>8625                                                                                                    | HKU27 +<br>214<br>2280<br>2280<br>2280<br>2280<br>2280<br>2280<br>228<br>228<br>2                                           | CREET 1<br>HATSOU<br>DATET<br>HATSOU<br>HATSOU<br>HATSOU<br>HATSOU<br>HATSOU<br>HATSOU<br>HATSOU<br>HATSOU<br>HATSOU<br>HATSOU<br>HATSOU<br>HATSOU<br>HATSOU<br>HATSOU<br>HATSOU<br>HATSOU                                                                                                    | Amit<br>Amit<br>Multi principita<br>Multi principita                                                                                                    | 〇 約<br>約<br>約<br>約<br>0<br>0<br>0<br>0<br>0<br>0<br>0<br>0<br>0<br>0<br>0<br>0<br>0<br>0<br>0<br>0 | 7/1604<br>2/1604<br>5/027<br>5/027<br>5/027<br>5/027<br>8/020<br>8/020<br>8/00<br>8/00<br>8                                                                                                    | 2170 Prov<br>CR30<br>SR30<br>SR30<br>2170<br>2170<br>2170<br>2170<br>2170                                                                                                    | CojColor<br>CojColor<br>Coj                                                                                     |
|                                                                                                    |                                                                                                    |         | 00 300 400<br>375033<br>375033<br>375035<br>375035<br>375055<br>3750555<br>375055<br>375055<br>375055<br>375055<br>375055<br>375055<br>375055<br>3                                                                                                    | 19 19 19 19     19 19 19     19 19 19     19 19     19 19     19 19     19 19     19 19     19 19     19 19     19 19     19 19     19 19     19 19     19 19     19 19     19 19     19 19     19 19     19 19     19 19     19 19     19 19     19 19     19 19     19 19     19 19     19 19     19 19     19 19     19 19     19 19     19 19     19 19     19 19     19 19     19 19     19 19     19 19     19 19     19 19     19 19     19 19     19 19     19 19     19 19     19 19     19 19     19 19     19 19     19 19     19 19     19 19     19 19     19 19     19 19     19 19     19 19     19 19     19 19     19 19     19 19     19 19     19 19     19 19     19 19     19 19     19 19     19 19     19 19     19 19     19 19     19 19     19 19     19 19     19 19     19 19     19 19     19 19     19 19     19 19     19 19     19 19     19 19     19 19     19 19     19 19     19 19     19 19     19 19     19 19     19 19     19 19     19 19     19 19     19 19     19 19     19 19     19 19     19 19     19 19     19 19     19 19     19 19     19 19     19 19     19 19     19 19     19 19     19 19     19 19     19 19     19 19     19 19     19 19     19 19     19 19     19 19     19 19     19 19     19 19     19 19     19 19     19 19     19 19     19 19     19 19     19 19     19 19     19 19     19 19     19 19     19 19     19 19     19 19     19 19     19 19     19 19     19 19     19 19     19 19     19 19     19 19     19 19     19 19     19 19     19 19     19 19     19 19     19 19     19 19     19 19     19 19     19 19     19 19     19 19     19 19     19 19     19 19     19 19     19 19     19 19     19 19     19 19     19 19     19 19     19 19     19 19     19 19     19 19     19 19     19 19     19 19     19 19     19 19     19 19     19 19     19 19     19 19     19 19     19 19     19 19     19 19     19 19     19 19     19 19     19 19     19 19     19 19     19 19     19 19     19 19     19 19     19 19     19 19     19 19     19 19     19 19     19 19     19 19     19 19     19 19     19 19                                                                                                        | 2567<br>2667<br>2667<br>2607<br>2007<br>2507<br>2507<br>2507<br>2507<br>2507<br>2507<br>25                                                                                                    | d2         100           250         100 PM           22X W         22X W           22X W         100 PM           102 W         102 W           102 W         102 W           102 W         102 W           102 W         22X W           20X W         22X W           20X W         22X W           22X W         22X W           22X W         22X W           22X W         22X W                                                                                                    | Aligned Contents     Aligned Contents     Alig                                                                                                    | (A) (Q)<br>(C) (C)<br>(C) (C) (C)<br>(C) (C) (C) (C)<br>(C) (C) (C) (C) (C) (C) (C) (C) (C) (C)                                                                                                    |    | 510<br>(.000<br>2.1.3<br>(.000<br>(.000<br>(.000<br>(.000<br>(.000<br>(.000<br>(.000<br>(.000)<br>(.000<br>(.000)<br>(.000)<br>( | K225<br>9636<br>86352<br>86352<br>86254<br>86254<br>86254<br>86257<br>86253<br>8726<br>9730<br>8726<br>9730<br>8726<br>9730<br>8726<br>9730<br>8726<br>9730<br>8726<br>9730<br>8726<br>9730<br>9730<br>9730<br>9730<br>9730<br>9730<br>9730<br>9730 | HCU22 #<br>214<br>2240<br>2240<br>2240<br>2240<br>2240<br>225<br>225<br>225<br>225<br>225<br>225<br>225<br>225<br>225<br>22 | STEEL I<br>HATSOUT<br>DATE I<br>HATSOUT<br>MARKEN<br>HATSOUT<br>HATSOUT<br>HATSOUT<br>HATSOUT<br>HATSOUT<br>HATSOUT<br>HATSOUT<br>HATSOUT<br>HATSOUT<br>HATSOUT<br>HATSOUT                                                                                                    | Arts<br>Multi plancka<br>Multi plancka                                                                                                    |                                                                                                    | 7/1608<br>2/1608<br>2/027<br>2/027<br>2/027<br>2/028<br>8/020<br>8/020<br>8/00<br>8/0                                                                                                    | 2 Tex Para<br>PTR 52 572<br>CR500<br>SR500<br>SR500<br>2296,<br>1 814,<br>9 7961<br>2750<br>2.175<br>2.175<br>2.175<br>2.175<br>2.175<br>2.175                                                                                                    | Colored<br>Colored<br>Colore |

### Figure 2. FAS Field Dispatch Application – Fleet Status Viewport Indicating Tech Emergency Status

- 3. After contacting field personnel, determine if there is an actual emergency or if the alert was unintentional.
- 4. If field personnel need assistance, notify local emergency personnel (i.e. fire department or police) and the local supervisor and/or send other field personnel working nearby to assist.

### NOTE

Do not arbitrarily send other field personnel since doing so may send personnel into a dangerous situation.

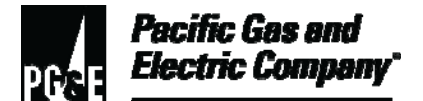

5. If contact with field personnel cannot be made, notify local emergency personnel and the local supervisor. Provide both parties with the last known location of Company personnel. The local supervisor provides further instruction. If in doubt, err on the side of safety.

### 2 Emergency Field Order Pending / Manual Acknowledgement Time Out

- 2.1 For Priority 0, "Immediate Response Field Orders," dispatchers perform the following tasks:
  - 1. Read the field order (FO) and determine the severity of the field situation.
  - 2. Dispatch the FO to the appropriate field personnel.
  - 3. Notify the local supervisor about all reportable incidents.
  - 4. Use the FAS text messaging feature, a radio, or a cellular phone to notify field personnel of the immediate response FO.
  - 5. Reassign the FO to the next available field personnel based on the following criteria:
    - The severity of the immediate response FO.
    - If the field personnel does not manually acknowledge the FO or if the personnel cannot be contacted within 5 to 10 minutes.
  - 6. Note in the dispatch remarks section of the FO who was notified, when contact was notified, and how the notification was made. Include your local area network identification (LAN ID).
- 2.2 For Priority 1, "Non-Immediate Response Field Orders," dispatchers perform the following tasks:
  - 1. Read the FO. If the FO needs escalating, follow the procedure outlined in <u>Section 2.1,</u> <u>"For a Priority 0, Immediate Response Field Order."</u>
  - 2. Based on the current scheduling availability, determine the appropriate field personnel to dispatch.
  - 3. In the FAS Dispatch Application, review the **Fleet Status Viewport** to determine which appointments are likely to be missed.
  - 4. Dispatch the Priority 1, non-immediate response FO, as scheduled.

#### 3 Tech Out of Touch Alert

- 3.1 Dispatchers perform these steps when a "Tech Out of Touch" alert for field personnel who use Velocita Wireless is received:
  - 1. Note the field personnel's LAN ID and acknowledge the alert.

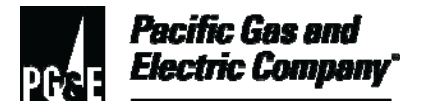

- 3.1 (continued)
  - 2. If the field personnel remains out of touch for an extended period of time, attempt to contact the personnel by radio or cellular phone.
  - 3. If several "Tech Out of Touch" alerts are received within a short period of time, contact the FAS on-call to determine if this is a system problem.

### NOTE

Refer to the FAS website for more details.

- 3.2 Dispatchers perform these steps when a "Tech Out of Touch" alert for field personnel who use Wireless Matrix (satellite) is received:
  - 1. In the FAS dispatch application, on the **Fleet Status Viewport** screen, verify if the field personnel is out of coverage based on the status indicated in the COM column, where the following values apply:
    - I = In Touch
    - O = Out of Touch
    - U = Unavailable
  - 2. Contact the field personnel and verify that the signal strength is 12 or higher.
  - 3. If signal strength is 12 or higher, request that the field personnel park their company vehicle and send a "Check Message" or other transmission (if driving).

#### NOTE

When the system acknowledges the message, the COM status will indicate that the field personnel is back in coverage.

#### **END of Instructions**

| Definitions                        | NA                                                                                                    |
|------------------------------------|----------------------------------------------------------------------------------------------------|
| Implementation<br>Responsibilities | The senior director in charge of customer field services reviews, authorizes, and issues this procedure.                            |
|                                    | The director in charge of field services ensures that this procedure is communicated and properly implemented in all service areas. |
|                                    | Field services managers and supervisors ensure that field services personnel                                                        |

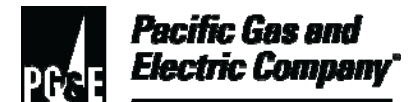

are trained and knowledgeable about this procedure.

| Governing<br>Document                                  | Utility Standard TD-6436S, "Gas and Electric Field Services and Dispatch and Scheduling Operating Practices," governs this document. |
|--------------------------------------------------------|----------------------------------------------------------------------------------------------------|
| Compliance<br>Requirement/<br>Regulatory<br>Commitment | NA                                                                                                    |
| Reference                                              | Developmental References:                                                                                                    |
| Documents                                              | Code of Safe Practices.                                                                                                    |
|                                                        | USP 22, "Safety and Health Program."                                                                                                 |
|                                                        | Supplemental References:                                                                                                    |
|                                                        | NA                                                                                                    |
| Appendices                                             | NA                                                                                                    |
| Attachments                                            | NA                                                                                                    |
| Document<br>Recision                                   | This document supersedes WP6436-13, "Handling Field Automation System (FAS) Emergency Alerts and FAS System Alerts," issued 10/2006. |
| Approved By                                            | Jimmy Morales<br>Manager                                                                                                    |

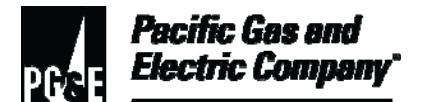

| <b>Document Owners</b> | Barry Knapp |
|------------------------|-------------|
|                        | Supervisor  |

| Document | John Freeman |
|----------|--------------|
| Contact  | Reviewer     |

### **Revision Notes**

| Where? | What Changed?                    |
|--------|----------------------------------|
| NA     | Document placed in new template. |

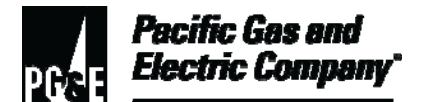

| Summary          | This procedure describes how to handle 911 emergency response calls.                                                                                                    |
|------------------|----------------------------------------------------------------------------------------------------|
|                  | Level of Use: Informational Use                                                                                                    |
| Target Audience  | All personnel involved in the handling of 911 emergency response calls.                                                                                                    |
| Safety           | To ensure safety, when handling or responding to any gas or electric field order (FO), personnel must follow all applicable precautions and requirements as described in the following documents: |
|                  | Applicable utility procedures.                                                                                                    |
|                  | <u>Code of Safe Practices.</u>                                                                                                    |
|                  | Pacific Gas and Electric Company (Company) gas design standards.                                                                                                    |
|                  | Utility Standard Practice (USP) 22, "Safety and Health Program."                                                                                                    |
|                  |                                                                                                    |
| Before You Start | The 6-month Dispatcher in Training course provides training for the work described in this procedure.                                                                                             |

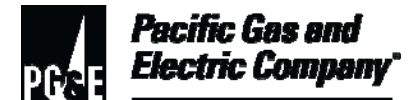

### Table of Contents

| Subsection | Title Page                                                        | Э |
|------------|-------------------------------------------------------------------|---|
| 1          | General Information2                                              |   |
| 2          | Answering a 911 Call8                                             |   |
| 3          | Creating New Trouble Reports in CC&B9                             |   |
| 4          | Adding a Trouble Report for an Unknown Premise                    |   |
| 5          | Adding a Trouble Report for a Known Premise                       |   |
| 6          | Handling Non-Agency Calls16                                       |   |
| 7          | Handling Level 1 Emergencies – Normal Day-to-Day Operations       |   |
| 8          | Handling Levels 2–3 Emergencies                                   |   |
| 9          | Completing the Agency Referral/Callback Form                      |   |
| 10         | Determining Which Areas are in a Level 2–3 Emergency              |   |
| 11         | Creating Trouble Reports During On-Line Tech Down (Levels 1–3) 27 |   |
| 12         | Handling Gas Emergencies33                                        |   |
| 13         | Emergency Notification Requirements                               |   |

### **Procedure Steps**

### 1 General Information

- 1.1 This procedure covers the following 911 emergency response work practices:
  - Emergency levels what are the emergency levels and how are they defined.
  - Overview of dispatch operations, including the sequencing plan for taking 911 calls and the staffing and contingency staffing plans for prolonged emergency events.
  - How to answer a 911 call and create a trouble report.
  - How to handle calls at each level of emergency.
  - How to complete an agency referral form.
- 1.2 <u>Figure 1, "911 Emergency Scenarios"</u> shows the following Company emergency level conditions:
  - Normal
  - Level 1

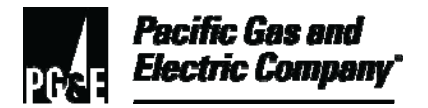

### 1.2 (continued)

- Level 1+
- Level 2–3

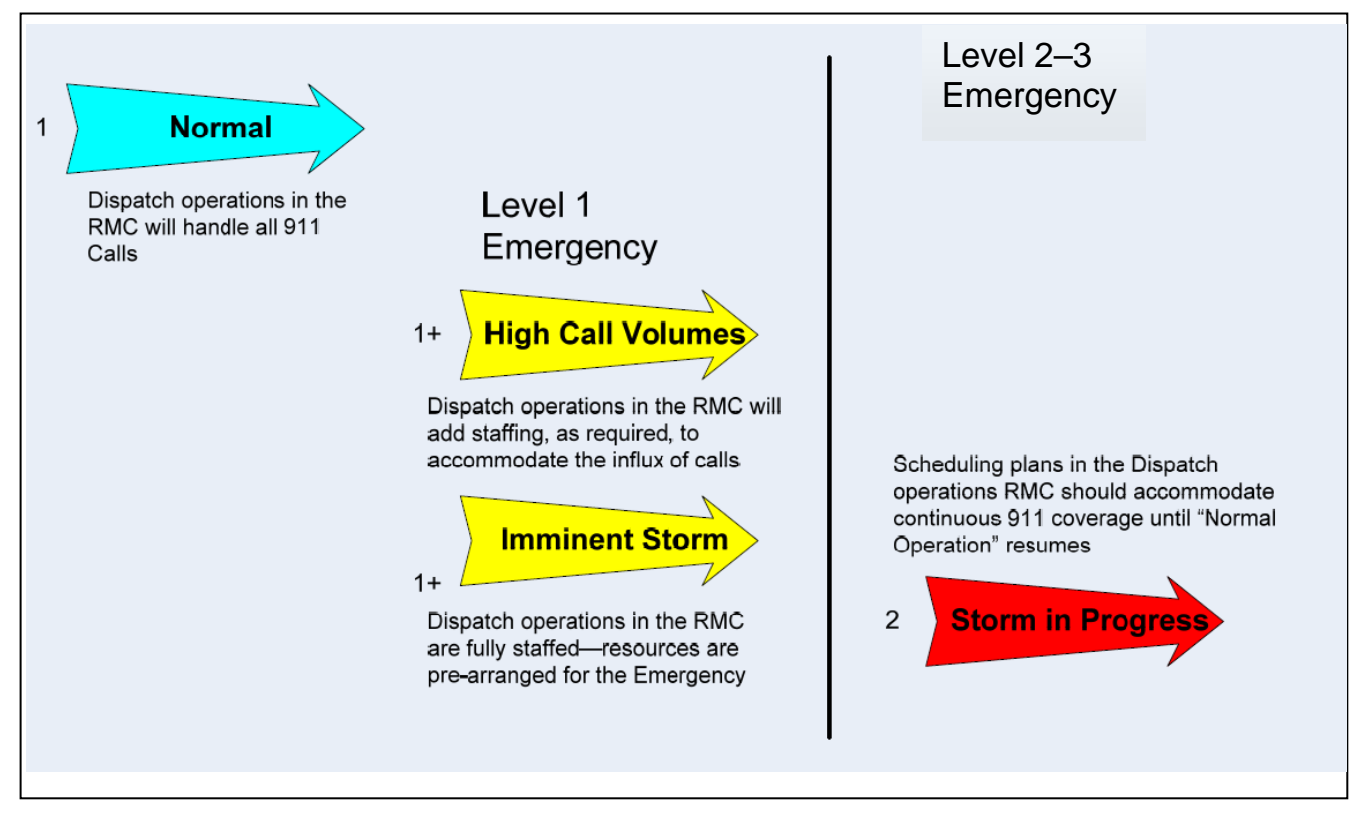

Figure 1. 911 Emergency Scenarios

- 1.3 For dispatchers, the most challenging emergency level is likely to be Level 1+ because of increased calls and resource needs.
- 1.4 It takes time to increase the number of personnel needed to handle additional calls in each resource management center (RMC). When a storm or other emergency is anticipated, the Company may keep additional personnel on duty to handle the potential incoming calls.
- 1.5 <u>Figure 2, "Current Scope of Dispatch Operations"</u> is an overview of the Company's two dispatch centers. The Company currently serves about 13 million customers and has over 8.5 million gas and electric accounts.

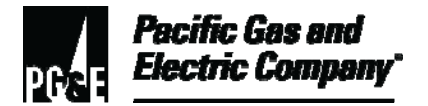

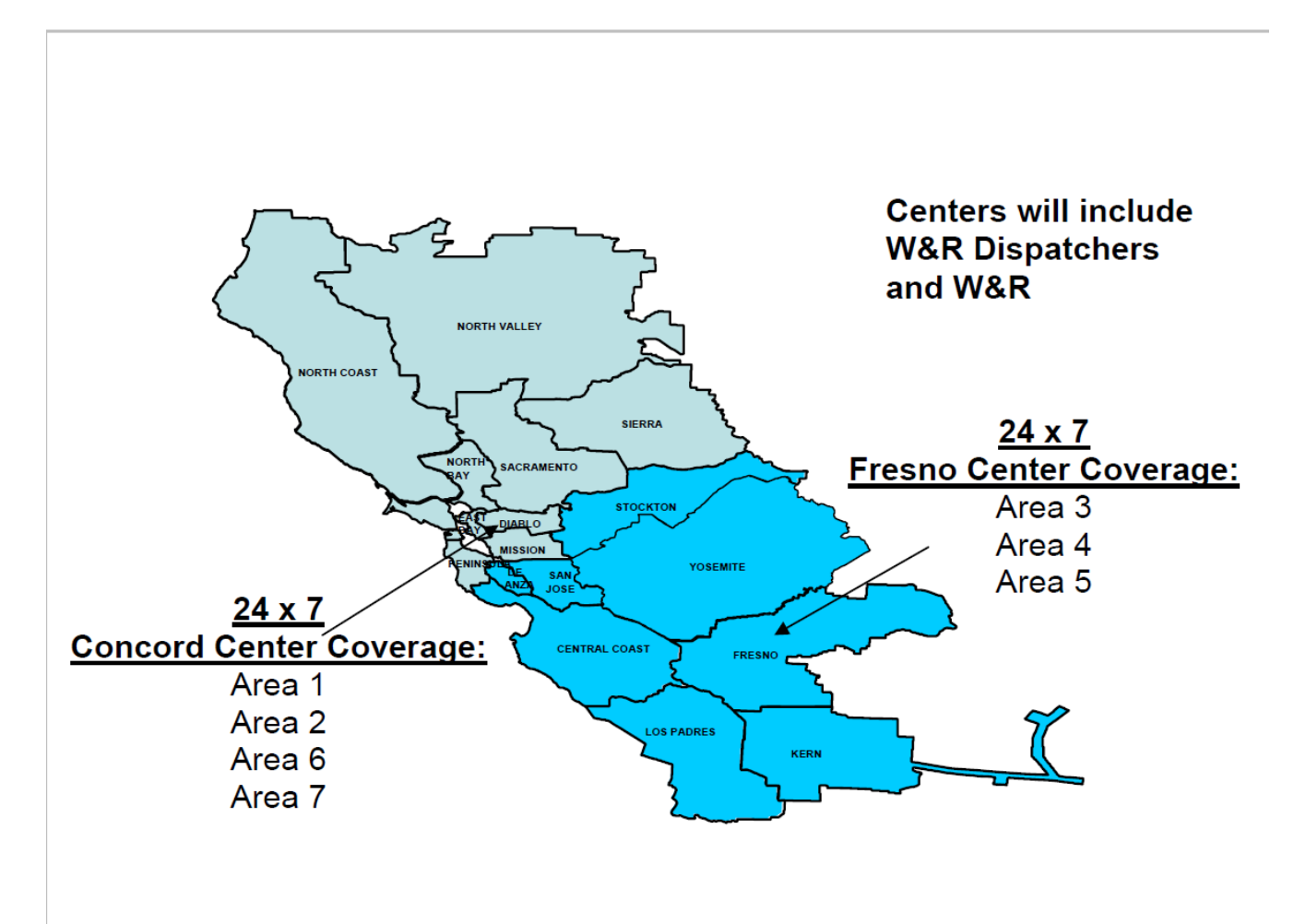

Figure 2. Current Scope of Dispatch Operations

- 1.6 Dispatch Notes
  - 1. Currently, both centers are staffed 24 hours a day, 7 days a week. Dispatchers use the field automation system (FAS) dispatch application to plan and schedule work with input from planners and schedulers. These centers use the FAS dispatch application to dispatch work to approximately 1,100 to 1,200 field technicians.
  - 2. The following work must be dispatched:
    - Same-day activity; immediate response FOs.
    - All work performed by service personnel, Title 200/300 construction crews, and estimators.
    - All priorities of work.
    - Technicians routed in the most effective manner.

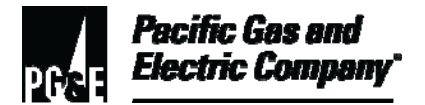

### 1.5 (continued)

- 3. Dispatcher positions include the following classifications:
  - Work and Resource Dispatcher: a dispatcher working a regular assigned shift
  - Work and Resource Relief Dispatcher: a relief dispatcher for vacant dispatcher shifts that could work days, swing, grave shifts. Unlike today's relief service operator, this position is exclusive to the dispatch center.
  - Work and Resource Dispatcher-in-Training: a new dispatcher in a 6-month training period. This dispatcher attends dispatch training class and on-the-job training.
- 1.7 <u>Figure 3, "Illustration of 911 AT&T "Megacom 800" Diagram"</u> illustrates how calls are received and processed in the AT&T Megacom 800 system. The following steps describe the process flow:
  - 1. Agencies call the 1-888 toll-free Company number.
  - 2. Calls are directed to the AT&T "cloud" (phone system).
  - 3. Callers hear a message stating that toll-free number is only for 911 agency uses, and if the caller is not an emergency agency, they should call the **1-800-743-5000** Company phone number.
  - 4. The call is routed back (by area code) to the appropriate RMC by phone switches/gears.

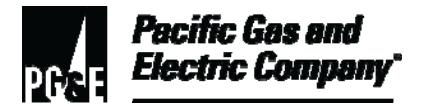

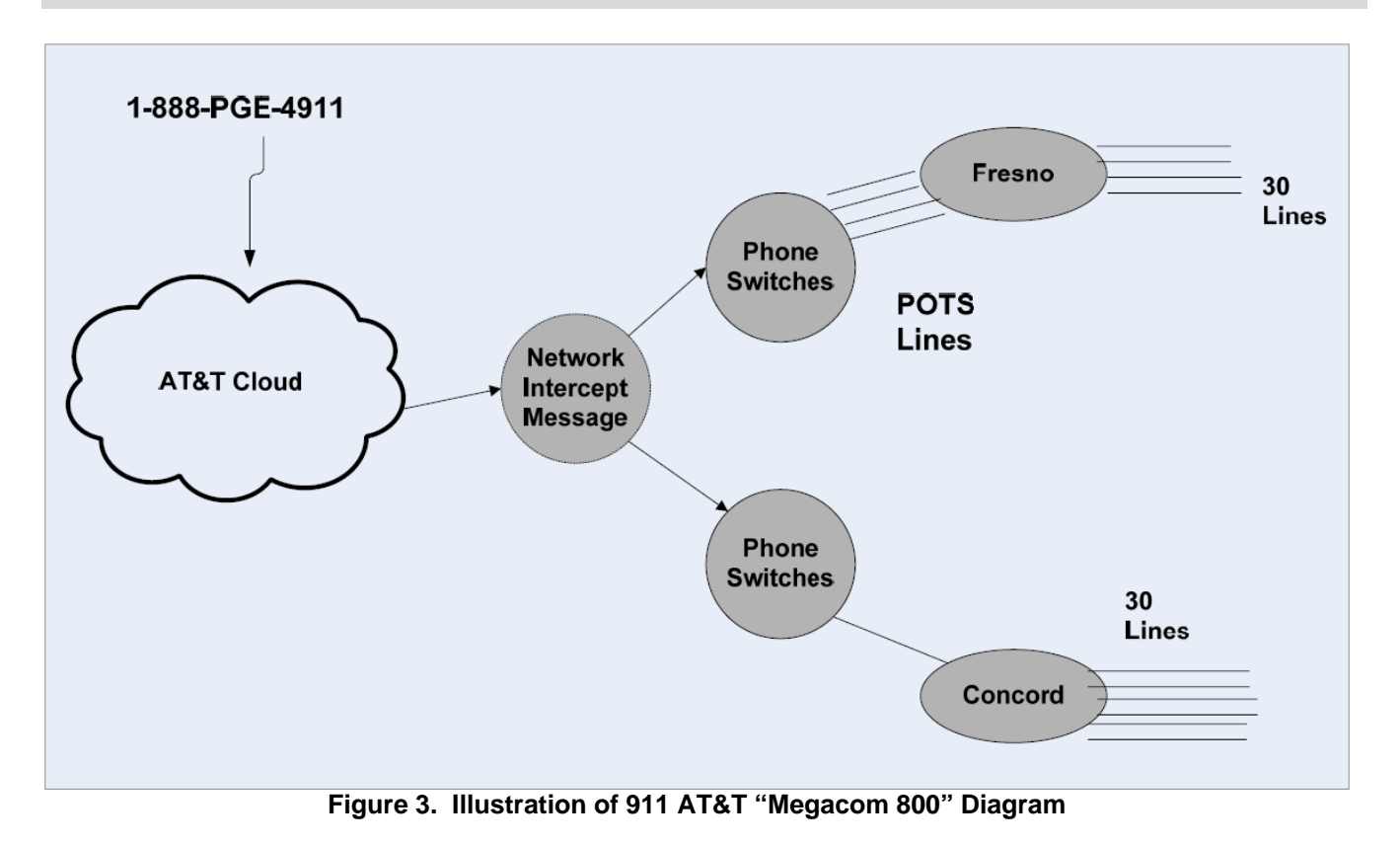

- 1.8 <u>Figure 4, "Sample 911 Call Report"</u> is an example of the 911 call report. This report is given to supervisors on a monthly basis.
  - 1. The call report contains the following information:
    - Time of the call
    - What number initiated the call to the Company emergency line.
    - The call duration
    - The call outcome
  - 2. Number codes in the **Call Disposition Code** column on the far right of the report indicate the following information:
    - The call was successful (Code 0).
    - The caller was unable to reach a Company representative ("ring no answer" Codes 33 and 34).
    - The caller received a courtesy message that all lines were busy (Code 50).

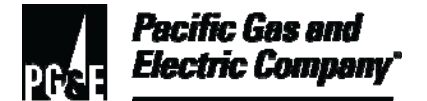

| Connect<br>Date | Connect<br>Time | Calling<br>Number | Dialed<br>Number | RTN        | Minutes | Minutes<br>(seconds) | Call<br>Disposition<br>Code |
|-----------------|-----------------|-------------------|------------------|------------|---------|----------------------|-----------------------------|
| 05/04           | 9:13            |                   | 8887434911       | 8057849549 | 0:01:27 | 87                   | 0                           |
| 05/04           | 13:02           |                   | 8887434911       | 8057849549 | 0:00:57 | 57                   | 0                           |
| 05/05           | 13:53           |                   | 8887434911       | 8057849549 |         |                      | 33                          |
| 05/05           | 13:58           |                   | 8887434911       | 8057849549 | 0:00:48 | 48                   | 0                           |
| 05/07           | 14:51           |                   | 8887434911       | 8057849549 | 0:01:44 | 104                  | 0                           |
| 05/10           | 6:21            |                   | 8887434911       | 8057849549 | 0:01:00 | 60                   | 0                           |
| 05/10           | 13:34           |                   | 8887434911       | 8057849549 | 0:01:16 | 76                   | 0                           |
| 05/14           | 6:12            |                   | 8887434911       | 8057849549 |         |                      | 33                          |
| 05/14           | 6:14            |                   | 8887434911       | 8057849549 | 0:01:03 | 63                   | 0                           |
| 05/14           | 14:59           |                   | 8887434911       | 8057849549 | 0:01:38 | 98                   | 0                           |
| 05/17           | 7:47            |                   | 8887434911       | 8057849549 | 0:01:25 | 85                   | 0                           |
| 05/24           | 13:35           |                   | 8887434911       | 8057849549 | 0:00:48 | 48                   | 0                           |
| 05/26           | 8:40            |                   | 8887434911       | 8057849549 | 0:02:12 | 132                  | 0                           |
| Total           |                 |                   |                  |            | 0:14:18 |                      |                             |

Call Disposition Codes:

0 = Complete

31 = Busy / RNA

32 = RNA 2-4

- 33 = RNA > 4
- 50 = Retry
- 80 = Nwk Cond

NAB = Network Abandoned (caller gets into the system and somewhere along the prompter they hang up)

#### Figure 4. Sample 911 Call Report

- 1.9 911 Contingency Staffing Plans
  - 1. The scheduled staff follows local call out guidelines. If additional dispatchers are needed in either center, RMCs follow local call out Policy 212. Staffing may be pre-arranged as well.
  - 2. If the dispatchers need additional resources, local clerical personnel may be asked to assist with handling 911 calls to perform the following tasks:
    - Call out additional staffing resources from existing personnel.
    - Use "Call Routing Sequence Plan" to contact the other RMC.
    - Use contingency staff personnel, if necessary.
- 1.10 Role of Call Centers
  - 1. Call centers may receive 911 calls.
  - 2. Call center personnel receiving such calls prepare trouble reports in Customer Care and Billing (CC&B).

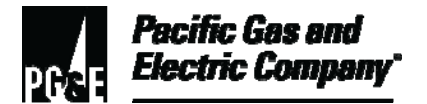

### 1.9 (continued)

- 3. If the agency needs information, or wants to be referred to the local emergency response coordinator, call center personnel contact dispatch. Dispatch personnel handle the agency referral for the call center.
- 4. During Level 1 conditions, the call center may refer questions to the area dispatcher after creating the trouble report in CC&B. Call center personnel perform the following tasks:
  - a. Use CC&B to prepare a trouble report.
  - b. If agency referral is required, contact dispatch personnel. Dispatch personnel handle all agency referrals, per guidelines.

### NOTE

#### This scenario may occur during Level 1 or Level 2–3 conditions.

#### 2 Answering a 911 Call

- 2.1 Dispatchers perform the following steps when answering 911 agency calls:
  - 1. Answer the call by saying, "PG&E Emergency." Because calls can originate from anywhere in the system, answering the call in this manner does not indicate where the call is being answered, and thus callers will not become confused. The agency calling should get the same response regardless of which center answers.
  - 2. Get all of the appropriate information as needed to complete a trouble report in CC&B or an "unknown premise" trouble report.
  - 3. Obtain as much information as possible by asking questions and requesting basic information, such as the following details:
    - Names and contact phone numbers.
    - Meter number.
    - Cross street for unknown addresses.
  - 4. Ask any additional questions necessary for locating the trouble or hazard.
  - 5. Ask if there are 911 agency personnel standing by, and ask if they need any further information such as an estimated time of arrival (ETA).
- 2.2 Create the trouble report in CC&B. If there is an agency standing by, note this on the trouble report so that the distribution operators (DOs) or storm rooms may prioritize these orders.

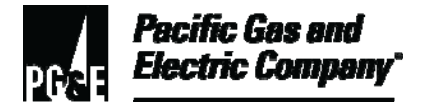

### 3 Creating New Trouble Reports in CC&B

- 3.1 This section describes how to create "Trouble Reports" in CC&B.
  - 1. Use the **Field Activity Type Search** to select a field activity type as shown in Figure 5, "CC&B Field Activity Type Search Page."
    - If possible, select an Outage Information System (OIS)-designated activity type during normal conditions (Level 1) and major emergencies (Level 2–3).
    - Service request for OIS-designated activity types go to the OIS system for action.
    - Service request for non–OIS designated activity types go to FAS before being sent to the field technician through FAS. If FAS is not being used during an emergency or storm, send the field order on paper.

| Field Activity Type Search - Microsoft Internet Explorer provided by PG&E |                               |     |                              |                |  |  |  |  |
|---------------------------------------------------------------------------|-------------------------------|-----|------------------------------|----------------|--|--|--|--|
| Service Point ID                                                          | 0000008179                    |     |                              | 8              |  |  |  |  |
| Activity Type                                                             |                               |     |                              |                |  |  |  |  |
| Description                                                               |                               | _   |                              |                |  |  |  |  |
| beeenption                                                                | 1                             |     |                              |                |  |  |  |  |
| Activity Type                                                             | Description                   |     |                              |                |  |  |  |  |
| ARCWIRE                                                                   | Arcing Wires (OIS)            |     |                              |                |  |  |  |  |
| BROKPOLE                                                                  | Broken Pole (OIS)             |     |                              |                |  |  |  |  |
| CARPOLE                                                                   | Car-Pole Accident (OIS)       |     |                              |                |  |  |  |  |
| CMPLOUT1                                                                  | Complete Out - 1P (OIS)       |     |                              |                |  |  |  |  |
| DAMAGE-E                                                                  | Damage to Company Equipment   | Г   |                              | -              |  |  |  |  |
| ELESHOCK                                                                  | Electric Shock                |     | "OIS" Designated Activity    |                |  |  |  |  |
| ELEUNSPO                                                                  | Electric Unspecified Outside  |     | Types will go to OIS/OMT     |                |  |  |  |  |
| FIREOTHR                                                                  | Fire-Other                    |     | Types will go to O15/OWIT    |                |  |  |  |  |
| FIRESTRU                                                                  | Fire-Structure                |     |                              |                |  |  |  |  |
| FLKRLITE                                                                  | Flickering Lights (OIS)       |     |                              |                |  |  |  |  |
| HLOVOLT1                                                                  | Hi-Low Voltage - 1P (OIS) 🟒   |     |                              |                |  |  |  |  |
| WIRELOW                                                                   | Low Wire                      | N I |                              |                |  |  |  |  |
| OBJPOLE                                                                   | Object on the Pole            |     | Non-"OIS" designated         |                |  |  |  |  |
| FIREPOLE                                                                  | Pole Fire (OIS)               |     | activity type tags will come |                |  |  |  |  |
| EXPLOSN                                                                   | Saw Explosion (OIS)           |     | into FAS and will need to    |                |  |  |  |  |
| WIRETROB                                                                  | Tree or Object On Wire (OIS)  |     | he dispetched to Tmen        |                |  |  |  |  |
| WIREDOWN                                                                  | Wire Down Outage (OIS)        |     | be dispatched to Thien       |                |  |  |  |  |
| WIREDWN                                                                   | Wire Down Power is OK (OIS)   |     |                              |                |  |  |  |  |
| CMPOUT3C                                                                  | Z Customer Problem - Electric |     |                              |                |  |  |  |  |
| DSTSYISP                                                                  | Z No Problem Found - Electric |     |                              | •              |  |  |  |  |
| Found 20 record                                                           | d(s)                          |     | 3                            | Local intranet |  |  |  |  |

Figure 5. CC&B Field Activity Type Search Page

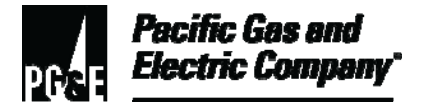

3.2 On CC&B Control Central – Main page, type in the address of a known premise in the **Address** field.

If the address is unknown, type "unknown" in the **Address** field and type the name of the city in the **City** field.

3.3 For known or unknown premises, the system opens the CC&B Control Central – Main page as shown on Figure 6, "CC&B Control Central – Example Main Page with Unknown Premise."

| Pacific Gas and | SPL Cust    | omer Care &  | Billing V1.5 | .15 SP1 M10.4.7. | 3 • Custom          | er Information | Control Cen | tral 🖕  |         | _           | Tue        | sday - July 25, 2006     |     |
|-----------------|-------------|--------------|--------------|------------------|---------------------|----------------|-------------|---------|---------|-------------|------------|--------------------------|-----|
| Production (P)  | <b>4</b> [  | •            | 86           |                  | 189                 | ī 💠 i          |             |         |         | \$<br>  🏠   | <b>a</b> 3 | 2 %                      |     |
| Main Accor      | unt Informa | tion Cus     | tomer Inform | tion Accoun      | t Tree Premis       | e Tree Bill/P  | ayment Tree | Pay Pla | an Tree |             |            | Dashboard                |     |
| Name            |             |              |              |                  | ++                  |                |             |         |         | <u>Å</u>    | 📥 Curr     | ent Context              | -   |
| Address         | unknov      | ۷D           |              |                  | City santa          | rosa           |             | Postal  |         | Ĭ           | Alert      | s                        | _   |
| Account ID      |             | [            |              |                  |                     |                |             |         |         | <b>A</b> -A | Favo       | orite Links              | -   |
|                 |             |              |              |                  |                     |                |             |         |         | A A         | Person     | +                        | 1   |
| Phone Format/   | Number      | (999) 999-99 | 99 💌         |                  |                     |                |             |         |         | 66          | Custom     | er Contact +             | 2   |
| Person ID Type  | /Value      |              |              | •                |                     |                |             |         |         | A-A         | Custom     | er Contact               | 3   |
|                 |             | ·            |              |                  |                     |                |             |         |         | A A         | Billing &  | Usage History            | 4   |
| Geo Type/¥alu   | 2           | ļ            |              | •                |                     |                |             |         |         | 66          | Account    | t Financial History      | 5   |
| Show All Premi  | ses         | •            |              |                  |                     |                |             |         |         |             | Account    | t Payment History        | 6   |
|                 |             |              |              |                  |                     |                |             |         |         |             | Meter R    | tead                     | 2   |
| Person/Account  | Premise     | ID Type      | ID Nbr       |                  |                     |                |             |         |         |             | Service    | Agreement                | 8   |
|                 |             |              |              |                  |                     |                |             |         |         |             | Account    | t/Person Mailling Addres | s 🗵 |
|                 |             |              |              |                  |                     |                |             |         |         |             | Genera     | Reference                |     |
|                 |             |              | Di           | spatche          | r should            | 4              |             |         |         |             | How 2 C    | Suide<br>Saadhaal, Taal  |     |
|                 |             |              |              |                  | , one of the second | -              |             |         |         |             | Un-Line    | Feedback Tool            |     |
|                 |             |              | Ide          | entity "I        | (nown")             | or             |             |         |         |             | Eligi      | ble Scripts              |     |
|                 |             |              | "u           | nknowr           | ו premis            | e"             |             |         |         |             | Cust       | omer Contact             |     |
|                 |             |              |              |                  |                     |                |             |         |         |             | To D       | o Summary                | _   |
|                 |             |              |              |                  |                     |                |             |         |         |             |            | Refresh                  |     |
|                 |             |              |              |                  |                     |                |             |         |         |             |            |                          |     |
|                 |             |              |              |                  |                     |                |             |         |         |             |            |                          |     |
|                 |             |              |              |                  |                     |                |             |         |         |             |            |                          |     |
|                 |             |              |              |                  |                     |                |             |         |         |             |            |                          |     |
|                 |             |              |              |                  |                     |                |             |         |         |             | _          |                          |     |
| p'              |             |              |              |                  |                     |                |             |         |         |             | Y          |                          |     |

Figure 6. CC&B Control Central – Example Main Page with Unknown Premise

- 3.4 Click the **Premise Tree** tab as shown in <u>Figure 7, "CC&B Control Central Example Account</u> Information Page, Unknown Premise."
- 3.5 On the **Premise Tree** page, click the **Electric Service Point** context menu button as shown in <u>Figure 8, "CC&B Control Central Premise Tree Page."</u>

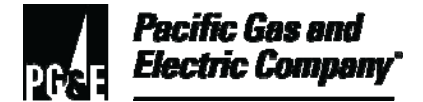

|                   | SPL Custom                              | ner Care & Billing V1.5.15 SP1 M10.4.7.3 - Custom                                                                         | ner Information - Control Central 🎍                                          |                    | Tuesday - July 25, 2006                                       |
|-------------------|-----------------------------------------|----------------------------------------------------------------------------------------------------|------------------------------------------------------------------------------|--------------------|---------------------------------------------------------------|
| Prod              | uction (P)                              |                                                                                                    | <b>] + iz</b> V I V                                                          | ž 📣 🕋              | <b># ? %</b>                                                  |
|                   | ain Account Informatio                  | n Customer Information Account Tree Premis                                                                                | se Tree Bill/Payment Tree Pay Pl                                             | an Tree            | Dashboard                                                     |
| Cu                | Irrent Context                          |                                                                                                    |                                                                              | -                  | Current Context                                               |
| Per<br>Acc<br>Pre | rson 🔉<br>count ID 🚈<br>rmise 🚈 UNKNOWN | PREMISES, SANTA ROSA, CA, 95401, USA, System Use                                                                          | Only, 0000008177                                                             | 0                  | SANTA ROSA, CA, 95401,<br>USA, System Use Only,<br>0000008177 |
| мС                | stomer Information                      | _                                                                                                    |                                                                              |                    | Alerts _                                                      |
| a Fi              | eld Activity Informati                  | on                                                                                                    |                                                                              | _                  | Field Activity Pending                                        |
| n —               | Schedule Date/Time Start                | Field Activity Information                                                                                                |                                                                              | Field Order Status | Appointment Exists                                            |
| м 🍄               | 07-16-2006 08:00AM                      | UNKNOWN PREMISES, SANTA ROSA, CA, 95401, USA, System<br>Service Point, Backgr                                             | Use Only, 0000008177,Ele-Unknown-                                            | Completed          | Premise ID                                                    |
| e<br>n ⊯∑         | 07-11-2006 08:00AM                      | UNKNOWN PREMISE Click the Premise Service Point, On-line                                                                  | se Tree tab                                                                  | Completed          | Favorite Links _                                              |
| u<br>*            | 07-10-2006 08:00AM                      | UNKNOWN PREMISES, SANTA ROSA, CA, 95401, USA, System<br>Service Point, On-line User, Digin Investigation - Gas, Complete  | n Use Only, 0000008177,Gas-Unknown-<br>ed, Scheduled 07-10-2006 08:00AM      | Completed          | Customer Contact + 2                                          |
| 36                | 07-08-2006 08:00AM                      | UNKNOWN PREMISES, SANTA ROSA, CA, 95401, USA, System<br>Service Point, On-line User, Low Wire, Completed, Scheduled 0     | n Use Only, 0000008177,Ele-Unknown-<br>)7-08-2006 08:00AM                    | Completed          | Billing & Usage History 4                                     |
| 34/23             | 07-05-2006 08:00AM                      | UNKNOWN PREMISES, SANTA ROSA, CA, 95401, USA, System<br>Service Point, On-line User, Gas Leak Outside Unspecified, Com    | n Use Only, 0000008177,Gas-Unknown-<br>npleted, Scheduled 07-05-2006 08:00AM | Completed          | Account Financial History 5<br>Account Payment History 6      |
| 16                | 07-03-2006 08:00AM                      | UNKNOWN PREMISES, SANTA ROSA, CA, 95401, USA, System<br>Service Point, On-line User, Gas Leak Outside Unspecified, Com    | n Use Only, 0000008177,Gas-Unknown-<br>npleted, Scheduled 07-03-2006 08:00AM | Completed          | Meter Read 7<br>Service Agreement 8                           |
| 16                | 06-29-2006 08:00AM                      | UNKNOWN PREMISES, SANTA ROSA, CA, 95401, USA, System<br>Service Point, On-line User, Digin Investigation - Electric, Comp | n Use Only, 0000008177,Ele-Unknown-<br>oleted, Scheduled 06-29-2006 08:00AM  | Completed          | Account/Person Mailling Address                               |
| 34                | 06-24-2006 08:00AM                      | UNKNOWN PREMISES, SANTA ROSA, CA, 95401, USA, System<br>Service Point, Background, Car-Pole Accident (OIS), Completer     | How 2 Guide                                                                  |                    |                                                               |
| :42               | 06-16-2006 08:00AM                      | UNKNOWN PREMISES, SANTA ROSA, CA, 95401, USA, System<br>Service Point, On-line User, Digin Investigation - Electric, Comp | n Use Only, 0000008177,Ele-Unknown-<br>oleted, Scheduled 06-16-2006 08:00AM  | Completed          | Eligible Scripts 🛛                                            |
| :                 | 06-13-2006 08:00AM                      | UNKNOWN PREMISES, SANTA ROSA, CA, 95401, USA, System<br>Service Point, On-line User, Digin Investigation - Gas, Complete  | n Use Only, 0000008177,Gas-Unknown-<br>ed, Scheduled 06-13-2006 08:00AM      | Completed          | Customer Contact                                              |

Figure 7. CC&B Control Central – Example Account Information Page, Unknown Premise

3.6 Select **Go to Outages** from the context menu (<u>Figure 8</u>). The system opens the **Outage** Information System – Main page as shown in <u>Figure 9, "Outage Information System – Main</u> <u>Page."</u>

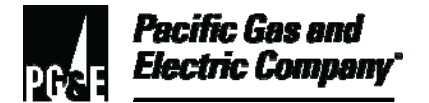

| Pacific Gas and SPL Customer Care & Billin | ng V1.5.15 SP1 M10.4.7.3     | • Customer Information - Control Cent             | ral 🔹                          | Tuesday - July 25, 2006           |
|--------------------------------------------|------------------------------|---------------------------------------------------|--------------------------------|-----------------------------------|
| Production (P)                             | 🖸 🤞 🖬 🕇                      | 1 de la de la de la dela de la dela de la dela de | s 🛛 🕺 🚺 💣                      | F 🖗                               |
| Main Account Information Custome           | r Information Account T      | ree Premise Tree Bill/Payment Tree                | Pay Plan Tree                  | Dashboard                         |
| Premise - UNKNOWN PREMISES, S              | ANTA ROSA, CA, 95401, USA,   | System Use Only, 0000008177                       | 2                              | Current Context                   |
| 🖲 🛄 Go To Service Point                    | onthly - B Serial/Meter Rea  | d Route BNR01/UNKNOWN PREMISES, SANTA ROS         | 5A, CA, 95401, USA, System Use | UNKNOWN PREMISES,                 |
| 🛨 🛄 Go To Field Activity 🕂                 | Ionthly - B Serial/Meter Rea | ad Route BNR01/UNKNOWN PREMISES, SANTA RO         | SA, CA, 95401, USA, System Us  | USA, System Use Only,             |
| Go To Meter Read 🕂                         |                              | From Bromico                                      |                                | 0000008177                        |
| Go To Meter/item Search                    |                              |                                                   |                                | Alerts _                          |
| a Go To Outages ·                          |                              | Tree, click                                       |                                | Field Activity Pending            |
| Go To SP/Item Installation 🕂               |                              | Electric Service                                  |                                | Appointment Exists                |
| Go To SP/Meter Installation 🕂              |                              | Point, then                                       |                                | 1 Outstanding To Do Entries For   |
| M                                          |                              | select "Go to                                     |                                | Premise ID                        |
| e                                          |                              | Outagos"                                          |                                | Favorite Links _                  |
| u                                          |                              | Outages                                           |                                | Person +                          |
|                                            |                              |                                                   |                                | Customer Contact +                |
|                                            |                              |                                                   |                                | Customer Contact 3                |
|                                            |                              |                                                   |                                | Billing & Usage History           |
|                                            |                              |                                                   |                                | Account Financial History 5       |
|                                            |                              |                                                   |                                | Account Payment History 6         |
|                                            |                              |                                                   |                                | Meter Read 7                      |
|                                            |                              |                                                   |                                | Service Agreement                 |
|                                            |                              |                                                   |                                | Account/Person Mailling Address 🧕 |
|                                            |                              |                                                   |                                | General Reference                 |
|                                            |                              |                                                   |                                | How 2 Guide                       |
|                                            |                              |                                                   |                                | OIT-LINE FEEDDACK 1001            |
|                                            |                              |                                                   |                                | Eligible Scripts                  |
|                                            |                              |                                                   |                                | Customer Contact 🛛 🗆              |
|                                            |                              |                                                   |                                |                                   |

Figure 8. CC&B Control Central – Premise Tree Page

### 4 Adding a Trouble Report for an Unknown Premise

4.1 To add outage information for an unknown premise, click the **UPTR** button as shown in Figure 9, "Outage Information System – Main Page."

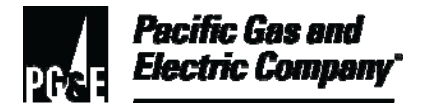

| 🖉 CCOutage Main - Microsoft Internet | Explorer provided b | y Roadrunner                   |                   |                |               | _ <b>_</b> N× |
|--------------------------------------|---------------------|--------------------------------|-------------------|----------------|---------------|---------------|
| File Edit View Favorites Tools H     | <u>t</u> elp        |                                |                   |                |               |               |
| 🔶 Back 🔹 🌩 👻 🙆 🙆 🧐                   | Search 💽 Favorite   | s 🧭 🖾                          |                   | 12.            |               |               |
| Address Antp://ccoutage/main.aspx?SP | _ID=0000008179      |                                |                   |                |               | <u>▼</u> @60  |
| Known Premises Ne                    | w TR Unk            | nown Premise                   | es UP1            | rr Detai       | il History    | <b>^</b>      |
| Name: UNKNOWN PREMIS                 | ES<br>FO            |                                | Rotating Q        | rtage Block:   |               |               |
| City: SANTA ROSA                     | -0                  |                                | Source            | Side Device:   |               |               |
| Zip Code: 95401                      |                     |                                |                   | ransformer:    |               |               |
| Home Phone:                          |                     |                                | Pre               | nises Open:    | No            |               |
| Work Phone:                          |                     |                                |                   | Premises ID:   | 0000008177    |               |
| Life Support /<br>Sensitive Load: N  |                     |                                | Ser               | rice Point ID: | 0000008179    |               |
| Program Version: 1.0.2               | Env: Prod           | luction                        | Pro               | gram Host:     | WWWASC100     |               |
|                                      | Troub               | le Reports                     |                   |                |               |               |
| View Detail <u>TR Cause 1</u>        | TR Cause 2 Conta    | act Phone First Call Last Call |                   |                |               |               |
| View Wire Down - Outage              | Unknown (707)       | 753-0740                       | 07/25/2006 11:46: | 1 07/25/2      | 2006 11:46:57 |               |
|                                      |                     |                                |                   |                |               |               |
|                                      |                     |                                | -                 |                |               |               |
| If a new                             | Report              |                                | For an            | unknov         | vn            |               |
| for a kn                             | own                 |                                | premis            | e, click       |               |               |
| premise                              | e. click            |                                | <b>"UPTR</b>      | "              |               |               |
| "New T                               | R "                 |                                |                   |                |               |               |
| INCW I                               |                     |                                |                   |                |               |               |
|                                      |                     |                                |                   |                |               |               |
|                                      |                     |                                |                   |                |               |               |
|                                      |                     |                                |                   |                |               |               |
|                                      |                     |                                |                   |                |               | -             |
|                                      |                     |                                |                   |                |               |               |
|                                      |                     |                                |                   |                |               |               |
|                                      |                     |                                |                   |                |               |               |

Figure 9. Outage Information System – Main Page

- 4.2 Complete all required fields (marked by an asterisk) as shown in Figure 10, "Outage Information System Unknown Premise Trouble Report Page."
- 4.3 Add a note in the **Remarks** field.
- 4.4 Click the **Save** button to add the trouble report to OIS.

# REDACTED TO MAINTAIN PRIVACY

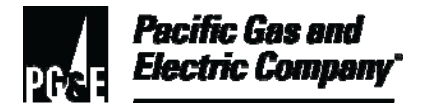

| 🚰 CCOutage Main - Mic                        | rosoft Internet Explorer provided by Roadrunner | _0          |
|----------------------------------------------|-------------------------------------------------|-------------|
| <u>File E</u> dit <u>V</u> iew F <u>a</u> ve | orites <u>T</u> ools <u>H</u> elp               |             |
| <br>Back • 🔿 • 🐼                             | 😰 🖓 🥘 Search 🕋 Favorites 🧭 🛃 🎒 🗐 🗐 🎎            |             |
| Address 🕘 http://ccouta                      | ge/main.aspx?SP_ID=0000008179                   |             |
| Known Premise                                | s New TR Unknown Premises UPTR Det              | ail History |
| Name: UNK                                    | NOWN PREMISES Rotating Outage Block:            |             |
| City: SAN                                    | TA ROSA Source Side Device:                     |             |
| Zip Code: 9540                               | 1 Transformer:                                  |             |
| Home Phone:                                  | Premises Open:                                  | No          |
| Work Phone:                                  | Premises ID:                                    | 000008177   |
| Life Support /<br>Sensitive Load: N          | Service Point ID:                               | 0000008179  |
| Program Version: 1                           | .0.2 Env: Production Program Host:              | WWWASC100   |
| * Contact Name:                              | Contact Phone: ( )                              | -           |
| * Location:                                  |                                                 |             |
| * Cross Street:                              | * Access:                                       |             |
| * Cause #1: Se                               | lect a Cause 🗾 Cause #2: Select a Cause         |             |
| * Caller Type: Cu                            | istomer 911 Standi                              | ng By: 🗖    |
| Remarks:                                     |                                                 |             |
|                                              |                                                 |             |
|                                              | Remarks + Access limited to 80 characters char  | s: 5        |
| + Denotes Required                           | Field                                           |             |
|                                              |                                                 |             |
|                                              |                                                 |             |
|                                              | After completing all required fields, click the |             |
|                                              | Save button to add the trouble report to the    |             |
|                                              | Outage Information System.                      |             |
|                                              | e ange mornadon eyetem                          |             |
|                                              |                                                 |             |

Figure 10. Outage Information System – Unknown Premise Trouble Report Page

### 5 Adding a Trouble Report for a Known Premise

- 5.1 To complete a trouble report for a known premise, perform the following steps:
  - 1. Check for existing, planned, or inferred outages before proceeding as shown in Figure 11, "Outage Information System Page – No Trouble Reports on Premise."

If an outage for this premise has already been reported, no further action is required by the dispatcher unless a hazard exists that was not previously reported.

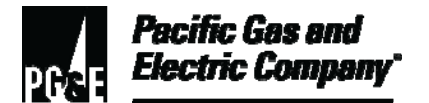

|                                     |                                            | ipiorer provi                      | ded by Roadrunner            |                        |              |      |
|-------------------------------------|--------------------------------------------|------------------------------------|------------------------------|------------------------|--------------|------|
| le <u>E</u> dit ⊻iew                | Favorites <u>T</u> ools <u>H</u> elp       |                                    |                              |                        |              |      |
| Back 👻 🕩 👻                          | 🙆 🖸 🖓 🧕                                    | earch                              | avorites 🎯 🛃 🚽               |                        |              |      |
| Idress 🙆 http://co                  | coutage/main.aspx?SP_ID                    | =6566441905                        |                              |                        |              | - 20 |
| Known Pren                          | nises New                                  | TR                                 | Unknown Premises             | UPTR Det               | ail History  |      |
| Name:                               |                                            | <b>V</b>                           | 1                            | totating Outage Block: | 5A           |      |
| Address:                            |                                            |                                    |                              | Feeder Nbr:            | 254572101    |      |
| City:                               |                                            |                                    |                              | Source Side Device:    | 17012        |      |
| Zip Code:                           |                                            |                                    |                              | Transformer:           | 516544067835 |      |
| Home Phone:                         |                                            |                                    |                              | Premises Open:         | Yes          |      |
| work Phone:                         |                                            |                                    |                              | Premises ID:           | 6566441925   |      |
| ensitive Load:                      | N                                          |                                    |                              | Service Point ID:      | 0000441900   |      |
| rogram Version                      | <b>1</b> .0.2                              | Env:                               | Production                   | Program Host:          | WWWASC100    |      |
|                                     |                                            | No                                 | Trouble Reports              |                        |              |      |
| iew Detail                          | TR Cause 1                                 | TR Cause 2                         | Contact Phone                | First Call             | Last Call    |      |
|                                     |                                            | No                                 | Inferred Outages             |                        |              |      |
| iew Details                         | Restore Time                               |                                    | Cause Crew Stat              | us ETOR                | Begin        |      |
|                                     |                                            | 17                                 | DI IOI                       |                        |              |      |
| ew Details                          | Sched Begi                                 | No                                 | Planned Outages              | Date                   | Status       |      |
| iew Details                         | Sched Begi                                 | No<br>Date                         | Planned Outages<br>Sched End | Date                   | Status       |      |
| iew Details<br>If no<br>Repo<br>TR" | there are no o<br>orts for the pro<br>tab. | N∘<br>Date<br>existing<br>emise, c | Planned Outages<br>Sched End | Date                   | Status       |      |

- Figure 11. Outage Information System Page No Trouble Reports on Premise
- 5.2 If there are no existing trouble reports for a known premise, click the **New TR** button (Figure 11).
- 5.3 Complete all required fields (marked by an asterisk) as shown in <u>Figure 12, "Example of</u> <u>Outage Information System Page – Known Premise Trouble Report Page."</u>
- 5.4 Add a note in the **Remarks** field.

Select the **911 Standing By** option if a 911 emergency agency is standing by.

5.5 Click the **Save** button to add the trouble report to OIS.

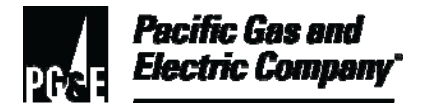

| 🖉 CCOutage Main - Microso             | ft Internet Explorer provided by Roadrunner                           | _I_X     |
|---------------------------------------|-----------------------------------------------------------------------|----------|
| Elle Edit Yiew Favorites              | Iools Help                                                            |          |
| 😓 Back 🔹 🤿 🕣 🐼 😰                      | 🖓 🔞 Search 🛐 Favorites 🧭 🛃 🎒 🛒 🗐 🛍                                    |          |
| Address a http://ccoutage/m           | ain.aspx?SP_ID=6566441905                                             |          |
| Known Premises                        | New TR Unknown Premises UPTR Detail History                           | <u> </u> |
| Name:                                 | Rotating Outage Block: 5A                                             |          |
| Address:                              | Feeder libr: 254572101                                                |          |
| City:                                 | Source Side Device: 17012                                             |          |
| Zip Code:                             | Transformer: 516544067835                                             |          |
| Home Phone:                           | Premises Open: Yes                                                    |          |
| Work Phone:                           | Premises ID: 6566441925                                               |          |
| Life Support / N<br>Sensitive Load: N | Service Point ID: 6566441905                                          |          |
| Program Version: 1.0.2                | Env: Production Program Host: VWWWASC100                              |          |
|                                       |                                                                       |          |
|                                       |                                                                       |          |
| Cause #1: Sele                        | ct a Cause #2: Select a Cause                                         |          |
| * Access:                             | X-Street:                                                             |          |
| Bemarks:                              |                                                                       |          |
|                                       | ×                                                                     |          |
|                                       | Remarks + Access + X-Street limited to 80 characters! chars: 11       |          |
| 911 5                                 | Standing By: 🗖 🦳 Status Callback: 🗖 🦳 Restore Callback: 🗖             |          |
| Contact Phone: (                      |                                                                       |          |
|                                       | Collinguity are made only between the house of 9,00, AM and 10,00, DM |          |
| Save                                  | Calibacks are made only between the hours of 0.00 AM and 10.00 PM     |          |
|                                       | d) Outage hotline is available at 1-800-743-5002                      |          |
|                                       |                                                                       |          |
|                                       |                                                                       |          |
|                                       | Fill in all required fields. Check "911                               |          |
|                                       | Standing Ry" if needed Click Says                                     |          |
|                                       | Standing by , if needed. Click Save.                                  |          |
|                                       |                                                                       |          |
|                                       |                                                                       | •        |

Figure 12. Example of Outage Information System Page – Known Premise Trouble Report Page

### NOTE

#### The Status Callback and Restore Callback

options are used by the Call Center to indicate that customers need to receive callbacks. *Do not* use these boxes when 911 agencies are calling to report trouble at a known premise.

#### 6 Handling Non-Agency Calls

- 6.1 Follow these steps when receiving a non-emergency call that is not an emergency call or that is made by an unauthorized caller:
  - 1. Be polite.
  - 2. If the subject of the call involves an imminent hazard to life or property, respond as if the call were from an emergency agency. Create a trouble report.

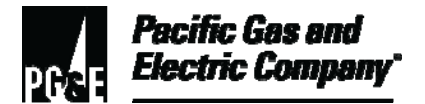

3. If the subject of the call is not an imminent emergency, explain to the caller that the phone line is used only for emergencies reported by 911 agencies, such as the police and fire departments, or the California Highway Patrol.

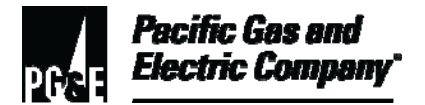

### 6.1 (continued)

4. Provide the **1-800-PGE-5000 (1-800-743-5000)** number to the caller.

#### 7 Handling Level 1 Emergencies – Normal Day-to-Day Operations

- 7.1 When a "PG&E Emergency" 911 call is received, perform the following steps (see Figure 13, "911 Call Handling Process Level 1"):
  - 1. In CC&B, create a trouble report or edit an existing trouble report by adding specific detail and location/address information.
  - 2. Ask if the agency is standing by and select the **911 Standing By** option, if needed.
  - 3. Ask if an ETA or additional information is needed.
  - 4. Obtain the necessary information from the Outage Information System Outage Management Tool (OIS-OMT) or from the local DO.
  - 5. Provide the information to the emergency agency.

#### NOTE

Placing "needs ETA" in the **Remarks** field of the trouble report does not exempt the dispatcher from following up with the calling agency. The Company must close out "Level 1 Emergency" calls.

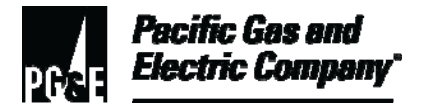

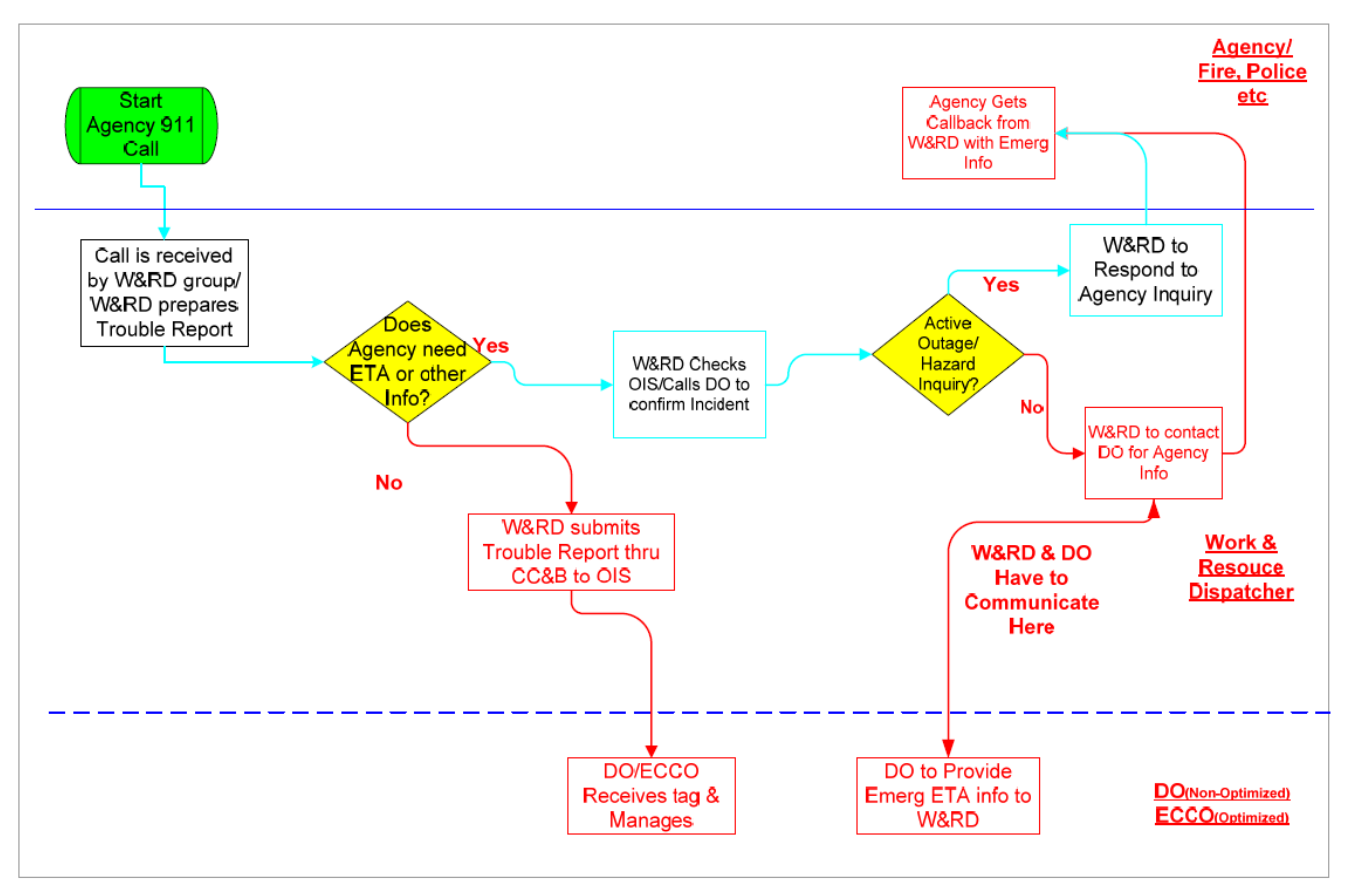

Figure 13. 911 Call Handling Process – Level 1

- 6. If needed, use OIS to determine if there are incidents or hazard reports related to the present emergency.
- 7. Use this information to help answer the agency's questions as shown in Figure 14, <u>"OIS Districts Summary."</u>
- 8. Exercise caution when providing information directly from OIS.
- 9. Check with the DO to verify the accuracy of ETAs, etc.

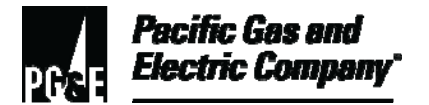

### 7.1 (continued)

| 15                                                                                                    | - OW                 | 1                          | 018             | -081               |                           |                       | Filter                         |          | Filter Filter    | Filter    | Overviev              | v Dispatch          | Mgmt.                 | Info.               | Me           |
|----------------------------------------------------------------------------------------------------|----------------------|----------------------------|-----------------|--------------------|---------------------------|-----------------------|--------------------------------|----------|------------------|-----------|-----------------------|---------------------|-----------------------|---------------------|--------------|
| Filter: Districts Summary Switch to <u>Manual   Refresh</u> in 27 seconds Last Updated: 07/14/2004 11 |                      |                            |                 |                    |                           |                       | 4 11:13                        |          |                  |           |                       |                     |                       |                     |              |
| )utage#                                                                                               | <u>Dist.</u><br>Name | Substation/<br>Source Name | <u>Circuit</u>  | Verify?/<br>Device | Level<br>Excl.<br>1 Cust. | <u>Curr.</u><br>Cust. | Start Time/<br>Span<br>(hh:mm) | Haz.     | <u>Crew</u>      | Crew Type | <u>Crew</u><br>Status | FAS Crew<br>Status  | <u>Assigned</u><br>DO | <u>Stdby</u><br>911 | ET#          |
| 60938                                                                                                 | Coast                | CAMP EVERS-<br>BK 2        | 083622106       | (L1511)            | CUST.                     | 1                     | 07/13/2004<br>17:40            |          | STORMENT/2846    | T-MAN     | Awaiting<br>T-Man     | Acknowledged        | ł                     | <b></b>             |              |
| 61124                                                                                                 | Kern                 | MAGUNDEN-<br>BK 1          | 252771104       | (2929152)          | CUST.                     | 1                     | 07/14/2004<br>06:53            |          | JENNINGS 3354    | T-MAN     | T-Man<br>Enroute      | Enroute             |                       |                     |              |
| 761167                                                                                                | Santa<br>Rosa        | SONOMA-BK 2                | 042721105       | (MM3513)           | CUST.                     | 1                     | 07/14/2004<br>07:07            |          | PARROTT/4267     | T-MAN     | T-Man<br>On Site      | Onsite              |                       |                     |              |
| 61178                                                                                                 | Silverado            | NAPA-BK 1                  | 042021101       | 5123               | DEVICE                    | 97                    | 07/14/2004<br>07:09            |          | MBOCK            | REPAIR    | Crew<br>On Site       |                     |                       |                     |              |
| 61191                                                                                                 | Yosemite             | MENDOTA-BK<br>1            | 252311103       | Line Cut-<br>765   | DEVICE                    | 10                    | 07/14/2004<br>07:30            |          | GC/C/BARRY       | REPAIR    | Crew<br>On Site       |                     |                       |                     | 07/14/2<br>0 |
| 761194                                                                                                | Mission              | LAS POSITAS-<br>BK 2       | 014402107       | 40458              | DEVICE                    | 73                    | 07/14/2004<br>07:32            |          | (1L) LIV-BLKTM   | T.BLKETA  | Awaiting<br>T-Man     |                     | corky                 |                     | 07/14/2<br>0 |
| 761201                                                                                                | Red Bluff            | CORNING-BK3                | 103331103       | (DD3410)           | CUST.                     | 1                     | 07/14/2004<br>07:39            | 15       |                  |           | Awaiting<br>T-Man     |                     |                       |                     |              |
| 761204                                                                                                | Skyline              | DALY CITY-BK<br>1          | 022641104       | (D0311)            | CUST.                     | 1                     | 07/14/2004<br>07:48            |          | COTTONHAM/834    | T-MAN     | T-Man<br>On Site      | Onsite              |                       |                     | 07/14/2<br>1 |
|                                                                                                    |                      |                            |                 |                    |                           |                       |                                |          |                  |           |                       |                     |                       |                     |              |
| t                                                                                                    | Double<br>he "Ha     | e click the<br>azardous    | e numb<br>Repor | er in t<br>t." Us  | the "I<br>e the           | Haz<br>e int          | z" colur<br>formati            | nn<br>on | to produce<br>to | e         | ſ                     | Note "9<br>By" colu | 11 Sta<br>umn.        | and                 |              |

Figure 14. OIS Districts Summary

10. To get more information about the incident, double-click the hazard number in the **Haz** column to view the Hazardous Report as shown in Figure 15, "Sample Hazardous Report."

|                                                                                                    | Hazardous Report                                                                                                    |         |                |               |                  |           |  |                       |  |
|----------------------------------------------------------------------------------------------------|----------------------------------------------------------------------------------------------------|---------|----------------|---------------|------------------|-----------|--|-----------------------|--|
| Total number of Customers Affected = 4         1 Hazardous Report for outage 761326 (max. 100 reports are returned) |                                                                                                    |         |                |               |                  |           |  |                       |  |
| Outage#                                                                                                    | Curr.     Stdby       Outage#     Cust     Crew ID     Crew Name     Address     City     Haz, Desc.     911     Comments |         |                |               |                  |           |  |                       |  |
| 761326                                                                                                    | 4                                                                                                    | V8TCMCG | CLEVENGER/1320 | 8277          | SHINGLETOWNHeard |           |  | AXS OK. HEARD         |  |
|                                                                                                    |                                                                                                    |         |                | AMBERWOODS PL |                  | Explosion |  | EXPLOSION. POWER OUT. |  |

Figure 15. Sample Hazardous Report

### 8 Handling Levels 2–3 Emergencies

- 8.1 **Dispatcher Responsibilities During Level 2–3 Emergencies:** The dispatcher has the following primary responsibilities during Level 2–3 Emergencies (see Figure 16, "911 Call Handling Process Levels 2–3"):
  - 1. Create a trouble report in CC&B with specific details and location/address information.

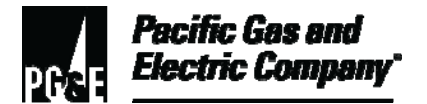

### 8.1 (continued)

- 2. Send the "911 Emergency Agency Referral/Callback Form" to the Operations Emergency Center (OEC) and/or Electric Control Center Operations (ECCO), if necessary.
- 3. Inform the agency that the local OEC will respond within 20 minutes by stating: "Thank you for calling. Our local Operations Emergency Center will respond to your inquiry within 20 minutes."
- 8.2 **OEC Responsibilities During Level 2–3 Emergencies:** The OEC has the following primary responsibilities during Level 2–3 emergencies:
  - 1. Establish a 911 station (standby handling desk) to receive agency referral forms and other communications from the dispatcher.

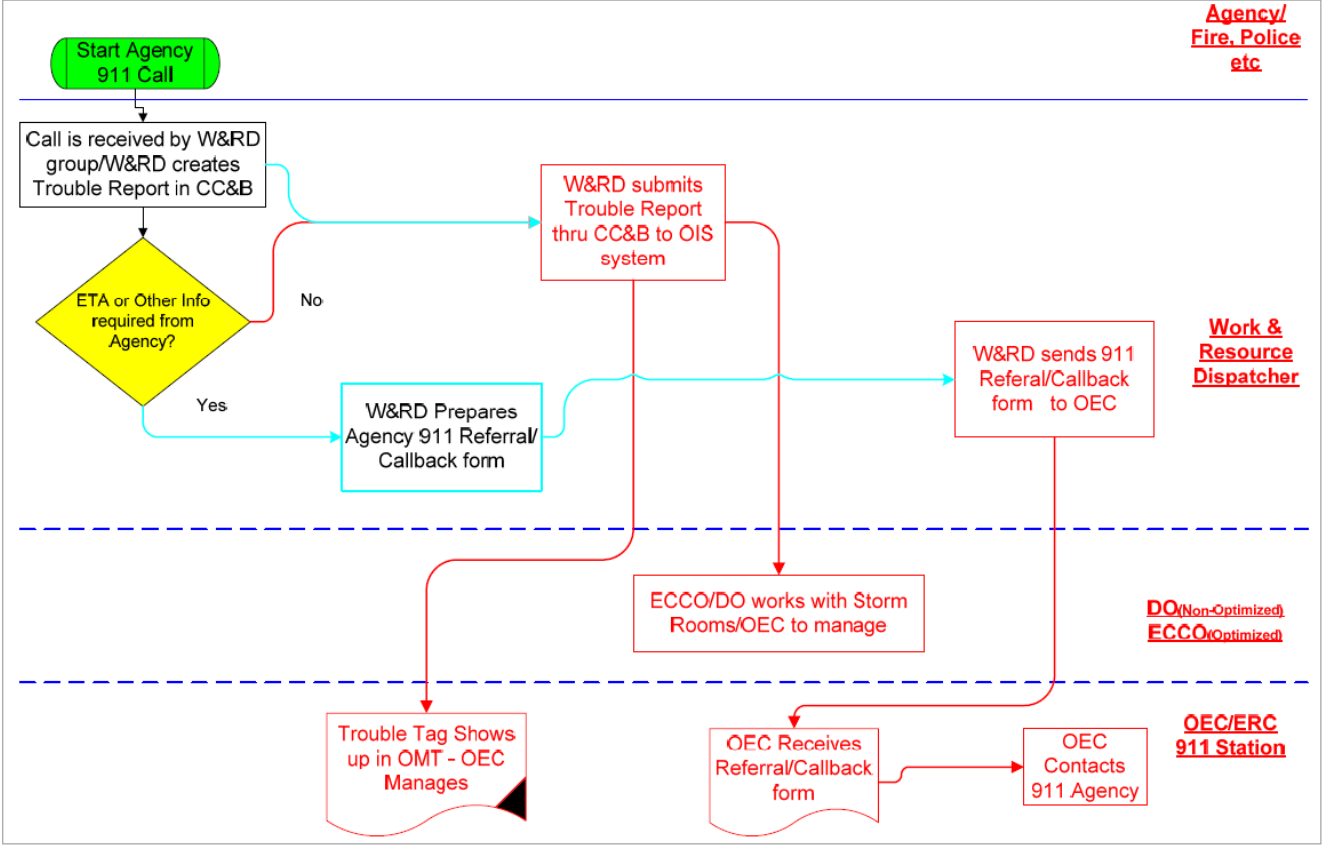

2. Respond to agency questions within 20 minutes.

Figure 16. 911 Call Handling Process – Levels 2–3

REDACTED TO MAINTAIN PRIVACY

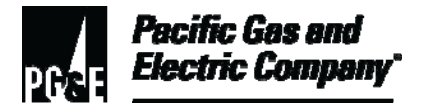

### 9 Completing the Agency Referral/Callback Form

- 9.1 Use the "911 Agency Referral/Callback Form" as shown in <u>Figure 17, "911 Emergency Agency</u> <u>Referral / Callback Form,</u>" for referrals when a question or information cannot be answered or provided.
- 9.2 The Agency/Referral Callback form is also used during the following circumstances:
  - Level 2-4 emergencies when OECs are open.
  - When the 911 agency requests a call back with an ETA or a standby crew.
  - When the 911 agency asks to speak to someone involved with the emergency.
  - When the 911 agency asks to speak directly with local OEC personnel.

### NOTE

Also, use the form as a quick reference for finding DO/OEC/TCC phone numbers when dispatchers receive 911 agency calls for any areas they do not handle regularly.

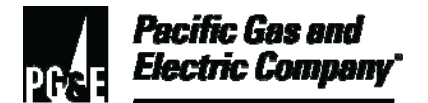

| 911 - EMERGENCY AGENCY Referral / Callback Form              |                                   |
|--------------------------------------------------------------|-----------------------------------|
| To:OEC/DO/TCC Select Recipient  Select Location              | Navigation                        |
| Contact Number: Internal External                            | Main Menu                         |
| Fax Number: Internal External                                | Back to<br>Level 2-4<br>Procedure |
| From: Dispatch Operations Select Location 🕨                  | Clear Form                        |
| Contact Number: Internal External                            |                                   |
| Fax Number: Internal External                                | SEND OEC                          |
| Prepared by (LAN ID):                                        | AGENCY                            |
| Agency Information: Agency Name                              |                                   |
| Contact Name                                                 |                                   |
| Secondary Contact Number Contact # Type                      | DAGE                              |
| Press for Current Date/Time Time of Call Date of Call        | DOWN↓                             |
| Nature of Emergency:                                         |                                   |
|                                                              |                                   |
|                                                              |                                   |
| Location of Emergency:                                       |                                   |
| Physical/Descriptive Address                                 |                                   |
| City                                                         |                                   |
| Nearest X-Street                                             |                                   |
| Is 911 Agency Standing By ?                                  |                                   |
| Agency Requests Callback w/ETA                               | BACK TO<br>TOP ↑                  |
| Agency Requests Standby Crew                                 |                                   |
| Agency Requests Callback from Emergency Response Coordinator | PRINT                             |
| Special Instructions                                         | FORM                              |
|                                                              | SEND OEC                          |
|                                                              | AGENCY<br>REQUEST                 |
|                                                              |                                   |
| Resolution:                                                  |                                   |
|                                                              |                                   |
|                                                              |                                   |
|                                                              | I.                                |
| Call Back Date & Time:                                       |                                   |
| Incident / Log Number:                                       |                                   |
| OIS Number:                                                  |                                   |
| Completed by (LAN ID):                                       |                                   |

#### Figure 17. 911 Emergency Agency Referral / Callback Form

9.3 Fill out all applicable sections of the form. As selections are made from the drop-down boxes, the top section of the form automatically populates with phone numbers for the DOs and OECs.

Ensure that the red sections (required) have as much information as possible so the OEC does not need to call back.

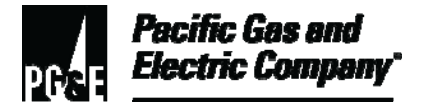

9.4 After completing the form, click the **Send OEC Agency Request** button to email it directly to the standby handling desk in the OEC.

### 10 Determining Which Areas are in a Level 2–3 Emergency

10.1 When a call is received from an agency in another area, this may indicate that the other area is having an emergency.

The main page in OIS-OMT shows if a division OEC is open. The OEC may establish a 911 standby handling desk.

- To check if an area is in a Level 2 or greater event, open the main page of the OMT to see if the division's OEC is open (indicated by a dot on the map in that particular division) as shown in <u>Figure 18</u>, "<u>Outage Management Tool Main Page – System</u> <u>Summary by Area.</u>" If the OEC is open, follow the steps described above in <u>Section 8</u>, <u>Handling Levels 2–3 Emergencies</u>.
- 2. To determine which areas are in a Level 2–3 emergency when receiving an out-of-area call, and when the present area is experiencing no problems or emergencies, perform the following steps:
  - a. Determine the area or headquarters that the 911 caller is calling from.
  - b. Go to the main page of the OMT.
  - c. From the **Business Support Tools** menu, select **OEC Activation Status**. The system displays the OEC Activation Status page, which shows open OEC and if a standby handling desk has been activated as shown in <u>Figure 19</u>, "Viewing <u>Open OECs."</u>

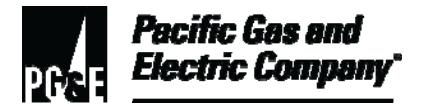

### 10.1 (continued)

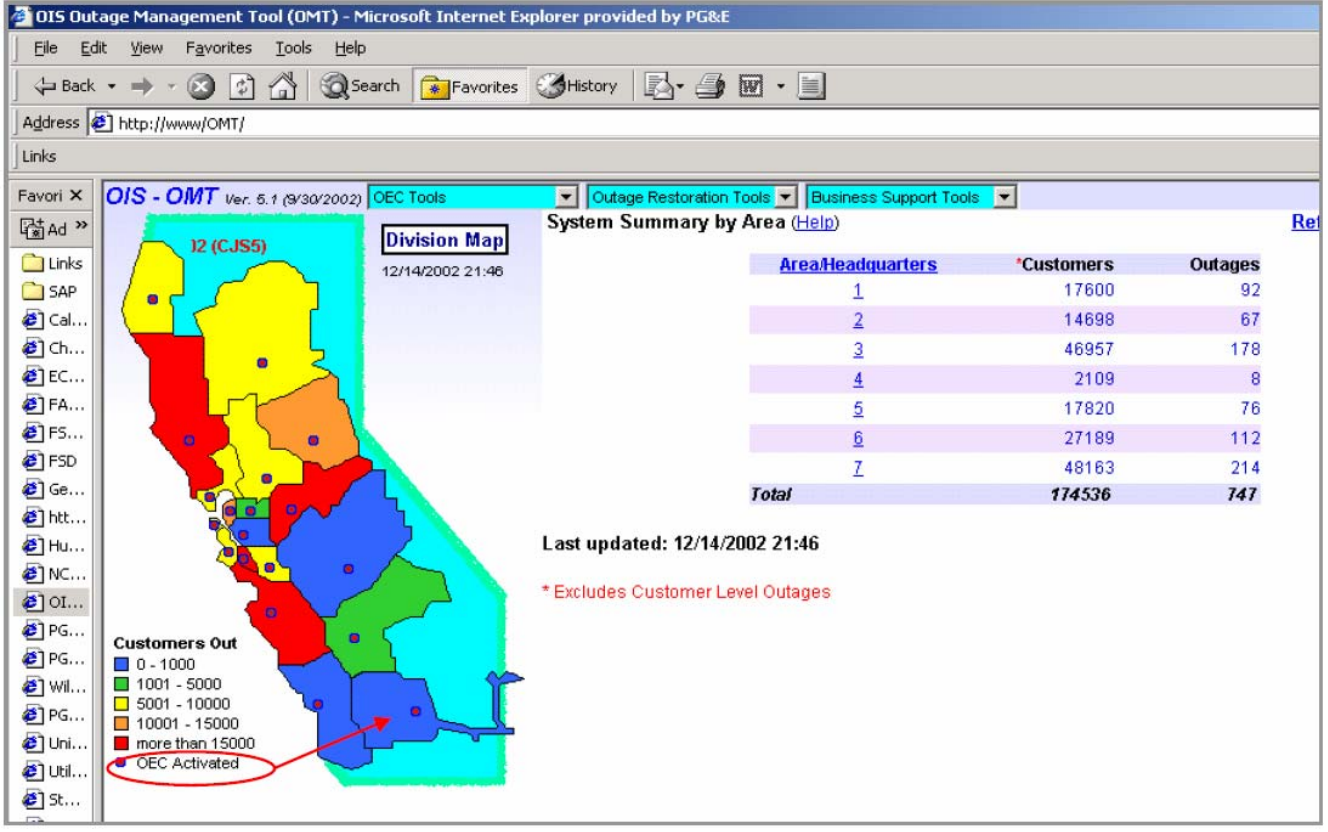

Figure 18. Outage Management Tool Main Page – System Summary by Area

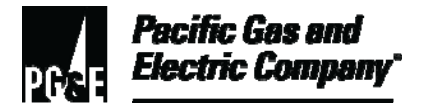

### 10.1 (continued)

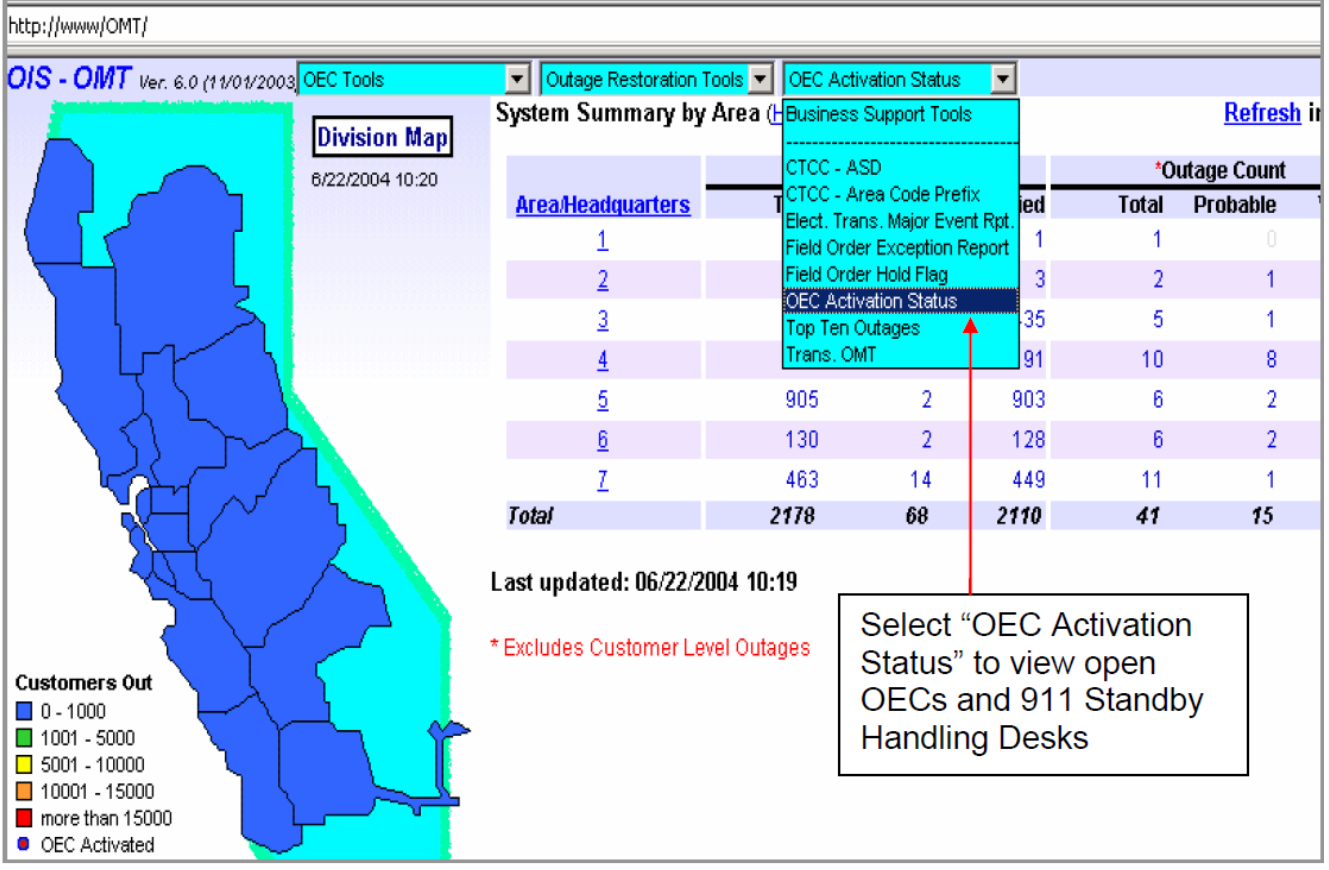

### Figure 19. Viewing Open OECs

3. In Figure 20, "Sample OEC Activation Status Screen," the example shows that the Diablo and East Bay OECs and 911 Standby Handling Desks are open. San Francisco OEC is open, but the 911 standby handling desk is not operational. This means the San Francisco OEC is not monitoring email for the 911 referral/callback form.
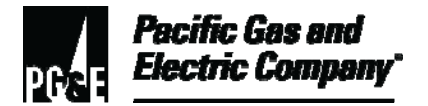

#### 10.1 (continued)

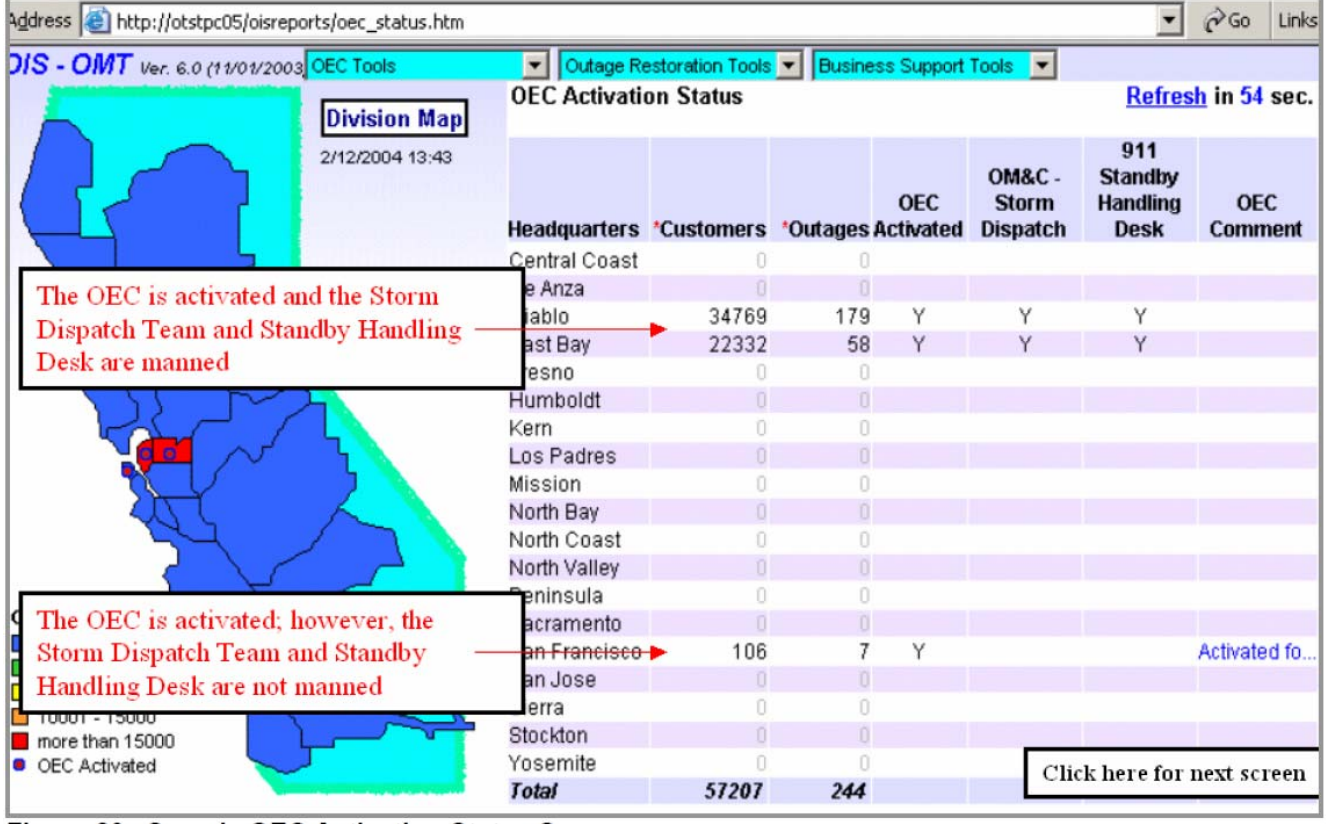

Figure 20. Sample OEC Activation Status Screen

#### 11 Creating Trouble Reports During On-Line Tech Down (Levels 1–3)

- 11.1 Use the following process when CC&B is in a tech down mode and dispatchers are not able to created trouble reports. If OIS is down, all levels use the same on-line tech down (OLTD3) process.
  - 1. Use the OLTD3 application to create a trouble report.
  - 2. The system automatically sends the tag to the appropriate electric tag alert mailbox
- 11.2 Creating OLTD3 Tags
  - 1. Use the following link to access the OLTD3 application: <u>http://oltd3</u>.

#### NOTE

# Fields with red headings indicate that the information is required.

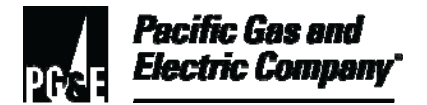

#### 11.2 (continued)

- 2. To fill out the form, enter the following information (Figure 21, "Sample On-Line Tech Down Page"):
  - a. To designate the proper priority code, enter the **Activity Type**.
  - b. In the **Access** field, describe issues and conditions that inhibit access, such as dogs or locked gates.
  - c. Update the home phone and contact phone number.
  - d. Type any other pertinent information in the **Comments** field.

| OLTD3 Main Page -                                                                             | 2 OLTD3 Main Page - Microsoft Internet Explorer provided by PG&E                                                                                                    |  |  |  |  |  |
|-----------------------------------------------------------------------------------------------|----------------------------------------------------------------------------------------------------|--|--|--|--|--|
| File Edit View For                                                                            | File Edit View Favorites Tools Help                                                                                                    |  |  |  |  |  |
| 4= Back 🔹 🔿 👻 🙆                                                                               | 🕁 Back + 🔿 - 🙆 🔄 🐴 🛞 Search 📷 Favorites 🧭 🛃 + 🎒 🛒 🗐 📆 💘                                                                                                    |  |  |  |  |  |
| Address 🙆 http://oltd3                                                                        | /0LTDMain.aspx?Tab=7                                                                                                    |  |  |  |  |  |
| UTILITY<br>OPERATIONS                                                                         | On-Line Tech Down       Page One       Home       Resources       Search       FeedBack                                                                                                    |  |  |  |  |  |
| <ul> <li>Call Center<br/>Operations<br/>Home</li> <li>General</li> </ul>                      | Customer         Field Order         Help Ticket         Literature Request         Payment Plan         Start Service         Stop Service         Trouble Report           Customer         Type         Type         < |  |  |  |  |  |
| <ul> <li>Reference</li> <li>Outage<br/>Management</li> <li>OLTD3</li> <li>Re-Entry</li> </ul> | Name:       Account ID:         Address:       77 BEALE SR RM 620         City:       SAN FRANCISCO         Local Office:       Please Select One          Zip:       94105         Cross Street:       Access:         Supply:       C Residential © Commercial                                                                                                    |  |  |  |  |  |
| Customer Data as of<br>03/08/04                                                               | Home Phone:     Contact Phone:     Business Phone:       Select Type:     Choose One Date Wanted:     3/12/2004     911 Standing By:                                                                                                    |  |  |  |  |  |
|                                                                                               | Comments:                                                                                                    |  |  |  |  |  |
|                                                                                               | Mandatory fields are in red.                                                                                                    |  |  |  |  |  |
|                                                                                               | Confidential data, for PG&E use only.                                                                                                    |  |  |  |  |  |
|                                                                                               |                                                                                                    |  |  |  |  |  |
| Done                                                                                          | Local intranet                                                                                                    |  |  |  |  |  |
|                                                                                               |                                                                                                    |  |  |  |  |  |

Figure 21. Sample On-Line Tech Down Page

- 11.3 Creating an OLTD3 Trouble Report
  - 1. If the address is known, type it into the address line as shown in Figure 22, "On-Line Tech Down Search Page."
  - 2. Enter the City.

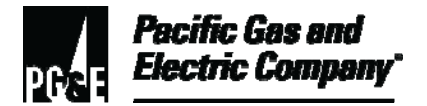

#### 11.3 (continued)

3. Click the **Search** button. The application returns a list of search results.

| )3 M  | 1ain Page - Microsoft In                     | ternet Explorer provided b                          | y PG&E                                    | nicrop        | hone 티웰Tools      | 🔏 Handwriting 🍵 | 🖉 Drawing Pad   🔯 |
|-------|----------------------------------------------|-----------------------------------------------------|-------------------------------------------|---------------|-------------------|-----------------|-------------------|
| Edi   | t <u>V</u> iew F <u>a</u> vorites <u>T</u> o | ools <u>H</u> elp                                   |                                           |               |                   |                 |                   |
| ick - | • ⇒ • 🙆 🙆 🚰                                  | 🔇 Search 👔 Favorites 🔮                              | ) 🖏 🖨 🖬 📑                                 |               |                   |                 |                   |
| Ado   | iress 🗃 http://oltd3/OLTI                    | DMain.aspx                                          |                                           |               |                   |                 |                   |
| ×     | UTILITY<br>OPERATIONS                        | On-Line                                             | Tech Down                                 |               |                   |                 |                   |
| 1     | intranet                                     | PAGE ONE HO                                         | OME RESOURCES SEARCH                      | FEEDBACK      | K                 |                 |                   |
|       | Coll Contor                                  | Customer Field                                      | d Order Help Ticket Litera                | iture Request | Payment Plan      | Start Service   | Stop Service      |
|       | Operations                                   | Customer                                            | Dispatcher type                           | s             | Type<br>Dhana Mhr |                 |                   |
|       | Home                                         | Premise                                             | address city a                            | nd            | ID Type & Nbr     |                 |                   |
|       | General                                      |                                                     | other criteria                            | lick          |                   |                 |                   |
|       | Reference                                    | SEARCH BY:                                          | Soorah                                    | IICK          |                   |                 |                   |
|       | Outage                                       |                                                     | Search.                                   |               |                   | _               |                   |
|       | manayement                                   | Account:                                            | ● OR ► Customer ID:                       |               | ■ OR ▶            | Phone Nbr:      |                   |
|       | OLTD3                                        |                                                     |                                           |               |                   |                 |                   |
|       | Customer Data as of                          | OR Address at leas                                  | t 5 characters):                          |               |                   | 1               |                   |
|       | 06/14/04                                     | 110 Stony                                           |                                           |               |                   |                 |                   |
|       |                                              | And Name (Optional) Or City (Optional)              |                                           |               |                   |                 |                   |
|       |                                              | Santa Rosa Search Reset                             |                                           |               |                   |                 |                   |
|       |                                              |                                                     |                                           |               |                   |                 |                   |
|       |                                              | Sorry, the customer cannot<br>Confidential data. fo | r <b>De located!</b><br>or PG4E use only. |               |                   |                 |                   |
|       |                                              | ,                                                   |                                           |               |                   |                 |                   |

Figure 22. On-Line Tech Down – Search Page

4. On the OLTD3 Search Results page, select the **View Details** link for the appropriate customer account as shown in <u>Figure 23, "OLTD3 Search Results Page."</u>

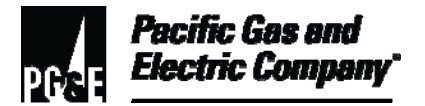

### 11.3 (continued)

| Customer         | Field Order     | Help Ticket          | Literature Request   | Payment Plan     | Start :   | Service      | Stop  | Service | Trou | uble Re |
|------------------|-----------------|----------------------|----------------------|------------------|-----------|--------------|-------|---------|------|---------|
| Customer         |                 |                      |                      | Туре             |           |              |       |         | Î    |         |
| Account          |                 |                      |                      | Phone Nbr        |           |              |       |         |      |         |
| Premise          |                 |                      |                      | ID Type & Nbr    |           | 2.           | Sele  | ct Tro  | ubl  | е       |
| SEARCH BY:       |                 |                      |                      |                  |           | Re           | port  | tab     |      |         |
| Account:         |                 | <b>∢</b> OR ► Custom | er ID:               | OR ►             | Phone N   | lbr:         |       |         |      |         |
|                  | (at least 5 cha | racters):            |                      |                  |           |              |       |         |      |         |
| 110 Stony        |                 |                      |                      |                  |           |              |       |         |      |         |
| And Name (Option | nal)            | Or Cit               | y (Optional)         |                  |           |              |       |         |      |         |
|                  |                 | Santa                | a Rosa               |                  | Sea       | rch (        | Reset |         |      |         |
|                  |                 |                      |                      |                  |           |              | _     |         |      |         |
| Customer Name    | Customer ID     | Customer Account     | Premis               | se Address       |           |              |       | 1 Cli   | ick  |         |
|                  |                 |                      | 110 STONY POINT RD S | TE 100 SANTA ROS | A 95401 🔰 | liew Details | 2     | 1. Ull  |      |         |
|                  |                 |                      | 110 STONY POINT RD S | TE 100 SANTA ROS | A 95401 🔰 | liew Details |       | ine     | vie' | vv      |
|                  |                 |                      | 110 STONY POINT RD S | TE 100 SANTA ROS | A 95401   | liew Details |       | Deta    | IIS″ |         |
|                  |                 |                      | 110 STONY POINT RD S | TE 100 SANTA ROS | A 95401 🔰 | liew Details |       | link.   |      |         |
| STONY POINT EAST | 99-9999999      | 3400460851           | 110 STONY POINT RD S | ANTA ROSA 95401  | Ī         | liew Details |       |         |      |         |
| STONY POINT EAST | 99-9999999      | 8970518507           | 110 STONY POINT RD S | ANTA ROSA 95401  | 7         | liew Details |       |         |      |         |

#### Figure 23. OLTD3 Search Results Page

- 5. Select the **Trouble Report** tab.
- 6. On the **Trouble Report** page, complete all fields that have red headings as shown in Figure 24, "OLTD3 Trouble Report Page."
- 7. Select the **911 Standing By** option, if necessary.
- 8. Click the **Submit** button. The tag goes automatically to the appropriate DO tag alert mailbox.

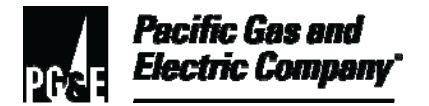

#### 11.3 (continued)

| ack | • + • 🕲 🖪             | 🖞 🖓 Search 🙀 Favorites 🧭 🖏 🚽 🧾 📃                                                                       |
|-----|-----------------------|----------------------------------------------------------------------------------------------------|
| Ad  | dress 🙋 http://       | oltd3/OLTDMain.aspx?Tab=7                                                                              |
| ×   | RATIONS               |                                                                                                    |
| >>  | ranet                 | PAGE ONE HOME RESOURCES SEARCH FEEDBACK                                                                |
|     |                       | Customer Field Order Help Ticket Literature Request Payment Plan Start Service Stop Service Trouble Re |
|     | II Center<br>erations | Customer STONY POINT EAST Type Business                                                                |
|     | me                    | Account 3400460851 1. Complete all Phone Nbr (707) 284-2792                                            |
|     | noral                 | Premise 110 STONY POINT RD, SANTA ROSA 39 TIE 103 With red ID Type & Nbr TIN: 99-9999999               |
|     | ference               | headings.                                                                                              |
|     |                       | Name: STONY POINT EAST Account ID: 3400460851                                                          |
|     | tage<br>nagement      | Address: 110 STONY POINT RD                                                                            |
|     | трз                   | City: SANTA ROSA Local Office: Please Select One Zip: 95401-41 3. Select 911                           |
|     | er Data as of         | Cross Street: Access: Supply: O ResidStanding Bya                                                      |
|     | 4                     | Home Phone: (707) 284-2792 Contact Phone: Business Phone: Option, If                                   |
|     |                       | Select Type: Choose One Date Wanted: 6/22/2004 911 Standing By: Meeded.                                |
|     |                       | Comments:                                                                                              |
| Η   |                       | Mandatory fields are in red. 4. Click Submit.                                                          |
|     |                       | Confidential data, for PG&E use only.                                                                  |

Figure 24. OLTD3 Trouble Report Page

- 11.4 Creating an OLTD3 Trouble Report for an Unknown Premise
  - 1. To create a trouble report for an unknown premise, perform the following steps (Figure 25, "On-Line Tech Down Search Page"):
    - a. Type "unknown" on the address line
    - b. Type the name of the city.
    - c. Click the **Search** button.
    - d. In the Search Results, click the View Details link.
    - e. Click the **Trouble Report** tab.

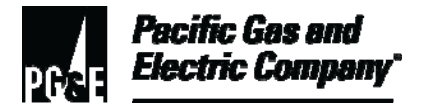

#### 11.4 (continued)

| A <u>d</u> dre | ss 🙆 http://oltd3/OL1                        | rDMain, aspx                               |                       |                            |                                   |                                          |                                                    |                                   |                              |
|----------------|----------------------------------------------|--------------------------------------------|-----------------------|----------------------------|-----------------------------------|------------------------------------------|----------------------------------------------------|-----------------------------------|------------------------------|
| :<br>»         | JTILITY<br>Operations                        | On-L                                       | ine Te                | ch Dowi                    | )<br>Search                       | FEEDBACK                                 |                                                    |                                   |                              |
|                | Call Center<br>Operations<br>Home<br>General | Customer<br>Customer<br>Account<br>Premise | Field Order           |                            | Literatu                          | ire Request                              | Payment Plan<br>Type<br>Phone Nbr<br>ID Type & Nbr | Start Service                     | Stop Service                 |
|                | Reference<br>Outage<br>Management<br>OLTD3   | SEARCH BY:<br>Account:                     | "Unk<br>addr<br>the ( | ress field a<br>Citymamete | nd<br>mer ID:                     |                                          | OR ►                                               | Phone Nbr:<br>2. Click<br>Search. |                              |
| 0              | /ustomer Data as of<br>6/14/04               | Unknown And Name (Optio                    | nal)                  | Ord                        | C <b>ity (Optiona</b><br>nta Rosa | 1)                                       | L                                                  | Search                            | Reset                        |
|                |                                              | Customer Name                              | Customer ID           | Customer Accoun            | t F<br>UNKNOWN F                  | <sup>P</sup> remise Addr<br>REMISES SANT | ess<br>TA ROSA 95401                               | <u>View Details</u>               | 3. Click<br>View<br>Details. |
|                |                                              | Confidential da                            | ata, for PGG          | E use only.                |                                   |                                          |                                                    |                                   |                              |

Figure 25. On-Line Tech Down – Search Page

- f. On the **Unknown Trouble Report** page, complete all fields that have red headings as shown in <u>Figure 26, "OLTD3 Trouble Report Page Unknown</u> <u>Premise."</u>
- g. Click the **Submit** button. The tag goes directly to the DO tag alert mailbox.

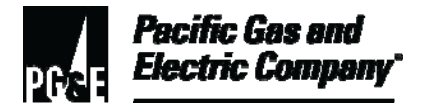

| 🙆 http://oltd3             | http://oltd3/OLTDMain.aspx?Tab=7               |                                          |                                    |                         |                                  |                                                    |              |                                      |        |
|----------------------------|------------------------------------------------|------------------------------------------|------------------------------------|-------------------------|----------------------------------|----------------------------------------------------|--------------|--------------------------------------|--------|
| ITY<br>RATIONS             | ) On-                                          | Line Tec                                 | h Dow                              | 'n                      |                                  |                                                    |              |                                      |        |
| ranet                      | PAGE OI                                        | NE HOME                                  | RESOURCES                          | SEARCH                  | FEEDBA                           | ск                                                 |              |                                      |        |
| l Center<br>erations<br>me | Customer<br>Customer<br>Account<br>Premise UNK | Field Order                              | Help Tick<br>1. Con<br>IT fi€ldSs) | nplete al               | ure Request                      | Payment Plan<br>Type<br>Phone Nbr<br>ID Type & Nbr | Start Servi  | ce Stop Service                      | Troubl |
| erence<br>tage<br>nagement | Name:<br>Address:                              | CHP 🖌                                    | ISES                               | ys                      |                                  | $\overline{\langle}$                               | Account II   | Standing By<br>option, if<br>needed. |        |
| rd3                        | City:                                          | SANTA ROSA                               | ι                                  | ocal Office:            | SANTA F                          | ROSA                                               | Zip: 9540    | 1                                    |        |
| er Data as of              | Cross Street:                                  |                                          | A                                  | ccess:                  | ОK                               |                                                    | Supply: (    | ☉ Residential Comm                   | ercial |
| 4                          | Home Phone:                                    |                                          | c                                  | ontact Phone            | 707-579                          | -0000                                              | Business     | Phone:                               |        |
|                            | Select Type:                                   | Wire Down                                | ▼ D                                | ate Wanted:             | 6/22/2004                        | 911 St                                             | anding By: 🔽 |                                      |        |
|                            | Comments:                                      | Wirles down and ar<br>standing by and ne | cing across H<br>eds ETA 🔫         | ighway 12 1/2<br>2<br>a | 2 mile east<br>2. Add<br>1s need | of Madrone Road.<br>Comments<br>ded.               | CHP is       | Submit Cancel                        | )<br>t |
|                            | *Mandatory fie                                 | lds are in red.                          |                                    |                         |                                  |                                                    |              |                                      | ·      |

Figure 26. OLTD3 Trouble Report Page – Unknown Premise

#### 12 Handling Gas Emergencies

- 12.1 When an area is in a Level 2 or greater event, dispatchers may get an out-of-area 911 or a CO call concerning a gas emergency. When this occurs, perform the following steps:
  - 1. Create the tag in CC&B with Priority "0."
  - 2. Contact the area dispatcher if the agency needs an ETA or other information.
  - 3. Complete or close the 911 call.
- 12.2 Some situations require handing off the emergency incident to the area dispatcher because the area dispatcher controls local resources. When handing off the order, perform the following steps:
  - 1. Ensure that the receiving dispatcher has the emergency agency contact information and is willing to handle the call back.

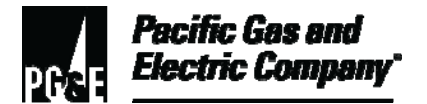

#### 12.2 (continued)

2. If there is an out-of-area OLTD3, create an FAS "order entry" gas emergency service request for dispatching.

#### **13 Emergency Notification Requirements**

- 13.1 Depending on the type of incident, dispatchers may be asked to make emergency notifications to organizations, such as Safety Health and Claims (SH&C) as shown in Figure 27, "Work and Resource Dispatcher Notification Tailboard." Dispatch operations may receive calls for the following types of incidents:
  - Personnel injury/fatality
  - Third party injury/fatality
  - Third party contacts/exposures
  - Security issues
  - Hazardous conditions/incidents
  - Major media events

#### NOTE

Dispatchers must adhere to and follow all emergency notification requirements.

## WORK & RESOURCE DISPATCHER NOTIFICATION TAILBOARD (Taken from CS&R Procedure 3- Attachment 3)

The following table identifies incident notification requirements for many types of incidents. Review Customer Service & Revenue emergency response plans and other procedures to determine whether other notifications, may be required. Instances where a supervisor or on-call supervisor is notified and is not the correct person to be notified, Dispatchers will make notification to the correct supervisor or on-call supervisor, regardless if the wrong person contacted takes responsibility for notifications.

To contact the Safety, Health and Claims Department, dial Company number , or external . For:

Safety Engineering (SE) Fatality, Serious Injury or Illness NotificationsOption 1Workers' Compensation (WC) NotificationsOption 2Third Party Claims (TPC) NotificationsOption 4

#### Figure 27. Work and Resource Dispatcher Notification Tailboard

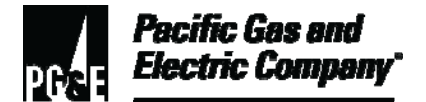

13.2 For emergency conditions reported by outside agencies (fire, police, Office of Emergency Services [OES], etc.) and Company personnel, refer to <u>Utility Procedure TD-6436P-12</u>, <u>"Handling Emergency Conditions Reported by Outside Agencies and Company Personnel,"</u> for instructions to manage those situations.

#### **END of Instructions**

| Definitions                                            | NA                                                                                                    |
|--------------------------------------------------------|----------------------------------------------------------------------------------------------------|
| Implementation<br>Responsibilities                     | NA                                                                                                    |
| Governing<br>Document                                  | Utility Standard TD-6436S, "Gas and Electric Field Services and Dispatch and Scheduling Operating Practices," governs this document.                                                                         |
| Compliance<br>Requirement/<br>Regulatory<br>Commitment | NA                                                                                                    |
| Reference<br>Documents                                 | Developmental References:<br><u>Code of Safe Practices.</u><br>USP 22, "Safety and Health Program."<br>Supplemental References:<br>Utility Procedure TD-6436P-12, "Handling Emergency Conditions Reported by |
| _                                                      | Outside Agencies and Company Personnel."         Utility Procedure TD-6436P-20, "Customer Care and Billing On-Line Tech<br>Down."                                                                            |
| Appendices                                             | NA                                                                                                    |

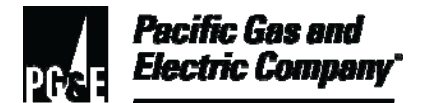

| Attachments           | Attachment 1, "Emergency Notification Requirements by Incidents."                                                |
|-----------------------|----------------------------------------------------------------------------------------------------|
| Document<br>Recision  | This document supersedes Work Procedure WP6436-14, "Handling 911 Calls -<br>Emergency Response," issued 10/2006. |
| Approved By           | Jimmy Morales<br>Manager                                                                                         |
| Document Owners       | Barry Knapp<br>Supervisor                                                                                        |
| Document<br>Contact   | John Freeman<br>Reviewer                                                                                         |
| <b>Revision Notes</b> |                                                                                                    |

| Where? | What Changed?                    |
|--------|----------------------------------|
| NA     | Document placed in new template. |

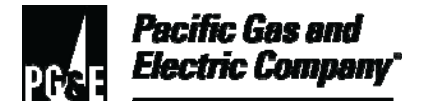

| Summary          | This procedure outlines specific call-out processes for dispatch operators when contacting field personnel during emergency, normal, and after-hours situations. This process applies to situations when additional field personnel may be needed to respond to emergencies, or to assist with normal workloads. |
|------------------|----------------------------------------------------------------------------------------------------|
|                  | The purpose of this procedure is to minimize delays and improve overall customer service by placing an emphasis on the urgency of emergency call-out situations.                                                                                                    |
| -                | Level of Use: Information Use                                                                                                    |
| Target Audience  | Managers, supervisors and dispatch personnel who perform call-outs during emergencies and regular work assignments.                                                                                                    |
| Safety           | Personnel working in an office environment must adhere to proper office ergonomic practices to minimize the risk of workplace injury.                                                                                                    |
| Before You Start | Personnel who perform tasks in accordance with this procedure must work<br>under the direction of qualified personnel or receive training by qualified<br>personnel to do such work.                                                                                                    |

#### **Procedure Steps**

#### 1 Call-Out Procedure – Emergency Work Conditions

- 1.1 Detailed procedures
  - 1. For call-outs during emergency work conditions, dispatchers perform the following tasks:
    - a. Find available field personnel for dispatch using the local call-out list with personnel names and numbers, which is located in the technical resource and calendar (TRAC) application.
    - b. Make only two attempts when contacting field personnel to respond to an emergency. If no response, proceed to next personnel available on TRAC.

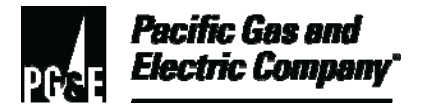

#### 1.1 (continued)

- c. If the contact with field personnel is successful, request an estimated time of arrival (ETA) and notify local 911 agencies if requested.
- d. Record the name of responding field personnel in TRAC.
- 2. For emergency gas call-outs, dispatch contacts the gas service representative (GSR) supervisor, transmission and regulations (T&R) personnel, or maintenance and construction (M&C) personnel, if it is deemed necessary by the GSR on-site.
  - a. If field personnel cannot be contacted after two calls and the call-out list has been exhausted, or if no personnel signed up on the local weekly call-out lists, immediately contact the supervisor for the appropriate local work group to request assistance with the call-out. When this situation occurs, perform the following steps:
    - (1) Ask the local supervisor to take over the call-out.
    - (2) Request a call back from the local supervisor when a responder has been assigned.
    - (3) Make a note of the call to the local supervisor in TRAC.
    - (4) After the local supervisor calls back, make the appropriate notifications to the agencies requesting an ETA, etc.
  - b. If the local supervisor cannot be reached for assistance, immediately notify the on-call field supervisor.
  - c. If the on-call field supervisor cannot be contacted, seek direction from the dispatch supervisor.

#### 2 Call-Out Procedure – Normal Working Hours

- 2.1 For call-outs during normal workload conditions that require additional field personnel to fill a resource gap, dispatchers perform the following tasks:
  - 1. Notify the dispatch supervisor and scheduler that additional resources are needed.
  - 2. Notify local supervisor.
  - 3. If requested, assist with the call-out. To avoid any possible bypass, clarify which personnel to call out. These calls do not need to be noted in TRAC or in the dispatch log.
- 2.2 For non-emergency work after regular hours (generally after 4 p.m.), call the on-call field supervisors to obtain approval for additional help before calling out any field personnel.

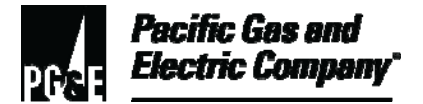

2.3 If the on-call field supervisor cannot be reached, contact the appropriate dispatch supervisor.

**END of Instructions** 

| Definitions                                            | NA                                                                                                    |
|--------------------------------------------------------|----------------------------------------------------------------------------------------------------|
| Implementation<br>Responsibilities                     | The senior director in charge of customer field services reviews, authorizes, and issues this procedure.                             |
|                                                        | The director in charge of field services ensures that this procedure is communicated and properly implemented in all service areas.  |
|                                                        | Field services managers and supervisors ensure that field services personnel are trained and knowledgeable about this procedure.     |
| Governing<br>Document                                  | Utility Standard TD-6436S, "Gas and Electric Field Services and Dispatch and Scheduling Operating Practices," governs this document. |
| Compliance<br>Requirement/<br>Regulatory<br>Commitment | NA                                                                                                    |
| Reference                                              | Developmental References:                                                                                                    |
| Documents                                              | NA                                                                                                    |
|                                                        | Supplemental References:                                                                                                    |
| -                                                      | NA                                                                                                    |
| Appendices                                             | NA                                                                                                    |

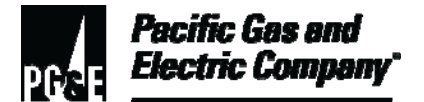

| Attachments          | NA                                                                                                    |
|----------------------|----------------------------------------------------------------------------------------------------|
| Document<br>Recision | This procedure supersedes Utility Procedure WP6436P-16, "Handling<br>Overtime Callout for Emergency Calls and Regular Work Assignments," issued<br>10-06. |
| Approved By          | Jimmy Morales<br>Manager                                                                                                    |
| Document Owners      | Barry Knapp<br>Supervisor                                                                                                    |
| Document<br>Contact  | John Freeman<br>Reviewer                                                                                                    |
| Revision Notes       |                                                                                                    |
| Where?               | What Changed?                                                                                                    |

| Where? | What Changed?                     |
|--------|-----------------------------------|
| NA     | Procedure placed in new template. |

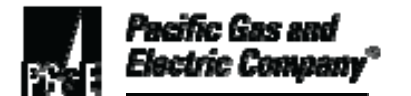

| Summary          | This procedure outlines the process for dispatching a full day's work to gas<br>service representatives. The goal is to ensure that gas service representatives<br>are productive throughout the work day.<br>Level of Use: Informational Use                       |  |
|------------------|----------------------------------------------------------------------------------------------------|--|
| Target Audience  | The primary audiences for this procedure are managers, supervisors, and dispatch employees who perform fleet loading work.                                                                                                    |  |
| Safety           | To ensure safety, employees must follow all applicable precautions and requirements when handling or responding to any gas or electric field order, as described in the following documents: <u>Utility Standard Practice (USP) 22, "Safety and Health Program"</u> |  |
|                  | <u>Code of Safe Practices</u>                                                                                                    |  |
| Before You Start | NA                                                                                                    |  |

#### **Procedure Steps**

#### 1. General Information

Dispatchers and gas service representatives have the following fleet loading responsibilities:

1.1 Before the beginning of the work shift, dispatchers assign gas service representatives a full day of work, unless one of the special conditions described in this procedure exists.

#### NOTE

A full day of work is a minimum of 15 to 20 field orders, including AM and PM orders.

1.2 Gas service representatives notify the dispatcher if the work level drops off during the day.

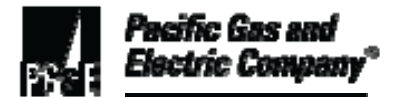

#### 2. Standard Fleet Loading and Special Conditions

- 2.1 Standard fleet loading for gas service representatives is a minimum of 15 to 20 field orders sorted and routed by sub-areas.
- 2.2 The following list describes dispatcher responsibilities for the fleet loading process under seven special conditions:
  - 1. Gas service representative working the night shift:
    - a. Before the start of the employee's shift, dispatch all NM (5–8 p.m. appointment) field orders.
    - b. Assign work, such as PM field orders, to relieve over-loaded sub-areas.
    - c. Assign enough work to keep gas service representatives productive throughout the night shift.
  - 2. Gas service representative performing compliance work:
    - a. Assign gas scheduled meter changes (SMCs) based on time factors, usually 11 to 13 field orders.
    - b. Assign electric time of use (TOU) meter changes based on time factors, usually 15 to 20 field orders.

#### NOTE

Standard work time per SMC or TOU field order equals 20 minutes each, plus travel time.

- 3. Gas service representative performing gas meter sets:
  - a. Assign gas meter sets based on time factors, usually nine to 11 field orders.
  - b. Consider the travel time involved.

#### NOTE

Standard work time per gas meter set field order equals 32 minutes each, plus travel time.

- 4. Gas service representative performing propane to natural gas conversions:
  - a. For full conversions, allow 75 minutes per field order.
  - b. Consider the travel time involved.

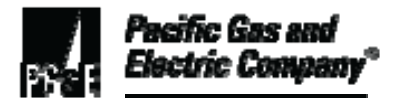

#### 2.2, Continued

- 5. New gas service representative:
  - a. Assign work at 50%, about eight to 10 field orders.
  - b. Route new gas service representatives to areas where they can find assistance quickly.

#### NOTE

Standard work time is not applicable.

- 6. Service Mechanics:
  - a. Dispatch field orders that require a service mechanic.
  - b. Dispatch commercial field orders as the work load permits.
  - c. Supplement the work load with standard field orders, as needed.
- 7. Gas service representative working a partial day or on special assignment:
  - a. Reduce the work load as follows, based on the number of hours off:
    - 2 hours off-reduce to 12 to 15 field orders
    - 4 hours off—reduce to seven to 10 field orders
    - 6 hours off—reduce to three to five field orders
  - b. Adjust AM or PM work according to when time off is taken.

#### **END of Instructions**

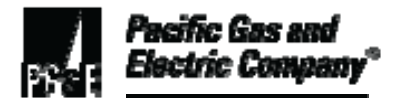

| Definitions                                            | NA                                                                                                    |
|--------------------------------------------------------|----------------------------------------------------------------------------------------------------|
| Implementation<br>Responsibilities                     | The senior director in charge of customer field services is responsible for<br>reviewing, authorizing, and issuing this procedure. The director in charge of<br>field services is responsible for ensuring that this procedure is communicated<br>and properly implemented in all service areas. Field services managers and<br>supervisors are responsible for ensuring that field services employees are<br>trained and knowledgeable about this procedure. |
| Governing<br>Authority                                 | Utility Standard S6436, "Gas and Electric Field Services and Dispatch and Scheduling Operating Practices"                                                                                                    |
| Compliance<br>Requirement/<br>Regulatory<br>Commitment | NA                                                                                                    |
| Reference                                              | Code of Safe Practices                                                                                                    |
| Documents                                              | Utility Standard Practice (USP) 22, "Safety and Health Program"                                                                                                    |
|                                                        |                                                                                                    |
| Appendices                                             | NA                                                                                                    |
| Attachments                                            | NA                                                                                                    |
| Document<br>Recision                                   | This utility procedure cancels and supersedes Work Procedure WP6436-17,<br>"Fleetloading Instructions," issued 10-06.                                                                                                    |

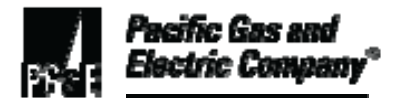

| Approved By         | Jimmy Morales<br>Manager             |
|---------------------|--------------------------------------|
| Document Owner      | Barry Knapp<br>Compliance Supervisor |
| Document<br>Contact | John Freeman                         |

#### **Revision Notes**

| Where?    | What Changed?                                                       |
|-----------|---------------------------------------------------------------------|
| WP6436-17 | Changed document number to TD-6436P-17 and updated to new template. |

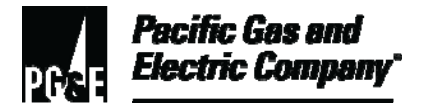

| Summary          | This procedure provides field service and dispatch personnel with a consistent process for creating, dispatching, and completing field orders (FOs) when work assignments are given to field services alteration crews. |  |
|------------------|----------------------------------------------------------------------------------------------------|--|
|                  | Using these guidelines promotes accurate recording of dispatched and completed field work in the Field Automation System (FAS).                                                                                         |  |
| -                | Level of Use: Informational Use                                                                                                    |  |
| Target Audience  | Field service and dispatch personnel.                                                                                                    |  |
| Safety           | All personnel, whether working in an office or field environment, must adhere to proper ergonomic practices to minimize the risk of workplace injury.                                                                   |  |
| Before You Start | Field personnel who perform tasks in accordance with this procedure must<br>work under the direction of trained personnel or receive training from the Gas<br>Service School to do such work.                           |  |
|                  | Dispatch personnel who perform tasks in accordance with this procedure must work under the direction of trained personnel or first complete the <i>Dispatcher in Training</i> program.                                  |  |

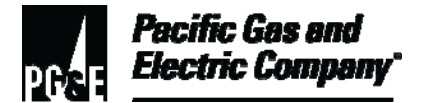

#### Procedure Steps

#### 1 Dispatching Work to Field Service (FS) Alteration Crews

- 1.1 When dispatching FOs to field service alteration crews, the dispatcher performs the following steps:
  - 1. Create a duplicate FO for each original FO assigned to the field service alteration crew.
  - 2. Dispatch the original FO to one person on the field service alteration crew.

#### NOTE

One person is dispatched on the original FO(s) and other personnel are dispatched on a duplicate FO(s) so they can enter completion data individually.

3. Dispatch the corresponding duplicate FO to other personnel on the crew.

#### 2 FS Alteration Crew – Receiving Field Orders

- 2.1 Each field service alternation crew member uses the respectively assigned Pacific Gas and Electric Company (Company) vehicle.
- 2.2 Throughout the day, crew members use the FAS mobile application (MA) to view and complete dispatched FO(s) or duplicate FO(s).
  - 1. Personnel dispatched with the original FO uses the FAS MA by remote access.
  - 2. Field personnel dispatched with the duplicate FO use the local mode of the FAS MA. When working in the local mode, inform the dispatcher that the local/remote function of the FAS MA is being used. The local mode places FAS MA "off-line."

#### 3 FS Alteration Crew – Using FAS to Download Duplicate Field Orders

- 3.1 To download FOs, field personnel who have been assigned the duplicate FOs use one of the following methods:
  - 1. Method 1:
    - a. From the assigned Company vehicle, log on to FAS.
    - b. Download the dispatched duplicate FO(s).
    - c. Follow the "Use of Local/Remote Functionality Instruction."

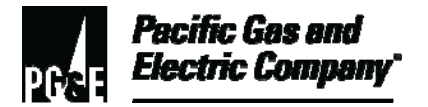

#### 3.1 (continued)

- 2. Method 2:
  - a. In the Company vehicle of personnel with originally assigned FO(s), remove the MA from the FAS cradle.
  - b. Place the MA of personnel with duplicate assigned FO(s) in the FAS cradle.
  - c. Log on to FAS and download the dispatched duplicate FO(s).
  - d. Follow the "Use of Local/Remote Functionality Instruction."
  - e. After downloading duplicate FOs, remove the MA from the FAS cradle.
  - f. Field personnel with original FOs reinserts the vehicle's assigned MA into the FAS cradle.
- 3.2 After downloading the duplicate FO(s) and returning to the assigned Company vehicle, complete the assigned FO(s) as if connected to FAS in the remote mode.
- 3.3 Note any FO completion exceptions, as described below in Section 5, "FS Crew Order Completion Exception."

#### 4 Uploading Completed Field Orders

4.1 At the end of the day, field alternation crew personnel upload completed FOs by placing the MA back into the FAS cradle that was used to download the FO.

#### NOTE

Failure to use the same FAS cradle to download and upload information may result in loss of the completion data.

#### 5 FS Alteration Crew – Order Completion Exception

- 5.1 For original FOs, personnel dispatched on original FOs upload completion data for all meter work, gas regulator work, etc.
- 5.2 For meter changes, personnel dispatched on duplicate FOs upload completion data using the following Completion Codes in the primary completion code field (Field 1):
  - 5240
  - 5242
  - 5243

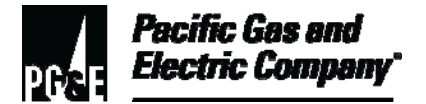

5.3 For duplicate FOs pertaining to gas regulator work, use the appropriate FAS job completion code, as shown in the following table:

| Code | Description            | Comments                                                                                  |
|------|------------------------|-------------------------------------------------------------------------------------------|
| 6160 | Gas Change Reg - Other | Other reason to replace the regulator.                                                    |
| 6170 | Gas Change – KREG Out  | Changing out of a K-regulator (Reliance K, H and Modern regulators) for an IRV regulator. |
| 6180 | Gas Change – BREG Out  | Changing out of a non-IRV breakaway gas regulator for an IRV regulator.                   |
| 6190 | Gas Change – IRV Out   | Changing out of an IRV regulator for another IRV regulator.                               |

#### Table 1. FAS Job Completion Codes and Definitions

#### **END of Instructions**

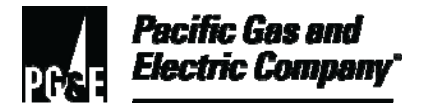

| Definitions                                            | NA                                                                                                    |
|--------------------------------------------------------|----------------------------------------------------------------------------------------------------|
| Implementation<br>Responsibilities                     | The senior director in charge of customer field services reviews, authorizes,<br>and issues this procedure.<br>The director in charge of field services and the director in charge of dispatch<br>ensure that this procedure is communicated and properly implemented in all<br>service areas.<br>Field services managers and supervisors and the dispatch manager and<br>supervisors ensure that field services personnel are trained and knowledgeable<br>about this procedure. |
| Governing<br>Document                                  | Utility Standard S6436, "Gas and Electric Field Services and Dispatch and Scheduling Operating Practices."                                                                                                    |
| Compliance<br>Requirement/<br>Regulatory<br>Commitment | NA                                                                                                    |
| Reference<br>Documents                                 | Developmental References:         NA         Supplemental References:         Code of Safe Practices.         Utility Standard Practice (USP) 22, "Safety and Health Program."         Utility Procedure TD-6436P-03, "Managing Field Automation System (FAS)         Duplicate Field Orders."                                                                                                    |
| Appendices                                             | NA                                                                                                    |

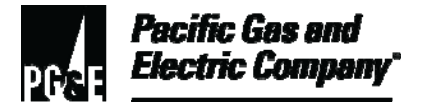

| Attachments           | NA                                                                                                    |
|-----------------------|----------------------------------------------------------------------------------------------------|
| Document<br>Recision  | This document supersedes Work Procedure WP6436-18, "Order Completion for Field Services Alteration Crews," issued 10/2006. |
| Approved By           | Jimmy Morales<br>Manager                                                                                                   |
| Document Owners       | Barry Knapp<br>Supervisor                                                                                                  |
| Document<br>Contact   | John Freeman<br>Reviewer                                                                                                   |
| <b>Revision Notes</b> |                                                                                                    |

| Where? | What Changed?                    |
|--------|----------------------------------|
| NA     | Document placed in new template. |

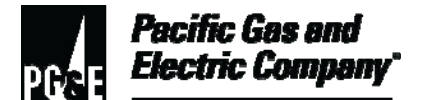

| Summary          | This procedure describes the Customer Care and Billing (CC&B) system in Tech Down mode. All outage information system (OIS) levels (1 through 4) use the same on-line tech down (OLTD3) process.                     |
|------------------|----------------------------------------------------------------------------------------------------|
|                  | When CC&B is down, and dispatchers are not able to create trouble reports, use OLTD3 for creating trouble reports and for other reporting. OLTD3 automatically sends the tag alert to the appropriate email address. |
| -                | Level of Use: Information Use                                                                                                    |
| Target Audience  | Managers, supervisors, and field and dispatch personnel who dispatch field orders.                                                                                                    |
| Safety           | Personnel working in an office environment must adhere to proper ergonomic practices to minimize the risk of workplace injury.                                                                                       |
| Before You Start | Personnel who perform tasks in accordance with this procedure must work<br>under the direction of qualified personnel or receive training by qualified<br>personnel to do such work.                                 |

## Table of Contents

| Subsection | Title                                          | Page |
|------------|------------------------------------------------|------|
| 1          | Accessing the OLTD3 Application                | 2    |
| 2          | Creating a Trouble Report for a Known Address  | 3    |
| 3          | Creating Trouble Report for an Unknown Address | 5    |
| 4          | Handling Gas Emergencies                       | 8    |

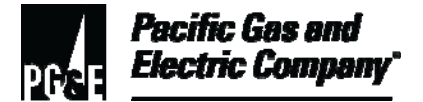

#### **Procedure Steps**

#### 1 Accessing the OLTD3 Application

- 1.1 To open the OLTD3 application, use the following URL to access the website: <u>http://OLTD3</u>.
- 1.2 Fields with red headings indicate required information as shown in Figure 1, "Sample OLTD3 Page." Perform the follow steps to enter all required information:

| ack             | • + • 🖄 🖪             | ) 🖓 🖓 Searc       | th 💽 Favorites 🔇                                                                 | B- 3      | ) 🖬 📃           |             |               |                |                 |            |
|-----------------|-----------------------|-------------------|----------------------------------------------------------------------------------|-----------|-----------------|-------------|---------------|----------------|-----------------|------------|
| Ad              | dress 🥘 http://d      | oltd3/OLTDMain.as | px?Tab=7                                                                         |           |                 |             |               |                |                 | •          |
| ×               | RATIONS               |                   | LINE IEU                                                                         |           | YY 11           |             |               |                |                 |            |
| <b>&gt;&gt;</b> | ranet                 | PAGE O            | NE HOME                                                                          | RESOURCE  | S SEARCH        | FEEDBAC     | ĸ             |                |                 |            |
|                 |                       | Customer          | Field Order                                                                      | Help 1    | lioket Literati | ure Request | Payment Plan  | Start Service  | Stop Service    | Trouble Re |
|                 | ll Center<br>erations | Customer STC      | NY POINT EAST                                                                    |           |                 |             | Туре Ви       | isiness        |                 |            |
|                 | me                    | Account 340       | 0460851                                                                          |           |                 |             | Phone Nbr (7) | 07) 284-2792   |                 |            |
|                 | poral                 | Premise 110       | Premise 110 STONY POINT RD, SANTA ROSA, 95401-4118 ID Type & Nbr TIN: 99-9999999 |           |                 |             |               |                |                 |            |
|                 | ference               |                   |                                                                                  |           |                 |             |               |                |                 |            |
|                 | tago                  | Name:             | STONY POINT EAS                                                                  | Т         |                 |             |               | Account ID: 34 | 00460851        |            |
|                 | nagement              | Address:          | 110 STONY POINT                                                                  | RD        |                 |             |               |                |                 |            |
|                 | трз                   | City:             | SANTA ROSA                                                                       |           | Local Office:   | Please :    | Select One 💌  | Zip: 95401-411 | 8               |            |
|                 | er Data as of         | Cross Street:     |                                                                                  |           | Access:         |             |               | Supply: O Res  | idential O Comm | ercial     |
|                 | 4                     | Home Phone:       | (707) 284-2792                                                                   |           | Contact Phone   |             |               | Business Phone | :               |            |
|                 |                       | Select Type:      | Choose One                                                                       | •         | Date Wanted:    | 6/22/2004   | 911 Stan      | ding By: 🔲     |                 |            |
|                 |                       | Comments:         |                                                                                  |           |                 |             |               | -<br>-<br>-    | bmit Cancel     |            |
|                 |                       | *Mandatory fie    | olds are in red.                                                                 |           |                 |             |               |                |                 |            |
|                 |                       | Confidential      | data, for PG4E                                                                   | use only. |                 |             |               |                |                 |            |

Figure 1. Sample OLTD3 Page

- 1. To designate the proper priority code, select an **Activity Type** from the **Select Type** drop-down list.
- 2. In the **Access** field, describe any issues that inhibit access, such as unrestrained animals or locked gates.
- 3. Update the **Home Phone** and **Contact Phone** number fields.
- 4. Type any other pertinent information in the **Comments** field.

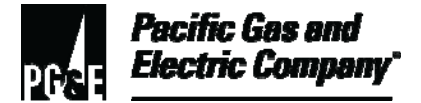

#### 2 Creating a Trouble Report for a Known Address

- 2.1 Perform the following steps to create a trouble report when the service address is known:
  - 1. Type the address into the **Address** field as shown in Figure 2, "OLTD3 Search Page."
  - 2. Type the name of the city in the **City** field.

| )3 Main Page - Microsoft Int              | ernet Explorer provided b                           | y PG&E                                    |                 | C Microph   | one LetTools  | Handweiting   | Drawing Pad  |
|-------------------------------------------|-----------------------------------------------------|-------------------------------------------|-----------------|-------------|---------------|---------------|--------------|
| Edit View Favorites Too                   | ils <u>H</u> elp                                    |                                           |                 |             |               |               |              |
| d · → · ③ ② △ 《                           | Search 💽 Favorites 🕃                                | ) 🖫 - 🎒 🖬 💽                               | 1               |             |               |               |              |
| Address () http://oltd3/OLTD              | Main.aspx                                           |                                           |                 |             |               |               |              |
| * UTILITY<br>* OPERATIONS                 | On-Line                                             | Tech Do                                   | wn              | FrenBack    |               |               |              |
|                                           | PAGE ONE PIC                                        | A Onder RESOURCE                          | S SEARCH        | PEEDDACK    | Davanted Dise | Claud Camilan | Stan Suprise |
| Call Center<br>Operations<br>Home         | Dispatcher enter                                    | ers address, ci                           | ty and othe     | r criteria. | Click Search  | h.            | Stop Service |
| Reference                                 | SEARCH BY:                                          |                                           |                 |             |               |               |              |
| <ul> <li>Outage<br/>Management</li> </ul> | Account:                                            | I OR ► C                                  | ustomer ID:     |             | <b>∢</b> OR ► | Phone Nbr:    |              |
| CLTD3                                     | <ul> <li>✓ OR ► address (at leas</li> </ul>         | t 5 characters):                          |                 |             |               |               |              |
| Customer Data as of<br>DE/14/04           | 110 Stony                                           |                                           |                 |             |               |               |              |
| 001404                                    | And Name (Optional)                                 |                                           | Or City (Option | al)         |               |               |              |
|                                           |                                                     |                                           | Santa Rosa      |             |               | Search        | Reset        |
|                                           | Sorry, the customer cannot<br>Confidential data, fo | t <i>be located!</i><br>or PG4E use only. |                 |             |               |               |              |

Figure 2. OLTD3 – Search Page

- 3. Click the **Search** button. The application displays a list of search results as shown in <u>Figure 3, "OLTD3 Search Results Page,"</u> on Page 4.
- 4. In the search results, click the **View Details** link for the appropriate customer account (Figure 3).
- 5. Click the **Trouble Report** tab.

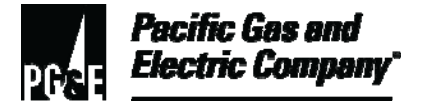

| Customer               | Field Order     | Help Ticket          | Literature Request                                                                                                   | Payment Plan                                                                                                | Start Service                                                                              | Stop Service  | Trouble Re     |
|------------------------|-----------------|----------------------|----------------------------------------------------------------------------------------------------|----------------------------------------------------------------------------------------------------|--------------------------------------------------------------------------------------------|---------------|----------------|
| Customer               |                 |                      |                                                                                                    | Туре                                                                                                    |                                                                                            |               | 1              |
| Account                |                 |                      |                                                                                                    | Phone Nbr                                                                                                   |                                                                                            |               |                |
| Premise                |                 |                      |                                                                                                    | ID Type & Nbr                                                                                               |                                                                                            |               |                |
| SEARCH BY:             |                 |                      |                                                                                                    |                                                                                                    | 2. Selec                                                                                   | t Trouble Rep | <i>ort</i> tab |
| Account:               |                 | <b>∢</b> OR ► Custom | er ID:                                                                                                    | OR ► P                                                                                                    | hone Nbr:                                                                                  |               |                |
| OR Address             | (at least 5 cha | racters):            |                                                                                                    | 1. Clic                                                                                                    | k the View D                                                                               | etails link.  |                |
| ITTO Stony             | 1948            | 1200 ES              |                                                                                                    |                                                                                                    |                                                                                            |               |                |
| And Name (Option       | nal)            | Or Cit               | y (Optional)                                                                                                    |                                                                                                    |                                                                                            |               |                |
|                        |                 | Santa                | a Rosa                                                                                                    |                                                                                                    | Search                                                                                     | Reset         |                |
|                        | 12 2 24         |                      |                                                                                                    |                                                                                                    |                                                                                            | -             |                |
| Customer Name          | Customer ID     | Customer Account     | Premis                                                                                                    | o Addroce                                                                                                   |                                                                                            |               |                |
| • doite inter i tunite |                 |                      |                                                                                                    | ie Address                                                                                                  | *                                                                                          |               |                |
|                        |                 |                      | 110 STONY POINT RD S                                                                                                 | TE 100 SANTA ROSA                                                                                           | S5401 View Detail                                                                          | Is            |                |
|                        |                 |                      | 110 STONY POINT RD S<br>110 STONY POINT RD S                                                                         | TE 100 SANTA ROSA S<br>TE 100 SANTA ROSA S                                                                  | 35401 View Detail                                                                          | ls            |                |
|                        |                 |                      | 110 STONY POINT RD S<br>110 STONY POINT RD S<br>110 STONY POINT RD S                                                 | TE 100 SANTA ROSA S<br>TE 100 SANTA ROSA S<br>TE 100 SANTA ROSA S                                           | 35401 <u>View Detai</u><br>35401 <u>View Detai</u><br>35401 <u>View Detai</u>              |               |                |
|                        |                 |                      | 110 STONY POINT RD S<br>110 STONY POINT RD S<br>110 STONY POINT RD S<br>110 STONY POINT RD S                         | TE 100 SANTA ROSA S<br>TE 100 SANTA ROSA S<br>TE 100 SANTA ROSA S<br>TE 100 SANTA ROSA S                    | 95401 View Detail<br>95401 View Detail<br>95401 View Detail<br>95401 View Detail           |               |                |
| STONY POINT EAST       | 99-9999999      | 3400460851           | 110 STONY POINT RD S<br>110 STONY POINT RD S<br>110 STONY POINT RD S<br>110 STONY POINT RD S<br>110 STONY POINT RD S | TE 100 SANTA ROSA S<br>TE 100 SANTA ROSA S<br>TE 100 SANTA ROSA S<br>TE 100 SANTA ROSA S<br>ANTA ROSA 95401 | 35401 View Detai<br>35401 View Detai<br>35401 View Detai<br>35401 View Detai<br>View Detai |               |                |

Figure 3. OLTD3 Search Results Page

6. On the **Trouble Report** page, complete fields that have red headings as shown in Figure 4, "OLTD3 – Trouble Report Page," on Page 5.

#### NOTE

Select the 911 Standing By option, if necessary.

7. Click the **Submit** button. The tag automatically goes to the appropriate division operator (DO) tag-alert mailbox.

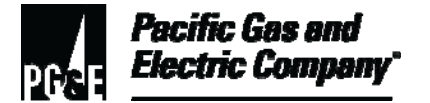

| ATIONS           | VII-LII                                                                                            | IC I CUITI     | DOWIN                      |                     |                |               |               |
|------------------|----------------------------------------------------------------------------------------------------|----------------|----------------------------|---------------------|----------------|---------------|---------------|
| ronet            | PAGE ONE                                                                                           | HOME RESO      | OURCES SEARCH FE           | EDBACK              |                |               |               |
|                  | Customer                                                                                           | Field Order    | Help Ticket Literature Re  | iquest Payment Plan | Start Service  | Stop Service  | Trouble Re    |
| erations         | Customer STONY Po                                                                                  | DINT EAST      |                            | Type E              | lusiness       | -             |               |
| me               | Account 3400460851<br>Dramise 118 STORY PORT PD. SANTA PG 1. Complete all fields with red headings |                |                            |                     |                |               |               |
| neral            |                                                                                                    |                |                            |                     |                |               |               |
| rerence          | Name: STO                                                                                          | NY POINT EAST  |                            | +                   | Acco           |               |               |
| tage<br>nagement | Address: 110                                                                                       | STONT POINT RD | /                          | -                   | 3. Sel         | ect 911 Stand | ing By option |
|                  | Citor SAN                                                                                          | TA ROSA        | Local Officer              | Please Relect One   | neede          | ed.           |               |
| 103              |                                                                                                    | /              |                            |                     |                |               | 00000         |
| er Data as of    | Cross Street:                                                                                      |                | Access:                    | •                   | supply: Opes   | idential Comm | ercial        |
| 4                | Home Phone: (707                                                                                   | ) 284-2792     | Contact Phone:             |                     | Business Phone | et            |               |
|                  | Select Type: 0                                                                                     | hoose One      | Date Wanted: 6/22/         | 2004 911 Sta        | nding By: 🗖    |               |               |
|                  |                                                                                                    |                |                            |                     | *              |               |               |
|                  | Comments:                                                                                          | _              |                            |                     | (31            | ibmit Cancel  | )             |
|                  |                                                                                                    |                |                            |                     | _              | •             |               |
|                  |                                                                                                    | <u> </u>       |                            |                     | <u></u>        |               |               |
|                  | Wandatory fields a                                                                                 | 2. Ad          | d <i>comments</i> , if nee | eded.               |                |               |               |
|                  |                                                                                                    |                |                            |                     | 4 0            | ale Culamait  |               |

Figure 4. OLTD3 – Trouble Report Page

#### 3 Creating Trouble Report for an Unknown Address

- 3.1 Perform the following steps to create a trouble report when the service address is unknown:
  - 1. Type "Unknown" on the address line as shown in <u>Figure 5, "OLTD3 Search Page,"</u> on Page 6.
  - 2. Type the name of the city in the **City** field.
  - 3. Click the **Search** button.
  - 4. On the **Search Results** page, click the **View Details** link.
  - 5. Click the **Trouble Report** tab.

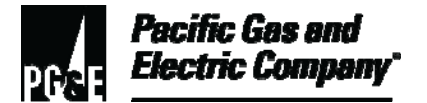

| DPERATIONS                                                  | PAGE 1. Type "Unknow                                                                                    | n" in Address field and City name.                                           |
|-------------------------------------------------------------|----------------------------------------------------------------------------------------------------|------------------------------------------------------------------------------|
| Call Center<br>Operations<br>Home                           | Customer<br>Account<br>Premise                                                                          | Type<br>Phone Nbr<br>ID Type & Nbr                                           |
| Pafaranca                                                   |                                                                                                    |                                                                              |
| Reference                                                   | SEARCH EY:                                                                                              |                                                                              |
| <ul> <li>Outage<br/>Management</li> </ul>                   | SEARCH SY:                                                                                              | Customer D:                                                                  |
| <ul> <li>Outage<br/>Management</li> <li>OLTD3</li> </ul>    | SEARCH SY:<br>Account: OR<br>OR Address (at least 5 characters)                                         | Customer D:<br>2. Click Search.                                              |
| Outage<br>Management     OLTD3 Customer Data as of          | Account: OR Address (at least 5 characters)                                                             | Customer D:<br>2. Click Search.                                              |
| Outage<br>Management     OLTD3 Customer Data as of 26/14/04 | SEARCH SY:<br>Account: OR<br>OR Address (at least 5 characters)<br>Unknown<br>And Name (Optional)       | Customer D:<br>2. Click Search.                                              |
| Outage<br>Management     OLTD3 Customer Data as of 06/14/04 | SEARCH SY:<br>Account: • OR<br>• OR • Address (at least 5 characters<br>Unknown<br>And Name (Optional)  | Customer D:<br>2. Click Search.<br>Or City (Votional)<br>Santa Rosa          |
| Outage<br>Management OLTD3 Customer Data as of D6/14/04     | SEARCH SY:<br>Account: • OR<br>• OR • Address (at least 5 characters:<br>Unknown<br>And Name (Optional) | Customer D:<br>2. Click Search.<br>Or City (Intional)<br>Santa Rosa<br>Bosot |

Figure 5. OLTD3 – Search Page

6. On the **Trouble Report** page, complete fields that have red headings as shown in Figure 6, "OLTD3 Trouble Report Page – Unknown Premise," on Page 7.

#### NOTE

Select the 911 Standing By option, if necessary.

7. Click the **Submit** button. The tag automatically goes to the appropriate DO tag-alert mailbox.

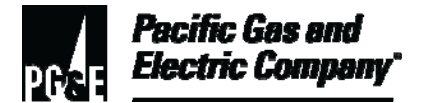

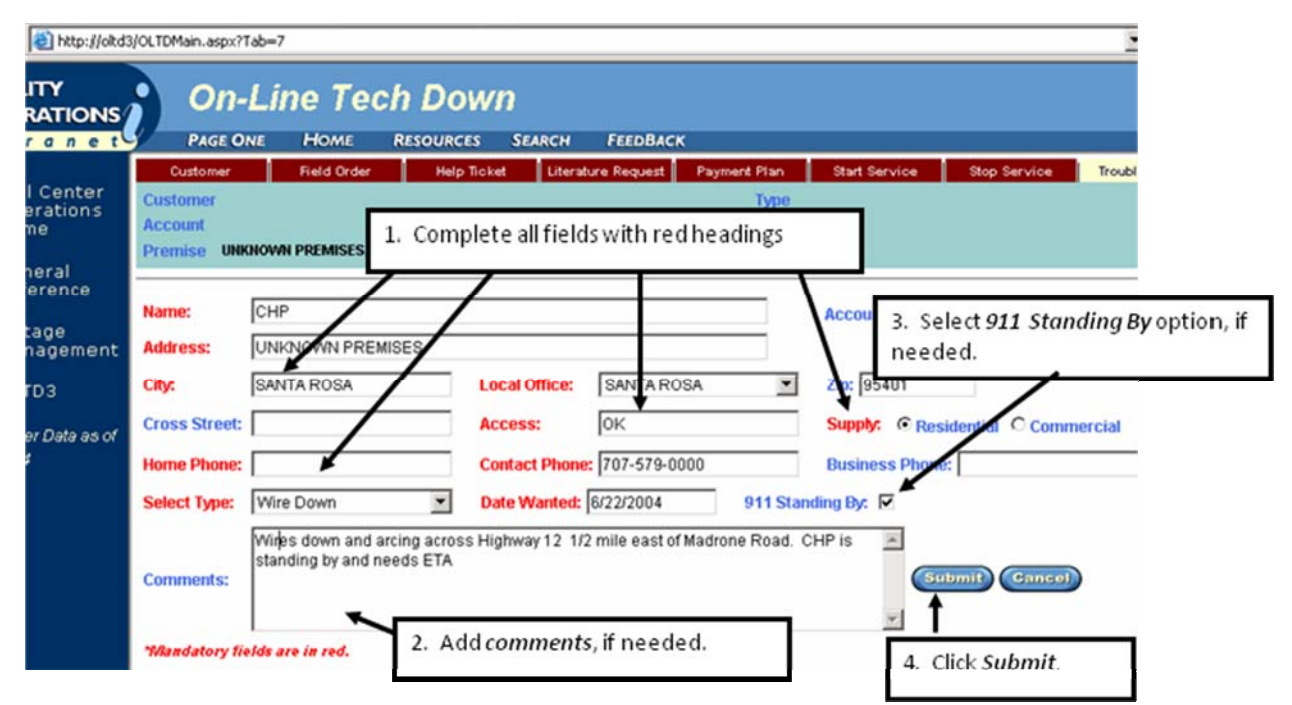

Figure 6. OLTD3 Trouble Report Page – Unknown Premise

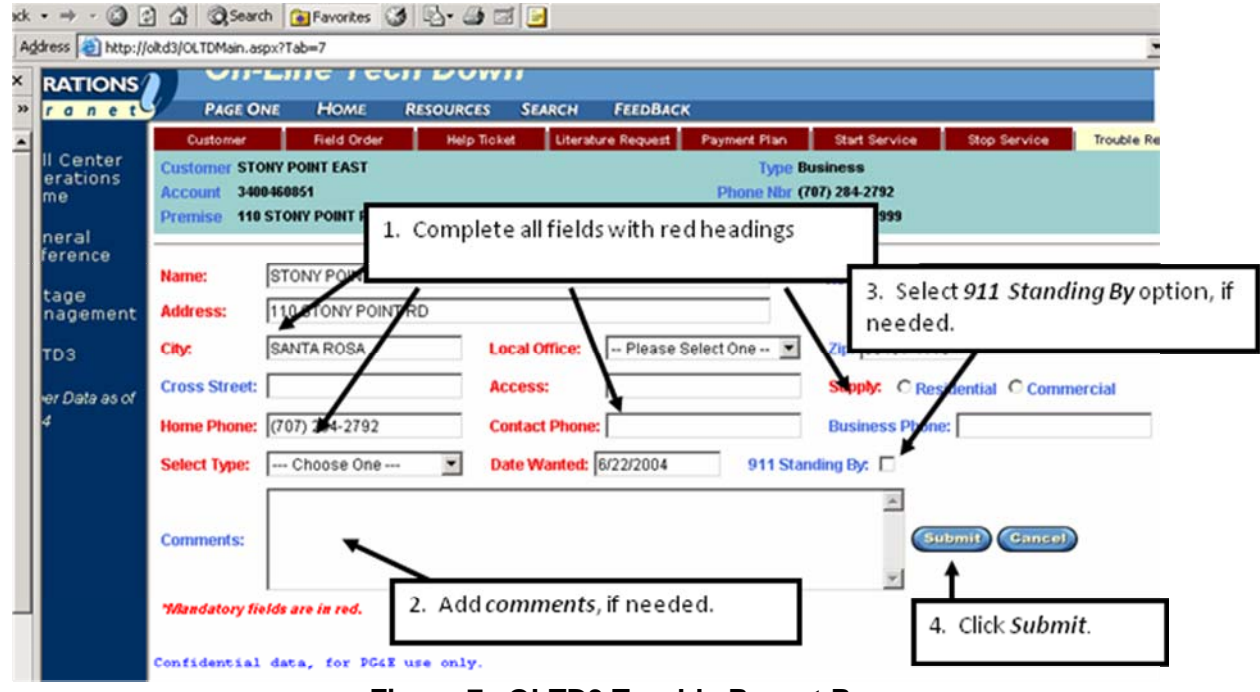

Figure 7. OLTD3 Trouble Report Page

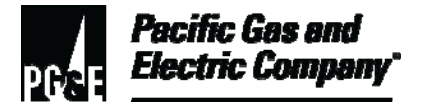

#### 4 Handling Gas Emergencies

- 4.1 Dispatchers may get an out-of-area 911 call concerning a gas emergency, a dig in, or carbon monoxide (CO) call, when an area is in a level 2 or greater event. When this occurs, perform the following steps:
  - Create the tag in CC&B with Priority "0".
  - Contact the area dispatcher if the agency needs an estimated time of arrival (ETA) or other information.
  - Complete or close the 911 call.
- 4.2 Some situations require personnel to hand the emergency incident off to another dispatcher. When handing the order off, perform the following steps:
  - Make sure the receiving dispatcher has the contact information for the emergency agency and is willing to handle the callback.
  - For out of area on-line tech down, the dispatcher would create an "order entry tag" in FAS for dispatching.

#### END of Instructions

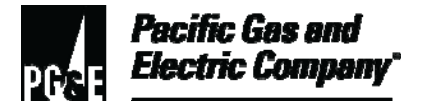

| Definitions                                            | NA                                                                                                    |
|--------------------------------------------------------|----------------------------------------------------------------------------------------------------|
| Implementation<br>Responsibilities                     | The senior director in charge of customer field services reviews, authorizes,<br>and issues this procedure.<br>The director in charge of field services ensures that this procedure is<br>communicated and properly implemented in all service areas.<br>Field services managers and supervisors ensure that field services personnel<br>are trained and knowledgeable about this procedure. |
| Governing<br>Document                                  | Utility Standard S6436, "Gas and Electric Field Services and Dispatch and Scheduling Operating Practices," governs this document.                                                                                                    |
| Compliance<br>Requirement/<br>Regulatory<br>Commitment | NA                                                                                                    |
| Reference<br>Documents                                 | Developmental References:<br>NA<br>Supplemental References:<br>Utility Procedure WP6436-14, "Handling 911 Calls – Emergency Response."                                                                                                    |
| Appendices                                             | NA                                                                                                    |
| Attachments                                            | NA                                                                                                    |
| Document<br>Recision                                   | This procedure cancels and supersedes Utility Procedure WP6436P-20,<br>"Customer Care and Billing On-Line Tech Down," issued 10/06.                                                                                                    |

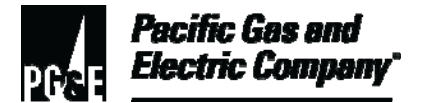

| Approved By         | Jimmy Morales |
|---------------------|---------------|
|                     | Manager       |
| Document Owners     | Barry Knapp   |
|                     | Supervisor    |
| Document<br>Contact | John Freeman  |
|                     | Reviewer      |
| Revision Notes      |               |

| Where? | What Changed?                     |
|--------|-----------------------------------|
| NA     | Procedure placed in new template. |

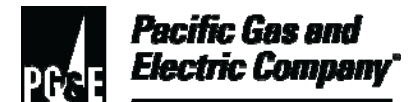

## Glossary of Terms

| Summary          | This document contains definitions for terms that appear in the text of all dispatch utility procedures.<br>Level of Use: Information Use |
|------------------|----------------------------------------------------------------------------------------------------|
| Target Audience  | Managers, field services supervisors, and field service representatives who dispatch work to field personnel.                             |
| Safety           | NA                                                                                                    |
| Before You Start | NA                                                                                                    |

#### Terms

#### 1 Dispatcher

Any personnel in dispatch and scheduling, maintenance and construction (M&C), or electric control center operations (ECCO) responsible for dispatching field orders to field personnel through the field automation system (FAS).

#### 2 Duplicate Field Order (Formerly Assist)

A field order created in the FAS Dispatch Application replicating an existing field order and that can be dispatched to field personnel. The first character of a duplicate field order identification number (FO ID) is an alpha character (excluding the letter 'T'). The first character changes on December 1 of each year to eliminate redundant FO IDs. It corresponds to the time period in which the duplicate field order was created. The following example shows how the alpha character for duplicate field orders change on December 1 for the years 2007 through 2010:

- "F" = 12/01/07 11/30/08
- "G" = 12/01/08 11/30/09
- "H" = 12/01/09 11/30/10

Continued on following page.
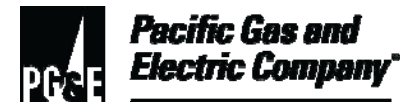

## Glossary of Terms

#### 2 (continued)

Based on this example, the letter "I" would be the next alpha character assigned for the year beginning December 1, 2010 through November 30, 2011.

### NOTE

Duplicate field orders are not uploaded to the Customer Care and Billing (CC&B) system.

#### 3 FAS Field Order

An order created in the FAS Dispatch Application through the Order Entry Viewport. The first character of an FAS FO ID is an alpha character (excluding the letter 'T'). The character changes on December 1 of each year to eliminate redundant FO IDs. It corresponds to the time period in which the FAS field order was created. The following example shows how the alpha character for duplicate field orders change on December 1 for the years 2007 through 2010:

- "F" = 12/06/07 11/30/08
- "G" = 12/01/08 11/30/09
- "H" = 12/01/09 11/30/10

Based on this example, the letter "I" would be the next alpha character assigned for the year beginning December 1, 2010 through November 30, 2011.

#### NOTE

Field Orders created in FAS are not uploaded to CC&B. Dispatchers should never create billing and/or metering-related field orders in FAS.

#### 4 Field Personnel

Any field services (FS), M&C, meter reading and office services (MR&OS), or field metering services (FMS) personnel who receive field orders via the FAS mobile application (MA) and complete them in the field.

### 5 Field Order

An order created in CC&B and downloaded to FAS.

#### 6 Route

References the FAS sub areas or divisions within the seven areas that comprises the Company's service territory.

## END of Terms

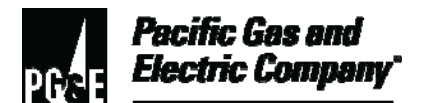

# Glossary of Terms

| Definitions                                            | NA                                                                                                    |
|--------------------------------------------------------|----------------------------------------------------------------------------------------------------|
| Implementation<br>Responsibilities                     | The senior director in charge of customer field services reviews, authorizes, and issues this procedure.                            |
|                                                        | The director in charge of field services ensures that this procedure is communicated and properly implemented in all service areas. |
|                                                        | Field services managers and supervisors ensure that field services personnel are trained and knowledgeable about this procedure.    |
| Governing<br>Document                                  | Utility Standard TD-6436S, "Gas and Electric Field Service and Dispatch and Scheduling Operating Practices," governs this document. |
| Compliance<br>Requirement/<br>Regulatory<br>Commitment | NA                                                                                                    |
| Reference<br>Documents                                 | Developmental References:                                                                                                    |
|                                                        | NA                                                                                                    |
|                                                        | Supplemental References:                                                                                                    |
|                                                        | NA                                                                                                    |
| Appendices                                             | NA                                                                                                    |
| Attachments                                            | NA                                                                                                    |
| Document<br>Recision                                   | This document supersedes WP6436-21, "Glossary of Terms (Definitions)," dated 10/06.                                                 |

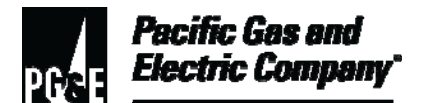

# Glossary of Terms

| Approved By         | Jimmy Morales             |
|---------------------|---------------------------|
|                     | Manager                   |
| Document Owners     | Barry Knapp<br>Supervisor |
| Document<br>Contact | John Freeman<br>Reviewer  |
| Revision Notes      |                           |

| Where? | What Changed?                  |
|--------|--------------------------------|
| NA     | Procedure moved to new format. |